# D9010ETHC 10M/100M/1GBASE-T Ethernet Compliance Test Software 簡易テスト手順書

ソリューション・エンジニアリング部門

2021.03.22

キーサイト・テクノロジー株式会社

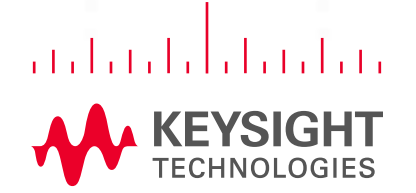

......

### 目次

|                                                | * ×      |
|------------------------------------------------|----------|
| • <u>ソフトウェアのバージョン</u> … P3                     |          |
| <ul> <li><u>ソフトウェアの正式なマニュアル</u>… P4</li> </ul> |          |
| • 桦村の淮信 … P5                                   | a        |
|                                                |          |
| <ul> <li><u>測定のタスクフロー</u>… P6</li> </ul>       |          |
| <ul> <li>ソフトウェアの起動 … P8</li> </ul>             |          |
| · Proforance の設定 … PQ                          |          |
|                                                |          |
| • <u>GUIレイパワトの変更</u> … P10                     |          |
| • Setup タブの設定 … P11                            |          |
| • Select Tests タブの設定 … P12                     |          |
| <u>Configure</u> 月12                           |          |
| • <u>Configure 外力的設定</u> ···· P15              |          |
| • <u>Connection タフの設定</u> … P14                |          |
| • Run タブの設定 … P15                              |          |
| Results タブの測定結果の見方 … P16                       |          |
|                                                |          |
| • <u> 「 「 ML Report タノの使い力</u> … P17           |          |
|                                                |          |
|                                                |          |
|                                                |          |
|                                                |          |
|                                                |          |
|                                                | •        |
|                                                | a a      |
|                                                | (e ) (e) |
|                                                |          |

| • | <u>1000Base-T テスト手順</u> … P18                                                                                                    |      |
|---|----------------------------------------------------------------------------------------------------|------|
|   | Disturbing Signal 有りの場合                                                                                                    |      |
|   | ・ <u>Test Mode 1 Signal Tests のテスト</u> … P22                                                                                                    | •    |
|   | <ul> <li><u>Test Mode 4 Signal Tests のテスト</u>… P26</li> </ul>                                                                                                    |      |
|   | <ul> <li>Disturbing Signal 無しの場合</li> </ul>                                                                                                    | e:   |
|   | <ul> <li><u>Test Mode 1 Signal Tests のテスト</u>… P28</li> </ul>                                                                                                    |      |
|   | <ul> <li><u>Test Mode 4 Signal Tests のテスト</u>… P30</li> </ul>                                                                                                    |      |
|   | ・ <u>Common Mode Voltage テスト</u> … P31                                                                                                    |      |
|   | ・ <u>Jitter Without TX_TCLK(MASTER Mode) テスト</u> …                                                                                                    | P33  |
|   | • <u>Jitter Without TX TCLK(SLAVE Mode) テスト</u> … P.                                                                                                    | 35   |
|   | • <u>1000Base-T Return Loss テスト</u> … P37                                                                                                    |      |
|   |                                                                                                    |      |
| • | <u>100Base-1 テスト手順</u> … P45                                                                                                    |      |
|   | <ul> <li><u>DUTの設定: 100Base-Tx のテスト信号の設定</u>… P47</li> </ul>                                                                                                    | 1.01 |
|   | • <u>Return Loss 以外のテスト</u> … P50                                                                                                    |      |
|   | • <u>100Base-T Return Loss テスト</u> … P55                                                                                                    | 5    |
|   | 10Baco-T 〒7卜壬順 … P64                                                                                                    | *    |
| • | <u>IUDase-IJ入下于帜</u> ···· FU4                                                                                                    |      |
|   | Tomenlate & Devenue at vie TZ TDM TDM                                                                                                    |      |
|   | • <u>Template と Parametric テスト - TPM有り</u> … P67                                                                                                    |      |
|   | <ul> <li>Template と Parametric テスト - TPM有り … P67</li> <li>Template と Parametric テスト - TPM無し … P72</li> </ul>                                                                                                    |      |
|   | <ul> <li><u>Template と Parametric テスト - TPM有り</u> P67</li> <li><u>Template と Parametric テスト - TPM無し</u> P72</li> <li><u>Common Mode Output Voltage テスト</u> P75</li> </ul>                                                                                                 |      |
|   | <ul> <li><u>Template と Parametric テスト - TPM有り</u> ··· P67</li> <li><u>Template と Parametric テスト - TPM無し</u> ··· P72</li> <li><u>Common Mode Output Voltage テスト</u> ··· P75</li> <li><u>10Base-T Return Loss テスト</u> ··· P77</li> </ul>                                    | •    |
| • | <ul> <li><u>Template と Parametric テスト - TPM有り</u> … P67</li> <li><u>Template と Parametric テスト - TPM無し</u> … P72</li> <li><u>Common Mode Output Voltage テスト</u> … P75</li> <li><u>10Base-T Return Loss テスト</u> … P77</li> <li><u>付録: Ethernet測定セミナー資料</u> … P81</li> </ul> | •    |
| • | <ul> <li>Template と Parametric テスト - TPM有り … P67</li> <li>Template と Parametric テスト - TPM無し … P72</li> <li>Common Mode Output Voltage テスト … P75</li> <li>10Base-T Return Loss テスト … P77</li> <li>付録: Ethernet測定セミナー資料 … P81</li> <li>計測お客様窓口 … P142</li> </ul>            | •    |

.

0 .....

> . .

> . .

2

0

.

10

.

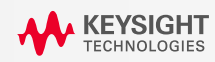

## ソフトウェアのバージョン

| Software                                                            | Release Date | Version     | Download                                                                                                    |
|---------------------------------------------------------------------|--------------|-------------|----------------------------------------------------------------------------------------------------|
| Infiniium Firmware                                                  | 2020-11-18   | 06.60.00109 | http://www.keysight.com/main/software.jspx?ckey=2488819&lc=j<br>pn&cc=JP&nid=-32530.1150435&id=2488819              |
| D9010ETHC<br>10M/100M/1GBASE-T Ethernet<br>Compliance Test Software | 2020-07-16   | 2.71.1.0    | https://www.keysight.com/main/software.jspx?ckey=2307280&lc=<br>eng&cc=US&nid=-32976.1271453&id=2307280&pageMode=CV |

※バージョン番号は、SoftwareのHelp→About... から参照できます。

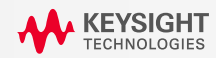

### ソフトウェアの正式なマニュアル

#### 正式マニュアル(MOI)はソフトウェア起動後、上部メニュー Help -> View Test Procedure を参照

| 蓳 Ethernet Test Ap | oplication New Device1 |                        |
|--------------------|------------------------|------------------------|
| File View Tools    | Help                   |                        |
| Set Up Select Tes  | Help Contents          | ו Automate Results HTM |
|                    | View Test Procedure    |                        |
| Ethernet Speed     | API Reference          |                        |
| 🖌 10Base-T 🖌       | Technical Support      | 10Base-T EEE           |
| _1000Base-T —      | License Manager        | •                      |
| 🖌 Use Disturbii    | Check for Updates      | ysight 33250A          |
| Vith TX_TCL        | License Agreement      | eysight 33612A         |
|                    | Third Party Software.  |                        |
|                    | About                  | yaight 01130/00A       |
|                    | 005                    | e others               |
| Return Loss Test   |                        |                        |
|                    |                        |                        |
|                    |                        |                        |
|                    |                        |                        |
|                    |                        | e 9                    |
|                    |                        |                        |
|                    |                        |                        |
|                    |                        |                        |
|                    |                        |                        |

KEYSIGHT TECHNOLOGIES Keysight D9010ETHC Ethernet Compliance Test Application

> Methods of Implementation

アの記動

はP8参照

機材の準備

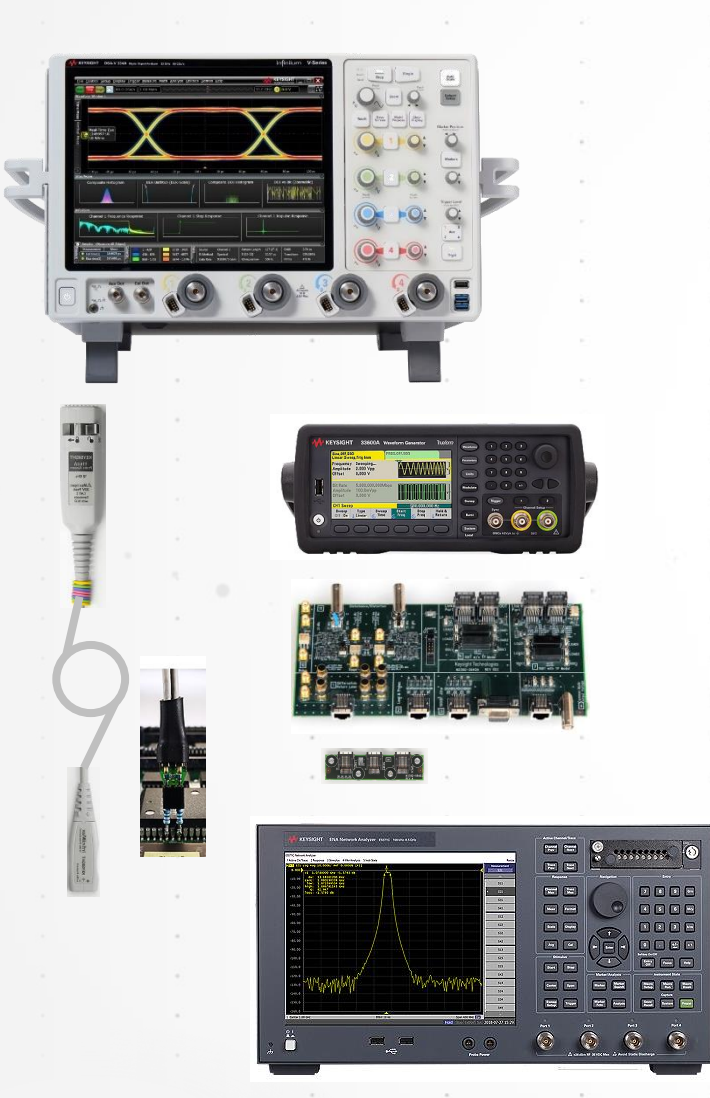

| 機材                    | 型式                                                                                                    | 要件                                                                                                    |
|-----------------------|----------------------------------------------------------------------------------------------------|----------------------------------------------------------------------------------------------------|
| オシロスコープ               | Infiniium Sシリーズ DSOS104A<br>Infiniium MRXシリーズ MXR104A<br>(他 Infiniium V, Z, UXR シリーズ に対応)             | 帯域1GHz 以上<br>(1000Base-Tが250Mbps x<br>4Lane)                                                                        |
| ソフトウェア                | D9010ETHC                                                                                             | Ethernet Test Software                                                                                              |
| * ×                   | D9010SCNA                                                                                             | InfiniiScan                                                                                                    |
|                       | D9010JITA/D9020JITA                                                                                   | EZJIT Complete                                                                                                    |
| プローブ                  | InfiniiMax 1130B x 1 と E2678B x 1<br>又は N2750A x 1 と N4822A x 1                                       | 帯域1GHz 以上                                                                                                    |
| 治具<br>9.50221         | N5395C x 1<br>(N5396A x 1 ※)                                                                          | ※販売終了品。N5396AはTx Clockが外部<br>に出力されていないと測定できないテスト項目<br>で使用します。通常のデバイスはTx Clockの<br>外部出力に対応していないので、測定できませ<br>んから不要です。 |
| Function<br>Generator | 33612A(2ch) x 1<br>15442A(SMAケーブル4本セット) x 1<br>8120-1839 x 2<br>1250-2015 x 2(Infiniium SやMXRの場合)     | 80MHz 2ch<br>SMA(m-m)ケーブル 4本<br>BNC ケーブル(m-m) 2本<br>BNC(m)-SMA(f) 変換アダプタ 2個                                         |
| VNA                   | E5071C<br>他の対応機種<br>E5080A, E5071C, 8752x/8753x, 4395x/96x,<br>E5070x/71x, E5061x/62x, E5063A, N5230A | 10MHz ~ 100MHz までの測定レンジ<br>に対応したもの                                                                                  |

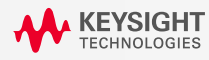

# 測定のタスクフロー

1.5022

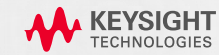

# 測定のタスクフロー 概要

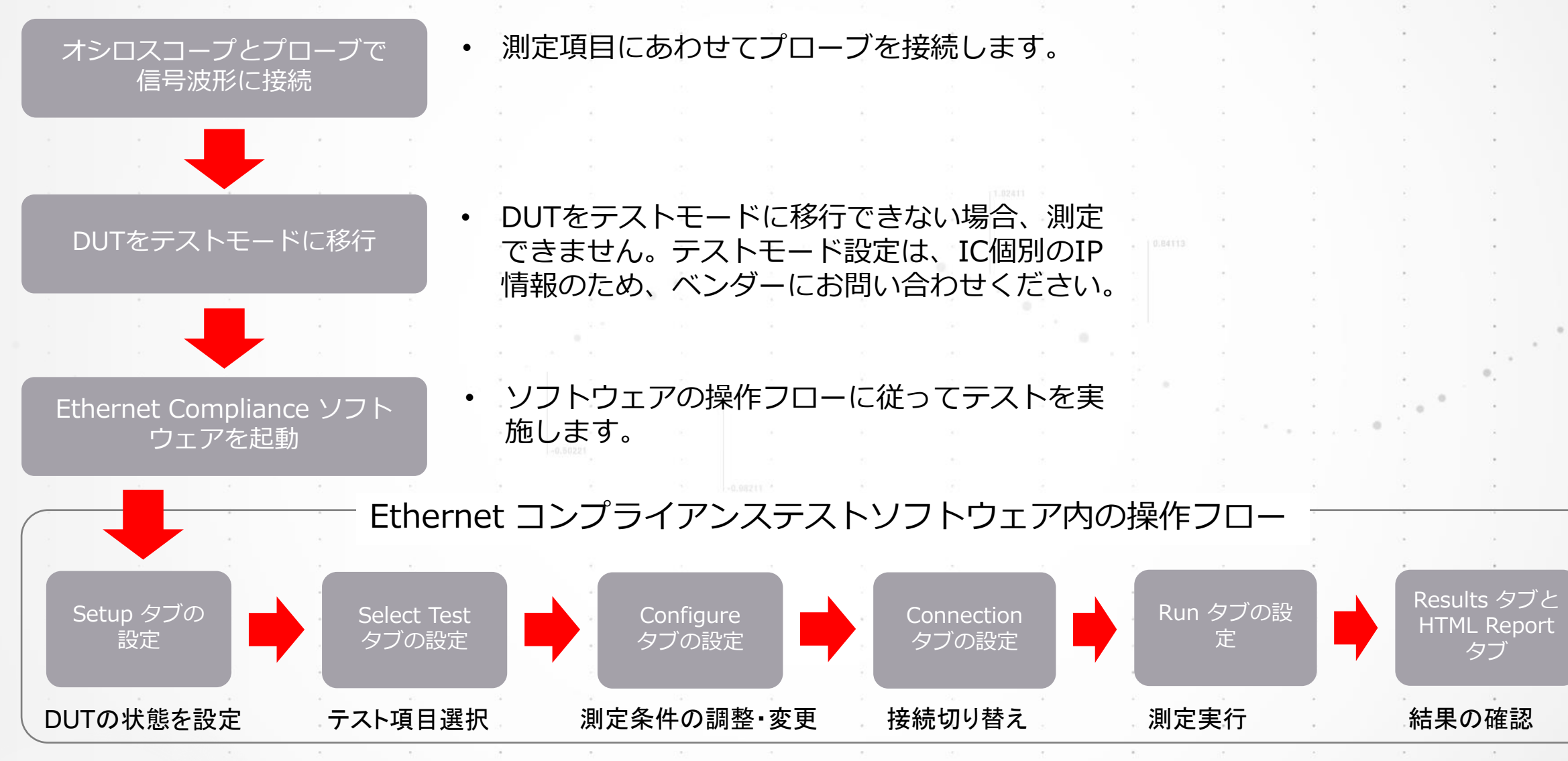

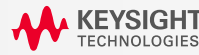

### ソフトウェアの起動

Analyze  $\rightarrow$  Automated Test Apps  $\rightarrow$  D9010ETHC Test App から起動します

. 8

| File                   | Control Setup Display | Trigger Measur | e/Mark Math | Analyze Utilities De                                                                                                    | mos Help                 |                                                                                                    |                                                                                                    |      |   |
|------------------------|-----------------------|----------------|-------------|----------------------------------------------------------------------------------------------------|--------------------------|----------------------------------------------------------------------------------------------------|----------------------------------------------------------------------------------------------------|------|---|
| Offline                | 1.00 V/ 3.22 V        | <br>           | ~~~~        | Gallery<br>Quick Jitter<br>Quick Eye Diagrams                                                                               | , )                      |                                                                                                    | ~~~~~                                                                                                    | ~~~~ | 8 |
| e Mea                  |                       |                |             | Histogram<br>Mask Test                                                                                                    |                          |                                                                                                    |                                                                                                    |      |   |
| <ul> <li>St</li> </ul> |                       |                | (           | Automated Test App                                                                                                    | s 🕨                      | User Defined                                                                                                    |                                                                                                    | •    |   |
| retical Meas           |                       |                |             | Analysis Diagram<br>Measurement Analy<br>Jitter/Noise (EZJIT (<br>Real-Time Eye<br>Equalization<br>CrossTalk<br>Phase Noise | sis (EZJIT)<br>Complete) | D9010CPHC MIPI<br>D9030DDRC DDR3<br>D9040DDRC DDR3<br>D9050DDRC DDR3<br>D9042DPPC Displa<br>D9040DPPC Displa<br>D9010ETHC Ether<br>D9060GDDC GDD<br>D9021HDMC HDM<br>D9020DRC DDR3<br>D9050 DDC LEDR3 | C-PHY Test App<br>3 Test App<br>4 Test App<br>5 Test App<br>ayPort UHBR Test Ap<br>ayPort Test App<br>net Test App<br>R6 Test App<br>I Test App<br>2(+LP) Test App<br>185 Test App | 2P   |   |
|                        |                       |                |             | I I I                                                                                                    |                          | D9050LD0C LPDD<br>D9020DPHC MIPI<br>D9040MPHC MIPI<br>D9050PCIC PCIEx<br>D9040PCIC PCIEx<br>D9020USBC USB3<br>D9040USBC USB3                                                                          | NS Test App<br>D-PHY Test App<br>M-PHY Test App<br>press Gen5 Test App<br>press Test App<br>i.2 Test App<br>4 Test App<br>Test App                                                 | p    |   |
|                        |                       |                |             | <u>.</u>                                                                                                    |                          |                                                                                                    |                                                                                                    |      |   |
|                        |                       |                |             |                                                                                                    |                          |                                                                                                    | 142                                                                                                    | 2    |   |
|                        |                       |                |             | ÷2                                                                                                    | 4                        | *                                                                                                    |                                                                                                    |      | * |
|                        |                       |                |             |                                                                                                    |                          |                                                                                                    |                                                                                                    |      |   |
|                        |                       |                |             |                                                                                                    |                          |                                                                                                    |                                                                                                    |      |   |
|                        |                       |                |             | 8                                                                                                    | 22                       |                                                                                                    |                                                                                                    |      |   |
|                        |                       |                |             |                                                                                                    |                          |                                                                                                    |                                                                                                    | 3    |   |

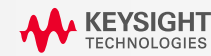

### Preferenceの設定(この設定はスキップ可能)

テスト結果が見やすくす る修正やテスト実行時の 動作の様子をわかりやす くする設定が可能です。

Results タブのTest
 DisplayをSame as
 Select Tests tablc変更し
 ます。測定項目順にテス
 ト結果が整列されます。

 Results タブのTrial DisplayのShow Details for up toの数値を増やし ます。同じテストを繰り返 し実行した場合にすべて の結果が表示されます。

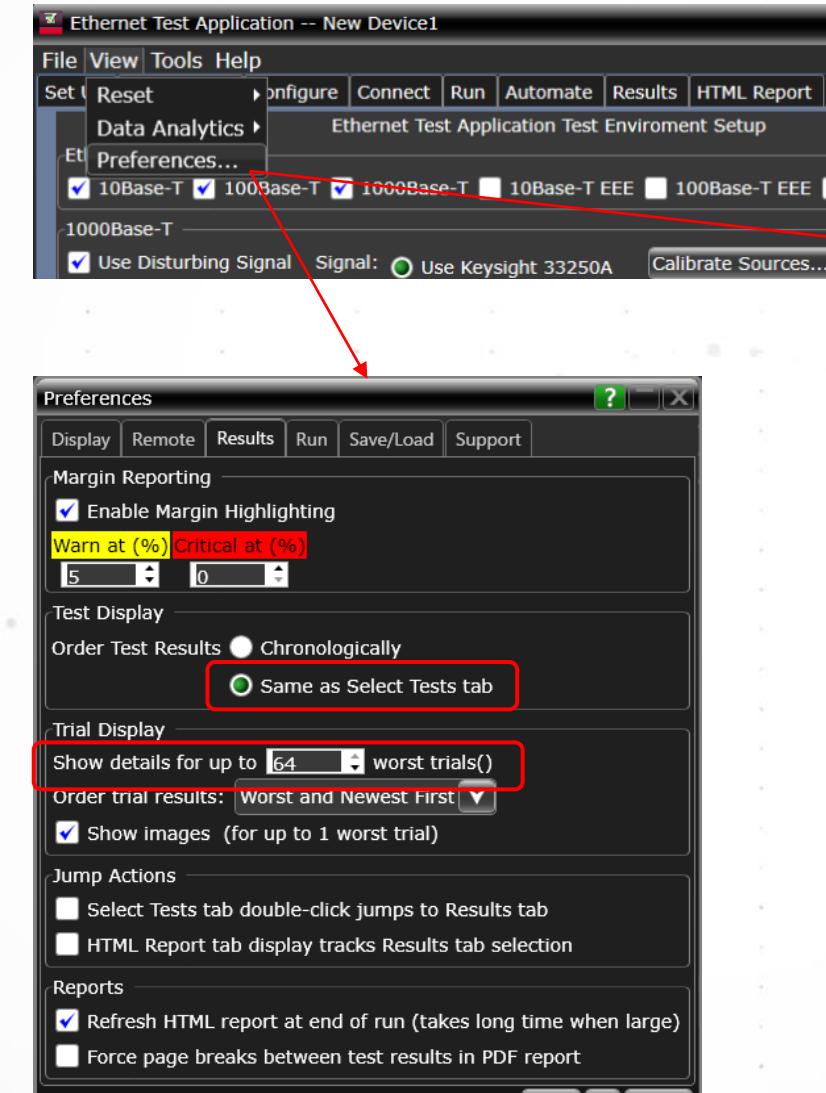

Apply OK Cancel

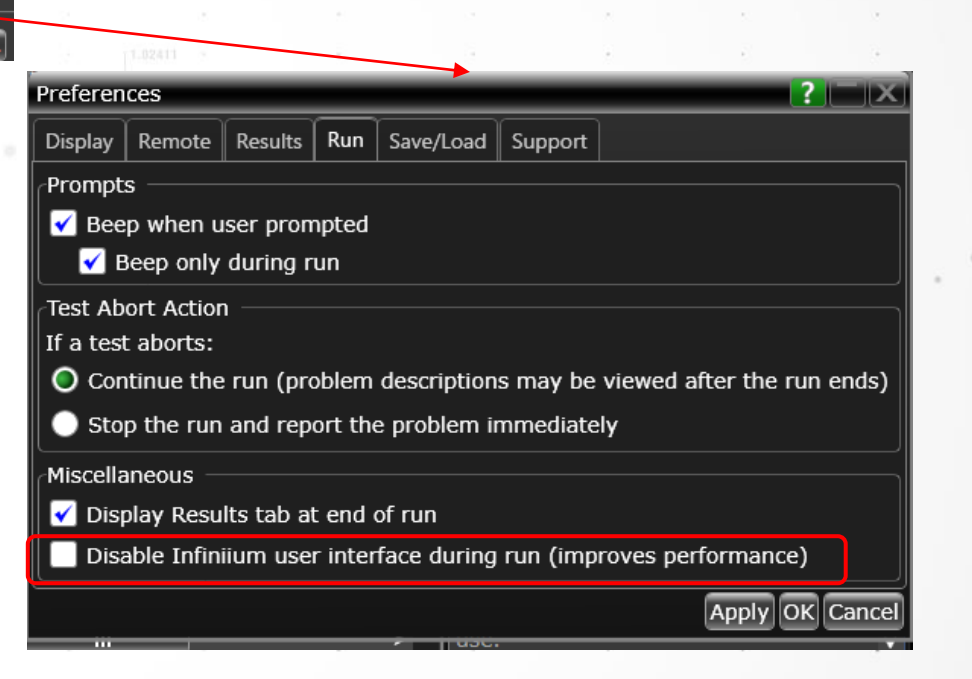

3. RunタブのDisable Infinitum user interface during runのチェックを外します。これにより、テスト 実行時の画面の更新がリアルタイムになり、動作の 様子が見やすくなります。(若干測定スピードは遅く なります。)

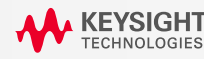

## GUI レイアウトの変更(この設定はスキップ可能)

マウスで各タブをつかんで好きな場所に移動させることができます。 (下の状態で並び順だけの変更も可能)

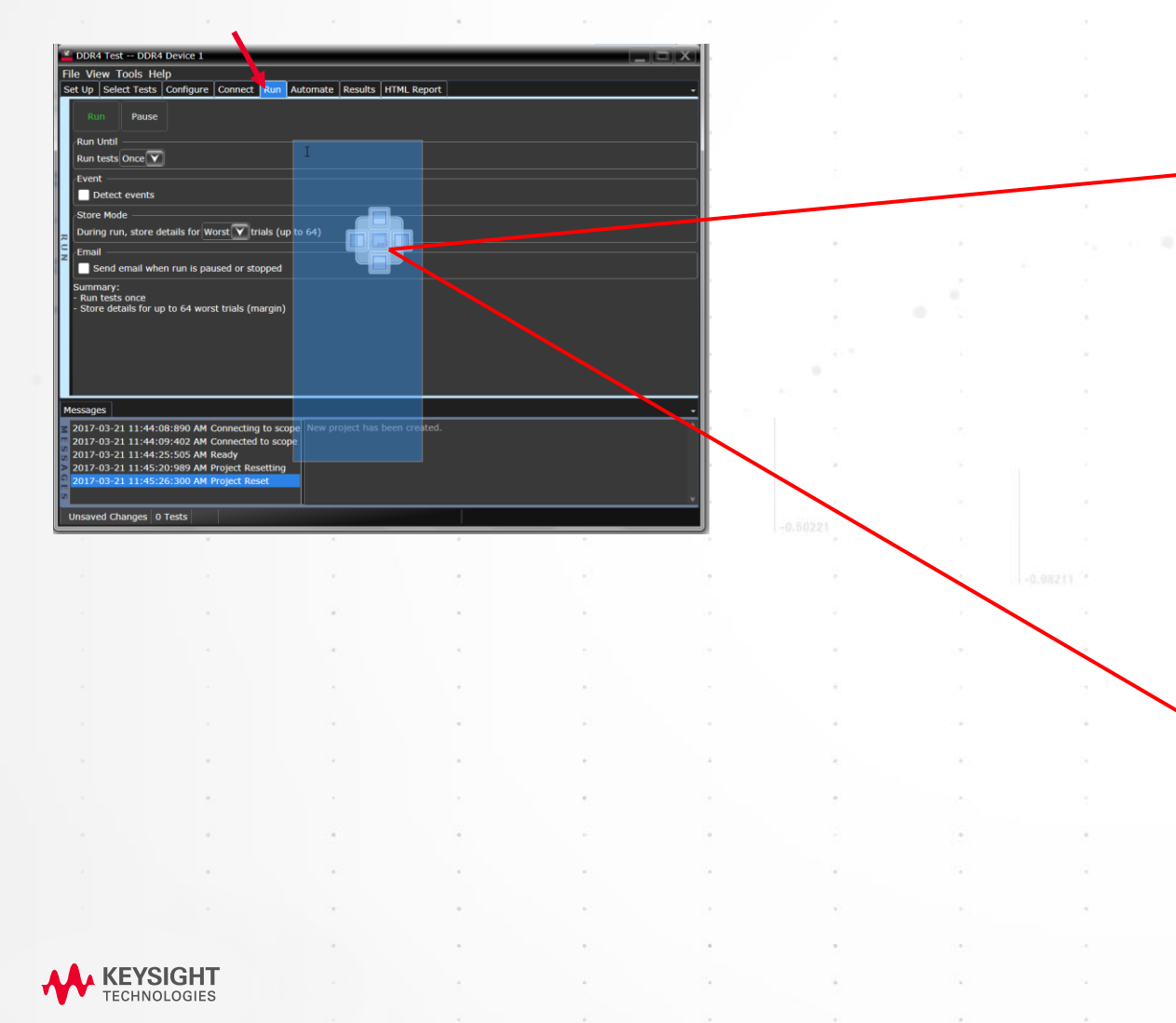

### タイル状に入れるした例

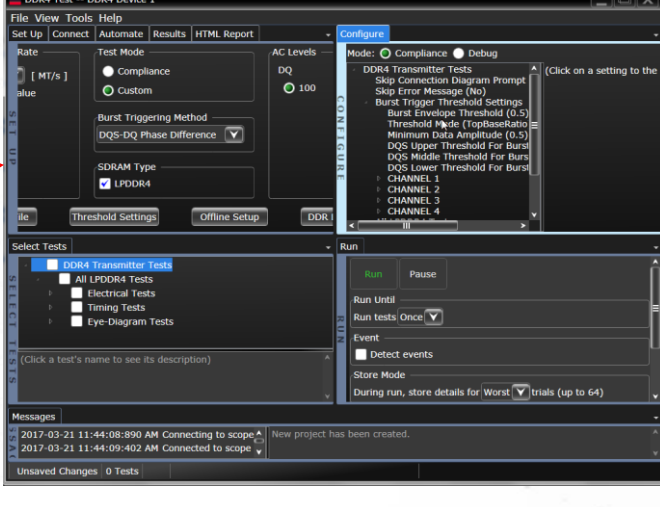

#### フローティングさせた例

| Contract Dates Barba                                                                                             | and a second second sec |                                                                           |                        |
|----------------------------------------------------------------------------------------------------|----------------------------------------------------------------------------------------------------|---------------------------------------------------------------------------|------------------------|
| 1600 [ MT/s ]<br>Key in any value                                                                                | Compliance Custom Burst Triggering Method DOS-DO Phase Difference                                                                                                    | DQ CA<br>O 100 O 100                                                      |                        |
| Set Mask File Th                                                                                                 | SDRAM Type<br>C LPDDR4<br>reshold Settings Offline Setu                                                                                                    | Run Pause                                                                 |                        |
| Test Report Comments (Op<br>Device Identifier:<br>(SELECT OR TYPE)<br>Comments:                                  | tional)<br>User Descripti<br>(SELECT OR 1                                                                                                    | Run tests Once       YPE       Event       Detect events                  |                        |
|                                                                                                    |                                                                                                    | Store Mode<br>During run, store details for W                             | orst 🔽 trials (up to 6 |
| ssages                                                                                                    |                                                                                                    | Send email when run is par                                                | used or stopped        |
| 017-03-21 11:44:08:890 AM<br>017-03-21 11:44:09:402 AM<br>017-03-21 11:44:25:505 AM<br>017-03-21 11:44:25:505 AM | Connecting to scope     New project ha     Connected to scope     Ready     Project Resetting                                                                                                    | s be<br>Summary:<br>- Run tests once<br>- Store details for up to 64 wors | st trials (margin)     |

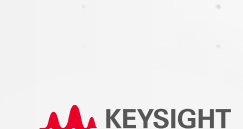

1000Base-TテストでのFGやReturn Lossテ ストでのVNAを自動測定ソフトウェアが識

別するためのSICLアドレスを設定します。

1000Base-Tに関して、Disturbing Signal 試験とJitter試験向けの設定を行う項目 です。10Base-Tと100Base-Tは無関係で

Set Upタブの設定

測定するスタンダードを選んでください。 選択したテスト項目がSelect Tests タブに 表示されます。

す。

Return Loss テストで、自動測定ソフト ウェアがVNAを制御して測定を実行する か、別途測定済みのS-parameterファイ ルを読み込ませてPass/Fail判定させる かを選択します。

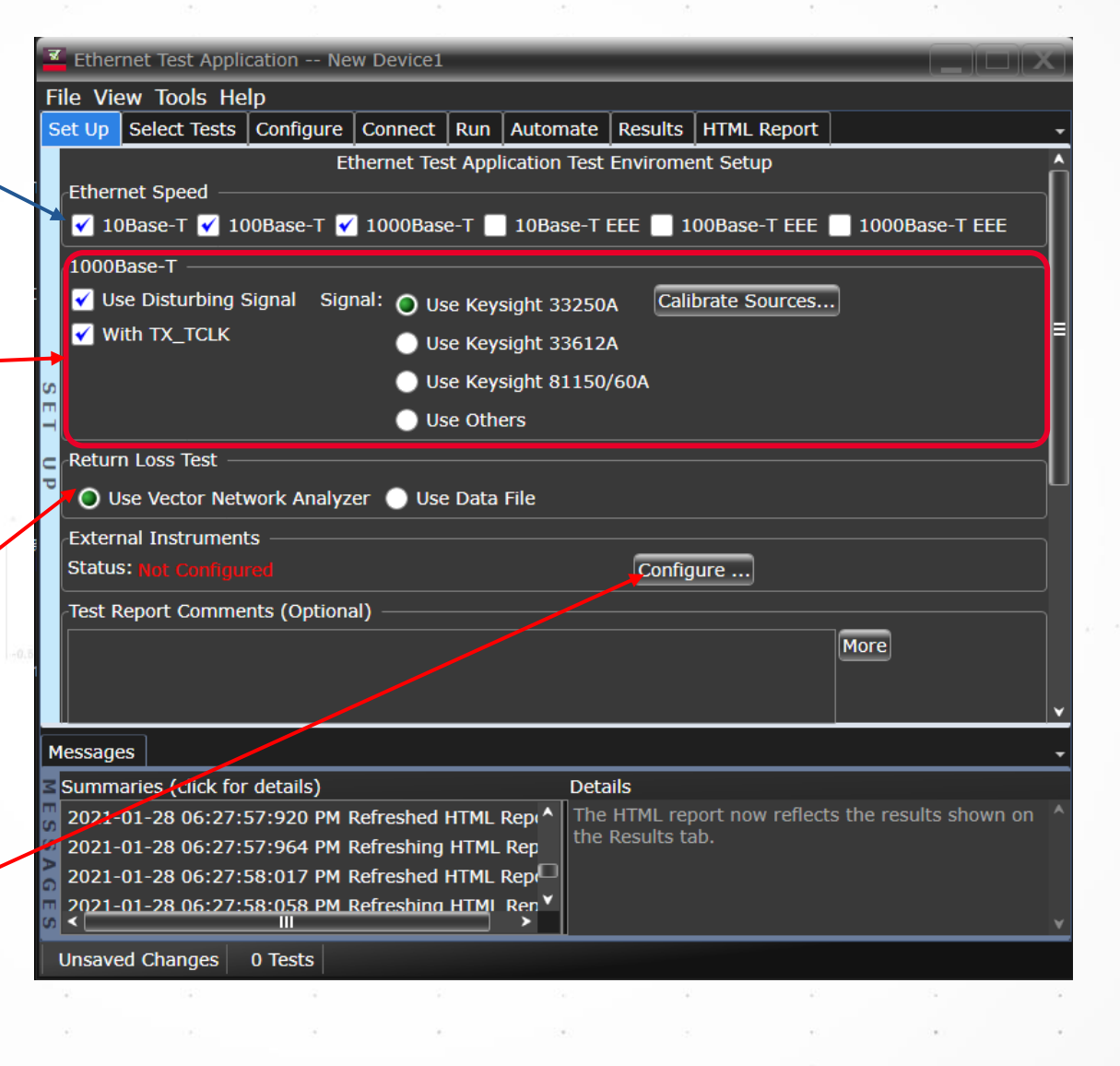

: 11

### Select Test タブの設定

Setupタブで設定した状態に対して、 測定可能なテスト項目のみが表示 されます。測定したい項目にチェッ クを入れて実行することができます。

なお、物理的な接続の切り替えが 発生する場合は、Popupウィンドウ が表示されて一時停止します。

| et Up | Select Tests | Configure                                                                                                    | Connect | Run | Automate | Resu |  |  |  |  |  |
|-------|--------------|----------------------------------------------------------------------------------------------------|---------|-----|----------|------|--|--|--|--|--|
|       | All Ethern   | et Tests                                                                                                    |         |     |          |      |  |  |  |  |  |
| 546   | 📃 1000 B     | ase-T                                                                                                    |         |     |          |      |  |  |  |  |  |
|       | 🕨 📃 Test     | <ul> <li>1000 Base-1</li> <li>Test Mode 1 Signal Tests (With Disturbing Signal Tests Mode 4 Signal Tests (With Disturbing Signal Common Mode Voltage</li> <li>Jitter With TX-TCLK</li> </ul> |         |     |          |      |  |  |  |  |  |
|       | 🕨 📄 Test     |                                                                                                    |         |     |          |      |  |  |  |  |  |
|       | Com          |                                                                                                    |         |     |          |      |  |  |  |  |  |
|       | ) 🗌 Jitte    | r With TX-TO                                                                                                    | CLK     |     |          |      |  |  |  |  |  |
|       | 🕨 📃 Retu     | rn Loss                                                                                                    |         |     |          |      |  |  |  |  |  |
| - 12C | 📃 100 Ba     |                                                                                                    |         |     |          |      |  |  |  |  |  |
|       | Peak         | Voltage                                                                                                    |         |     |          |      |  |  |  |  |  |
|       | Over         | shoot                                                                                                    |         |     |          |      |  |  |  |  |  |
|       | 🕨 📃 Tem      | plate                                                                                                    |         |     |          |      |  |  |  |  |  |
|       | Rise         | and FallTim                                                                                                    | e       |     |          |      |  |  |  |  |  |
|       | > 🗌 DCD      | /Jitter                                                                                                    |         |     |          |      |  |  |  |  |  |
|       | 🕨 📃 Retu     | rn Loss                                                                                                    |         |     |          |      |  |  |  |  |  |
|       | 10 Bas       | e-T                                                                                                    |         |     |          |      |  |  |  |  |  |
|       | Mea:         | surements w                                                                                                    | ith TPM |     |          |      |  |  |  |  |  |
|       | Meas         | Measurements without TPM                                                                                                    |         |     |          |      |  |  |  |  |  |
|       | Com          | mon Mode \                                                                                                    | /oltage |     |          |      |  |  |  |  |  |
|       | 🕨 📃 Retu     | Irn Loss                                                                                                    |         |     |          |      |  |  |  |  |  |

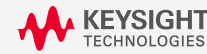

### Configureタブの設定(通常はSkipしてください)

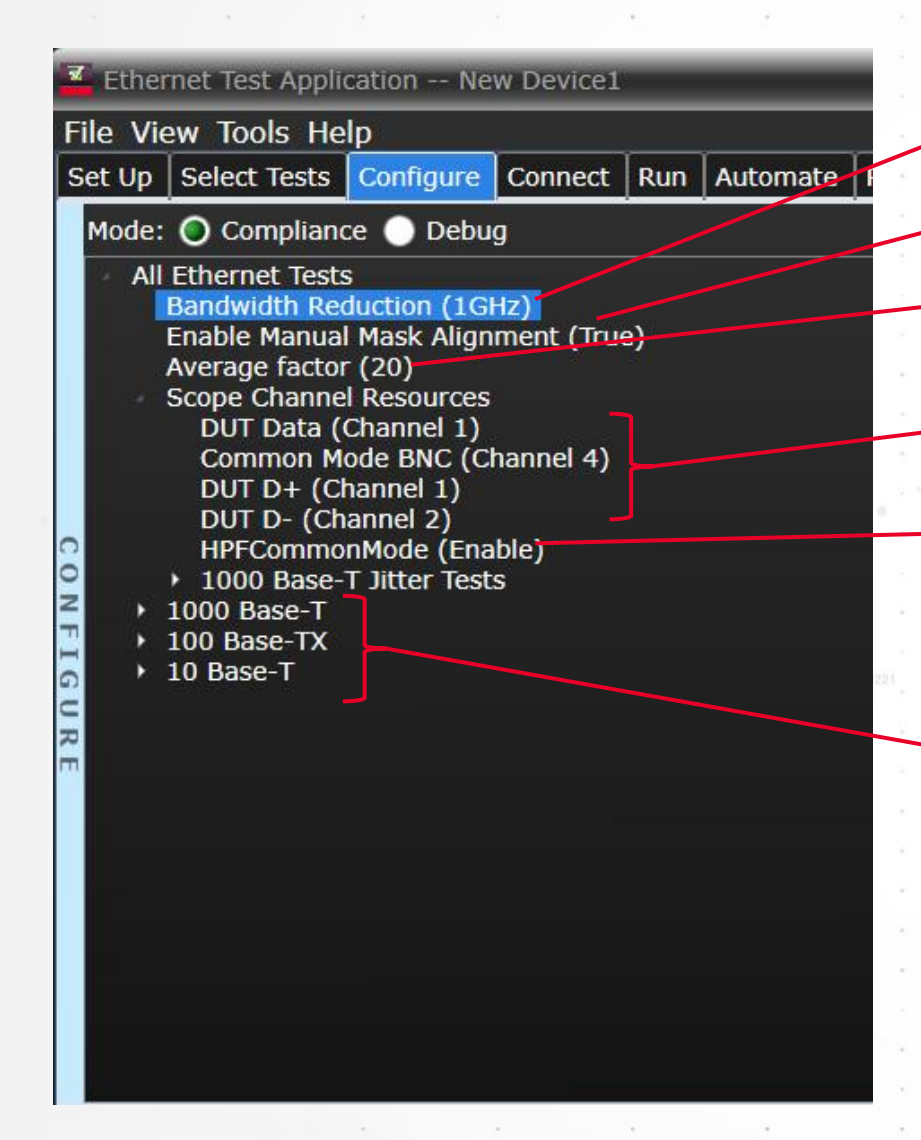

✓測定器の残留ノイズ減らすために帯域制限を設定。Preset値は、1GHzです。

自動マスク位置決めが失敗したときに、手動でマスクの位置決めを行う(True)か 行わないか(False)かの設定

-Return Lossテストで使用するアベレージング回数の設定

ー測定に使用するチャンネル設定を変更可能。

ーFixture 4 を使用する測定でHPFを使用するかどうかの設定(Preset値はTrue)

13

一個別のテストに関連する設定項目

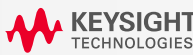

### **Connection** タブの設定

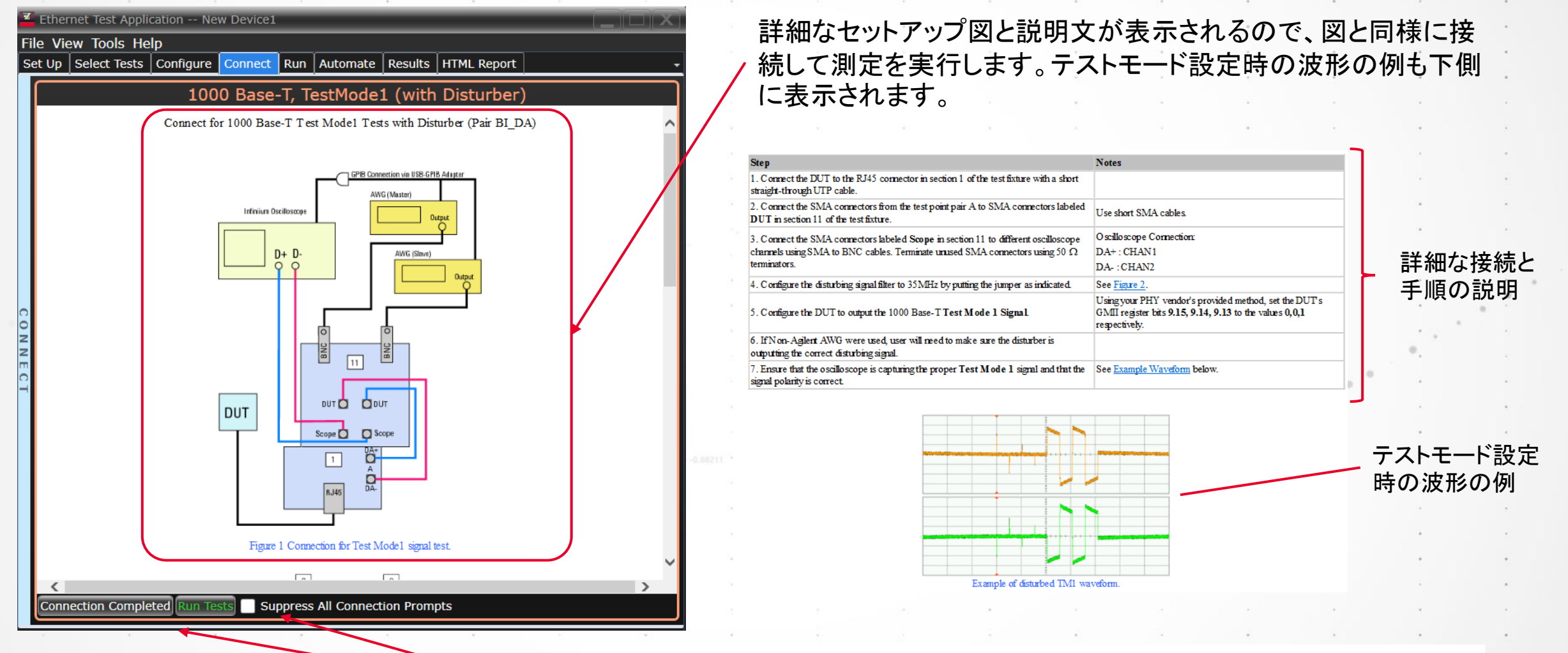

Connection completeボタンを押した後に、RUN ボタンを押します。 「Suppress…」にチェックを入れると、接続切り替え時のダイアログボックスが表示されなくなります(連続的に測り続けます)。

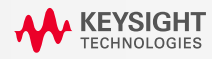

## Run タブの設定

| 🗹 Ethernet Test Application New Device1                                                                                                    | X |
|----------------------------------------------------------------------------------------------------|---|
| File View Tools Help                                                                                                    |   |
| Set Up Select Tests Configure Connect Run Automate Results HTML Report                                                                                                    | - |
| Run       Pause         Sequencer         Run tests Once         Run tests Once         Detect events         Store Mode         During run, store details for Worst         Trials (up to 64)         Email         Send email when run is paused or stopped         Summary:         - Run tests once         - Store details for up to 64 worst trials (margin) |   |
| Messages                                                                                                    |   |
| Messages                                                                                                    | - |
| Summanes (cick for details) Details Details 2021-02-19 06:24:37:192 午後 Connecting to The r A Application initialized and ready for use                                                                                                    |   |
| 2021-02-19 06:24:38:502 PM Connected to The pr                                                                                                    |   |
|                                                                                                    |   |
| Unsaved Changes 5 Tests                                                                                                    |   |

この画面の設定は、通常は変更不要です。

ConnectionタブのRUNボタンとRunタブのRUNボタンは 同じ測定実行ボタンです(違いはありません)。

- -•Run Tests: 1回だけ測定をRUNするか、N回連続的に RUNするかを変更できます。
- Detect Event: Failが出た場合にテストを止める等のアクションが設定できます。
- ・Store Mode: 測定結果としてどの結果を残すかを変更できます。

15

Best: 一番良い結果を選ぶ Event: Eventで設定した内容を選ぶ Last: 最後に実行した測定結果を選ぶ Worst: 一番悪い結果を選ぶ(こちらがDefault)

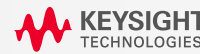

## Results タブの測定結果の見方

緑色の✔が Pass 赤色の × が Fail

|     | Ţ                 | est 項目0                                                     | D名前         |              | 1            |                 | •              | 測定約                  | 結果         |                           | 測定       | 結果の<br>ジン |
|-----|-------------------|-------------------------------------------------------------|-------------|--------------|--------------|-----------------|----------------|----------------------|------------|---------------------------|----------|-----------|
|     |                   | ж ж                                                         |             |              |              |                 |                |                      |            |                           | 28.1     |           |
| le. | _                 | e                                                           |             | 2.           |              | 2               | 23             | /                    |            |                           |          |           |
| ł   | ₹ F               | thernet Test App                                            | ication Et  | thernet Dev  | ice 1- 1000  | _1000_10        | _              | /                    |            |                           |          | / SPE     |
|     | File              | View Tools He                                               | elp         |              |              |                 |                |                      | ,          |                           | · /      |           |
|     | Set               | Up Select Test                                              | Configure   | Connect      | Run Auto     | mate Results    | нтм            | L Report             |            | •                         |          |           |
|     |                   | Test Name                                                   |             |              |              |                 |                | Actual Valu          | e Margin ( | % Pass Limi               |          |           |
| I   |                   | 1000 Base-T, ស                                              | nt A Peak O | utput Volta  | ge(w/o Dist  | urbing Signal)  |                | 720.1 mV             | 33.4       | 670.0 nit                 |          |           |
| I   |                   | 1000 Base-T, Poi                                            | nt B Peak O | output Volta | ge(w/o Dist  | urbing Signal)  |                | 716.2 mV             | 30.8       | 670.0 m\ <b>⊒</b>         |          |           |
| I   | 1                 | 1000 Base-T, Dif                                            | ference A,B | Peak Outp    | ut Voltage(w | /o Disturbing   | Signal)        | 540 m%               | 46.0       | VALUE <                   |          |           |
| I   |                   | 1000 Base-T, Poi                                            | nt C Peak O | output Volta | ge(w/o Dist  | urbing Signal)  |                | 330 m%               | 83.5       | [VALUE]                   | · ·      |           |
| I   |                   | 1000 Base-T, Poi                                            | nt D Peak C | output Volta | ge(w/o Dist  | urbing Signal)  |                | 1.10 %               | 45.0       | [VALUE]                   |          | *         |
| I   |                   | 1000 Base-T, Poi                                            | nt A Templa | ate Test(w/o | Disturbing   | Signal)         |                | 0.000                | 100.0      | No Mask                   |          | ×         |
| I   | 1                 | 1000 Base-T, Poi                                            | nt B Templa | ate Test(w/o | Disturbing   | Signal)         |                | 0.000                | 100.0      | No Mask                   |          |           |
|     | ≂ 🗹               | 🖬 1000 Base-T, Point C Template Test(w/o Disturbing Signal) |             |              |              |                 |                | 0.000                | 100.0      | No Mask                   |          |           |
|     | S                 | 1000 Base-T, Poi                                            | nt D Templa | ate Test(w/o | Disturbing   | Signal)         |                | 0.000                | 100.0      | No Mask 🗸                 |          |           |
| I   | <                 |                                                             |             |              |              |                 | _              |                      | <u> </u>   | >                         | 1 A      |           |
|     | - Pa              | rameter                                                     | Value       |              |              | Peak A, (Pa     | air A)         |                      |            | ^                         |          |           |
| I   | ິ <sup>ທ</sup> Pe | ak A                                                        | 720.1 mV    |              |              | En a            | day, Princip 5 | , 2018 3/04/64 76    |            | ×177                      | 2        |           |
| I   |                   | Additional Info                                             |             |              |              |                 |                |                      |            | 725 117                   |          |           |
| I   | #/                | Avgs 📕                                                      | 128         |              |              |                 |                |                      |            | 400.00                    |          |           |
| I   | Те                | st Pair                                                     | BI_DA       |              |              |                 |                |                      |            |                           |          |           |
| ┦   |                   |                                                             |             |              |              |                 |                |                      |            |                           |          |           |
| 1   |                   |                                                             |             |              |              |                 |                |                      |            | 100.047                   |          |           |
| I   |                   |                                                             |             |              |              |                 |                |                      |            |                           |          |           |
| I   |                   |                                                             |             |              |              | 45074 400 % 400 | n Ma<br>Anton  | Silone allone allone | 20m 20m    | -150 m//<br>20 m 250 m 12 | 9        |           |
|     |                   |                                                             |             |              |              |                 | Provense 13    | Sector in a line     |            | V                         |          |           |
| ĺ   | Mes               | sages                                                       |             |              |              |                 |                |                      |            | •                         |          |           |
|     | - Su              | mmaries (click fo                                           | r details)  |              |              | Details         |                |                      |            |                           |          |           |
|     | 2                 | )21-02-19 06:41:                                            | 44:572 PM   | Refreshed    | HTML Rep ^   | Location: C:    | \Users         | \Public\Docu         | ments\In   | finiium 🏻 🎽               | <u>.</u> |           |
|     |                   | 21 02 10 06 11                                              | 4E:00E DM   | Opponed Dr   | niect 🗖      | \Apps\Ether     | netTest        | Project San          | nples\Eth  | ernet                     |          |           |
|     | P 2               | 021-02-19 06:41:                                            | 45.095 PM   | Openeu Pr    | Jeee         | Device 1-10     | 100 10         | $00 \ 10 \ nr_{01}$  |            |                           |          |           |
|     |                   | J21-02-19 06:41:                                            | 43.095 PM   | Opened Pr    |              | Device 1- 10    | 00_10          | 00_10.proj           |            |                           |          |           |

SPEC の範囲

16

測定結果の詳細 やスクリーン ショット

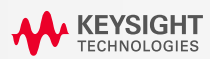

HTML Report タブの使い方

左上の端の Refreshボタンを 押すと、Report が更新されます。

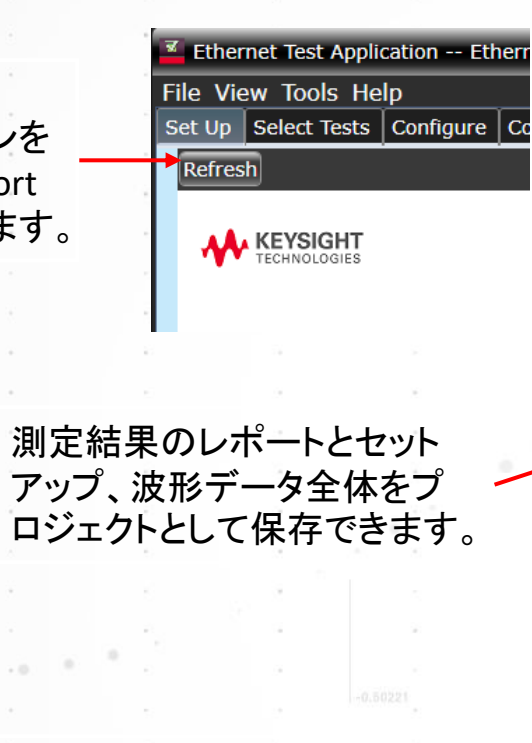

測定結果のレポートのみを HTMLやPDF等の形式で保存 できます。

| Ethernet Test Application Etherne  | et Device 1- 1000_1000_10                                              |
|------------------------------------|------------------------------------------------------------------------|
| File View Tools Help               |                                                                        |
| Connect to Infiniium n             | nnect Run Automate Results HTML Report                                 |
| New Project                        |                                                                        |
| Open Project                       |                                                                        |
| Save Project                       | ^                                                                      |
| Save Project As                    |                                                                        |
| Save Project (Settings Only) As    |                                                                        |
| Export Results                     | csv t Report                                                           |
| User Defined                       | HTML B Closelo Elle                                                    |
| Delat                              | PDF Multi File                                                         |
| Print                              | Penository Iniguration Details                                         |
| Princ Preview                      | Application                                                            |
| Page Setup                         | Ethernet                                                               |
| Exit                               | 2.42.9013                                                              |
| Testat08T                          | Device Description                                                     |
| Tests100BT                         | No                                                                     |
| Tests1000BT                        | No                                                                     |
| Tests10BT_EEE                      | E No                                                                   |
| Tests100BT_EE                      | EENO                                                                   |
| Tests1000BT_E                      | EEE No                                                                 |
| DisturberSourc                     | ce Use Keysight 33250A                                                 |
| ReturnLossTes                      | st Use Data File                                                       |
| Infinitum SW Ve                    | lesion 05 20 0021                                                      |
| Infinitum Model                    | el Number DS091304A                                                    |
| Infinitum Corial                   | I Number No Carial                                                     |
| Messages                           | •                                                                      |
| Summaries (click for details)      | Details                                                                |
| 2021-02-19 06:43:33:283 PM Refre   | eshing HTML Rep ^ The HTML report now reflects the results shown on _^ |
| > 2021-02-19 06:43:33:897 PM Refre | eshed HTML Rep the Results tab.                                        |
|                                    |                                                                        |
|                                    |                                                                        |
| Unsaved Changes 0 Tests            |                                                                        |

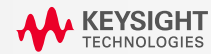

# 1000Base-T テスト手順

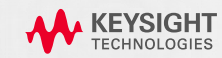

### **N5395C Ethernet Fixture**

#### 1000BASE-Tで使用する部位

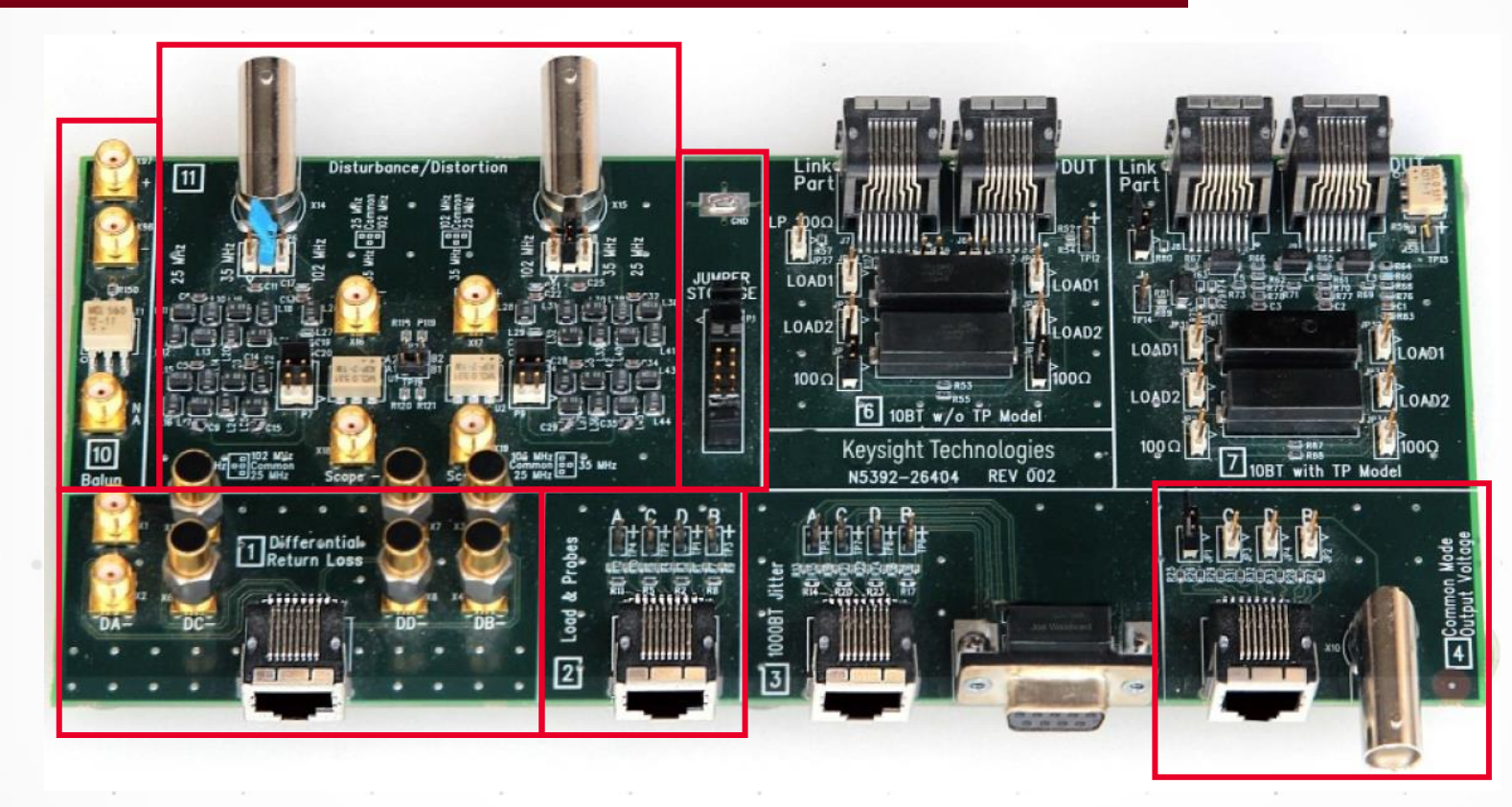

1000Base-Tテストでは、赤 枠の部分を使用します。四角 のシルクに番号が記載されて います。[1], [2], [4], [10], [11], Jumper Storage と Open/Short/Load治具を使 用します。

19

N5332-66402 PEV A

RL測定時のCalibration用 Open/Short/Load

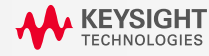

## Setup タブの設定

### DISTURBING SIGNALを使用する場合

|     | Ether                                           | rnet Test Appli | cation Ne    | w Device1 |       |              |         |               |                | .)[[][X] |
|-----|-------------------------------------------------|-----------------|--------------|-----------|-------|--------------|---------|---------------|----------------|----------|
|     | File View Tools Help                            |                 |              |           |       |              |         |               |                |          |
|     | Set Up                                          | Select Tests    | Configure    | Connect   | Run   | Automate     | Results | HTML Report   |                | <b>•</b> |
|     | Ethernet Test Application Test Enviroment Setup |                 |              |           |       |              |         |               |                |          |
| L   | 1000                                            | DBase-T 📃 10    | )0Base-T 🖌   | 1000Bas   | 2-T   | 10Base-T     | EEE 🔜 1 | 00Base-T EEE  | 1000Base-T EEE | :<br>    |
|     | 🗸 Us                                            | se Disturbing S | Signal Sigr  | nal: 🔵 Us | e Key | sight 33250/ | A Cali  | brate Sources |                |          |
| I   | <b> </b> "                                      |                 | O Us         | e Key     |       |              |         |               |                |          |
| I   |                                                 |                 |              | 🔵 Us      | e Key | sight 81150, | 60A     |               |                |          |
| K   |                                                 |                 |              | 🔵 Us      | e Oth | ers          |         |               |                | E        |
| U   | Retur                                           | n Loss Test –   |              |           |       |              |         |               |                |          |
| -   | 🔘 U                                             | Jse Vector Net  | work Analyz  | er 🔵 Use  | Data  | File         |         |               |                |          |
| O P | Exter                                           | nai instrument  | [S           |           |       |              | _       | _             |                |          |
| L   | Statu                                           | s: Not configur |              |           |       |              | Config  | ure           |                |          |
| L   | Test R                                          | Report Comme    | nts (Optiona | al) ———   |       |              |         |               |                |          |
| L   |                                                 |                 |              |           |       |              |         |               | More           |          |
|     |                                                 |                 |              |           |       |              |         |               |                |          |
|     |                                                 |                 |              |           |       |              |         |               |                |          |

#### ①1000Base-T にチェックをいれます。

②FGを使用する場合は、「Use Disturbing Signal」に チェックを入れて「Use Keysight 33612A」を選択しま す。「With TX\_TCLK」のチェックを外します (TX\_TCLKは、ほとんどのデバイスで信号がでてい ません)。

③Return Loss テスト用に、「Use Vector Network Analyzer」にチェックを入れます。これにより、VNAを オシロスコープから制御して、テスト結果を D9010ETHCのレポートにまとめることができます。

P38にConfigureボタンからVNAのSICLアドレスを設定する方法が説明されます。

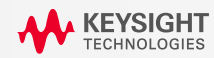

## Disturbing Signal を使用する場合の33162Aの設定

#### 再度SETUPタブの設定

| 🗾 Etheri | net Test Ap  | plication New       | v Device1               |                         |                   |               |         | X        |
|----------|--------------|---------------------|-------------------------|-------------------------|-------------------|---------------|---------|----------|
| File Vie | w Tools I    | Help                |                         |                         |                   |               |         |          |
| Set Up   | Select Test  | s Configure         | Connect Run             | Automate R              | esults   HTML Rep | port          |         | <b>.</b> |
|          |              | <br>                | Ethernet Test A         | pplication Test         | Enviroment Setu   | <br>p         |         | <b>^</b> |
| Ethern   | et Speed -   |                     |                         |                         |                   |               |         | _        |
| 10       | Base-T 📃     | 100Base-T 🗹         | 1000Base-T              | 10Base-T EE             | E 📃 100Base-T I   | EEE 📃 1000Bas | e-T EEE |          |
| _1000B   | ase-T        |                     |                         |                         |                   |               |         |          |
| V Us     | e Disturbin  | a Sianal Sian       | al: 🕒 uso Kov           | ciabt 222E0A            | Calibrate Sour    | ces           |         |          |
| Wi       |              | g eignei eign       | on O use key            | SIGHT SS250A            | Cumbrate oour     |               |         |          |
|          |              |                     | 🔘 Use Key               | sight 33612A            |                   |               |         |          |
|          |              |                     | 🔵 Use Key               | sight 81150/60          | A                 |               |         |          |
|          |              |                     | 🔵 Use Oth               | ers                     |                   |               |         |          |
| Return   | Loss Test    |                     |                         |                         |                   |               |         |          |
|          |              | atwork Applyza      |                         | File                    |                   |               |         |          |
|          |              | etwork Analyze      |                         |                         |                   |               |         |          |
| ⊂ Extern | al Instrum   | ents                |                         | (5)                     |                   |               |         |          |
| Status   | : Not config |                     |                         |                         | Configure         |               |         |          |
| Test R   | eport Comr   | nents (Optional     | ) ———                   |                         |                   |               |         |          |
|          |              |                     | 4                       |                         |                   | More          |         |          |
|          |              | 🖾 External Instr    | ument List              |                         | ×                 |               |         | ш.       |
|          |              | Please highlight th | he instrument to be con | nfigured and enter inst | trument           |               |         | -        |
|          |              | address of click    | Find to search for the  | instrument address.     |                   |               |         |          |
|          |              | Instrument          | Address                 | Manufacturer            | Model             |               |         |          |
|          |              | FgMaster            |                         |                         |                   |               |         |          |
|          |              | Fg33612             |                         |                         |                   |               | 1.00    |          |
|          |              | VNA                 | lan,4880;hislip[10      |                         |                   | *             | 196     |          |
|          |              | Infiniium           |                         |                         |                   |               |         |          |
|          |              | <                   |                         |                         | >                 |               | 12      | 1        |
|          |              | -Fg33612            |                         |                         |                   |               |         |          |
|          |              | SICL Address:       |                         |                         |                   | *             |         |          |
|          |              | Find                | Update                  | Identify                | Clear             |               |         | 3        |
|          |              |                     |                         |                         |                   | .Tr           | 0.00    |          |
|          | YSIGHT       |                     |                         |                         | Dava              |               |         |          |

④オシロスコープと33162Aの背面のインタフェースのLANポートかUSB ポートどちらかを結線します。USBケーブルの場合、オシロスコープがUSB ホスト(Aコネクタ)で、33162AがUSBデバイス(Bコネクタ)として接続します。

⑤Configureボタンを押し、33162AのSICL Addressを設定します。SICL Addressは、オシロスコープ内のWindowsメニューバーのIOアイコン をダブルクリックして表示されるKeysight Connection Expertの33120Aの エントリーのSICL Addressをコピー&ペーストして設定してください。Done ボタンで完了します。

| Keysight Connection Expert 2020           | ¢?_□×                                                                                                 | 1      |
|-------------------------------------------|----------------------------------------------------------------------------------------------------|--------|
| nstruments PXI/AXIe Chassis               |                                                                                                    | P.,    |
| nstruments + Add 2 🗄 🕇                    | Details for Keysight N8900A Infiniium                                                                 |        |
| LAN (TCPIP0)                              | 😂 🕼 💌 🔜 🔮 🔛                                                                                           |        |
| N8900A Infiniium, Keysight<br>10.22.21.85 | Check Edit Remove Interactive IO Monitor Command BenchVue Web UI Soft Front<br>Status IO Expert Panel | 8      |
| COM (ASRL3)                               | Manufacturer: Keysight<br>Model: N8900A Infinium                                                      |        |
| instruments Found                         | Serial Number: SE23878868                                                                             |        |
| COM (ASRL4)                               | Firmware Version: 06.60.00109                                                                         | 34 - C |
| instruments Found                         | Connection Strings                                                                                    |        |
| COM (ASRL5)                               |                                                                                                    |        |
| instruments Found                         | VISA Address Aliases SICL Address                                                                     | *      |
| COM (ASRL6)                               | TCPIP0::10.22.21.85::hislip0::INSTR    an,4880;hislip[10.22.21.85]:hislip0                            |        |
| instruments Found                         |                                                                                                    |        |
| USB (USB0)                                | Installed IVI Drivers 🚯 Update                                                                        |        |
| nstruments Found                          | <no drivers="" installed=""></no>                                                                     | .*     |
| *                                         | 、オシロではなくVNAのSICLアドレスを設け                                                                               | 定して    |
| た                                         | さい。図はSICLアドレスの記載位置を示                                                                                  | す例で    |
|                                           | Remote IO Server Off 32-Bit Keysight VISA is Primary Version: 18.1.26209.5                            |        |
|                                           |                                                                                                    |        |

## Test Mode 1 Signal Tests のテスト

### SELECT TESTSタブの設定

**KEYSIGHT** TECHNOLOGIES

| <b>Z</b> ( | Ether                                                 | net 1 | Test Appli            | cation Ne   | w Device1    |        |                     |         |             |  |  |  |
|------------|-------------------------------------------------------|-------|-----------------------|-------------|--------------|--------|---------------------|---------|-------------|--|--|--|
| File       | e Vie                                                 | ew 1  | Tools He              | lp          |              |        |                     |         |             |  |  |  |
| Set        | Up                                                    | Sele  | ect Tests             | Configure   | Connect      | Run    | Automate            | Results | HTML Report |  |  |  |
|            | i -                                                   |       | All Ethern            | et Tests    |              |        |                     |         |             |  |  |  |
|            |                                                       |       | 1000 B                | ase-T       |              |        |                     |         |             |  |  |  |
|            | G ✓ Test Mode 1 Signal Tests (With Disturbing Signal) |       |                       |             |              |        |                     |         |             |  |  |  |
|            | 🖌 🖌 Peak Voltage                                      |       |                       |             |              |        |                     |         |             |  |  |  |
|            |                                                       |       | <ul> <li>✓</li> </ul> | Point A     |              |        |                     |         |             |  |  |  |
|            |                                                       |       | <ul> <li>✓</li> </ul> | Point B     |              |        |                     |         |             |  |  |  |
|            |                                                       |       | <ul> <li>✓</li> </ul> | Difference  | A,B          |        |                     |         |             |  |  |  |
|            |                                                       |       | <ul> <li>✓</li> </ul> | Point C     |              |        |                     |         |             |  |  |  |
|            |                                                       |       |                       | Point D     |              |        |                     |         |             |  |  |  |
|            | Templates                                             |       |                       |             |              |        |                     |         |             |  |  |  |
|            |                                                       |       | <ul> <li>✓</li> </ul> | Point A     |              |        |                     |         |             |  |  |  |
| SE         |                                                       |       |                       | Point B     |              |        |                     |         |             |  |  |  |
| F          |                                                       |       | <ul> <li>✓</li> </ul> | Point C     |              |        |                     |         |             |  |  |  |
| EC         |                                                       |       |                       | Point D     |              |        |                     |         |             |  |  |  |
| -          |                                                       |       |                       | Point F     |              |        |                     |         |             |  |  |  |
| -          |                                                       |       | <b>V</b>              | Point H     |              |        |                     |         |             |  |  |  |
| m          |                                                       |       |                       | roop        |              |        |                     |         |             |  |  |  |
| Ĩ          |                                                       |       | ▼                     | Point G     |              |        |                     |         |             |  |  |  |
| S          |                                                       |       | ×                     |             |              |        | introduction of the |         |             |  |  |  |
|            |                                                       |       | Test                  | Mode 4 Sigr | ial lests (i | with D | isturbing Sig       | gnar)   |             |  |  |  |
|            |                                                       |       |                       |             | onage        |        |                     |         |             |  |  |  |
|            |                                                       | (     |                       |             |              |        |                     |         |             |  |  |  |
|            |                                                       | ,<br> | Ketu                  | IN LOSS     |              |        |                     |         |             |  |  |  |
|            |                                                       |       |                       |             |              |        |                     |         |             |  |  |  |

⑥Test Mode 1 Signal Testsの全項目にチェックを入れます。

### Configureタブの設定(通常はSkipしてください)

|             | 🛛 Eth  | ernet Test Application New Device1                                        | 測定器の列       | も 留ノイズ           | 減らすため         | に帯域制    | 限を設定。 P                       | reset値l | ま、1GHz       | ヹです。         |
|-------------|--------|---------------------------------------------------------------------------|-------------|------------------|---------------|---------|-------------------------------|---------|--------------|--------------|
|             | File \ | /iew Tools Help                                                           | 白ましてん       | 仕里さん             | ふた 日ケレナ       |         | 「動不一つ」と                       | の仕里さ    | いちたこ         | (エッ・ヘ) よい    |
|             | Set U  | e: O Compliance O Debug                                                   | 「日動マヘク」     | 位直決め<br>(False)か | か天敗した<br>いの設定 | 2221-17 | - 動でマスク                       | の世直沃    | :のを11つ       | (True), n    |
| - 1         | mou    |                                                                           |             | ````             |               |         |                               |         |              |              |
|             |        | Bandwidth Reduction (1GHz)<br>Enable Manual Mask Alignment (True)         | -Return Los | ssテストで           | 使用する          | アベレージ   | ング回数の詞                        | 没定      |              |              |
|             |        | Average factor (20)<br>Scope Channel Resources                            | 一測定に使用      | するチャ             | ンネル設定         | を変更可    | •<br>能。•   <sup>0.84113</sup> |         |              |              |
|             |        | DUT Data (Channel 1)<br>Common Mode BNC (Channel 4)<br>DUT D+ (Channel 1) | Fixture 1 4 | には田さる            | 測定で日日         | PFを使用す  | こかどうか                         | の設定に    | Drasat值      | +Truo)       |
| - 1         |        | DUT D- (Channel 2)                                                        |             | 区用する             |               | 「と反用り   |                               |         | 1636tile1    | a nue)       |
| - 1         |        | HPFCommonMode (Enable)                                                    |             |                  |               |         |                               | 3       | · ·          |              |
| - 1         |        | 1000 Base-T Jitter Tests                                                  |             |                  |               |         | c _ 5                         |         |              | 1.00         |
| - 1         |        | Preferred Sample Rate, Sa/s (5.0E+9)                                      |             |                  |               |         |                               |         |              | 14           |
| - 1         |        | Test Pair (BL DA)                                                         |             |                  |               |         |                               |         |              |              |
| e           | 5      | TestMode 1 Triager Hold Off ( 9.0F-06)                                    |             |                  |               |         |                               |         |              |              |
| 0           |        | Test Mode 1 Signal Tests (With Disturbing Signal)                         |             |                  |               |         |                               |         | 1991 - A. A. | 5 <b>7</b> 1 |
| Bas         |        | Disturbing Removal Settings                                               |             |                  |               |         |                               |         |              | •            |
| )個          |        | Number of Segment for disturbing signal removal (5)                       |             |                  |               |         |                               |         |              |              |
| <b>Z</b>    |        | Peak Voltage                                                              |             |                  |               |         |                               |         |              | *            |
| へ<br>の<br>む |        | #Avgs (1000 Base-T Peak Voltage measurements) (128.0)                     |             |                  |               |         |                               | 34      |              |              |
|             | ·      | Point H Trigger Method (Event)                                            |             |                  |               |         |                               |         |              |              |
|             |        | Point H Event Trigger Level ((w/ Disturbing Signal)) (70E-03)             |             |                  |               |         |                               |         |              |              |
| - 1         |        | X-axis step size for mask alignment (10E-12)                              |             |                  |               |         |                               |         |              |              |
| - 1         |        | Test Mode 4 Signal Tests (With Disturbing Signal)                         | 5 S         |                  |               |         |                               |         |              |              |
|             |        | #Avgs (TM4 Distortion test) (100.0)                                       |             | 1                |               |         |                               |         |              |              |
| - 1         |        | Jitter Without TX_TCLK                                                    |             |                  |               |         |                               |         |              |              |
|             |        | Clock/Data Edges (Rising)                                                 |             |                  |               |         |                               |         |              |              |
|             |        | Unfiltered Measurements                                                   |             |                  |               |         |                               |         |              |              |
|             |        | Time Kange(S) (0.1)                                                       |             |                  |               |         |                               | 5       |              |              |
|             |        |                                                                           |             |                  |               |         |                               |         |              |              |

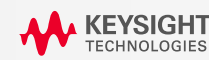

1000 e-T0

別テ 特有 定

### セットアップ図1

#### DISTURBING SIGNALを使用する場合

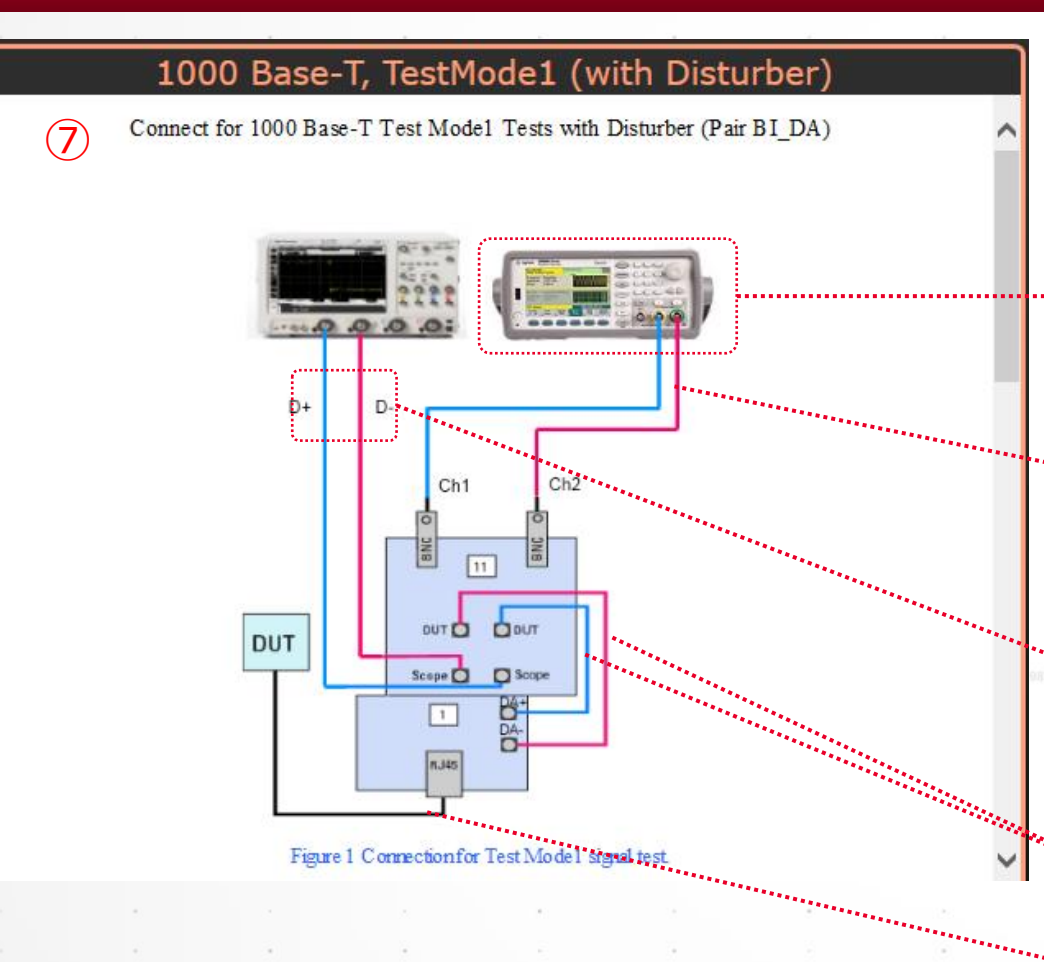

⑦オシロスコープと33612A(2ch)及び治具の[11]と[1]の各ポートをそれぞれ、BNCケーブルやSMAケーブル、BNC-SMA変換 アダプタで接続します。

33612A(2ch)

FGと治具の[11]は、BNCケーブルで接続します。

Infiniium SやMXRの場合、D+ = Ch1 と D- = Ch2 に SMA(f)-BNC変換アダプタを使用してSMA(m-m)ケーブル と接続します。

DUTと治具の[1]との接続は、SMA(m-m)ケーブルで接続します。

RJ45とDUTを付属の短いEthernetケーブルで接続します。

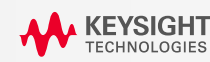

## セットアップ図2

### DISTURBING SIGNALを使用する場合

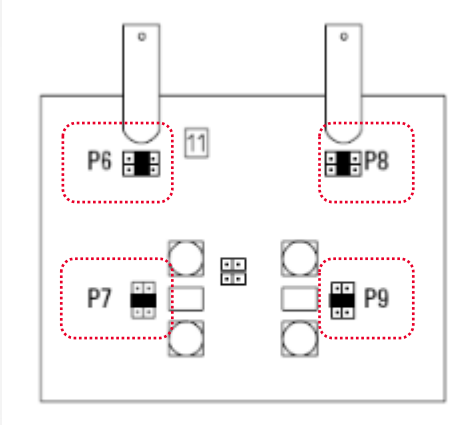

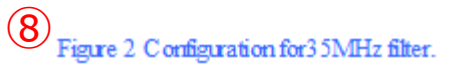

### ⑧左のFigure2のように、P6~P9のJumperを配置します。

| Step                                                                                                    | Notes                                                                                                    |
|----------------------------------------------------------------------------------------------------|----------------------------------------------------------------------------------------------------|
| 1. Connect the DUT to the RJ45 connector in section 1 of the test fixture with a short straight-through UTP cable.                                                                   |                                                                                                    |
| 2. Connect the SMA connectors from the test point pair A to<br>SMA connectors labeled DUT in section 11 of the test fixture.                                                         | Use short SMA cables.                                                                                                    |
| 3. Connect the SMA connectors labeled Scope in section 11 to different oscilloscope channels using SMA to BNC cables. Terminate unused SMA connectors using 50 $\Omega$ terminators. | O scilloscope Connection<br>DA+ : CHAN1<br>DA- : CHAN2                                                                             |
| <ol> <li>Configure the disturbing signal filter to 35MHz by putting the<br/>jumper as indicated.</li> </ol>                                                                          | See <u>Figure 2</u> .                                                                                                    |
| 5. Configure the DUT to output the 1000 Base-TTest Mode 1<br>Signal                                                                                                    | Using your PHY vendor's provided method, set<br>the DUT's GMII register bits 9.15, 9.14, 9.13<br>to the values 0,0,1 respectively. |
| 6. If Non-Aglent AWG were used, user will need to make sure<br>the disturber is outputting the correct disturbing signal.                                                            |                                                                                                    |
| 7. Ensure that the oscilloscope is capturing the proper Test<br>Mode 1 signal and that the signal polarity is correct.                                                               | See Example Waveform below.                                                                                                    |

 ConnectタブでConnection completeボタンを押した後に、 RUN ボタンを押します。「Suppress…」のチェックは外したまま にします。(チェックを入れると、接続切り替え時のダイアロ グボックスが表示されず、連続的に測り続けます)。

25

| Connection completed Run Tests Suppress All Cor    | nnection Prompts                           |
|----------------------------------------------------|--------------------------------------------|
| Messages                                           | •                                          |
| Summaries (click for details)                      | Details                                    |
| 🖁 2021-02-19 06:24:37:192 午後 Connecting to The r 📥 | Application initialized and ready for use. |
| 2021-02-19 06:24:38:502 PM Connected to The pri    |                                            |
|                                                    | ¥                                          |
| Unsaved Changes 5 Tests                            |                                            |

⑨DUTをTestMode1に設定し、Exampleの波形のような信号が出ていることを確認します。

KEYSIGHT TECHNOLOGIES

### Test Mode 4 Signal Tests のテスト

### SELECT TESTSタブの設定(DISTURBING SIGNALを使用する場合)

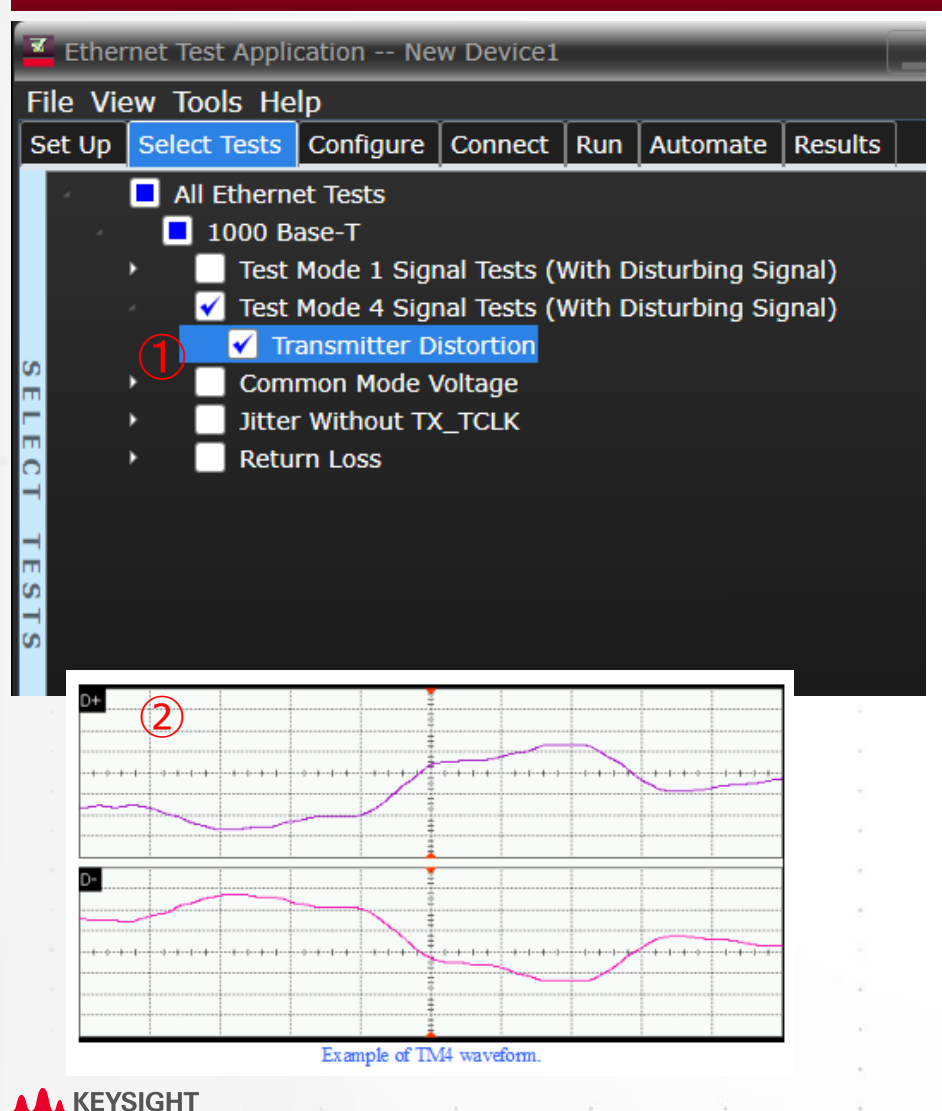

①Test Mode 4 Signal Tests にチェックを入れます。

②DUTをTest Mode 4 に設定します。

③P23のセットアップ図1の接続と同じ接続で、治具の[11]のP6~P9のJumperをFigure2のように配置します。

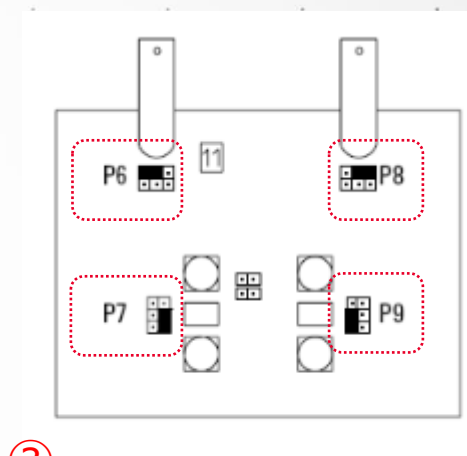

Figure 2 Configuration for 25 MHz filter

 ④ ConnectタブでConnection completeボタンを押した後に、 RUN ボタンを押します。「Suppress…」のチェックは外したまま にします。(チェックを入れると、接続切り替え時のダイアロ グボックスが表示されず、連続的に測り続けます)。

| Connection Completed Run Tests Suppress All Connection Prompts                              |   |  |  |  |  |  |  |
|---------------------------------------------------------------------------------------------|---|--|--|--|--|--|--|
| Messages (4)                                                                                | - |  |  |  |  |  |  |
| Summaries (click for details) Details                                                       |   |  |  |  |  |  |  |
| 😚 2021-02-19 06:24:37:192 午後 Connecting to The 🖍 Application initialized and ready for use. |   |  |  |  |  |  |  |
| 2021-02-19 06:24:38:502 PM Connected to The pr                                              |   |  |  |  |  |  |  |
|                                                                                             | × |  |  |  |  |  |  |
| Unsaved Changes 5 Tests                                                                     |   |  |  |  |  |  |  |

## Setup タブの設定

### **DISTURBING SIGNALを使用しない場合**

| Ethernet Test Application New Device1   |                                                                                    |                                          |            |        |            |                               |                                              |                |  |
|-----------------------------------------|------------------------------------------------------------------------------------|------------------------------------------|------------|--------|------------|-------------------------------|----------------------------------------------|----------------|--|
| File View Tools Help                    |                                                                                    |                                          |            |        |            |                               |                                              |                |  |
| Set Up                                  | Select Tests                                                                       | Configure                                | Connect    | Run    | Automate   | Results                       | HTML Report                                  | -              |  |
| -Ethern<br>10<br>-1000E<br>Us<br>W      | net Speed —<br>Base-T 10<br>Base-T<br>Be Disturbing S<br>ith TX_TCLK               | 00Base-T 🔽<br>Signal                     | thernet Te | e-T    | 10Base-T I | t Envirom<br>EEE 🚺 1<br>Calil | ent Setup<br>00Base-T EEE  <br>brate Sources | 1000Base-T EEE |  |
| A Return<br>Extern<br>Status<br>-Test R | n Loss Test —<br>se Vector Netr<br>hal Instrument<br>: Not configur<br>eport Comme | work Analyzo<br>ts<br>ed<br>nts (Optiona | er 💽 Use   | : Data | File       | Config                        | ure                                          | More           |  |

#### ①1000Base-T にチェックをいれます。

②FGを使用する場合は、「Use Disturbing Signal」と
 「With TX\_TCLK」のチェックを外します(TX\_TCLKは、
 ほとんどのデバイスで信号がでていません)。

③Return Loss テスト用に、「Use Vector Network Analyzer」にチェックを入れます。これにより、VNAを オシロスコープから制御して、テスト結果を D9010ETHCのレポートにまとめることができます。

P37にConfigureボタンからVNAのSICLアドレスを設定する方法が説明されます。

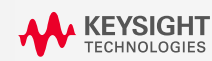

## Test Mode 1 Signal Tests のテスト

### SELECT TESTSタブの設定

**KEYSIGHT** TECHNOLOGIES

| <b>-</b> | Ethe   | rnet To   | est Appli             | cation Ne    | w Device1    |        |               |         |             |  |  |  |
|----------|--------|-----------|-----------------------|--------------|--------------|--------|---------------|---------|-------------|--|--|--|
| F        | ile Vi | ew To     | ools He               | lp           |              |        |               |         |             |  |  |  |
| S        | et Up  | Sele      | ct Tests              | Configure    | Connect      | Run    | Automate      | Results | HTML Report |  |  |  |
|          | 4      | 🗖 A       | ll Ethern             | et Tests     |              |        |               |         |             |  |  |  |
|          | 4      |           | 1000 B                | ase-T        |              |        |               |         |             |  |  |  |
|          | 4      |           | 🖌 Test                | Mode 1 Sigr  | nal Tests (N | Nith D | isturbing Sig | gnal)   |             |  |  |  |
|          |        |           | 🖌 🗹                   | ak Voltage   |              |        |               |         |             |  |  |  |
|          |        |           | <ul> <li>✓</li> </ul> | Point A      |              |        |               |         |             |  |  |  |
|          |        |           | <ul> <li>✓</li> </ul> | Point B      |              |        |               |         |             |  |  |  |
|          |        |           | <ul> <li>✓</li> </ul> | Difference   | A,B          |        |               |         |             |  |  |  |
|          |        |           | <ul> <li>✓</li> </ul> | Point C      |              |        |               |         |             |  |  |  |
|          |        |           |                       | Point D      |              |        |               |         |             |  |  |  |
|          |        | Templates |                       |              |              |        |               |         |             |  |  |  |
|          |        |           | <ul> <li>✓</li> </ul> | Point A      |              |        |               |         |             |  |  |  |
| S        |        |           | <ul> <li>✓</li> </ul> | Point B      |              |        |               |         |             |  |  |  |
| -        |        |           | <ul> <li>✓</li> </ul> | Point C      |              |        |               |         |             |  |  |  |
| E        |        |           | ✓                     | Point D      |              |        |               |         |             |  |  |  |
| H        |        |           | <ul> <li>✓</li> </ul> | Point F      |              |        |               |         |             |  |  |  |
|          |        |           |                       | Point H      |              |        |               |         |             |  |  |  |
| m        |        |           | 🖌 🗹                   | roop         |              |        |               |         |             |  |  |  |
| TS       |        |           | <ul> <li>✓</li> </ul> | Point G      |              |        |               |         |             |  |  |  |
| S        |        |           | _ 🗹                   | Point J      |              |        |               |         |             |  |  |  |
|          |        | •         | Test                  | Mode 4 Sigr  | nal Tests (N | Nith D | isturbing Sig | gnal)   |             |  |  |  |
|          |        | •         | Com                   | mon Mode \   | /oltage      |        |               |         |             |  |  |  |
|          |        | •         | Jitter                | r Without TX | _TCLK        |        |               |         |             |  |  |  |
|          |        | •         | Retu                  | rn Loss      |              |        |               |         |             |  |  |  |
|          |        |           |                       |              |              |        |               |         |             |  |  |  |

#### ④Test Mode 1 Signal Testsの全項目にチェックを入れます。

### セットアップ図

#### **DISTURBING SIGNAL**を使用しない場合

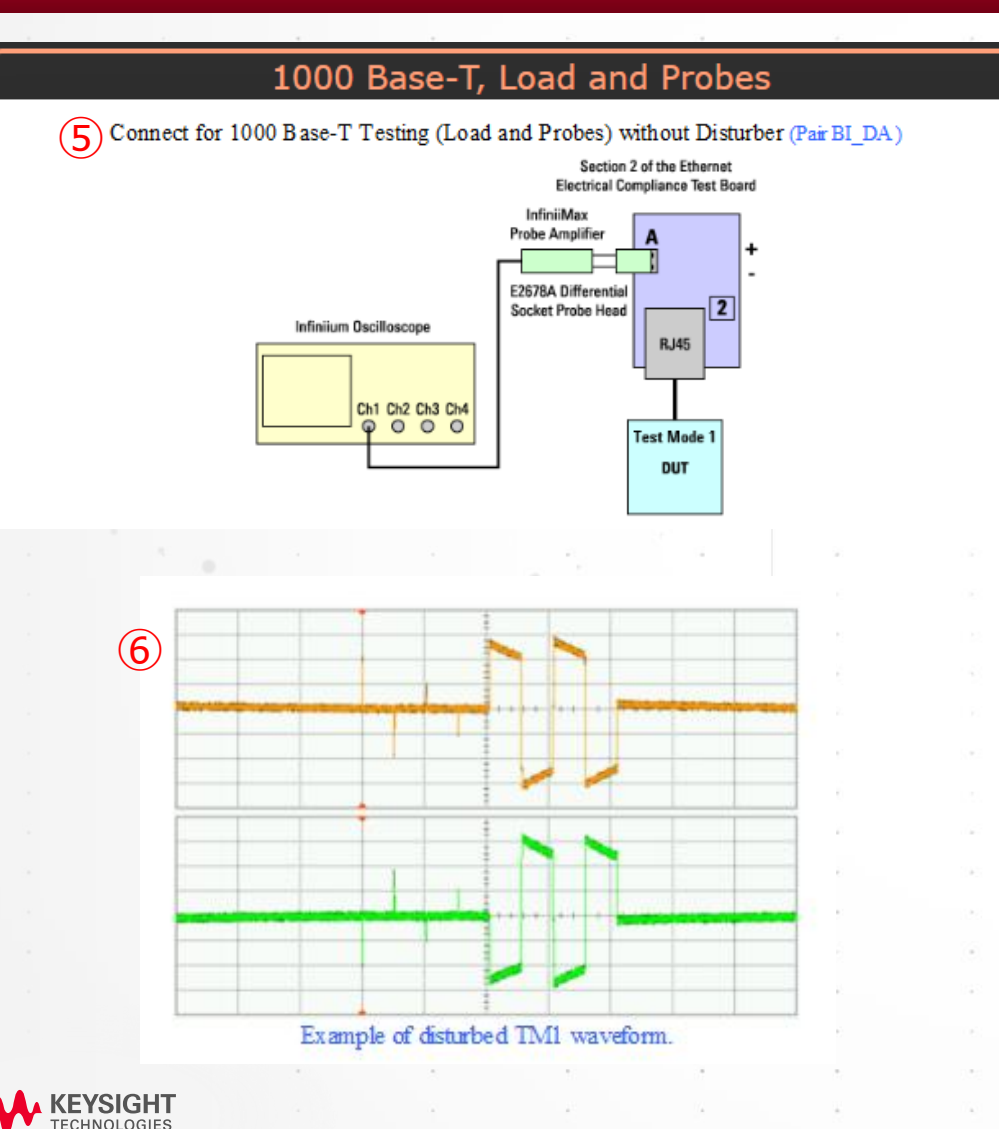

⑤オシロスコープのプローブを治具の[2]のAの部分に E2678B で接 続します。RJ45 に付属の短い Ethernet ケーブルで DUT に接続し ます。

⑥DUTをTestMode 1に設定します。

⑦ ConnectタブでConnection completeボタンを押した後に、 RUN ボタンを押します。「Suppress...」のチェックは外したまま にします。(チェックを入れると、接続切り替え時のダイアロ グボックスが表示されず、連続的に測り続けます)。

| Connection Completed Run Tests Suppr      | ress All Connection Prompts                         |   |
|-------------------------------------------|-----------------------------------------------------|---|
| Messages 7                                |                                                     | - |
| Summaries (click for details)             | Details                                             |   |
| 🔐 2021-02-19 06:24:37:192 午後 Connecting t | to The r Application initialized and ready for use. |   |
| 2021-02-19 06:24:38:502 PM Connected to   | The pri                                             |   |
|                                           |                                                     | × |
| Unsaved Changes 5 Tests                   |                                                     |   |

### Test Mode 4 Signal Tests のテスト

### SELECT TESTSタブの設定(DISTURBING SIGNALを使用しない場合)

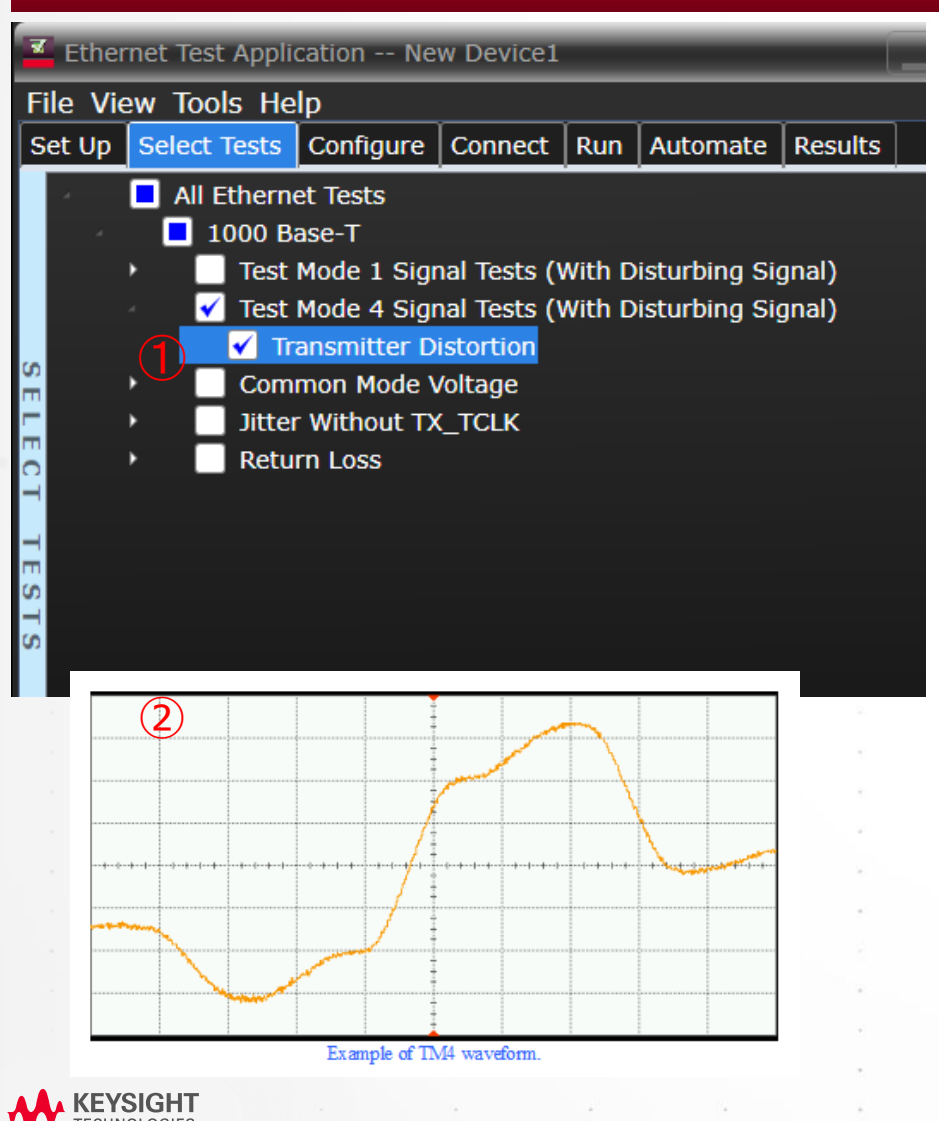

①Test Mode 4 Signal Tests にチェックを入れます。

②DUTをTest Mode 4 に設定します。

③P28のセットアップ図と同じ接続にします。

④ ConnectタブでConnection completeボタンを押した後に、 RUN ボタンを押します。「Suppress...」のチェックは外したまま にします。(チェックを入れると、接続切り替え時のダイアロ グボックスが表示されず、連続的に測り続けます)。

| Connection Completed Run Tests Suppress All Connection Prompts                              |   |  |  |  |  |  |  |
|---------------------------------------------------------------------------------------------|---|--|--|--|--|--|--|
| Messages (4)                                                                                | - |  |  |  |  |  |  |
| Summaries (click for details) Details                                                       |   |  |  |  |  |  |  |
| 6 2021-02-19 06:24:37:192 午後 Connecting to The r Application initialized and ready for use. |   |  |  |  |  |  |  |
| 2021-02-19 06:24:38:502 PM Connected to The pri                                             |   |  |  |  |  |  |  |
|                                                                                             | V |  |  |  |  |  |  |

### **Common Mode Voltage** テスト

#### SELECT TESTSタブの設定

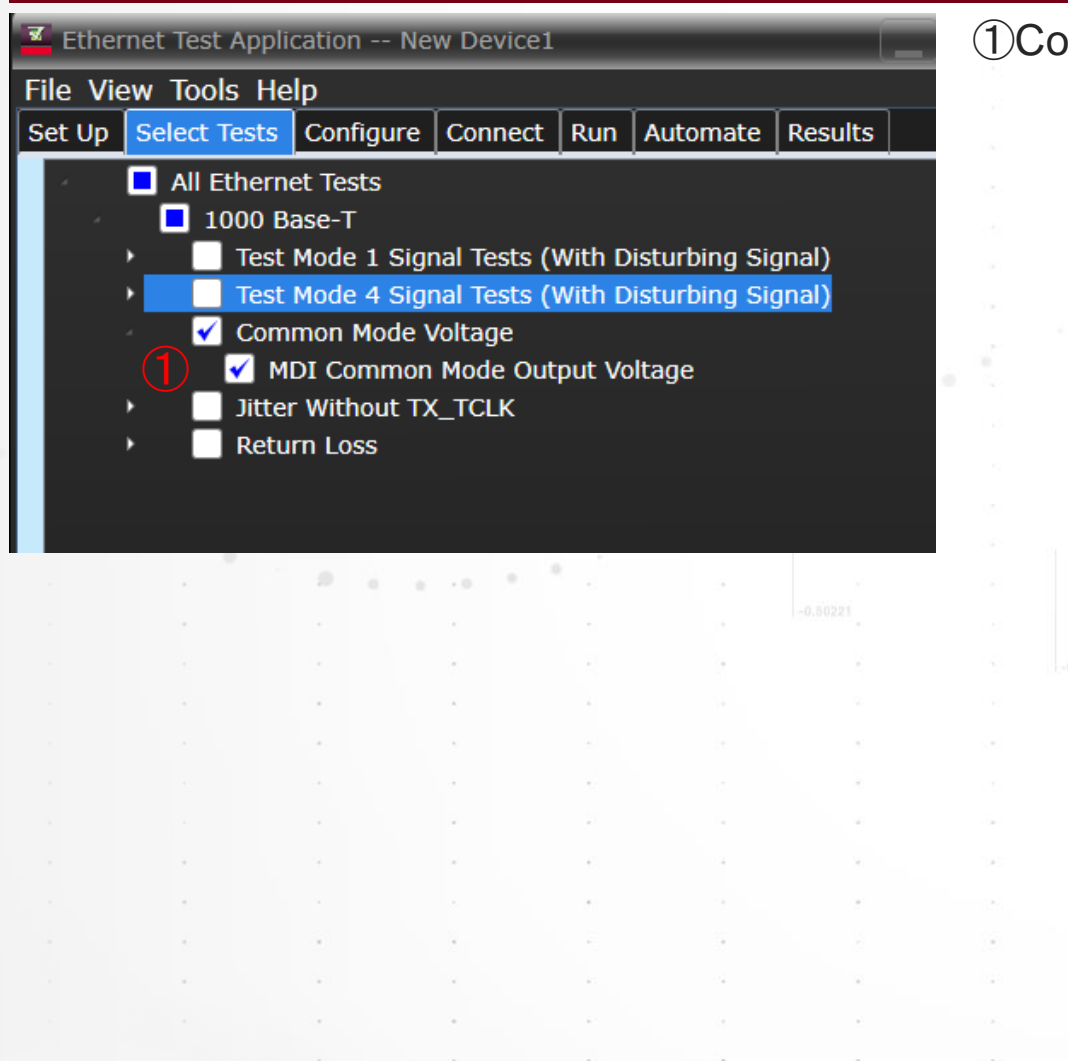

#### ①Common Mode Voltage のテストにチェックを入れます。

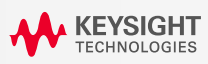

セットアップ図

#### **COMMON MODE VOLTAGE テスト**

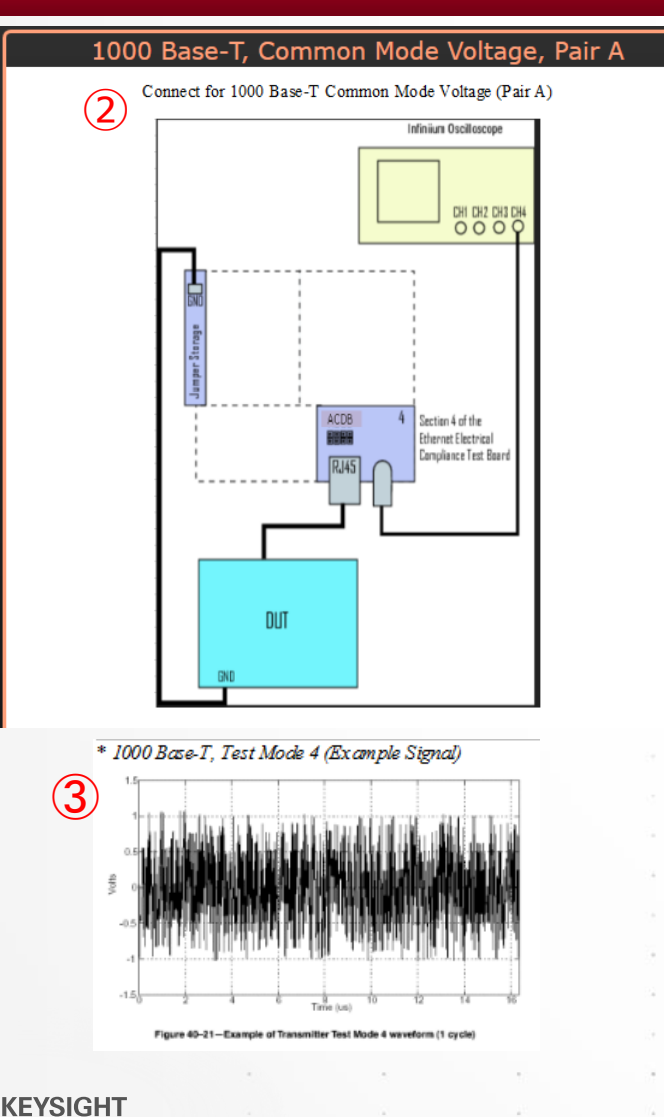

②左図のように治具の[4]のBNCコネクタとオシロスコープCH4をBNCケーブルで接続します。 DUTと付属の短いEthernetケーブルで接続し、DUTのGNDと治具の治具中央部の Jumper StorageのGND端子をワニロケーブル等で接続します。

③DUTをTest Mode 4 に設定します。

④ConnectタブでConnection completeボタンを押した後に、 RUN ボタンを押します。「Suppress...」のチェックは外したまま にします。(チェックを入れると、接続切り替え時のダイアロ グボックスが表示されず、連続的に測り続けます)。

| Connection Completed Run Tests Suppress All Connection Prompts                                                                                                    |   |
|----------------------------------------------------------------------------------------------------|---|
| Messages 4                                                                                                    | - |
| Summaries (click for details) Details                                                                                                    |   |
| 9       2021-02-19 06:24:37:192 午後 Connecting to The r       Application initialized and ready for use.         2021-02-19 06:24:38:502 PM Connected to The pr       ▼ |   |
|                                                                                                    | ۷ |
| Unsaved Changes 5 Tests                                                                                                    |   |

## Jitter Without TX\_TCLK(MASTER Mode) テスト

#### SELECT TESTSタブの設定

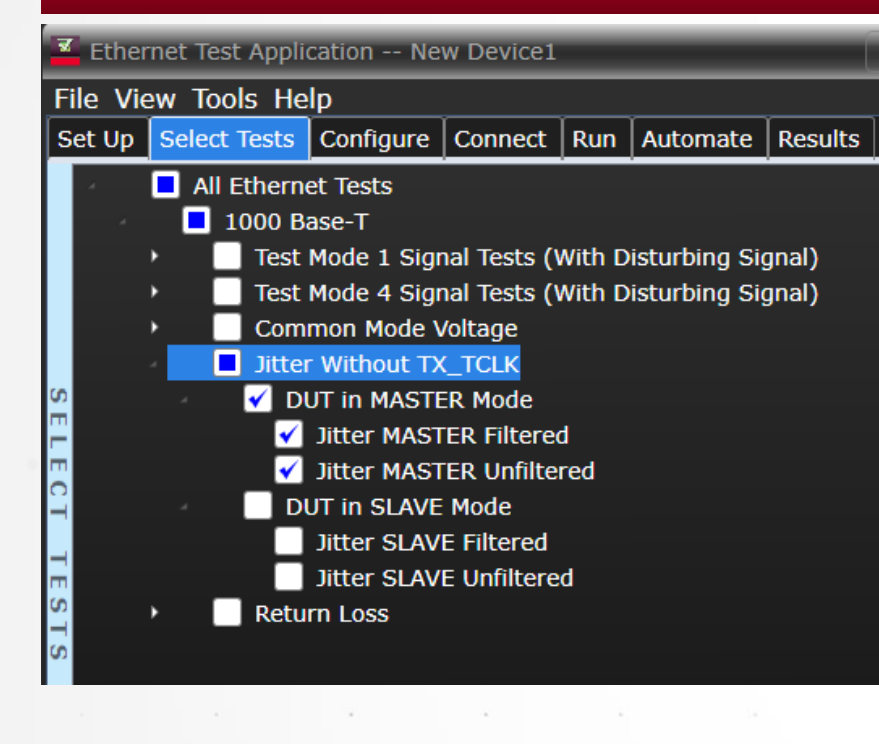

①Jitter Without TX\_TCLK のDUT in MASTER Mode のテスト項目すべてに チェックを入れます。

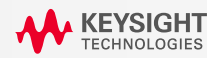

### セットアップ図

KEYSIGH1

#### JITTER WITHOUT TX\_TCLK(MASTER MODE) テスト

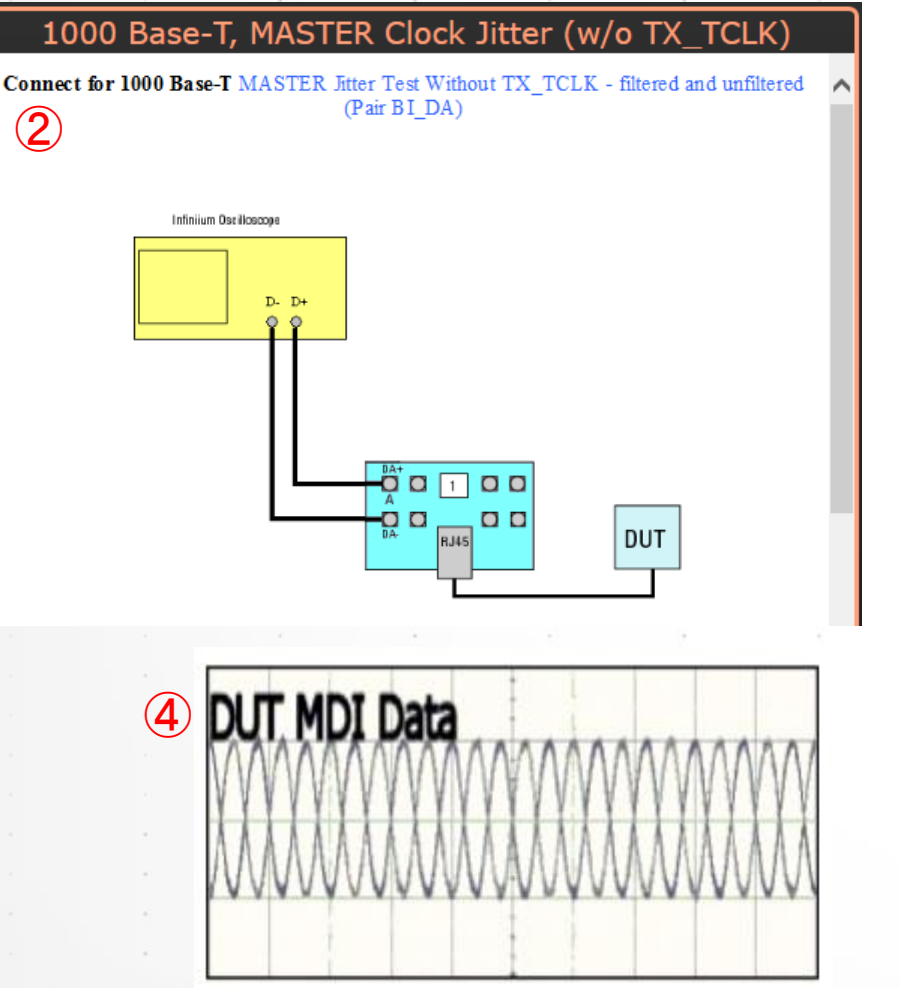

Example Waveform: DUT's MDI signal

②Ch1とCh2をそれぞれ治具の[1]のAのSMAコネクタに接続します。

③DUTをMASTER Modeに設定し、④Test Mode2 に設定します。

| 3. Configure the DUT to operate normally in MASTER timing mode. | Using your PHY vendor's provided method, set<br>the following GMII register bits:                                                                                   |
|-----------------------------------------------------------------|----------------------------------------------------------------------------------------------------|
|                                                                 | * Set bit 9.12 to enable MASTER-SLAVE<br>Manual Configuration.<br>* Set bit 9.11 to force the DUT to become<br>the MASTER.<br>* Set bit 9.14 to enable Test Mode 2. |

 ④ConnectタブでConnection completeボタンを押した後に、
 RUN ボタンを押します。「Suppress…」のチェックは外したまま
 にします。(チェックを入れると、接続切り替え時のダイアロ グボックスが表示されず、連続的に測り続けます)。

| Connection Revelated Due Table Connector All C   | apportion Dromata                          |
|--------------------------------------------------|--------------------------------------------|
|                                                  |                                            |
| Messages                                         | · · · · · · · · · · · · · · · · · · ·      |
| Summaries (click for details)                    | Details                                    |
| 👸 2021-02-19 06:24:37:192 午後 Connecting to The r | Application initialized and ready for use. |
| 2021-02-19 06:24:38:502 PM Connected to The pri  |                                            |
|                                                  | · · · · · · · · · · · · · · · · · · ·      |
| Unsaved Changes 5 Tests                          |                                            |

## Jitter Without TX\_TCLK(SLAVE Mode) テスト

#### SELECT TESTSタブの設定

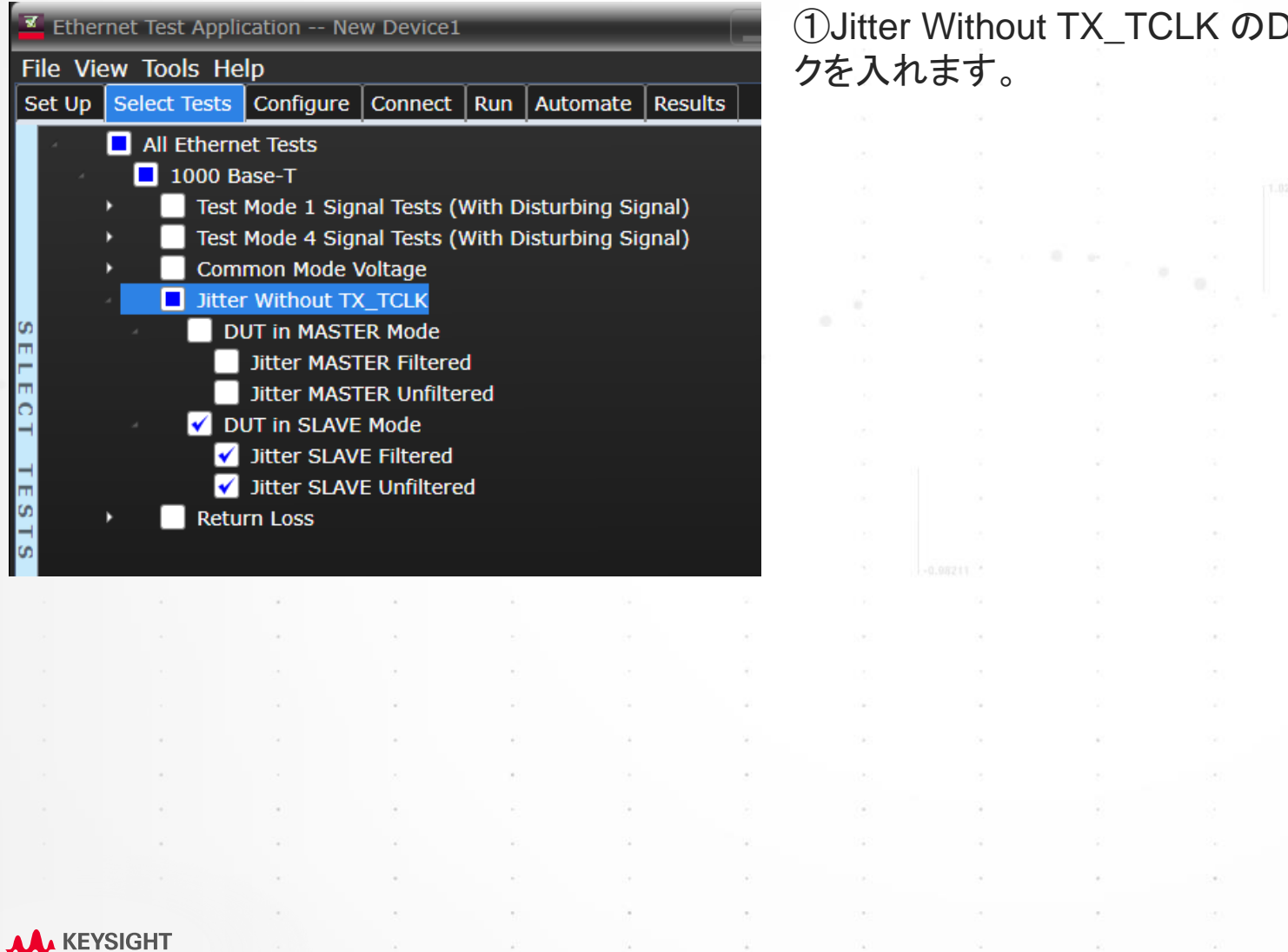

①Jitter Without TX\_TCLK のDUT in SLAVE Mode のテスト項目すべてにチェックを入れます。

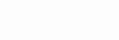

### セットアップ図

**KEYSIGH1** 

### JITTER WITHOUT TX\_TCLK(SLAVE MODE) テスト

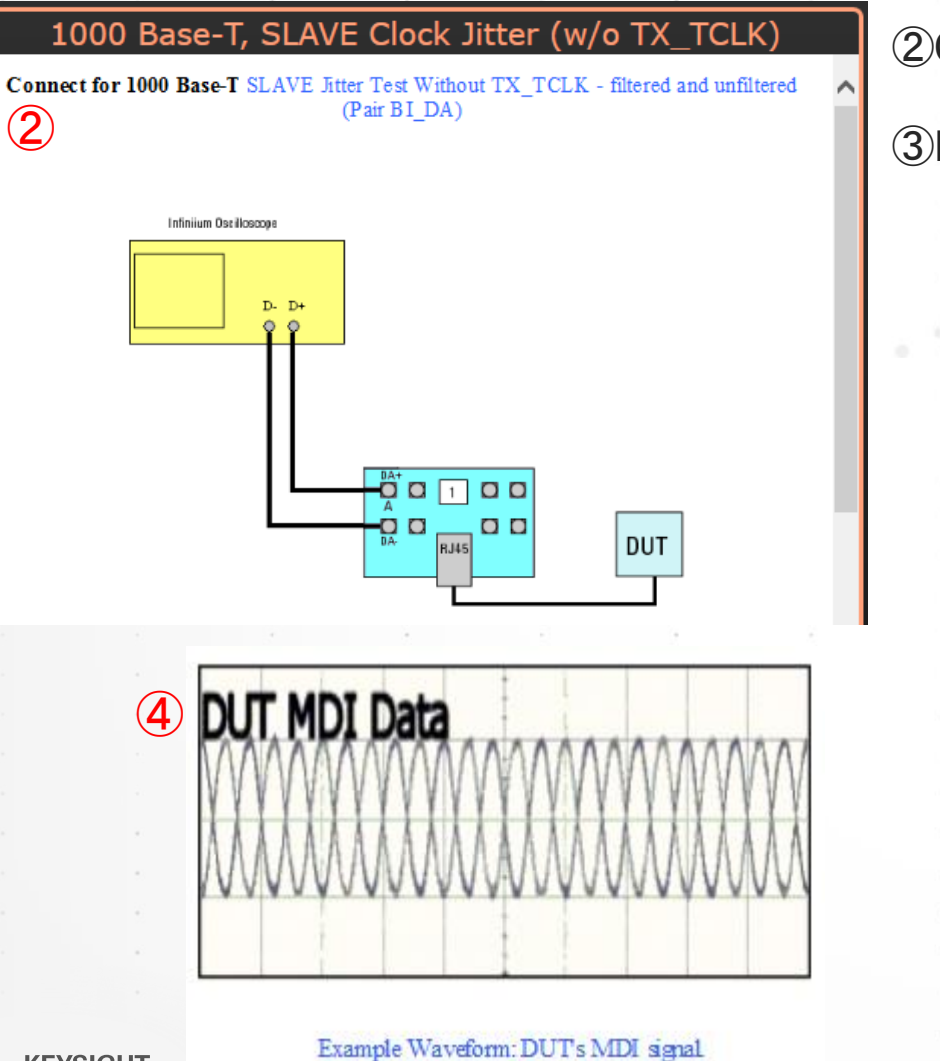

②Ch1とCh2をそれぞれ治具の[1]のAのSMAコネクタに接続します。

③DUTをSLAVE Modeに設定し、④Test Mode3 に設定します。

|                                                                                                    | Using your PHY vendor's provided method, set .<br>the following GMII register bits:                                                                                                  |                |
|----------------------------------------------------------------------------------------------------|----------------------------------------------------------------------------------------------------|----------------|
| . Configure the DUT to operate normally in SLAVE timing<br>tode.                                          | * Set bit 9.12 to enable MASTER-SLAVE<br>Manual Configuration.<br>* Clear bit 9.11 to force the DUT to<br>become the SLAVE.<br>* Set bit 9.14 and bit 9.13 to enable Test<br>Mode 3. | . •            |
| ④ConnectタブでC<br>RUN ボタンを押し<br>にします。(チェック<br>グボックスが表示                                                      | Connection completeボタンを押した後l<br>ます。「Suppress…」のチェックは外した<br>クを入れると、接続切り替え時のダイア<br>されず、連続的に測り続けます)。                                                                                    | こ、<br>まま<br>'ロ |
| Connection Completed Run Tests                                                                            | Suppress All Connection Prompts                                                                                                    |                |
| Summaries (click for details)<br>2021-02-19 06:24:37:192 午後 Connect<br>2021-02-19 06:24:38:502 PM Connect | Details<br>Cting to The r<br>Application initialized and ready for use.<br>The privation initialized and ready for use.                                                              | ^              |
| Unsaved Changes 5 Tests                                                                                   |                                                                                                    |                |
#### 2つのセットアップが選択可能

Return Lossの試験は、VNAを使用します。 VNAの設定について2つの選択肢があります。

1. オシロスコープにVNAをLANケーブルかUSBケーブルで接続し、自動測定ソフトウェアから制御して測定を実行する方法

2. VNA単体でS-parameterを一旦測定し、ファイルに保存する。そのS-parameterファイルを使用してReturn Lossの計算をオシロスコープの自動 測定ソフトウェアで実行する方法

> 次ページの手順では1の方法を説明します。2の方法は、P42の「<u>VNAで測定済みのS-</u> parameterを読み込ませる方法」の項から説明します。

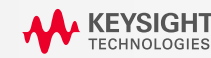

#### SETUPタブの設定

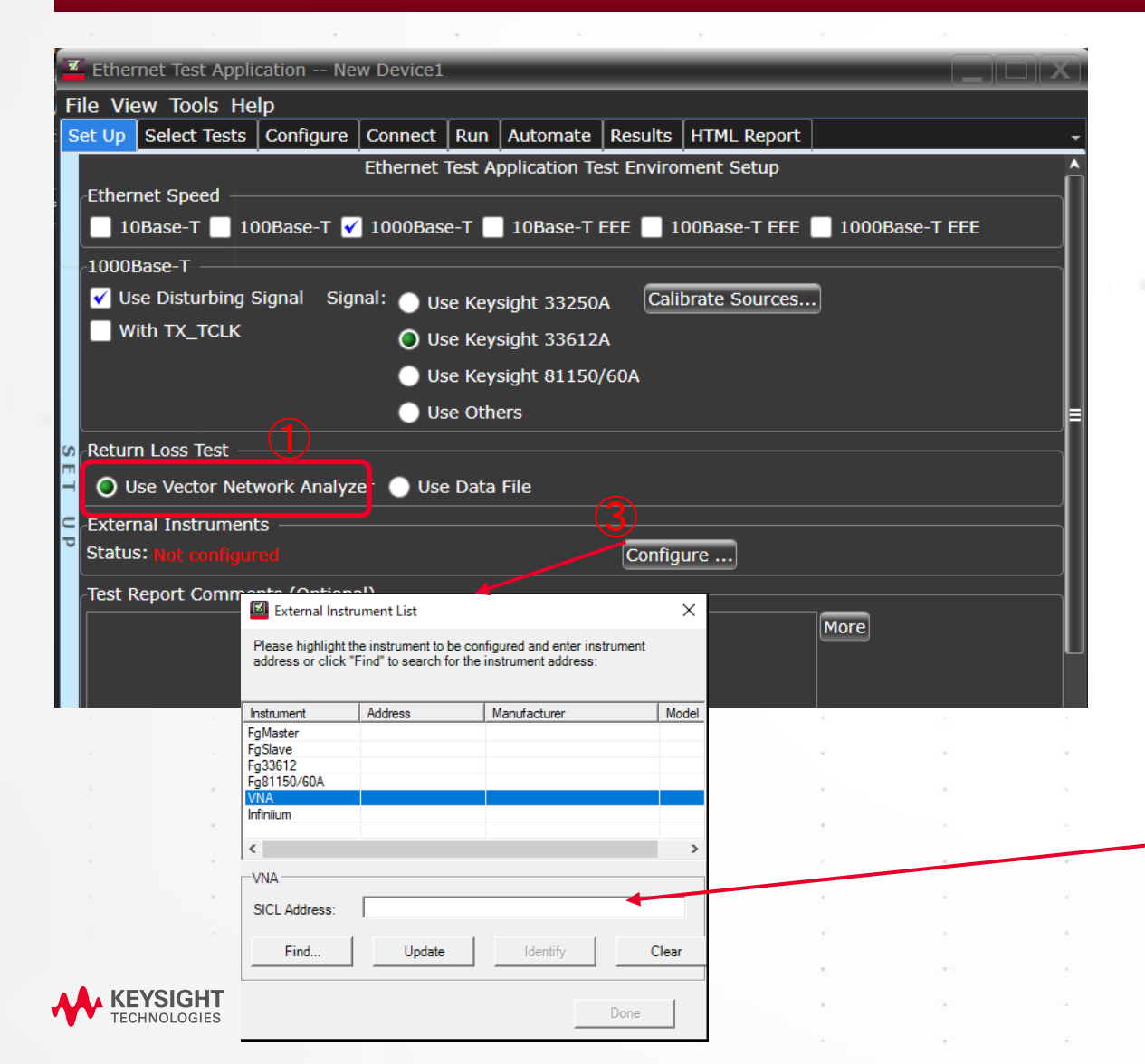

①Setupタブで、「Use Vector Network Analyzer」を選択します。

②オシロスコープとVNAをLANケーブルかUSBケーブルで接続します。 USBケーブルの場合、オシロスコープがUSBホスト(Aコネクタ)で、VNAが USBデバイス(Bコネクタ)として接続します。

③Configureボタンを押し、VNAのSICL Addressを設定します。SICL Addressは、オシロスコープ内のWindowsメニューバーのIOアイコン をダブルクリックして表示されるKeysight Connection ExpertのVNAのエン トリーのSICL Addressをコピー&ペーストして設定してください。

| Keysight Connection Expert 2020           | \$ ? _ □ ×                                                                                  |                         |
|-------------------------------------------|---------------------------------------------------------------------------------------------|-------------------------|
| Instruments PXI/AXIe Chassis              |                                                                                             |                         |
| Instruments +Add C II 1                   | Details for Keysight N8900A Infiniium                                                       |                         |
| LAN (TCPIPO)                              | 🧧 🕫 🗴 📑 🤷 🤷                                                                                 |                         |
| N8900A Infiniium, Keysight<br>10.22.21.85 | Check Edit Remove Interactive IO Monitor Command BenchVue Web UI Soft Front<br>Status Panel | •                       |
| COM (ASRL3)                               | Manufacturer: Keysight Model: N8900A Infinium                                               |                         |
| Instruments Found                         | Serial Number: SE23878868                                                                   |                         |
| COM (ASRL4)                               | Firmware Version: 06.60.00109                                                               | ×                       |
| Instruments Found                         | Connection Strings                                                                          |                         |
| COM (ASRL5)                               |                                                                                             |                         |
| Instruments Found                         | VISA Address Aliases SICL Address                                                           | *                       |
| COM (ASRL6)                               | TCPIP0::10.22.21.85::hislip0::INSTR   lan,4880;hislip[10.22.21.85]:hislip0                  |                         |
| Instruments Found                         |                                                                                             |                         |
| <del>USB (</del> 0580)                    | Installed IVI Drivers 🔕 Update                                                              | 2                       |
| Instruments Found                         | <no drivers="" installed=""></no>                                                           |                         |
| »<br>+                                    | くオシロではなくVNAのSICLアドレスを設た<br>さい、図はSICLアドレスの記載位置を示                                             | 定して<br>す 例 <sup>-</sup> |
| 1.                                        | - C C C C C C C C C C C C C C C C C C C                                                     | נילו ק                  |
|                                           |                                                                                             |                         |

#### SELECT TESTS タブの設定

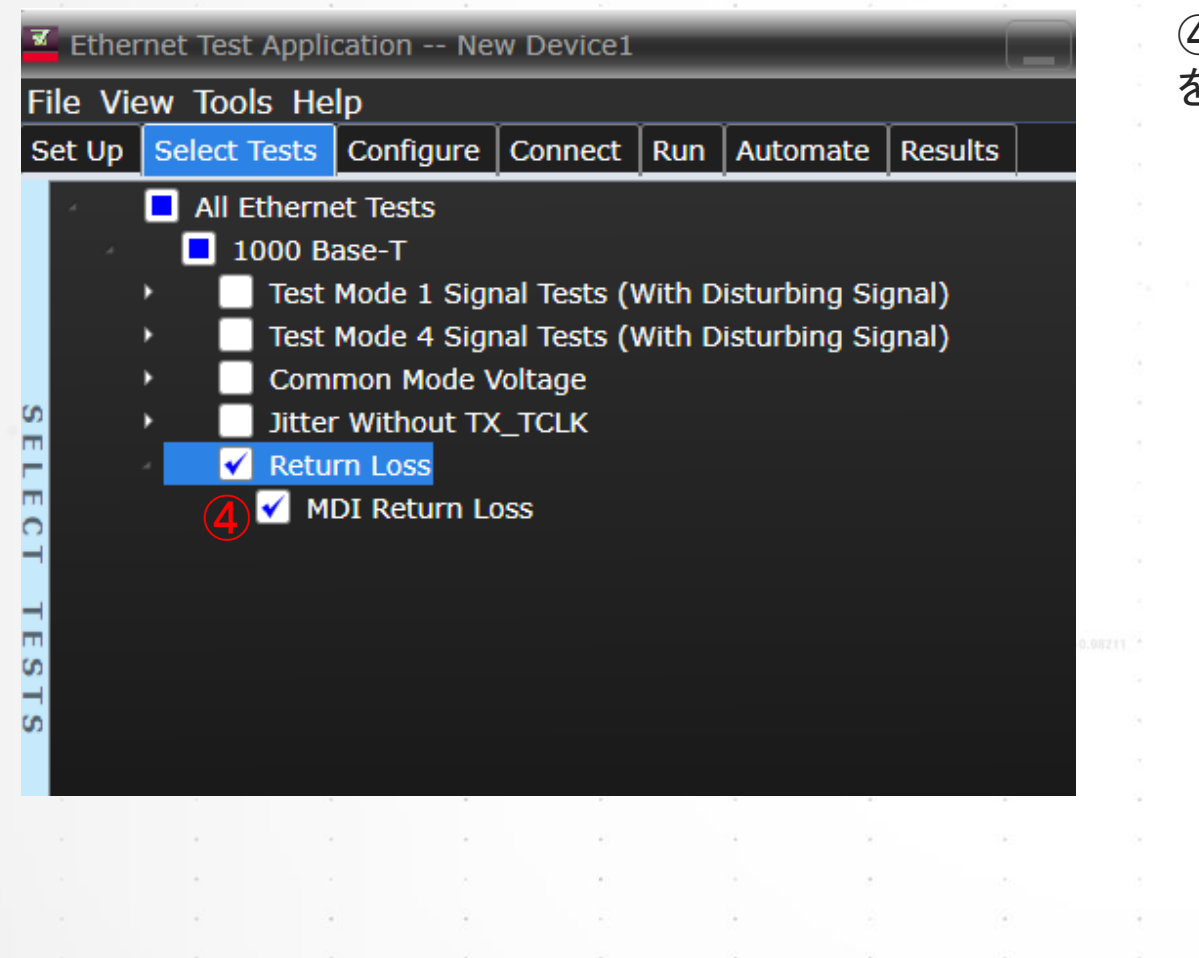

④Select TestタブでTransmitter Return Lossのテストにチェックをいれます。

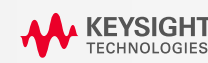

### セットアップ図 – Calibrationの実行

#### 1000BASE-T RETURN LOSS テスト

#### 1000 Base-T MDI Return Loss Test

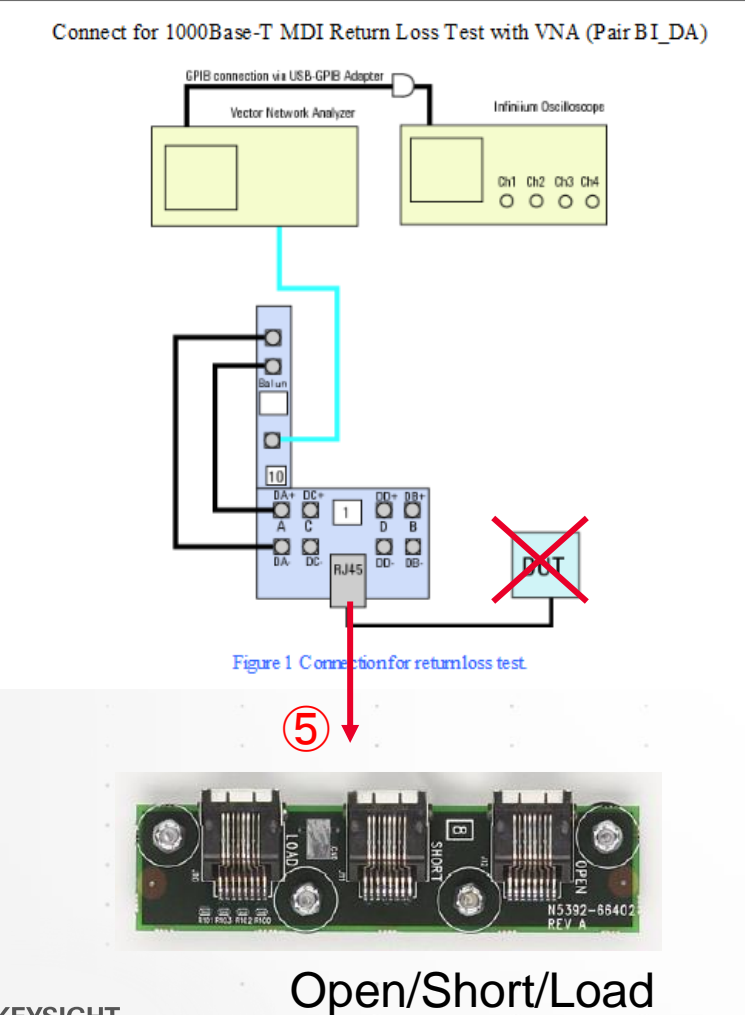

⑤左図のセットアップで、測定治具のRJ45のコネクタに付属の短いEthernetケーブルでキャリブレーション治具を接続し、VNAのメニューで1ポートのキャリブレーションを行ってください。

キャリブレーション時のVNAの設定は以下です。

#### Settings for VNA:

Measurement Refl Fwd S11.
 Start Frequency. 1MHz
 Stop Frequency. 100MHz
 TurnON averaging.

VNAのメニューにOpen/Short/LoadのCalがあるので、 順番に付け替えてキャリブレーションを完了してください。

### セットアップ図

#### 1000BASE-T TX RETURN LOSS テスト

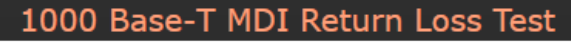

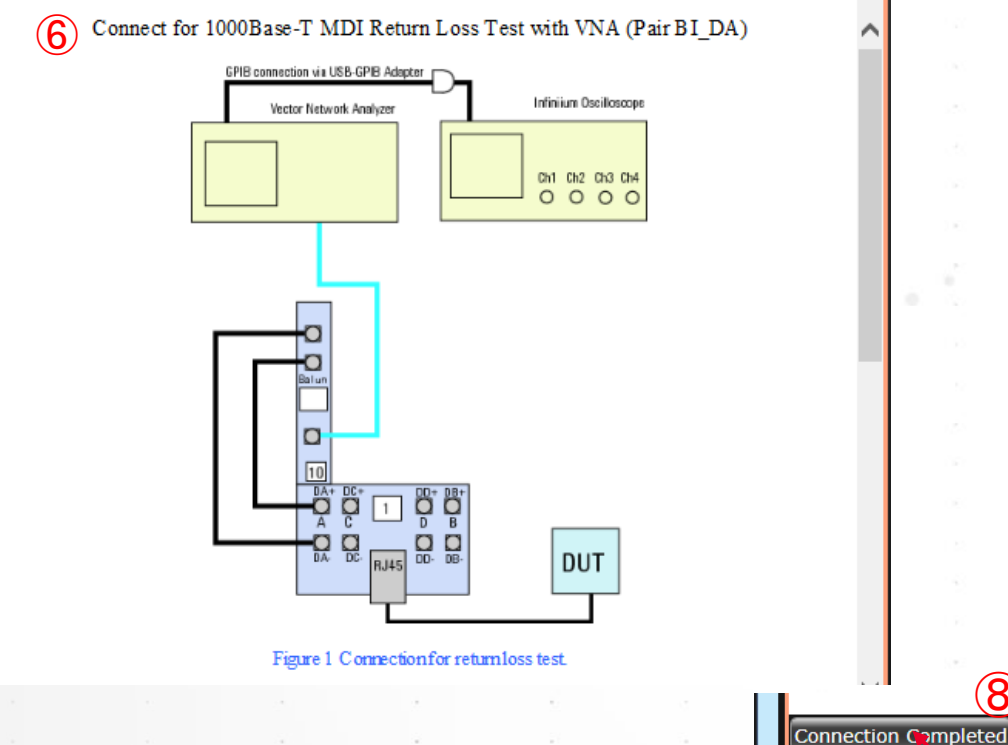

⑥図のようにRJ45コネクタに付属の短いEthenetケーブルで DUTを接続してしてください。

⑦DUTをTestMode 4に設定します。

Suppress All Connection Prompts

 $\mathbf{8}$ 

essages

Summaries (click for details) 2021-02-19 06:24:37:192 午往

Jnsaved Changes 5 Tests

⑧ConnectタブでConnection completeボタンを押した後に、RUN ボタンを 押します。

「Suppress…」のチェックは外したままにします。(チェックを入れると、接続 切り替え時のダイアログボックスが表示されず、連続的に測り続けます)。

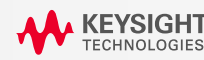

B, C, D のLaneの測定

#### 1000BASE-T TX RETURN LOSS テスト

| Ethernet Test Application New Device1                                 |         |                 |
|-----------------------------------------------------------------------|---------|-----------------|
| ile View Tools Help                                                   |         |                 |
| Set Up Select Tests Configure Connect Run Automate                    | Results | <b>–</b>        |
| Mode: 🔘 Compliance 🔵 Debug                                            |         |                 |
| <ul> <li>All Ethernet Tests</li> </ul>                                | Setting | s For: Test Pai |
| Bandwidth Reduction (1GHz)<br>Enable Manual Mask Alignment (True)     | Select  | a value:        |
| Average factor (20)                                                   | BI_DC   |                 |
| Scope Channel Resources                                               | ALL     | he              |
| Common Mode BNC (Channel 4)                                           | BIDA    | pair or         |
| DUT D+ (Channel 1)                                                    | BI DE   | This            |
| DUT D- (Channel 2)<br>HPECommonMode (Enable)                          |         | Tests.          |
| 1000 Base-T Jitter Tests                                              |         |                 |
| Preferred Sample Rate, Sa/s (5.0E+9)                                  | BI_DI   | )               |
| 1000 Base-T                                                           |         |                 |
| TestMode 1 Trigger Hold Off ( 9.0E-06)                                |         |                 |
| <ul> <li>Test Mode 1 Signal Tests (With Disturbing Signal)</li> </ul> |         |                 |
| <ul> <li>Test Mode 4 Signal Tests (With Disturbing Signal)</li> </ul> |         |                 |
| Jitter Without TX_TCLK                                                |         |                 |
|                                                                       |         |                 |
|                                                                       | 140     |                 |

⑨Configureタブの「Test Pair」を変更することで、レポートに表示される測定対象信号名を変更できます。①~⑦の手順と同様にして残りのLaneも測定します。

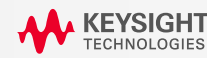

### VNAで測定済みのS-parameterを読み込ませる方法

#### CITI形式かTOUCHSTONE形式のファイルを読み込ませてレポートに結果を統合可能

| Ethernet Test Application New Device1                                                                                                    |            |
|----------------------------------------------------------------------------------------------------|------------|
| File View Tools Help                                                                                                    |            |
| Set Up Select Tests Configure Connect Run Automate Results HTML Report                                                                                                    | <b>-</b>   |
| Ethernet Test Application Test Enviroment Setup<br>Ethernet Speed<br>10Base-T 🗹 100Base-T 🔲 1000Base-T 🔲 10Base-T EEE 📄 100Base-T EEE                                      | Base-T EEE |
| C1000Base-T ✓ Use Disturbing Signal Signal: O Use Keysight 33250A Calibrate Sources ✓ With TX_TCLK O Use Keysight 33612A O Use Keysight 81150/60A O Use Others             |            |
| Return Loss Test<br>Use Vector Network Analyzer O Use Data File Configure File<br>External Instruments                                                                     | es         |
| Status: Configure                                                                                                    |            |
| Messages                                                                                                    | -          |
| Summaries (click for details) Details 2021-03-22 09:48:20:211 午前 Connecting to The prim 2021-03-22 09:48:20:883 AM Connected to The prima 2021-03-22 09:48:27:097 AM Ready | se. ^      |
| Unsaved Changes 1 Test                                                                                                    |            |

① PXXのTx Return LossのセットアップでS-parameterを測定し、

結果を\*.s1p(Touchstone形式)に保存します。

PXXのRx Return LossのセットアップでS-parameterを測定し、

結果を\*.s1p(Touchstone形式)に保存します。

③ SetupタブのReturn Loss Testの項目で、Use Data Fileを選択し、 Configure Filesボタンから1と2で保存したファイルをそれぞれダイ アログボックスに設定しOKを押します。

| 1                       |                  |
|-------------------------|------------------|
| 🖾 ReturnLoss Data Files | ×                |
| 10Base-T                |                  |
| TX:                     | Browse           |
| RX:                     | Browse           |
| 100Base-TX              |                  |
| TX:                     | Browse           |
| RX:                     | Browse           |
| 1000Base-T              |                  |
| Pair A:                 | Browse           |
| Pair B:                 | Browse           |
| Pair C.                 |                  |
|                         | Browse           |
| Pair D:                 | Browse<br>Browse |
| Pair D:                 | Browse<br>Browse |

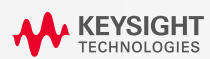

### Select Test タブの設定

### VNAで測定済みのS-PARAMETERを読み込ませる方法

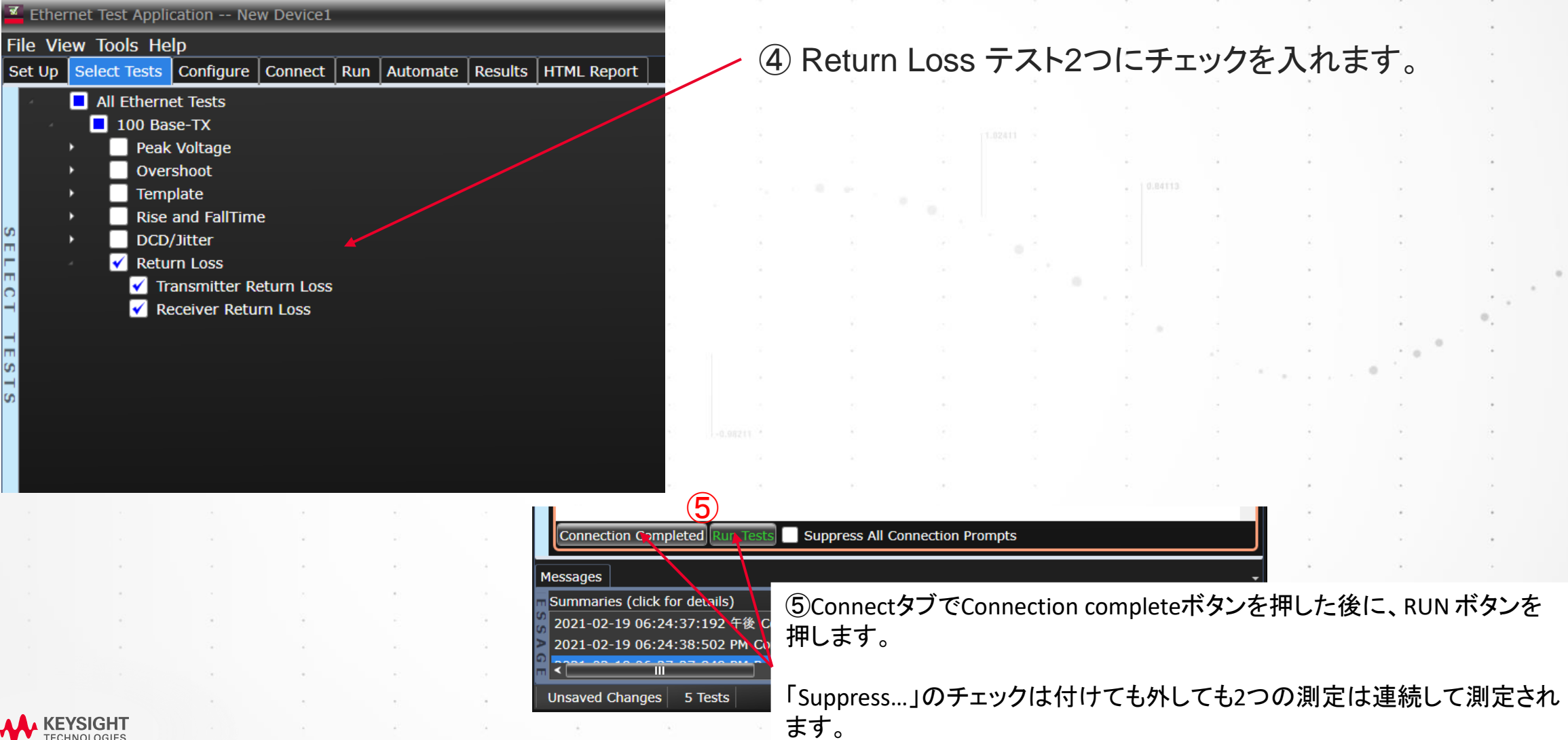

# 100Base-T テスト手順

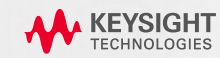

### **N5395C Ethernet Fixture**

#### 100BASE-Tで使用する部位

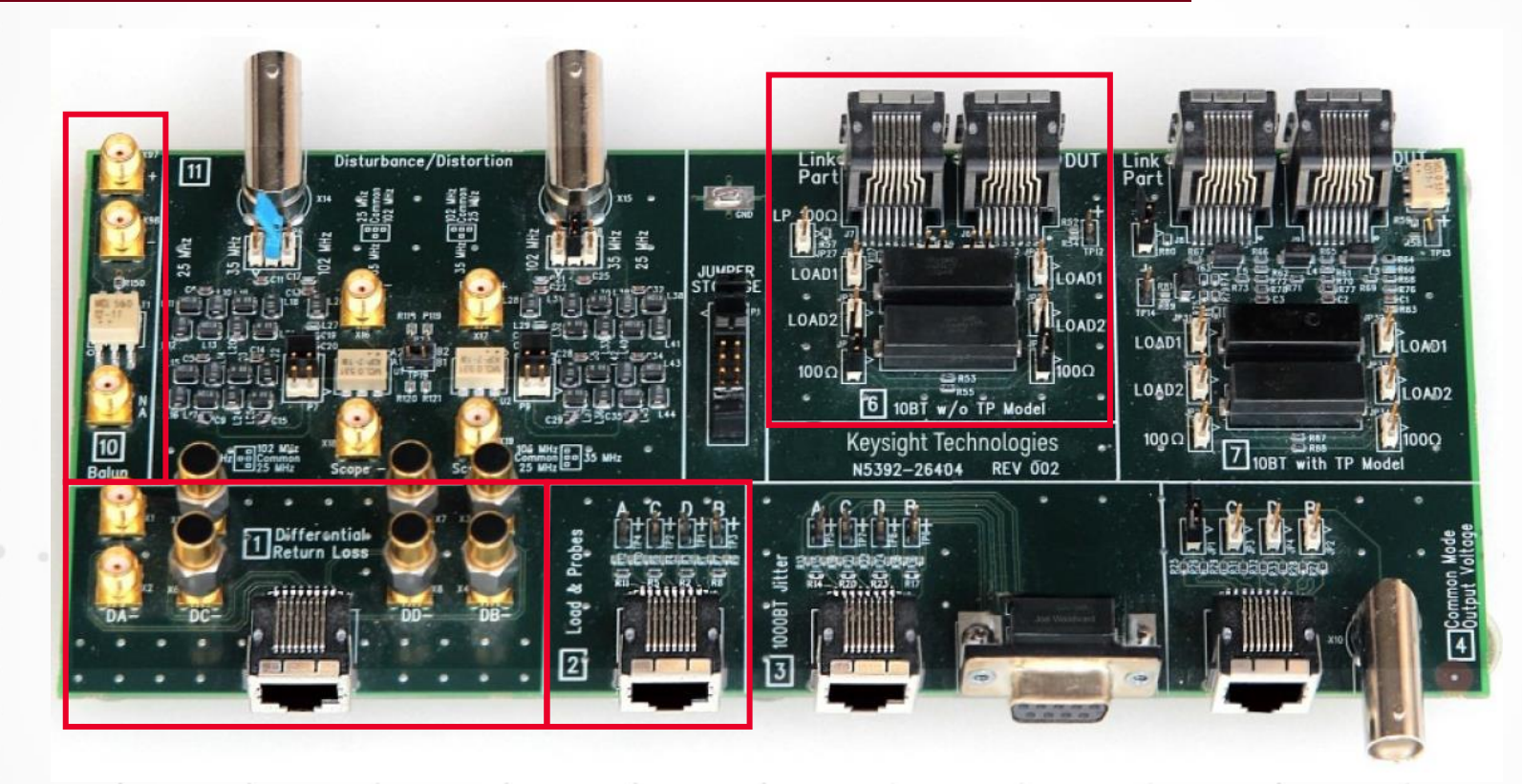

100Base-Tテストでは、赤枠 の部分を使用します。四角の シルクに番号が記載されてい ます。[1], [2], [6], [10] と Open/Short/Load治具を使 用します。

46

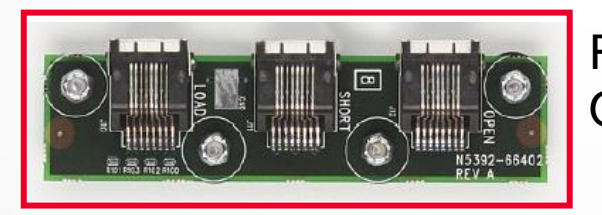

RL測定時のCalibration用 Open/Short/Load

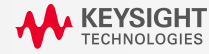

### DUTの設定: 100Base-Tx のテスト信号の設定

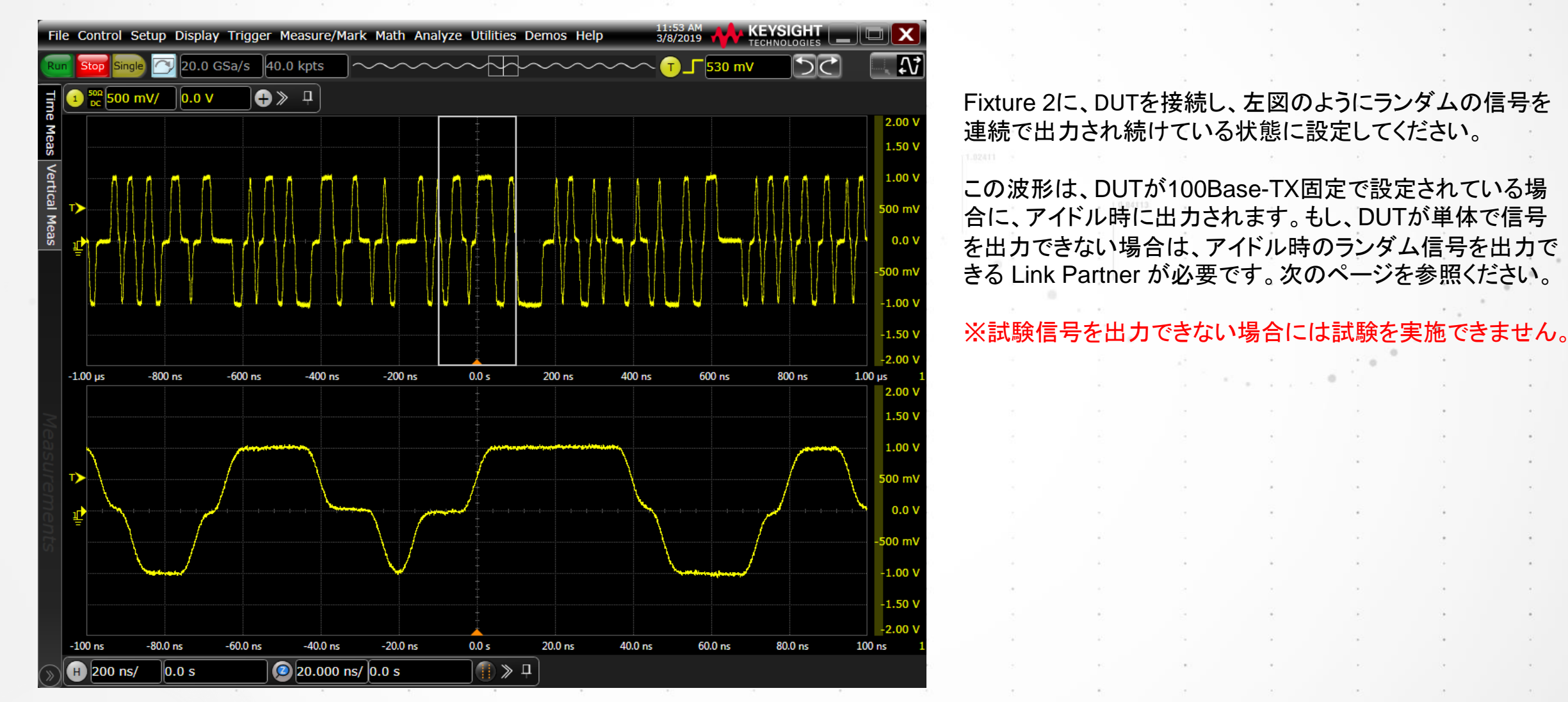

KEYSIGH TECHNOLOGIES

### DUTの設定: 100Base-Tx のテスト信号の設定

#### **DUT**が直接信号を出力できない場合(LINK PARTNER を使用)

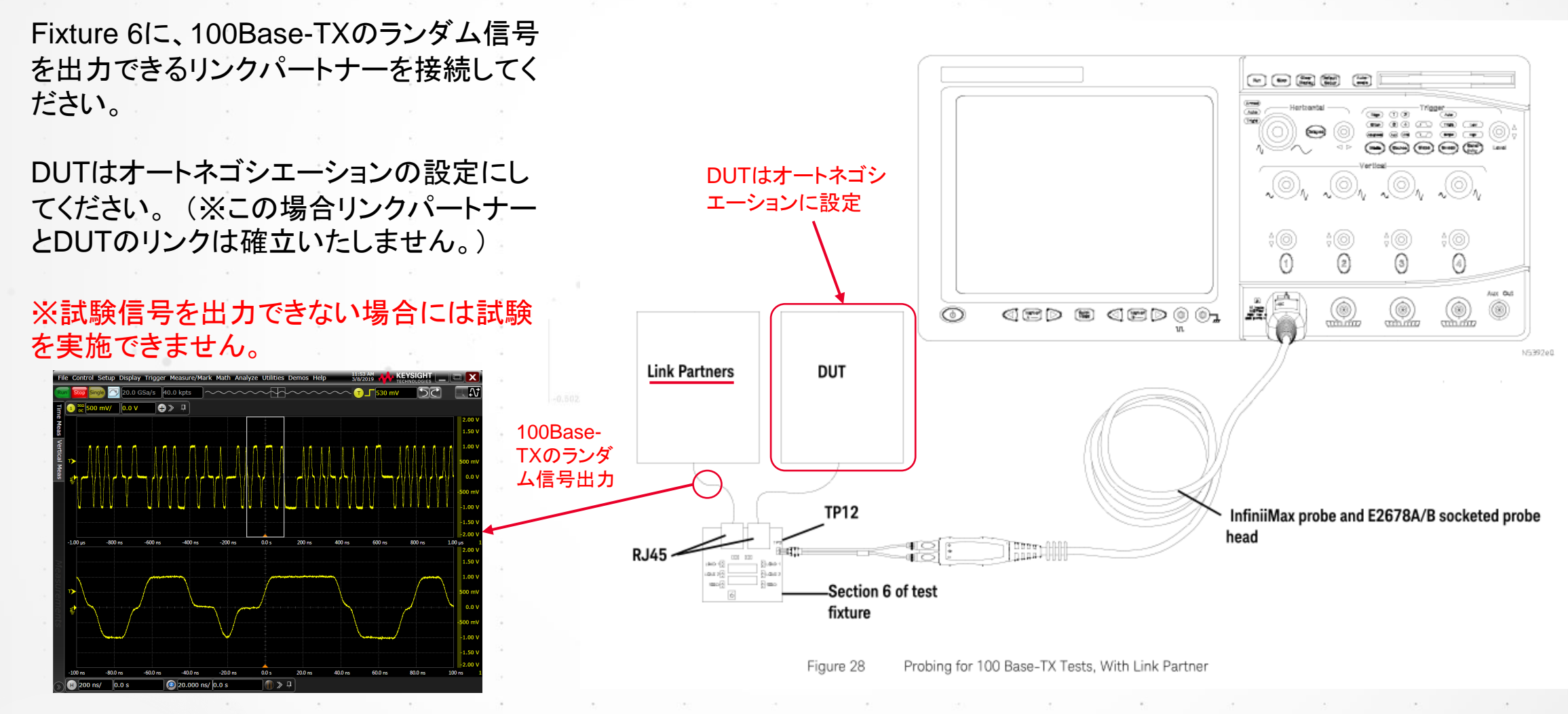

KEYSIGHT TECHNOLOGIES

## Setup タブの設定

(EYSIGH<sup>-</sup>

| Ethernet Test Application New Device1                                     |            |
|---------------------------------------------------------------------------|------------|
| File View Tools Help                                                      |            |
| Set Up Select Tests Configure Connect Run Automate Results HTML Report    | -          |
| Ethernet Speed                                                            | ^î         |
| 🔲 10Base-T 📝 100Base-T 📄 1000Base-T 📄 10Base-T EEE 📄 100Base-T EEE 📄 1000 | Base-T EEE |
| 1000Base-T                                                                |            |
| ✓ Use Disturbing Signal Signal: O Use Keysight 33250A Calibrate Sources   |            |
| With TX_TCLK                                                              | L          |
| Use Keysight 81150/60A                                                    | Ē          |
| တ 🕒 Use Others                                                            |            |
| Return Loss Test                                                          |            |
| 🔾 🔘 Use Vector Network Analyzer 📀 Use Data File                           |            |
| External Instruments                                                      |            |
| Status: Not configured Configure                                          | Ju         |
| Test Report Comments (Optional)                                           |            |
| More                                                                      |            |
|                                                                           | 8. K       |
|                                                                           |            |
|                                                                           | 4          |
|                                                                           |            |

#### ①100Base-T にチェックをいれます。

②Return Loss テスト用に、「Use Vector Network Analyzer」にチェックを入れます。これにより、VNAを オシロスコープから制御して、テスト結果を D9010ETHCのレポートにまとめることができます。

P55にConfigureボタンからVNAのSICLアドレスを設定する方法が説明されます。

### Return Loss 以外のテスト

### SELECT TESTSタブの設定

| Ethernet Test Application New Device1 |                  |               |              |         |          |         |             |
|---------------------------------------|------------------|---------------|--------------|---------|----------|---------|-------------|
| File View Tools Help                  |                  |               |              |         |          |         |             |
| Set Up                                | Select Tests     | Configure     | Connect      | Run     | Automate | Results | HTML Report |
| 4                                     | All Etherne      | et Tests      |              |         |          |         |             |
| 1.0                                   | 📃 100 Bas        | se-TX         |              |         |          |         |             |
| 1                                     | 😗 🗹 Peak Voltage |               |              |         |          |         |             |
|                                       | דט 🗹             | rp +Vout Di   | fferential C | Dutput  | Voltage  |         |             |
|                                       | רט 🖌             | P -Vout Dif   | ferential O  | utput \ | Voltage  |         |             |
|                                       | דט 🖌             | rP Signal An  | nplitude Sy  | /mmet   | ry       |         |             |
|                                       | 🖌 🗹 🗸            | shoot         |              |         |          |         |             |
|                                       | +۱               | Vout Oversh   | oot          |         |          |         |             |
|                                       | V                | out Oversho   | oot          |         |          |         |             |
|                                       | 🗹 Temp           | olate         |              |         |          |         |             |
| I S                                   | דט 🗹             | IP AOI Temp   | olate        |         |          |         |             |
| <b>-</b>                              | 🖌 🧹 Rise         | and FallTim   | e            |         |          |         |             |
| EO                                    | 🗹 AC             | DI +Vout Ris  | se Time      |         |          |         |             |
| -                                     | 🗹 AC             | DI +Vout Fa   | ll Time      |         |          |         |             |
| 4                                     | 🗹 AC             | OI +Vout Ris  | se/Fall Syn  | nmetry  | l        |         |             |
| Π                                     | 🗹 🗹              | DI -Vout Ris  | e Time       |         |          |         |             |
| 5 T                                   | 🗹 🗹              | DI -Vout Fall | Time         |         |          |         |             |
| S                                     | 🗹 AC             | DI -Vout Ris  | e/Fall Sym   | metry   |          |         |             |
|                                       | _ <u> </u>       | DI Overall R  | ise/Fall Sy  | mmetr   | У        |         |             |
| 1                                     |                  | /Jitter       |              |         |          |         |             |
|                                       | 🗹 Tra            | ansmit Jitte  | r            |         |          |         |             |
|                                       | _ 🗹 Di           | uty Cycle Di  | stortion     |         |          |         |             |
| •                                     | Retu             | rn Loss       |              |         |          |         |             |
|                                       |                  |               |              |         |          |         |             |
|                                       | SIGHT            |               |              |         | 4        | ÷       | - A.        |

#### ③Return Loss以外の全項目にチェックを入れます。

### Configureタブの設定(通常はSkipしてください)

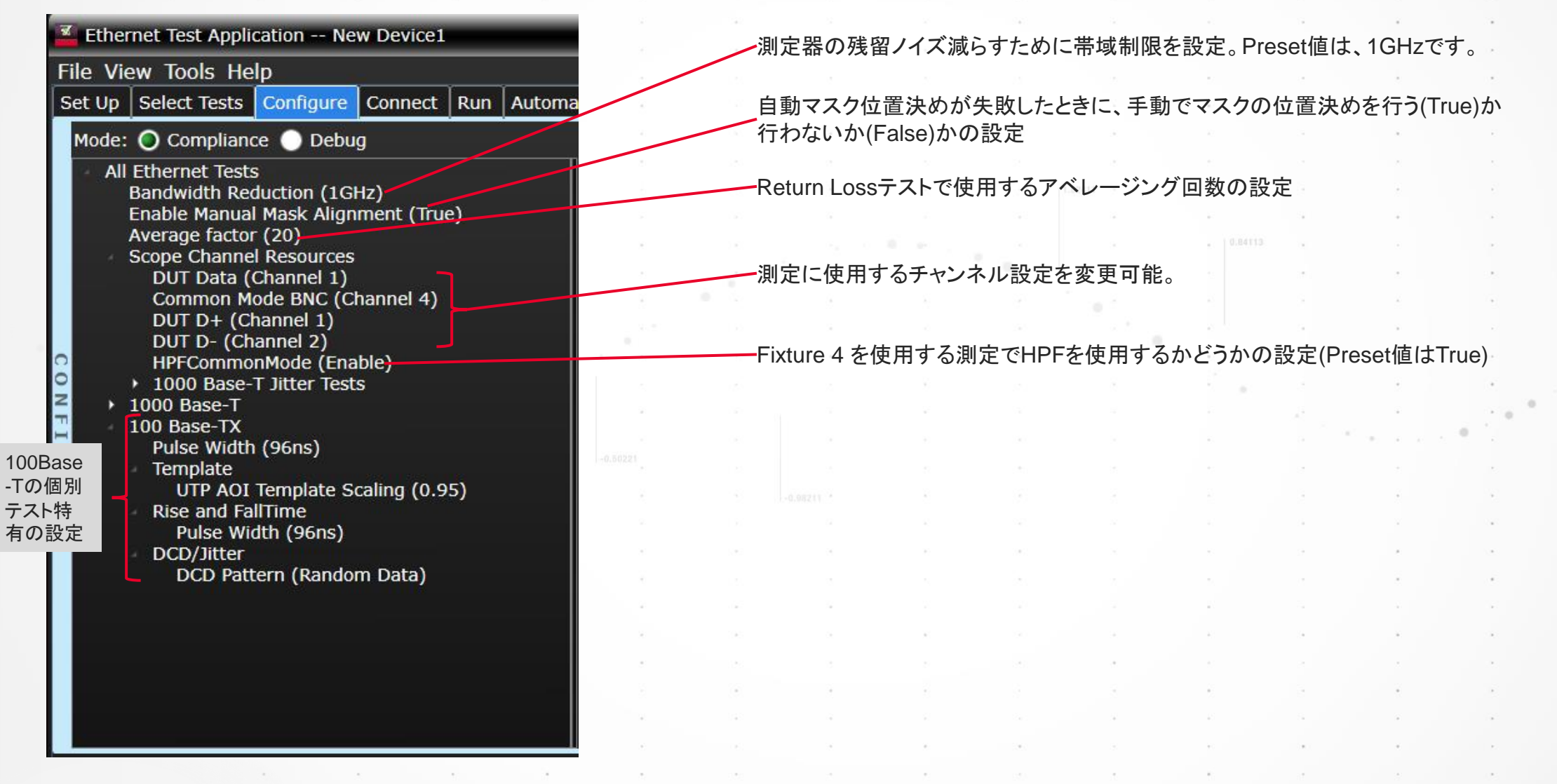

KEYSIGHT TECHNOLOGIES

### セットアップ図 – Link Partner 有りの場合

### RETURN LOSS 以外のテスト

#### 100 Base TX Testing

View Instructions for Connection: With Link Partner | <u>Without Link Partner</u>

Connect for all 100 Base-TX Tests (With Link Partner, Random Data, 100 Ω (Load 3))

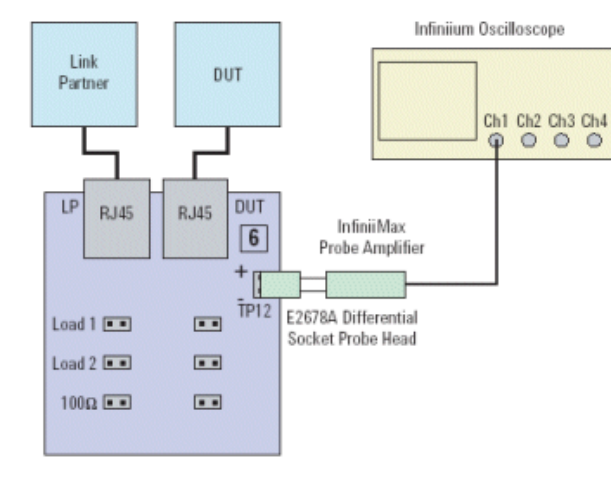

Section 6 of the Ethernet Electrical Compliance Test Board

Figure 1 Probing for 100Base-T Tests, With Link Partner

#### ④Connectタブの図の通りにセットアップします。

⑤DUTをテストモードに入れるか、100 Base-Tx Random Data が出力される状態にします。

| Step                                                                                 | Notes                                                                                                    |
|--------------------------------------------------------------------------------------|----------------------------------------------------------------------------------------------------|
| 1. Connect the DUT to <b>fixture 6</b> with a short straight-through UTP cable.      | Connect <b>DUT</b> to RJ45 connector <b>J6</b> .                                                                      |
| 2. Connect Link Partner to <b>fixture 6</b> with a short straight-through UTP cable. | Connect 100 Base-TX Link Partner to RJ45 connector J7.                                                                |
| 3. Connect an InfiniiiMax probe to TP12 and to CHAN1 on the scope.                   | Use the <b>E2678A</b> differential socketed probe head. Ensure correct probe head is selected at Probe Configuration. |
| 4. Short 100 Ω (Load 3)                                                              | This requires two jumpers.                                                                                            |
| 5. Configure the Link Partner to output the 100<br>Base-TX Random Data.              | Ensure that the Link Partner is sending scrambled, MLT-3 encoded /I/ code-groups.                                     |
| 6. Ensure that the scope is capturing the proper 100 Base-TX Random Data signal.     | You should see a stable 96 ns pulse triggered on the scope.                                                           |
|                                                                                      | See the Example Waveform* below.                                                                                      |

\*Example Waveform: 100 BASE-TX Random Data

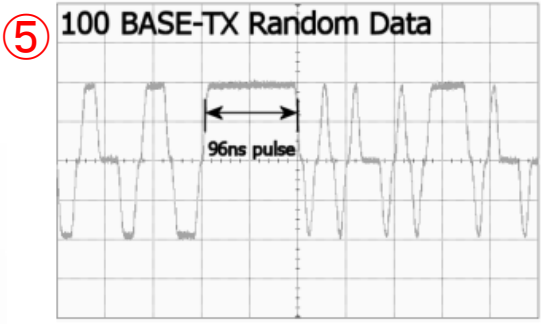

### セットアップ図 – Link Partner 無しの場合

#### RETURN LOSS 以外のテスト

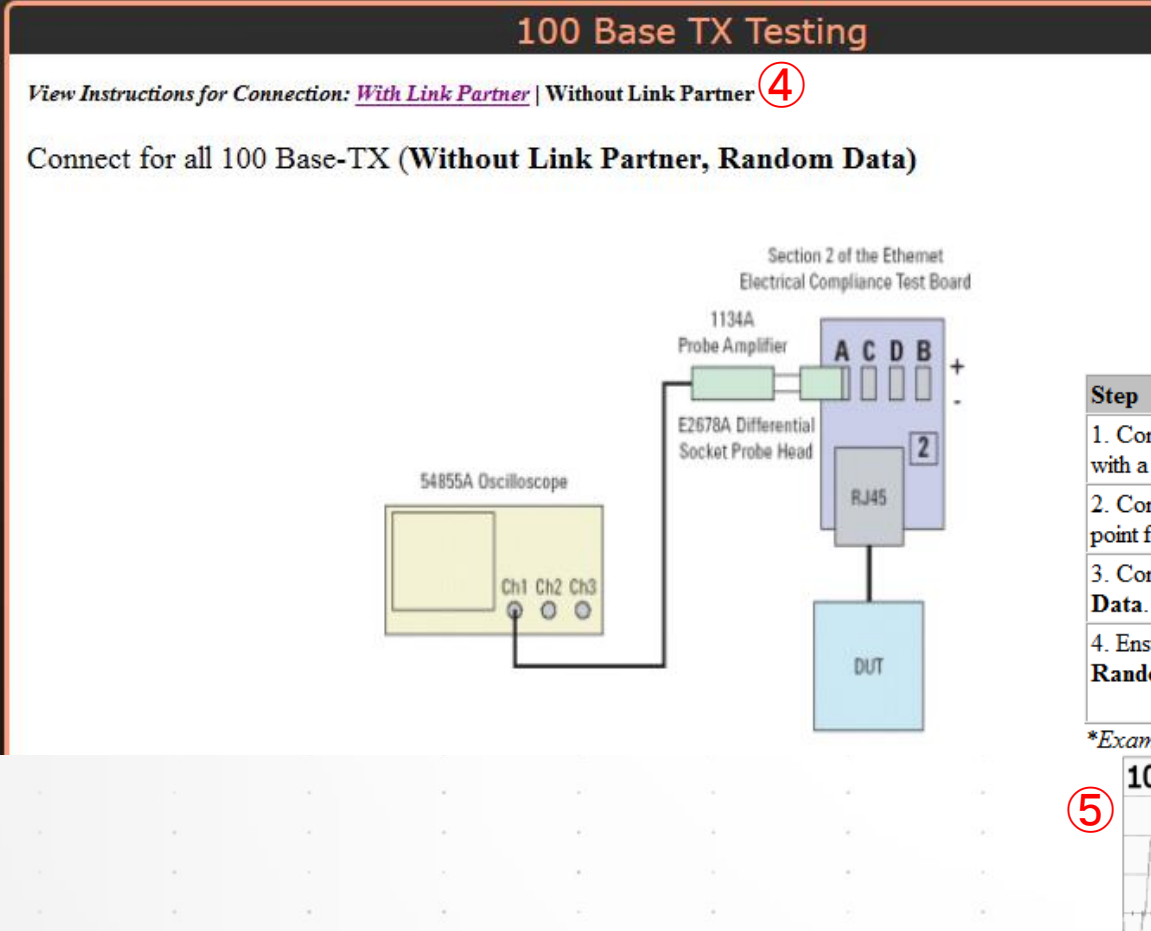

#### ④Connectタブの図の通りにセットアップします。

#### ⑤DUTをテストモードに入れるか、100 Base-Tx Random Data が出力される状態にします。

| Step                                                                                                    | Notes                                                                                                    |
|----------------------------------------------------------------------------------------------------|----------------------------------------------------------------------------------------------------|
| 1. Connect the <b>DUT</b> to the <b>RJ45</b> connector on <b>fixture 2</b> with a short straight-through UTP cable.  |                                                                                                    |
| 2. Connect an InfiniiMax differential probe to the test<br>point for Pair A on fixture 2, and to CHAN1 on the scope. | Use the <b>E2678A</b> differential socketed probe head. Ensure correct probe head is selected at Probe Configuration. |
| 3. Configure the DUT to output the 100 Base-TX Random Data.                                                          | Ensure that the DUT is sending scrambled, MLT-3 encoded /I/ code-groups.                                              |
| 4. Ensure that the scope is capturing the proper 100 Base-TX Random Data signal.                                     | You should see a stable 96 ns pulse triggered on the scope.                                                           |
|                                                                                                    | See the Example Waveform* below                                                                                       |

\*Example Waveform: 100 Base-TX Random Data

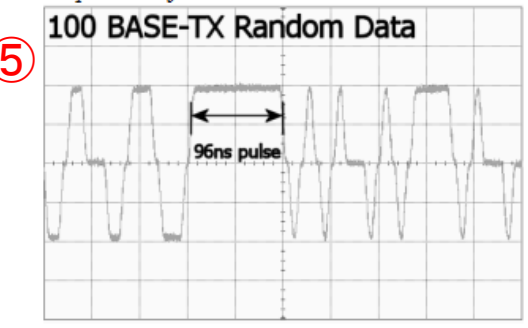

KEYSIGHT TECHNOLOGIES

### テストの実行

#### RETURN LOSS 以外のテスト

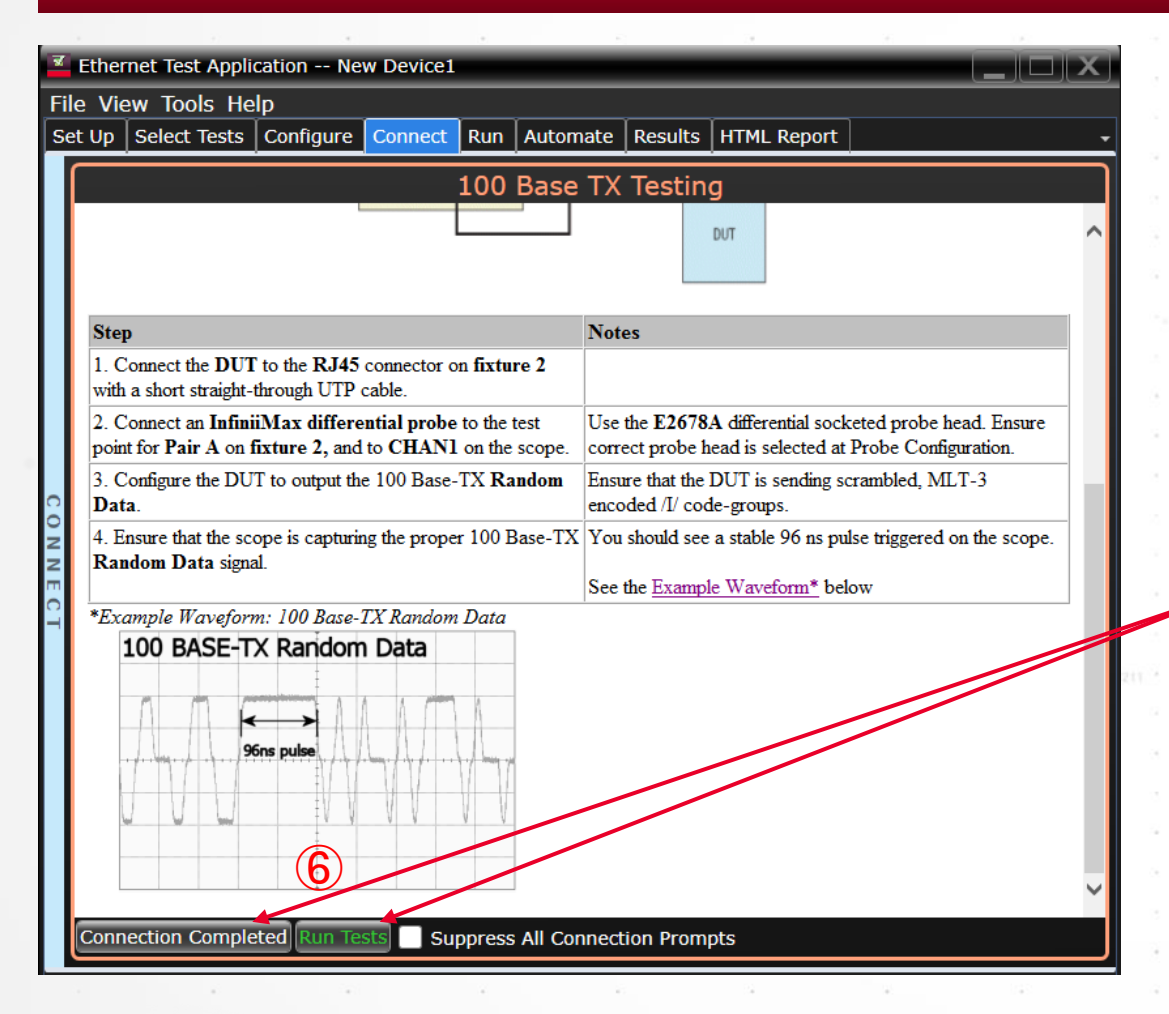

⑥ConnectタブでConnection completeボタンを押した後に、 RUN ボタンを押します。

「Suppress…」のチェックは外したままにします。(チェックを 入れると、接続切り替え時のダイアログボックスが表示さ れず、連続的に測り続けます)。

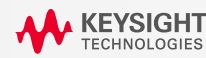

#### 2つのセットアップが選択可能

Return Lossの試験は、VNAを使用します。 VNAの設定について2つの選択肢があります。

1. オシロスコープにVNAをLANケーブルかUSBケーブルで接続し、自動測定ソフトウェアから制御して測定を実行する方法

2. VNA単体でS-parameterを一旦測定し、ファイルに保存する。そのS-parameterファイルを使用してReturn Lossの計算をオシロスコープの自動 測定ソフトウェアで実行する方法

> 次ページの手順では1の方法を説明します。2の方法は、P61の「<u>VNAで測定済みのS-</u> parameterを読み込ませる方法」の項から説明します。

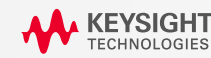

#### SETUPタブの設定

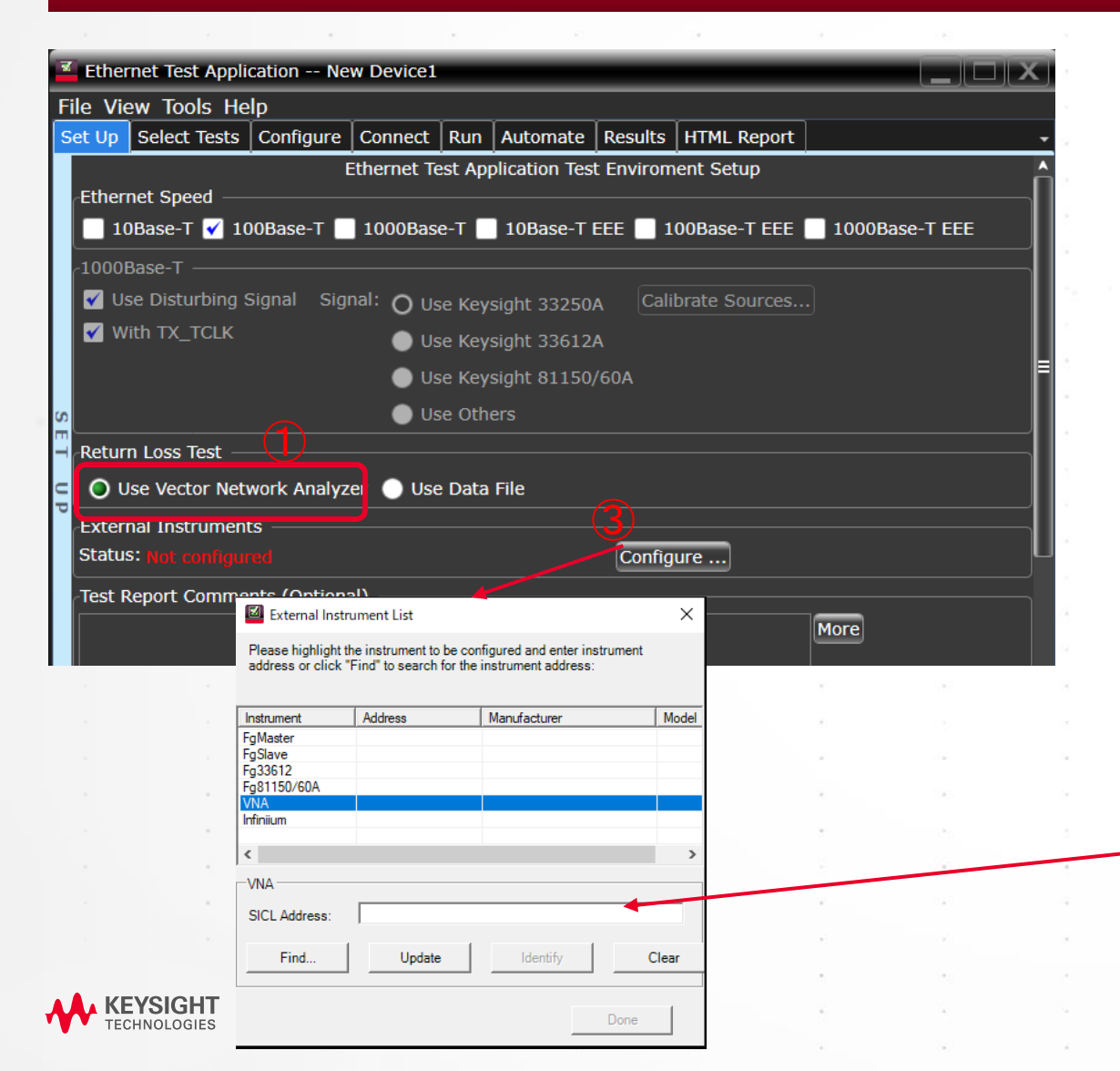

①Setupタブで、「Use Vector Network Analyzer」を選択します。

②オシロスコープとVNAをLANケーブルかUSBケーブルで接続します。 USBケーブルの場合、オシロスコープがUSBホスト(Aコネクタ)で、VNAが USBデバイス(Bコネクタ)として接続します。

③Configureボタンを押し、VNAのSICL Addressを設定します。SICL Addressは、オシロスコープ内のWindowsメニューバーのIOアイコン をダブルクリックして表示されるKeysight Connection ExpertのVNAのエン トリーのSICL Addressをコピー&ペーストして設定してください。

| Keysight Connection Expert 2020           | ¢?_□×                                                                                                 |      |
|-------------------------------------------|----------------------------------------------------------------------------------------------------|------|
| nstruments PXI/AXIe Chassis               |                                                                                                    |      |
| +Add C 🗄 T                                | Details for Keysight N8900A Infiniium                                                                 |      |
| LAN (TCPIPO)                              | 🕄 🕼 🗙 📑 🤷 🔮                                                                                           | *    |
| N8900A Infiniium, Keysight<br>10.22.21.85 | Check Edit Remove Interactive IO Monitor Command BenchVue Web UI Soft Front<br>Status IO Expert Panel |      |
| COM (ASRL3)                               | Manufacturer: Keysight Model: N8900A Infinium                                                         |      |
| nstruments Found                          | Serial Number: SE23878868                                                                             |      |
| COM (ASRL4)                               | Firmware Version: 06.60.00109                                                                         |      |
| nstruments Found                          | Connection Strings                                                                                    |      |
| COM (ASRL5)                               |                                                                                                    |      |
| nstruments Found                          | VISA Address Aliases SICL Address                                                                     | •    |
| COM (ASRL6)                               | CCPIP0::10.22.21.85::hislip0::INSTR                                                                   |      |
| nstruments Found                          |                                                                                                    |      |
| USB (USB0)                                | Installed IVI Drivers & Update                                                                        |      |
| nstruments Found                          | <no drivers="" installed=""></no>                                                                     |      |
| *                                         | オシロではなくVNAのSICLアドレスを設定                                                                                | してく  |
| た                                         | さい。凶はSICLアトレスの記載位置を示す                                                                                 | 「例です |
|                                           | Remote IO Server Off 32-Bit Keysight VISA is Primary Version: 18.1.26209.5                            | •    |
|                                           |                                                                                                    |      |

#### SELECT TESTS タブの設定

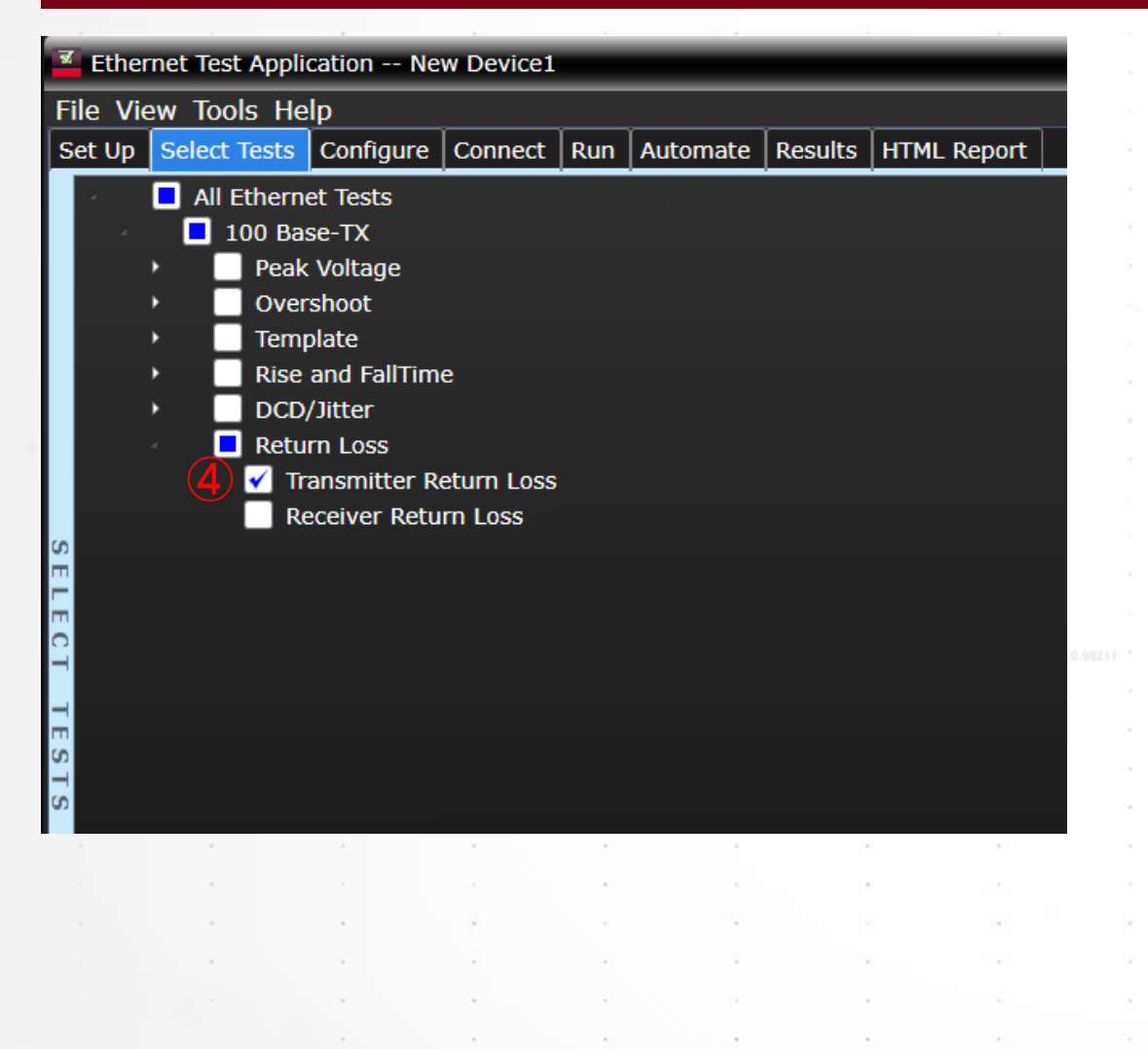

④Select TestタブでTransmitter Return Lossのテストにチェックをいれます。

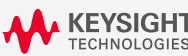

### セットアップ図 – Calibrationの実行

#### 100BASE-T TX RETURN LOSS テスト

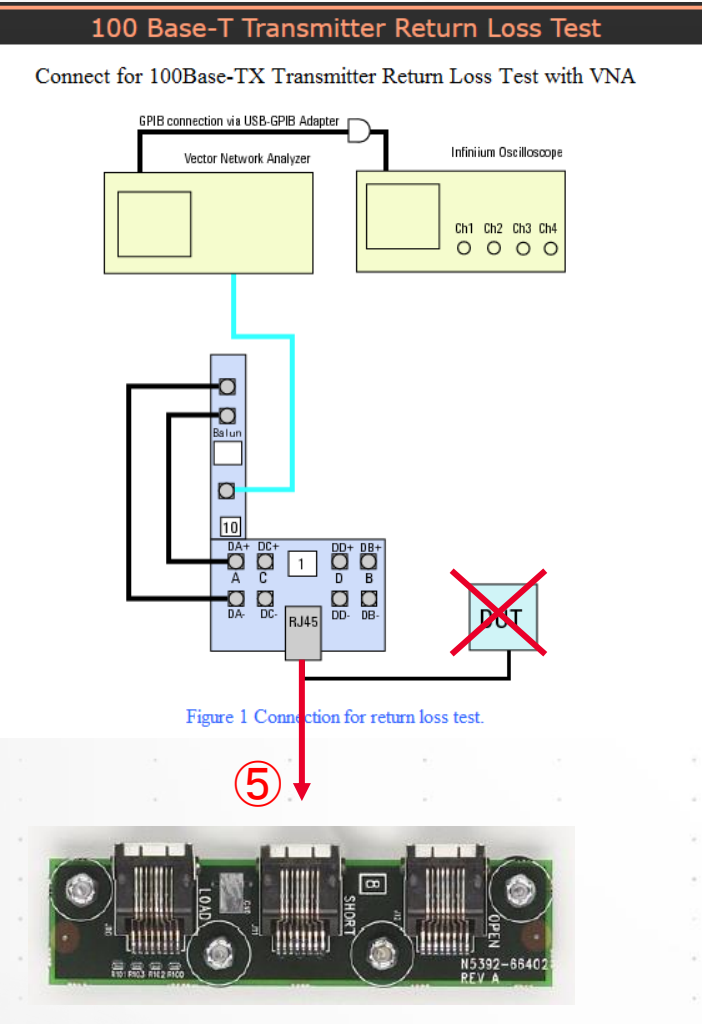

Open/Short/Load

⑤左図のセットアップで、測定治具のRJ45のコネクタに付属の短いEthernetケーブルでキャリブレーション治具を接続し、VNAのメニューで1ポートのキャリブレーションを行ってください。

キャリブレーション時のVNAの設定は以下です。

#### Settings for VNA:

- Measurement: Ref1 Fwd S11.
- Start Frequency: 2MHz
- 3. Stop Frequency: 80MHz
- 4. Turn ON averaging.

VNAのメニューにOpen/Short/LoadのCalがあるので、 順番に付け替えてキャリブレーションを完了してください。

### セットアップ図

#### 100BASE-T TX RETURN LOSS テスト

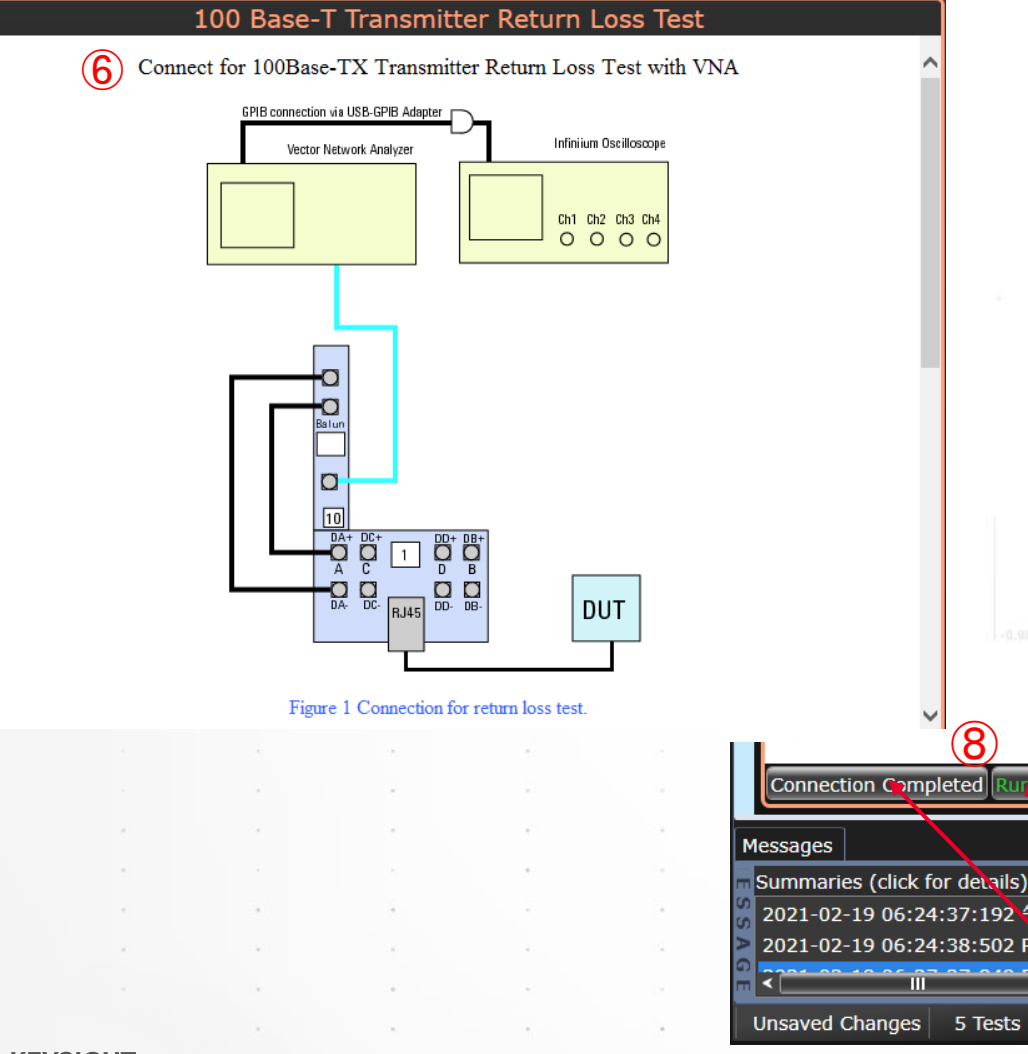

⑥図のようにRJ45コネクタに付属の短いEthernetケーブルで DUTを接続してしてください。

⑦DUTをテストモードに入れるか、100 Base-Tx Random Data が出力される状態にします。

⑧ConnectタブでConnection completeボタンを押した後に、RUN ボタンを 押します。

Suppress All Connection Prompts

「Suppress…」のチェックは外したままにします。(チェックを入れると、接続切り替え時のダイアログボックスが表示されず、連続的に測り続けます)。

59

#### SELECT TESTS タブの設定

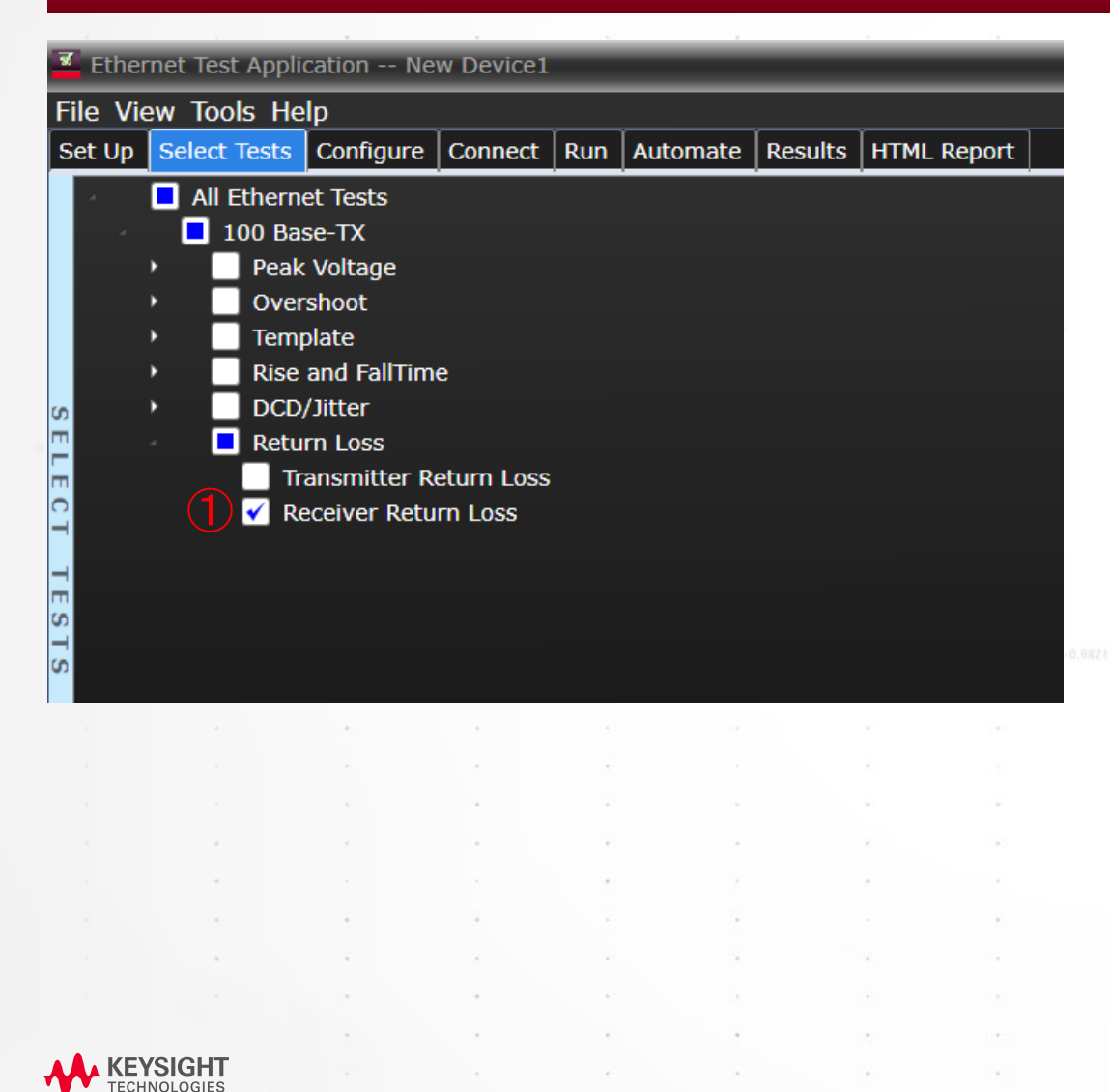

①Select TestタブでReceiver Return Lossのテストにチェックを いれます。

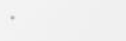

### セットアップ図

#### 100BASE-T RX RETURN LOSS テスト

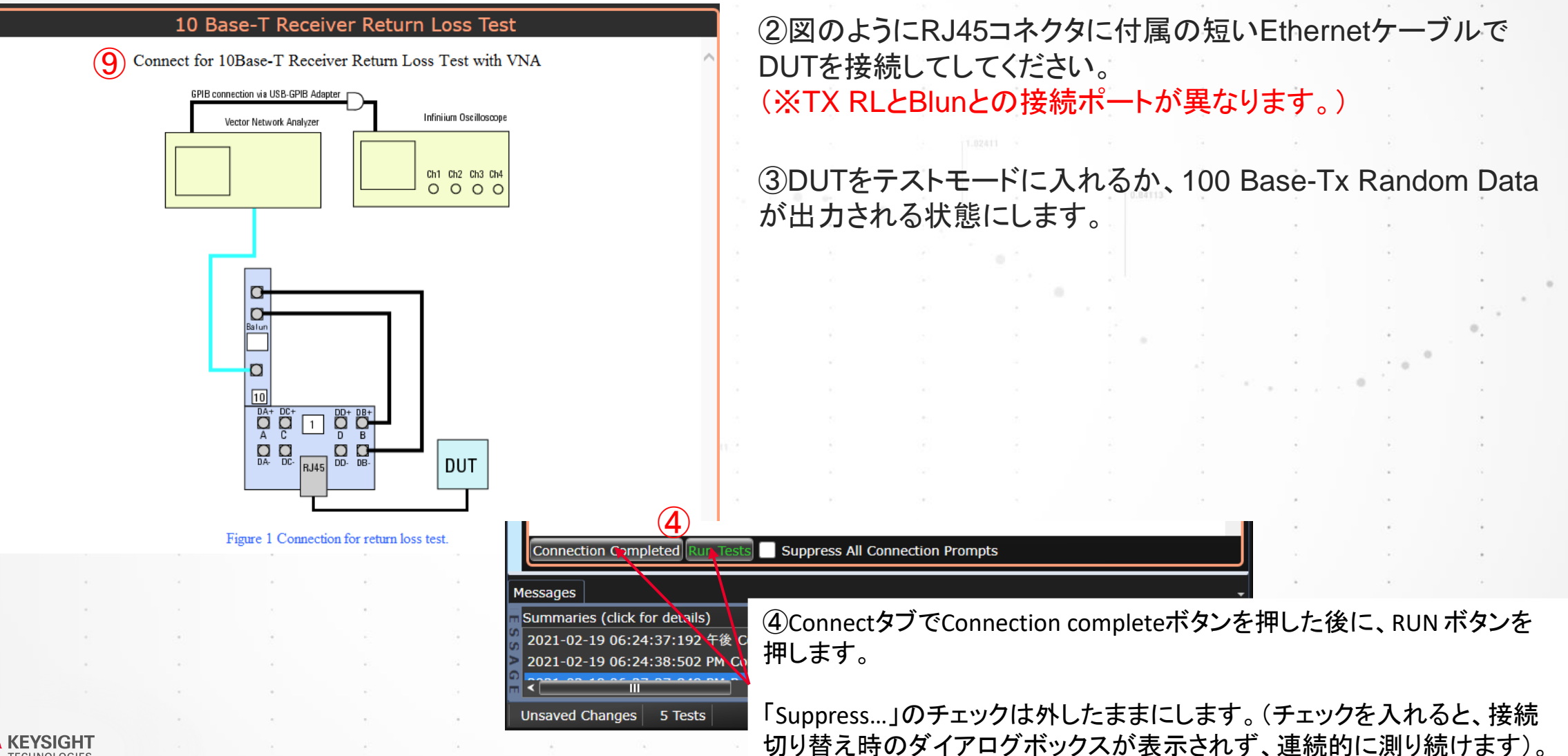

### VNAで測定済みのS-parameterを読み込ませる方法

#### CITI形式かTOUCHSTONE形式のファイルを読み込ませてレポートに結果を統合可能

| 🗹 Ethernet Test Application New Device1                                                                                                    |   |
|----------------------------------------------------------------------------------------------------|---|
| File View Tools Help                                                                                                    |   |
| Set Up Select Tests Configure Connect Run Automate Results HTML Report                                                                                                    |   |
| Ethernet Test Application Test Enviroment Setup Ethernet Speed          I0Base-T       I000Base-T       I000Base-T       < |   |
| C1000Base-T ✓ Use Disturbing Signal Signal: O Use Keysight 33250A Calibrate Sources ✓ With TX_TCLK O Use Keysight 33612A Use Keysight 81150/60A O Use Others                                                                                                    | Ē |
| Return Loss Test       Ouse Vector Network Analyzer       Ouse Data File         External Instruments       Ouse Configure         Status:       Configure                                                                                                    |   |
| Test Report Comments (Optional)                                                                                                    |   |
| Messages                                                                                                    |   |
| Summaries (click for details) Details<br>2021-03-22 09:48:20:211 午前 Connecting to The prin<br>2021-03-22 09:48:20:883 AM Connected to The prima                                                                                                    |   |
| 2021-03-22 09-46.27.097 AM Ready                                                                                                    |   |

- ① PXXのTx Return LossのセットアップでS-parameterを測定し、
- 結果を\*.s1p(Touchstone形式)に保存します。
- ② PXXのRx Return LossのセットアップでS-parameterを測定し、
- 結果を\*.s1p(Touchstone形式)に保存します。

③ SetupタブのReturn Loss Testの項目で、Use Data Fileを選択し、 Configure Filesボタンから1と2で保存したファイルをそれぞれダイ アログボックスに設定しOKを押します。

| 🔟 Return                                 | Loss Data Files | ×                          |
|------------------------------------------|-----------------|----------------------------|
| TX:                                      |                 | Browse                     |
| TX:                                      |                 | Browse<br>Browse           |
|                                          |                 |                            |
| Pair A:<br>Pair B:                       |                 | Browse                     |
| Pair A:<br>Pair B:<br>Pair C:<br>Pair D: | e-T             | Browse<br>Browse<br>Browse |

### Select Test タブの設定

### VNAで測定済みのS-PARAMETERを読み込ませる方法

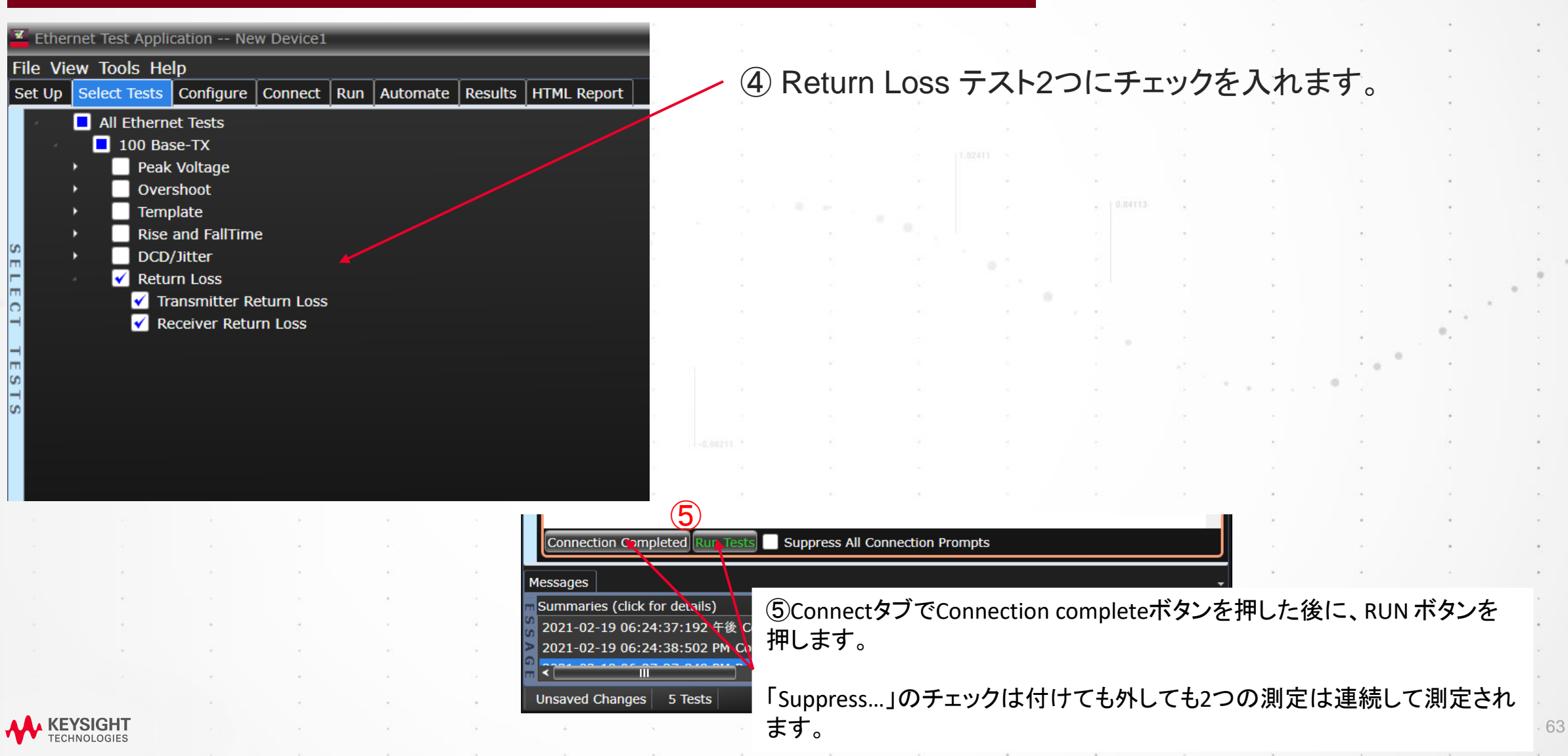

# 10Base-T テスト手順

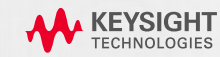

### **N5395C Ethernet Fixture**

#### 10BASE-Tで使用する部位

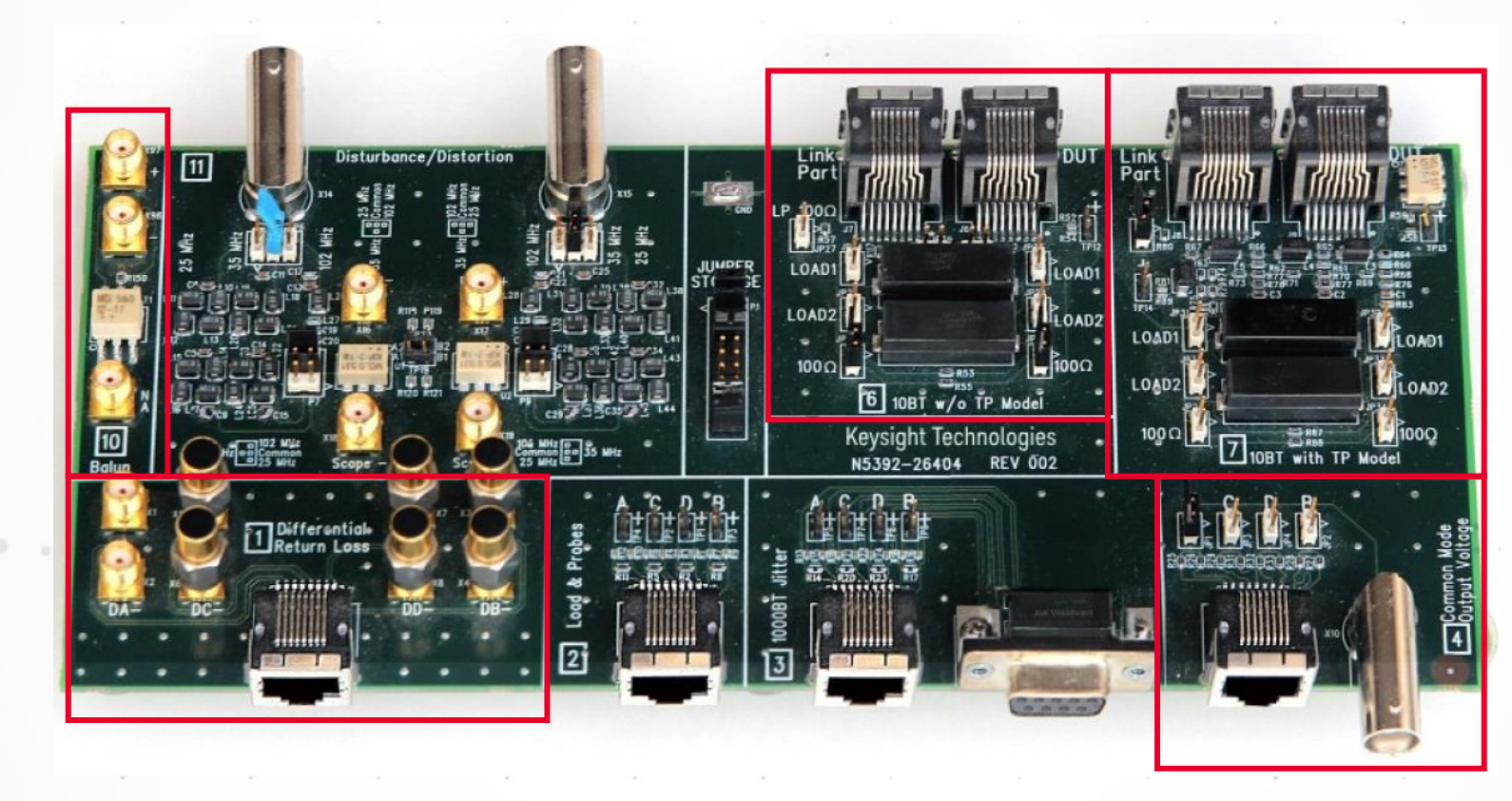

10Base-Tテストでは、赤枠の 部分を使用します。四角のシ ルクに番号が記載されていま す。[1], [4], [6], [7], [10]と Open/Short/Load治具を使 用します。

Bing a state of the state of the state of th

RL測定時のCalibration用 Open/Short/Load

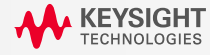

# Setup タブの設定

KEYSIGHT

| 🗹 Ethernet Test Application New Device1                                               |
|---------------------------------------------------------------------------------------|
| File View Tools Help                                                                  |
| Set Up Select Tests Configure Connect Run Automate Results HTML Report                |
| Ethernet Test Application Test Enviroment Setup                                       |
| 1000Base-T<br>✓ Use Disturbing Signal Signal: O Use Keysight 33250A Calibrate Sources |
| With TX_TCLK     Use Keysight 33612A     Use Keysight 81150/60A     Use Others        |
| Return Loss Test 2<br>O Use Vector Network Analyzer Use Data File                     |
| External Instruments Status: Not configured Configure                                 |
|                                                                                       |
| e e e e e so so e e                                                                   |
|                                                                                       |
|                                                                                       |
|                                                                                       |

#### ①10Base-T にチェックをいれます。

②Return Loss テスト用に、「Use Vector Network Analyzer」にチェックを入れます。これに より、VNAをオシロスコープから制御して、テスト結 果をD9010ETHCのレポートにまとめることができ ます。

P77にConfigureボタンからVNAのSICLアドレスを 設定する方法が説明されます。

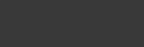

### Template と Parametric テスト – TPM有り

#### SELECT TESTS タブの設定

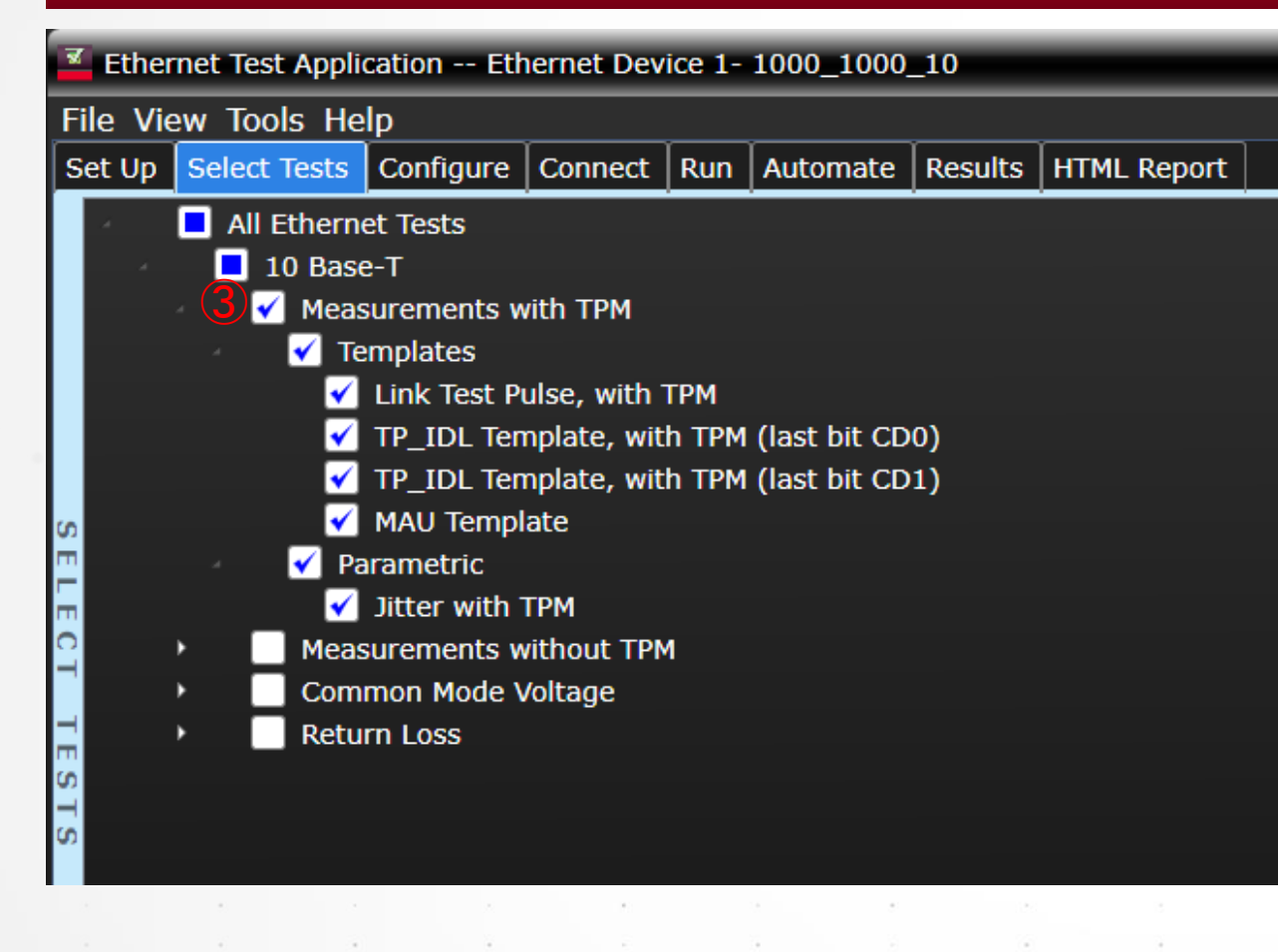

#### ③Measurements with TPMの全項目にチェックを入れます。

67

#### ☆TPM = Twist Pair Model

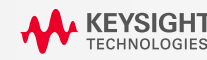

# Configureタブの設定(通常はSkipしてください)

| Ethernet Test Application New Device1                                                                                          | 測定器         | の残留ノイ             | /ズ減らす           | ために帯域       | 載制限を設 | 。<br>定。Prese           | 。<br>et値は、10 | GHzです。       |                                       |
|----------------------------------------------------------------------------------------------------|-------------|-------------------|-----------------|-------------|-------|------------------------|--------------|--------------|---------------------------------------|
| ile View Tools Help                                                                                                    | <u> チェー</u> |                   |                 |             | ·<br> |                        |              |              | 0                                     |
| Mode: O Compliance O Debug                                                                                                    | 目動マン        | スク位直決<br>いか(False | そのか矢敗<br>e)かの設す | てしたときに<br>定 | 、手動です | マスクの位                  | 直沢のを行        | プつ(Irue)7    | ינ                                    |
| All Ethernet Tests<br>Bandwidth Reduction (1GHz)<br>Enable Manual Mask Alignment (True)<br>Average factor (20)                 | -Return     | Lossテス            | トで使用す           | トるアベレー      | -ジング回 | 」<br> 数の設定<br>-<br>- □ |              | *            | 1 1 1 1 1 1 1 1 1 1 1 1 1 1 1 1 1 1 1 |
| DUT Data (Channel 1)<br>Common Mode BNC (Channel 4)                                                                            | 一測定に        | 使用するヲ             | チャンネル           | 設定を変す       | 巨可能。  |                        |              |              |                                       |
| DUT D+ (Channel 1)<br>DUT D- (Channel 2)<br>HPFCommonMode (Enable)                                                             | -Fixture    | 4 を使用す            | する測定で           | でHPFを使      | 用するかる | どうかの設                  | 定(Preset     | :<br>値はTrue) | •                                     |
| <ul> <li>1000 Base-T Jitter Tests</li> <li>1000 Base-T</li> <li>10 Base-T</li> </ul>                                           |             |                   |                 |             |       |                        |              |              |                                       |
| MAU Type (Integrated)<br>Jitter                                                                                                |             |                   |                 |             |       |                        |              | * * * * *    | 4)<br>10)                             |
| Jitter Measurement (ALL)<br>                                                                                                   |             |                   |                 |             |       |                        |              | •            |                                       |
| Templates<br>LTP/TP_IDL Loads (ALL)<br>定 LTP/TP_IDL Tests (Both)                                                               |             |                   |                 |             |       |                        |              |              |                                       |
| Template Mask Alignment (Automatic)<br>Template Mask Alignment Step Size (5E-10)<br>TP, IDL mask (End) vertical range (400E-3) |             |                   | ×.              |             |       |                        | 3            |              | 8-1<br>8-1                            |
|                                                                                                    |             | *                 |                 |             |       | •                      |              |              |                                       |
|                                                                                                    |             |                   |                 |             | 3     | •                      |              |              | * :<br>• :                            |

KEYSIGHT TECHNOLOGIES

GUR

10Bas Tの個5 テスト特 有の設

### セットアップ図

#### TEMPLATE と PARAMETRIC - TPM有り

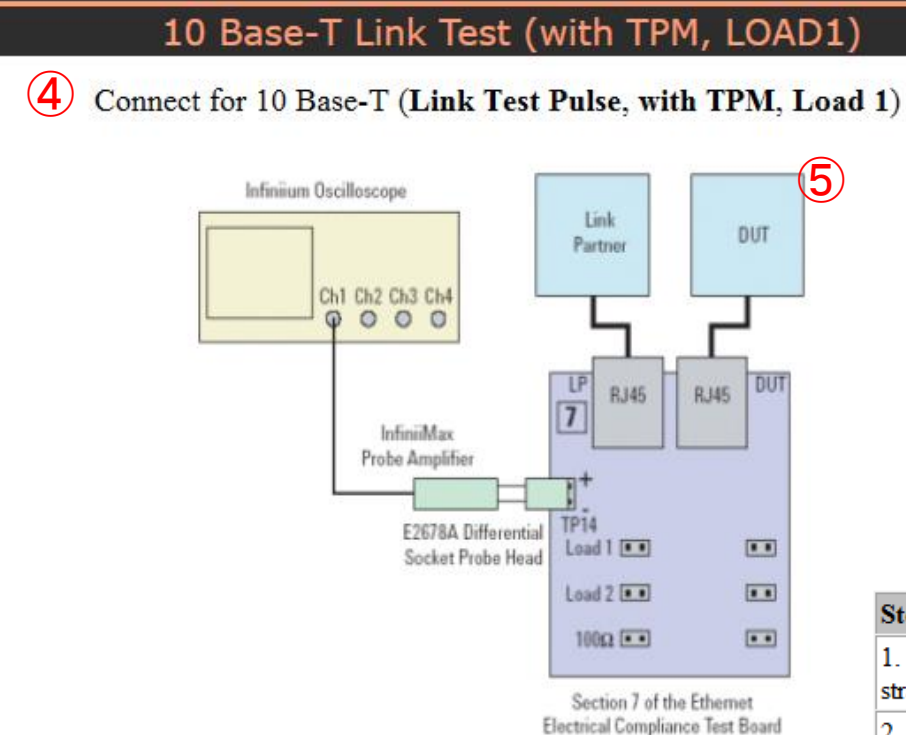

#### ④Connectタブの図の通りにセットアップします。

#### ⑤DUTをテストモードに入れるか、Link Test Pulseが出力される状態にします。

| Step                                                                            | Notes                                                                                                    |  |
|---------------------------------------------------------------------------------|----------------------------------------------------------------------------------------------------|--|
| 1. Connect the DUT to <b>fixture</b> 7 with a short straight-through UTP cable. | Connect DUT to RJ45 connector J9.                                                                                      |  |
| 2. Connect an InfiniiiMax probe to TP14<br>and to CHAN1 on the scope.           | Connect the <b>E2678A</b> differential socketed probe head. Ensure correprobe head is selected at Probe Configuration. |  |
| 3. Short Load 1.                                                                | This requires two jumpers.                                                                                             |  |
| 4. Reset the DUT so that it outputs the Link Test Pulse.                        |                                                                                                    |  |
| 5. Ensure that scope is capturing the proper<br>Link Test Pulse signal.         | See the Example Waveform* below.                                                                                       |  |

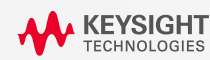

### テストモードの波形例 - 10Base-T Link Test Pulse

#### TEMPLATE と PARAMETRIC - TPM有り

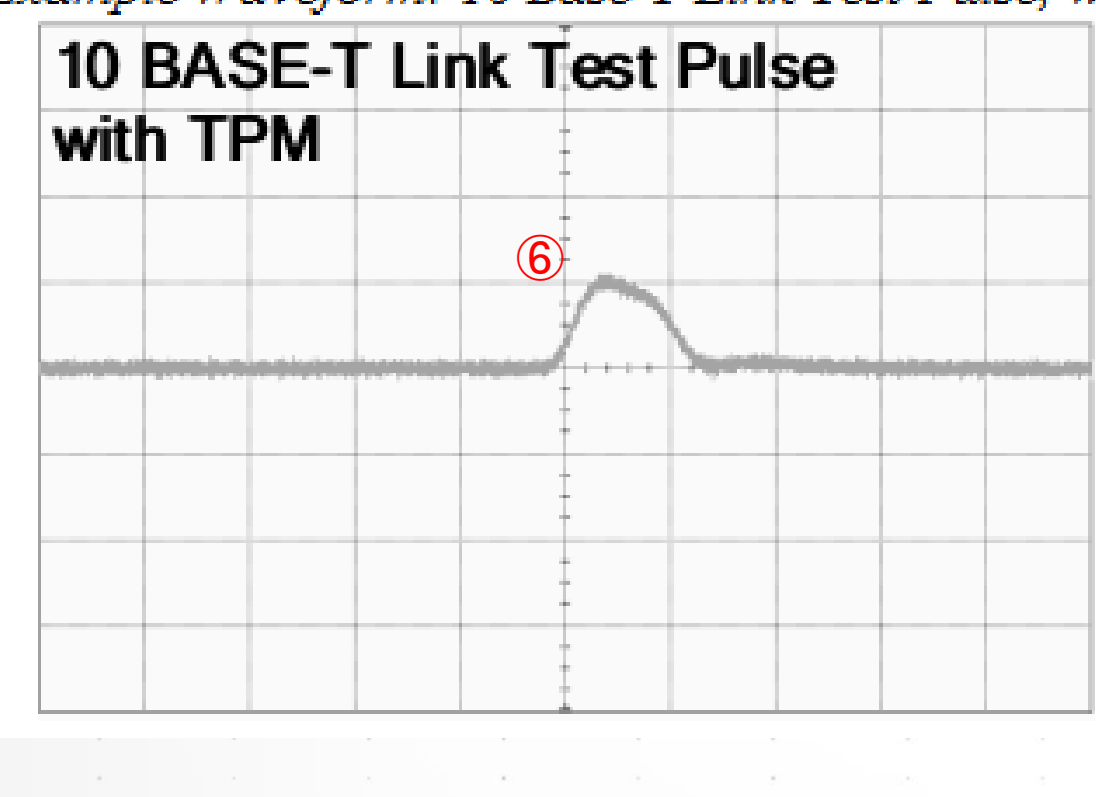

\*Example Waveform: 10 Base-T Link Test Pulse, with TPM

⑥オシロスコープの波形を確認して、左図のよう なLink Test Pulseが出力されることを確認しま す。

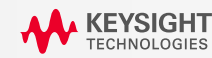

### テストの実行

#### TEMPLATE と PARAMETRIC - TPM有り

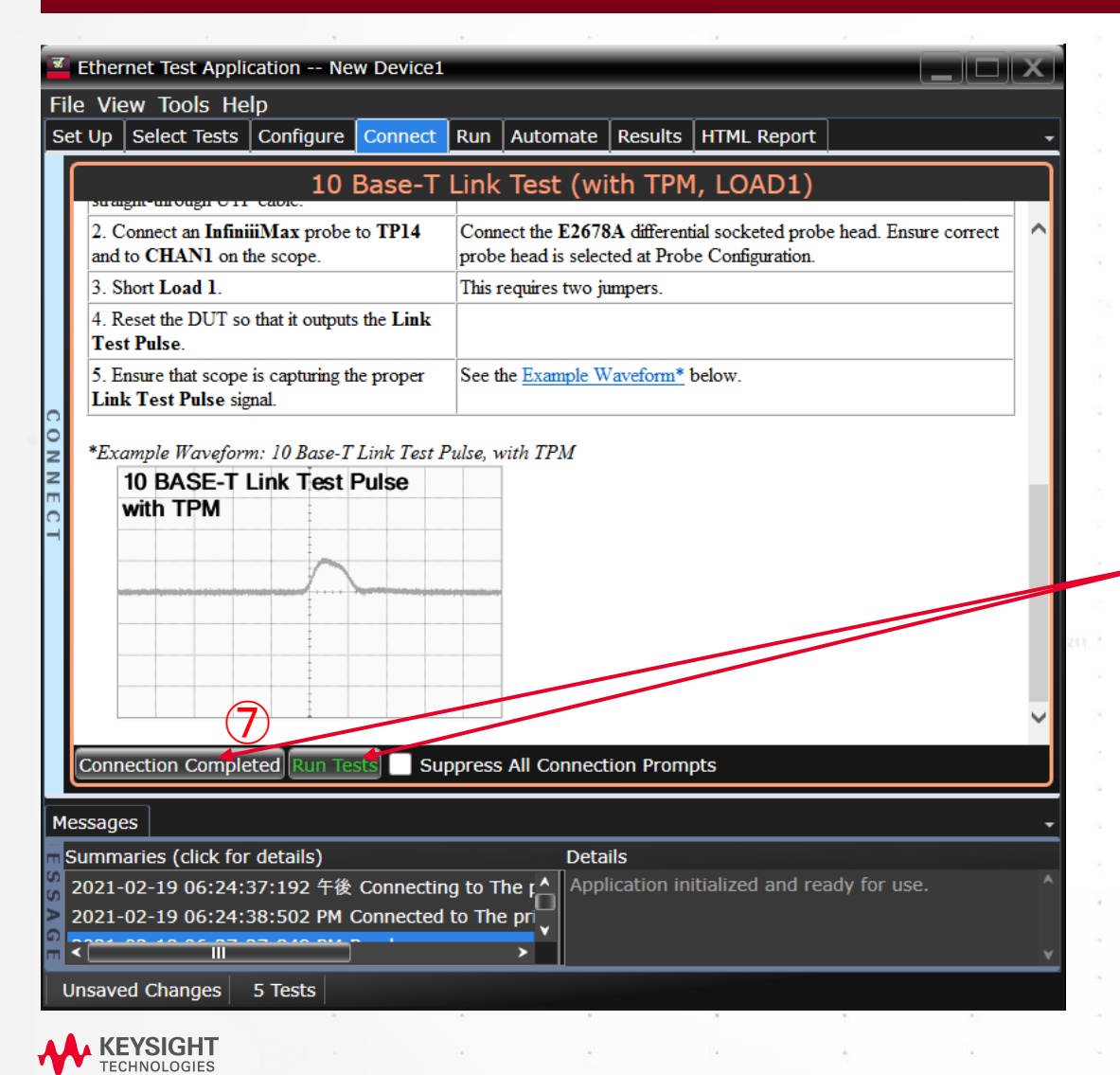

⑦ConnectタブでConnection completeボタンを押した後に、 RUN ボタンを押します。

「Suppress…」のチェックは外したままにします。(チェックを 入れると、接続切り替え時のダイアログボックスが表示さ れず、連続的に測り続けます)。

### Template と Parametric テスト – TPM無し

#### SELECT TESTS タブの設定

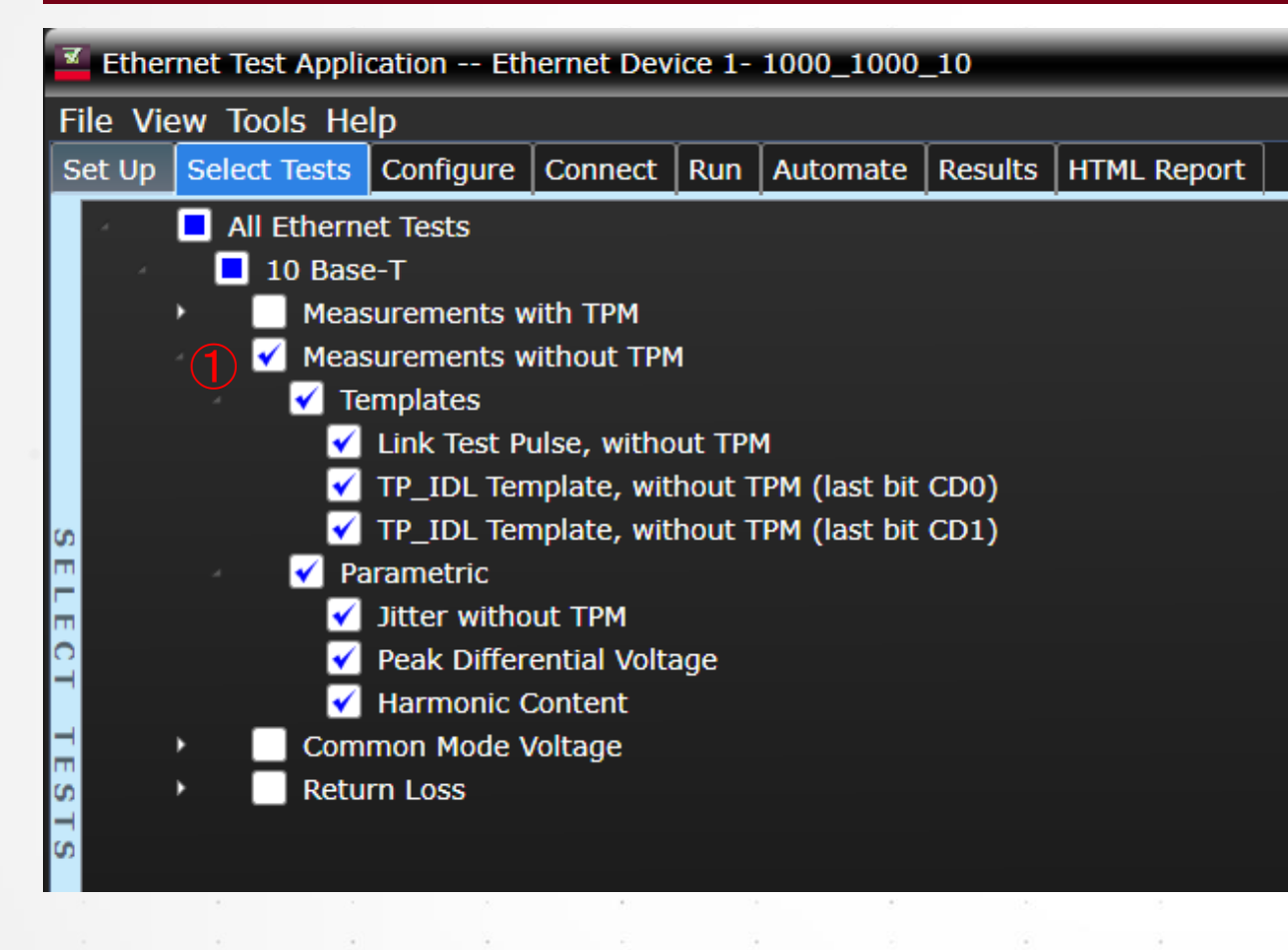

☆TPM = Twist Pair Model

①SetupタブとConfigureタブは、PXX,PXXと同様 にし、Select TestタブでMeasurement without TPMのすべてのテストにチェックをいれます。

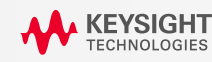
# セットアップ図

### TEMPLATE と PARAMETRIC - TPM無し

#### 10 Base-T Link Test (without TPM, LOAD1)

(2) Connect for 10 Base-T (Link Test Pulse, without TPM, Load 1)

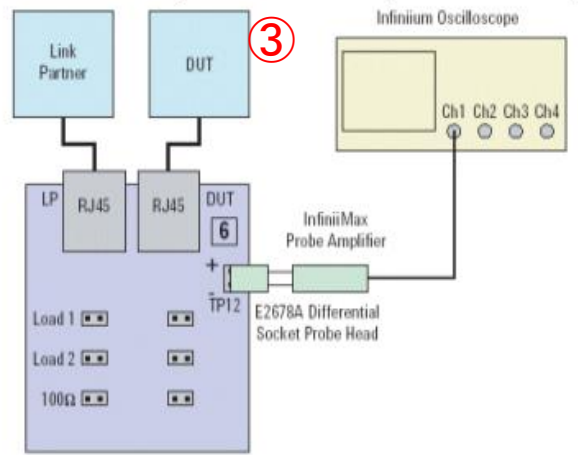

Section 6 of the Ethernet Electrical Compliance Test Board

Figure 1 Probing for 10 Base-T Tests Without the TPM, With Link Partner

#### ②Connectタブの図の通りにセットアップします。

# ③DUTをテストモードに入れるか、Link Test Pulseが出力される状態にします。

| Step                                                                                    | Notes                                                                                                    |
|-----------------------------------------------------------------------------------------|----------------------------------------------------------------------------------------------------|
| 1. Connect the DUT to <b>fixture 6</b> with a short straight-through UTP cable.         | Connect DUT to RJ45 connector J6.                                                                                         |
| 2. Connect an <b>InfiniiiMax</b> probe to <b>TP12</b> and to <b>CHAN1</b> on the scope. | Connect the <b>E2678A</b> differential socketed probe head. Ensure correct probe head is selected at Probe Configuration. |
| 3. Short Load 1.                                                                        | This requires two jumpers.                                                                                                |
| 4. Reset the DUT so that it outputs the Link Test Pulse                                 |                                                                                                    |
| 5. Ensure that scope is capturing the proper<br>Link Test Pulse (LTP) signal.           | See the Example Waveform* below.                                                                                          |

# テストモードの波形例 - 10Base-T Link Test Pulse

#### TEMPLATE と PARAMETRIC - TPM無し

\*Example Waveform: 10 Base-T Link Test Pulse, without TPM

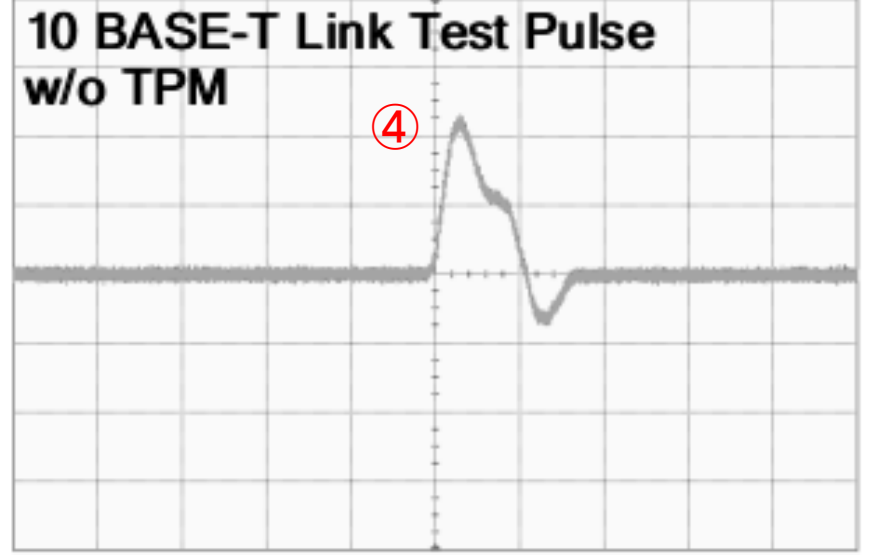

④オシロスコープの波形を確認して、左図のよう なLink Test Pulseが出力されることを確認しま す。

74

5 Connection Completed Run Tests Suppress All Connection Prompts essages Summaries (click for details) 2021-02-19 06:24:37:192 午後 2021-02-19 06:24:38:502 PM CC Jnsaved Changes 5 Tests 「Suppress...」のチェックは外したままにします。(チェックを入れると、接続 切り替え時のダイアログボックスが表示されず、連続的に測り続けます)。

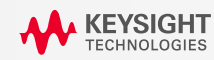

# **Common Mode Output Voltage** テスト

## SELECT TESTS タブの設定

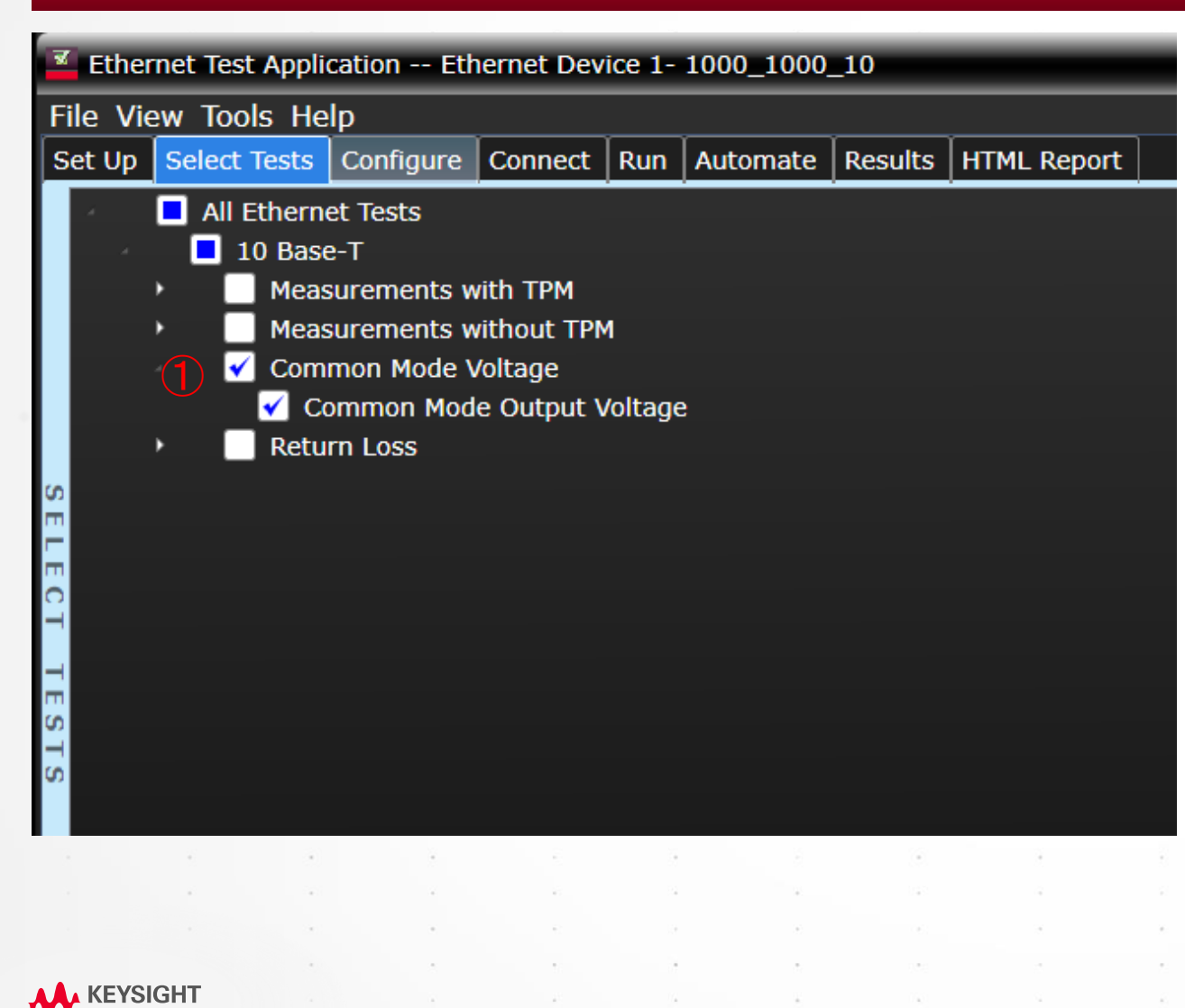

①Common Mode Output Voltageのテストにチェックを いれます。

# セットアップ図

#### **COMMON MODE OUTPUT VOLTAGE テスト**

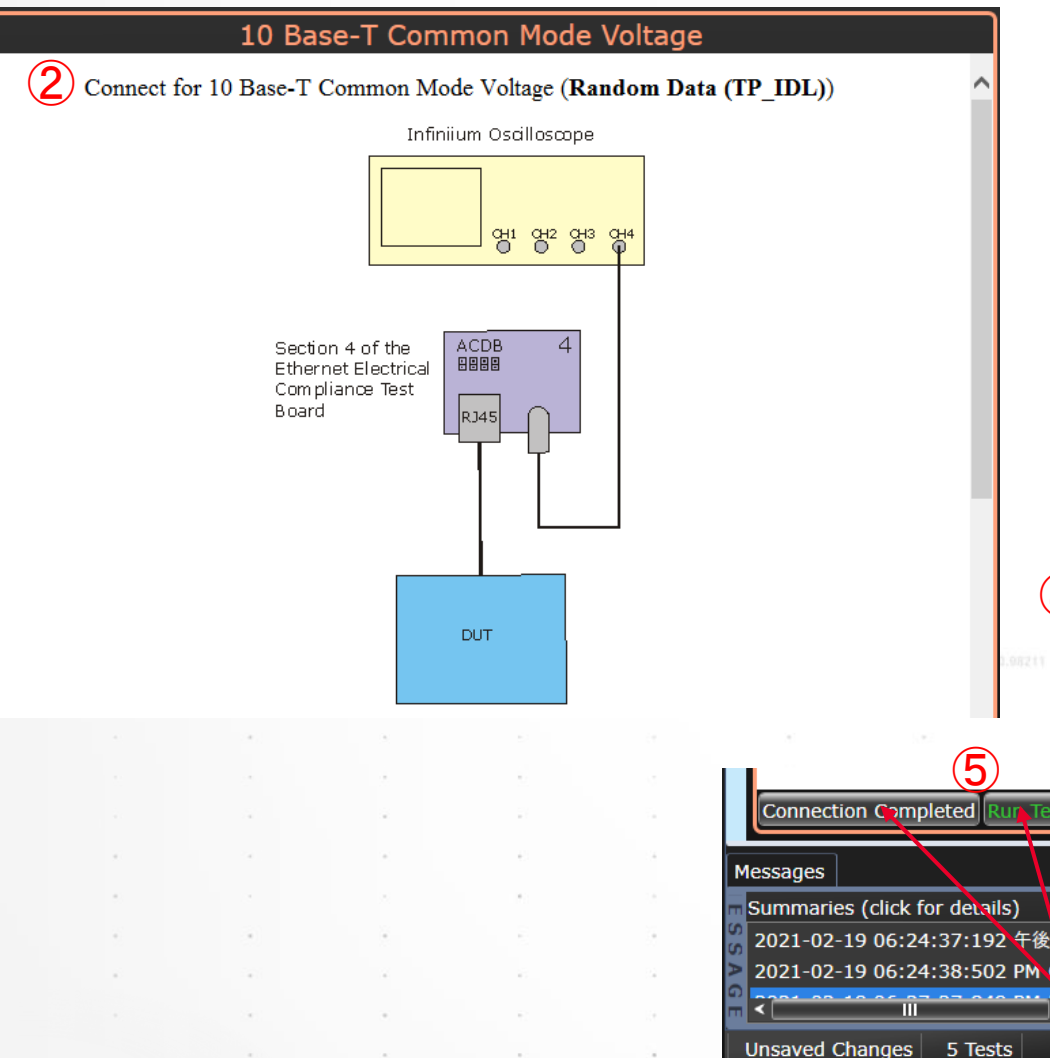

②Connectタブの図の通りにセットアップします。

③DUTをテストモードに入れて、「10Base-T Random Data(TP\_IDL)」 が出力される状態にします。なにかしらうまくいかない場合について、 Random Dataを出力させるコツは↓の④のコメントを参照ください。

| Step                                                               | Notes                                    |
|--------------------------------------------------------------------|------------------------------------------|
| 1. Connect the DUT to fixture 4.                                   | Connect to DUT to RJ45 connector J4.     |
| 2. Short jumper JP1 (marked as "A").                               |                                          |
| 3. Connect BNC cable from BNC X10 on fixture 4 to the scope CHAN4. |                                          |
| 4. Configure the DUT to output 10 Base-T Random Data (TP_IDL)      | See Hints Below* if you have difficulty. |

\*Hints for configuring a device to output 10 Base-T Random Data

4. You may be able to configure the DUT to output 10 Base-T random data with special boot software

- If you have custom boot software, try configuring the DUT to:
  - disable link speed negotiation,
  - force the link speed to 10 Base-T, and
  - transmit random data

Suppress All Connection Prompts

⑤ConnectタブでConnection completeボタンを押した後に、RUN ボタンを 押します。

「Suppress…」のチェックは外したままにします。(チェックを入れると、接続 切り替え時のダイアログボックスが表示されず、連続的に測り続けます)。

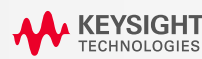

# 10Base-T Return Loss テスト

#### 2つのセットアップが選択可能

Return Lossの試験は、VNAを使用します。 VNAの設定について2つの選択肢があります。

1. オシロスコープにVNAをLANケーブルかUSBケーブルで接続し、自動測定ソフトウェアから制御して測定を実行する方法

2. VNA単体でS-parameterを一旦測定し、ファイルに保存する。そのS-parameterファイルを使用してReturn Lossの計算をオシロスコープの自動 測定ソフトウェアで実行する方法

次のページの手順では1の方法を説明します。2の方法は、P83の「VNAで測定済みのSparameterを読み込ませる方法」の項から説明します。

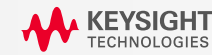

# 10Base-T Return Loss テスト

### SETUPタブの設定

| Ethernet Test App        | lication Ne            | w Device1            |                              |                   |               |         |          |
|--------------------------|------------------------|----------------------|------------------------------|-------------------|---------------|---------|----------|
| File View Tools H        | lelp                   |                      |                              |                   |               |         |          |
| Set Up Select Tests      | Configure              | Connect Ru           | n Automate Re                | esults   HTML Rej | port          |         | -        |
|                          | ·                      | Ethernet Test        | Application Test             | Enviroment Setu   | ıp            |         | <u>^</u> |
| Ethernet Speed —         |                        |                      |                              |                   |               |         |          |
| 🗹 10Base-T 📃 :           | 100Base-T 📒            | 1000Base-T           | 10Base-T EEE                 | 100Base-T         | EEE 📃 1000Bas | e-T EEE |          |
| 1000Base-T               |                        |                      |                              |                   |               |         |          |
| 🖌 Use Disturbing         | j Signal Sigi          | nal: O Use K         | eysight 33250A               | Calibrate Sour    | ces           |         |          |
| With TX_TCLK             |                        | 🔵 Use K              | eysight 33612A               |                   |               |         |          |
|                          |                        | 🔵 Use K              | • -<br>evsiaht 81150/60      | A                 |               |         |          |
| S E                      |                        |                      | -,,,<br>thers                |                   |               |         |          |
|                          |                        |                      |                              |                   |               |         |          |
| Return Loss Test -       |                        | •                    |                              |                   |               |         |          |
| Use Vector Ne            | etwork Analyz          | er 🔵 Use Da          | ta File                      |                   |               |         | U        |
| External Instrume        | nts ———                |                      |                              |                   |               |         |          |
| Status: Not config       |                        |                      |                              | Configure         |               |         |          |
| Test Report Comm         | nents (Optiona         | al) ———              | 4                            |                   |               |         |          |
|                          | External Inst          | rument List          |                              | ×                 | More          |         |          |
|                          | Please highlight       | the instrument to be | configured and enter instru- | ument             |               |         |          |
|                          | address of click       | Tind to search for i | ne instrument address.       |                   |               |         |          |
|                          | Instrument             | Address              | Manufacturer                 | Model             |               |         |          |
|                          | FgMaster<br>FgSlave    |                      |                              |                   |               | 142     | 2        |
|                          | Fg33612<br>Fg81150/60A |                      |                              |                   |               |         |          |
|                          | VNA<br>Infiniium       |                      |                              |                   |               |         |          |
|                          | <                      |                      |                              | >                 |               |         |          |
|                          | -VNA                   |                      |                              |                   |               |         | 1        |
|                          | SICL Address:          |                      |                              |                   |               |         |          |
|                          | Find                   | Undate               | Identify                     | Clear             |               |         | 1        |
|                          |                        |                      | Identity                     |                   | ÷.            | 0.82    |          |
| KEYSIGHT<br>TECHNOLOGIES |                        |                      |                              | Done              | *             |         |          |

①Setupタブで、「Use Vector Network Analyzer」を選択します。

②オシロスコープとVNAをLANケーブルかUSBケーブルで接続します。 USBケーブルの場合、オシロスコープがUSBホスト(Aコネクタ)で、VNAが USBデバイス(Bコネクタ)として接続します。

③Configureボタンを押し、VNAのSICL Addressを設定します。SICL Addressは、オシロスコープ内のWindowsメニューバーのIOアイコン をダブルクリックして表示されるKeysight Connection ExpertのVNAのエン トリーのSICL Addressをコピー&ペーストして設定してください。

| Keysight Connection Expert 2020           | ¢?                                                                                             | = ×     |
|-------------------------------------------|------------------------------------------------------------------------------------------------|---------|
| nstruments PXI/AXIe Chassis               |                                                                                                |         |
| nstruments +Add 🕄 🖽 1                     | C Details for Keysight N8900A Infiniium                                                        |         |
| LAN (TCPIPO)                              | 🛛 🕫 🗶 🔜 🤷 🥶                                                                                    |         |
| N8900A Infiniium, Keysight<br>10.22.21.85 | Check Edit Remove Interactive IO Monitor Command BenchVue Web UI Soft Front<br>10 Expert Panel |         |
| COM (ASRL3)                               | Manufacturer: Keysight<br>Model: N8900A Infiniium                                              |         |
| COM (ASPL 4)                              | Serial Number: SE23878868<br>Firmware Version: 06.60.00109                                     |         |
| instruments Found                         | Connection Strings                                                                             |         |
| COM (ASRL5)                               |                                                                                                |         |
| nstruments Found                          | VISA Address Aliases SICL Address                                                              |         |
| COM (ASRL6)                               | CCPIP0::10.22.21.85::hislip0::INSTR an,4880;hislip[10.22.21.85]:hislip0                        |         |
| instruments Found                         |                                                                                                |         |
| <del>USB (</del> USB0)                    | Installed IVI Drivers 🗳 Update                                                                 |         |
| nstruments Found                          | <no drivers="" installed=""></no>                                                              |         |
| *                                         | <<br>オシロではなく<br>VNAのSICLアドレスを                                                                  | 設況      |
| <i>t</i> :                                | ざさい。図はSICLアドレスの記載位置を                                                                           | 示       |
|                                           | Remote IO Server Off 32-Bit Keysight VISA is Primary Version: 18.1.2                           | 26209.5 |
| 727 3                                     |                                                                                                |         |

# 10Base-T Tx Return Loss テスト

## SELECT TESTS タブの設定

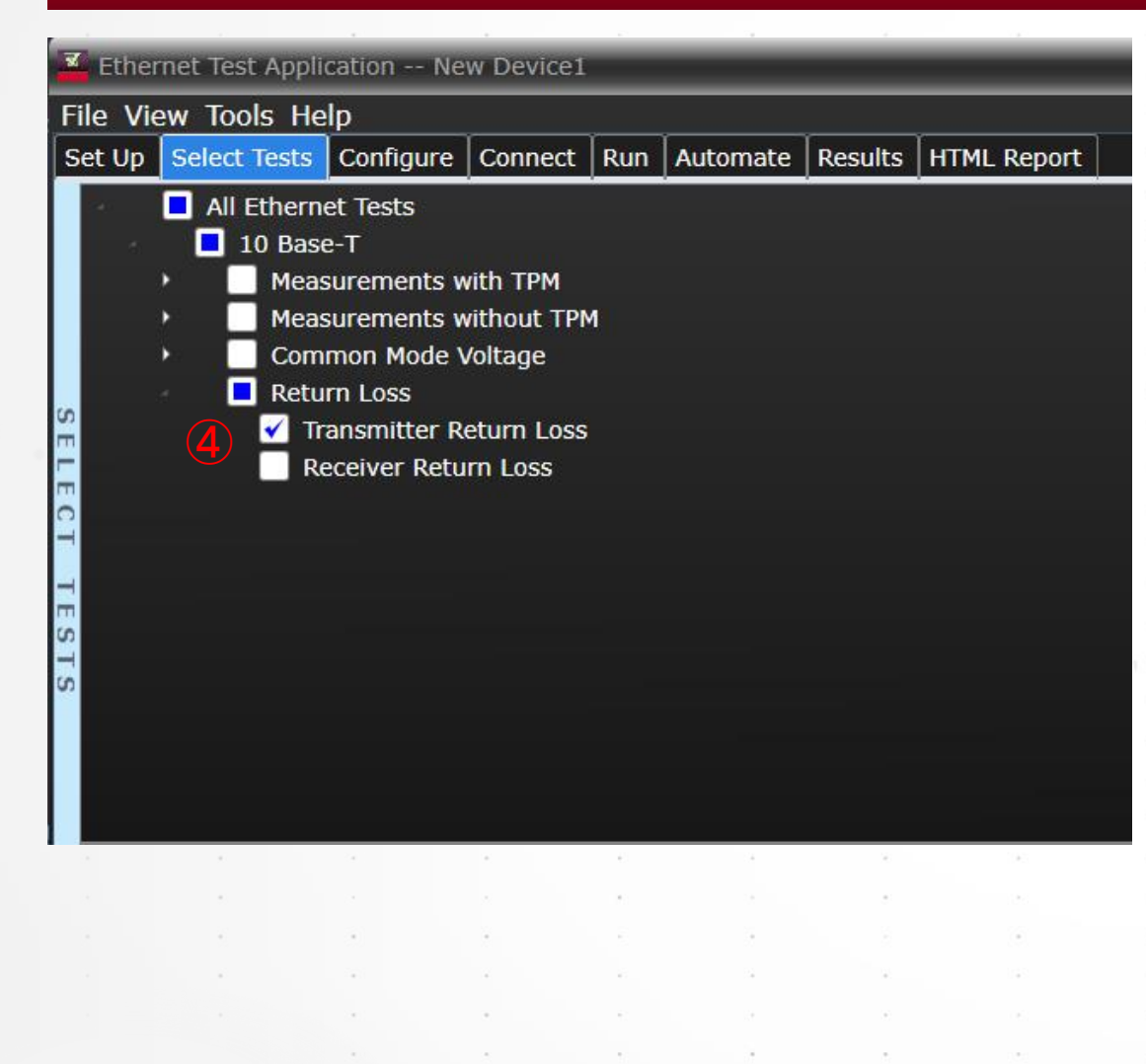

④Select TestタブでTransmitter Return Lossのテストにチェックをいれます。

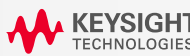

# セットアップ図 – Calibrationの実行

## 10BASE-T TX RETURN LOSS テスト

#### 10 Base-T Transmitter Return Loss Test

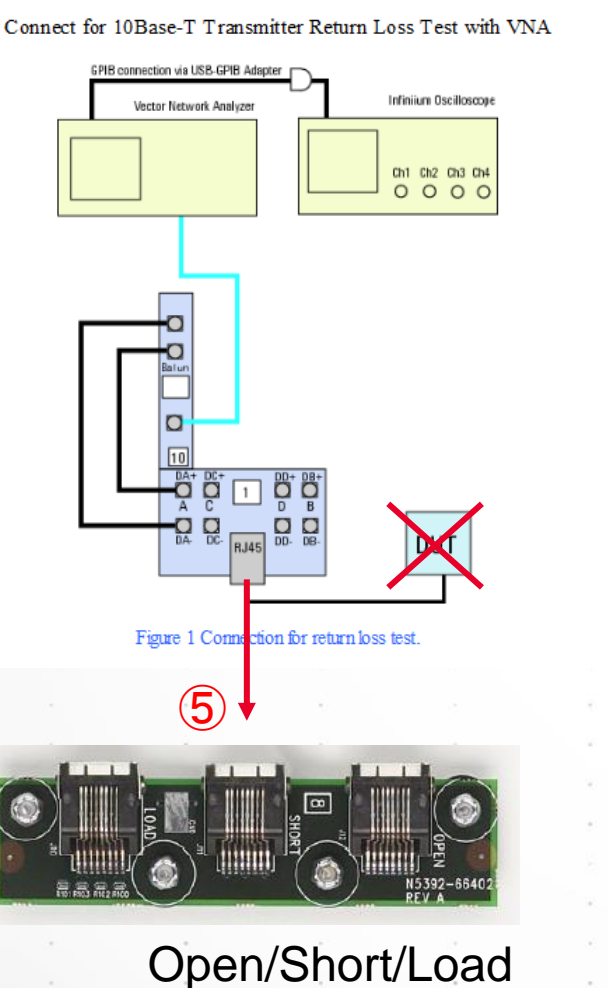

⑤左図のセットアップで、測定治具のRJ45のコネクタに付属の短いEthernetケーブルでキャリブレーション治具を接続し、VNAのメニューで1ポートのキャリブレーションを行ってください。

キャリブレーション時のVNAの設定は以下です。

## Settings for VNA:

- Measurement: Refl Fwd S11.
- Start Frequency. 5MHz
- Stop Frequency: 10MHz
- Turn ON averaging.

VNAのメニューにOpen/Short/LoadのCalがあるので、 順番に付け替えてキャリブレーションを完了してください。

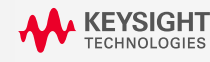

# セットアップ図

## 10BASE-T TX RETURN LOSS テスト

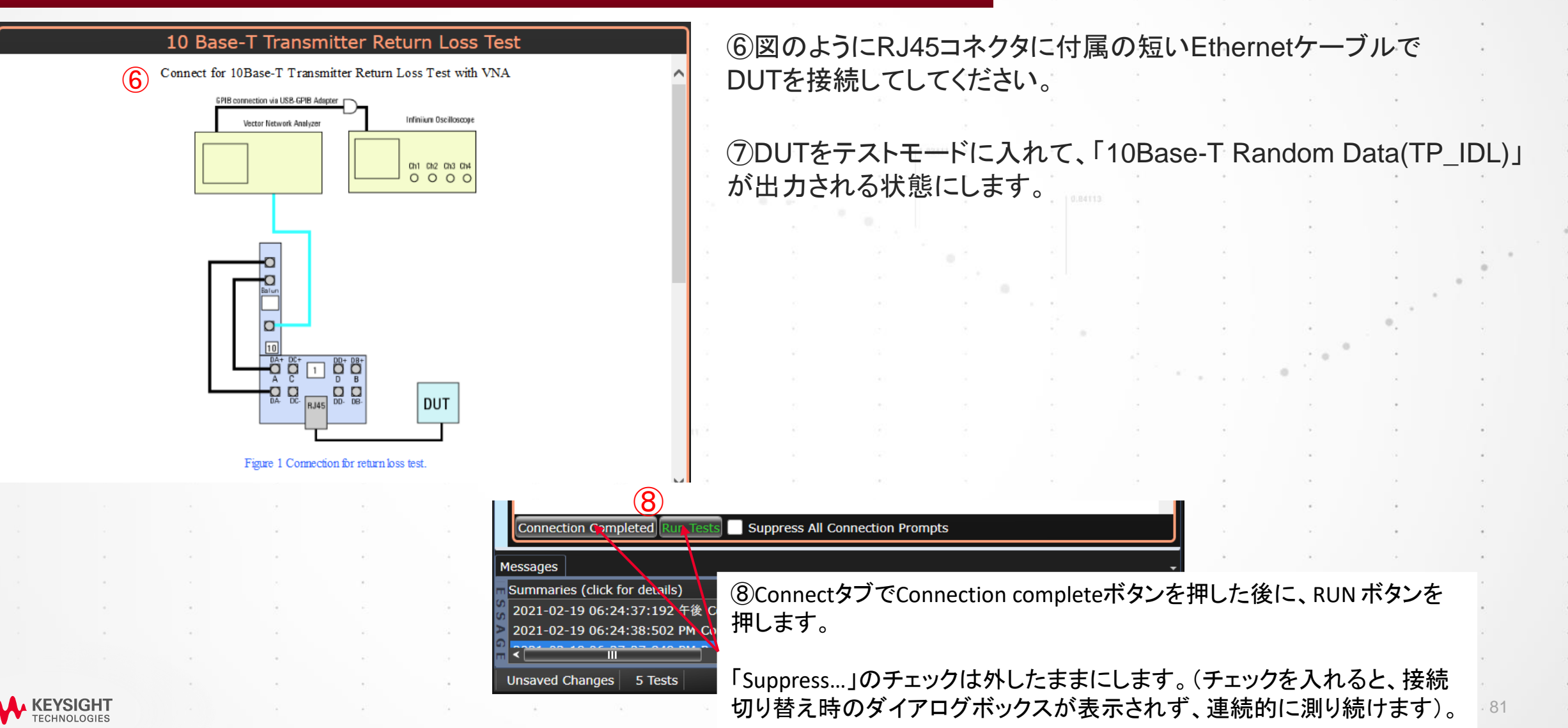

# 10Base-T Rx Return Loss テスト

## SELECT TESTS タブの 設定

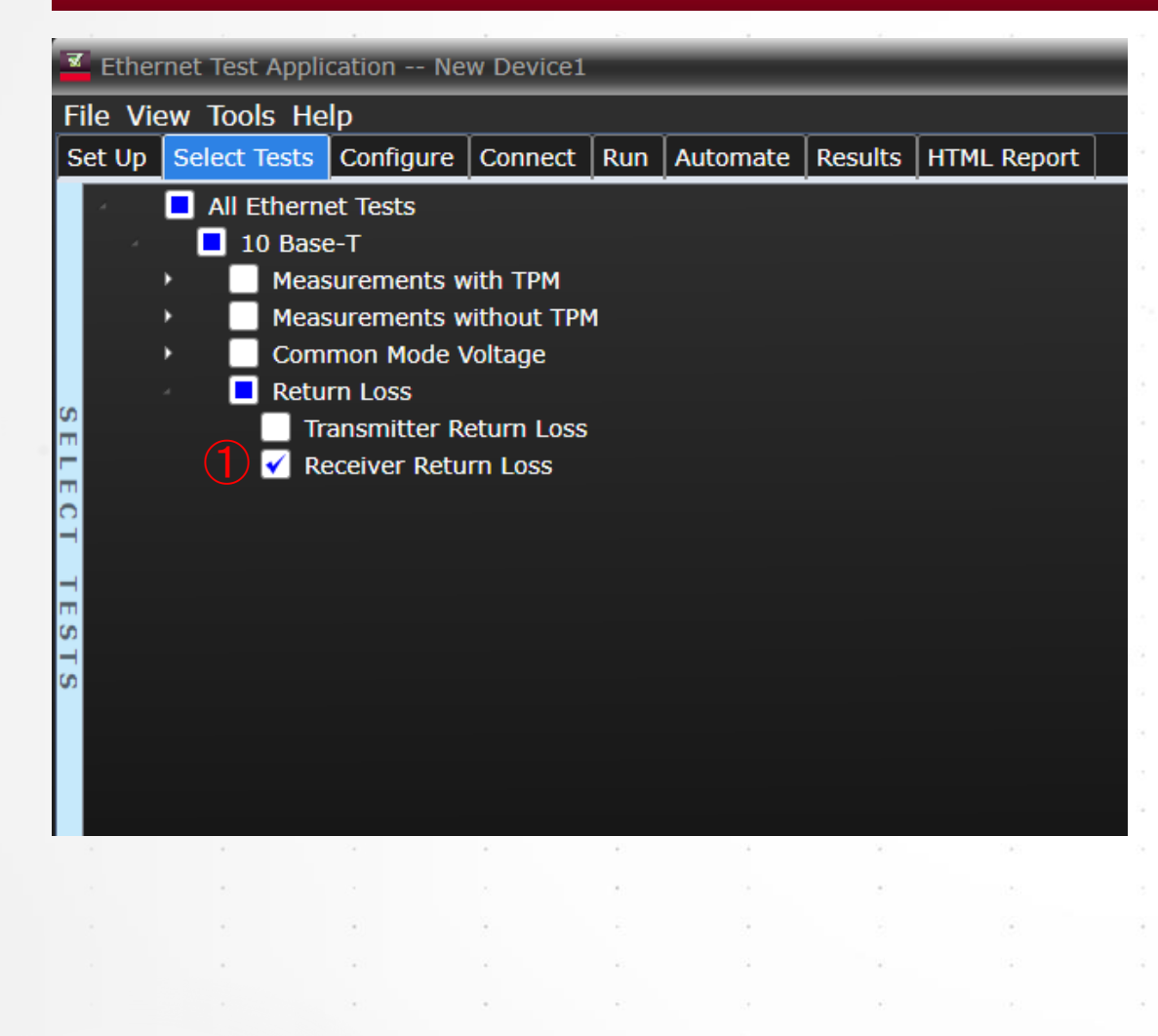

①Select TestタブでReceiver Return Lossのテストにチェックを いれます。

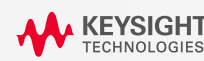

# セットアップ図

## **10BASE-T RX RETURN LOSS テスト**

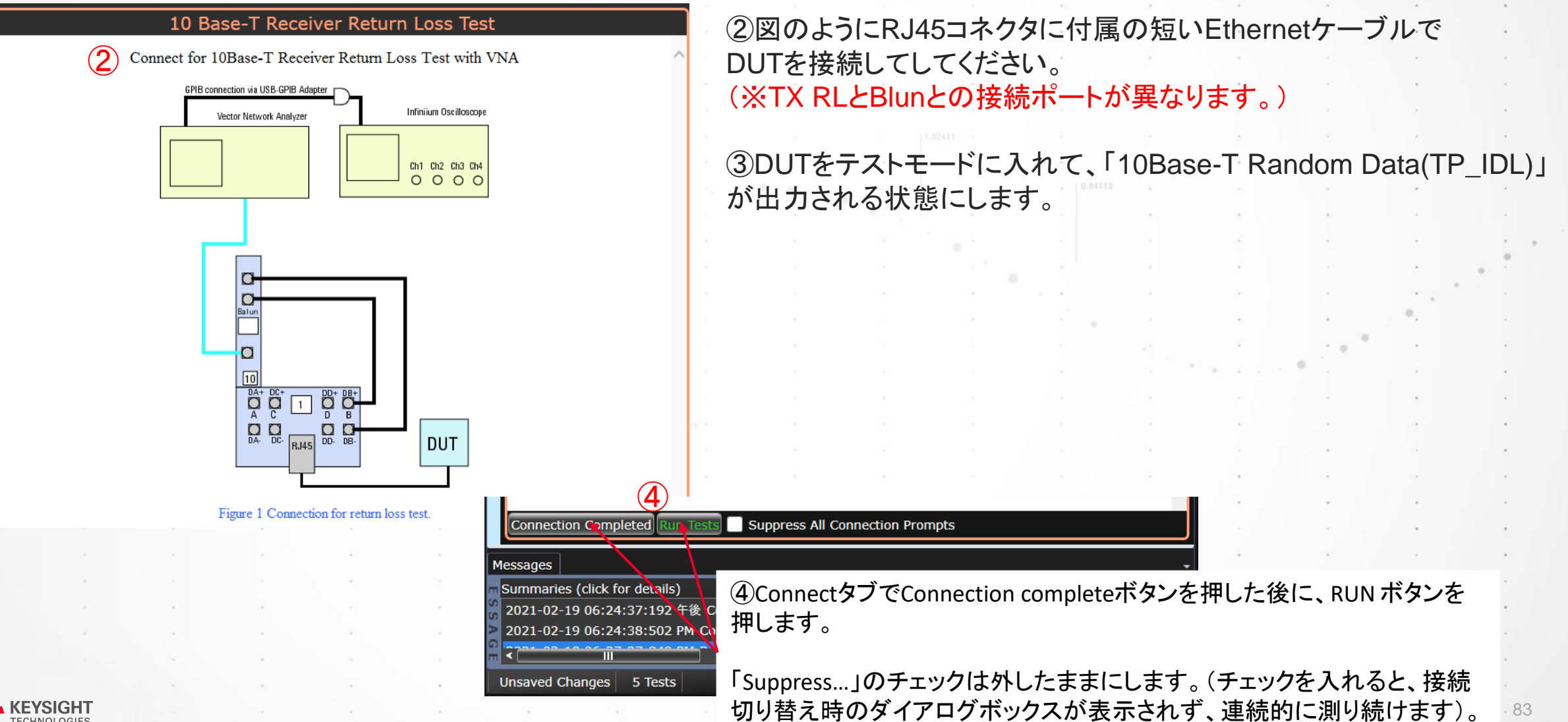

# VNAで測定済みのS-parameterを読み込ませる方法

#### CITI形式かTOUCHSTONE形式のファイルを読み込ませてレポートに結果を統合可能

| 🔟 Ethernet Test Application New Device1                                                                                                    |
|----------------------------------------------------------------------------------------------------|
| File View Tools Help                                                                                                    |
| Set Up Select Tests Configure Connect Run Automate Results HTML Report                                                                                                    |
| Ethernet Test Application Test Enviroment Setup          Ethernet Speed         ✓ 10Base-T         100Base-T         100Base-T                                                                                                    |
| 1000Base-T         ✓ Use Disturbing Signal       Signal:       O       Use Keysight 33250A       Calibrate Sources         ✓ With TX_TCLK       O       Use Keysight 33612A       O       Use Keysight 81150/60A         O       Use Others       O       Use Others         O       Use Vector Network Analyzer       O       Use Data File |
| External Instruments Status: Configure                                                                                                    |
| Test Report Comments (Optional)                                                                                                    |
| Messages                                                                                                    |
| Summaries (click for details) Details 2021-03-12 03:52:55:323 午後 Connecting to The prime 2021-03-12 03:52:56:004 PM Connected to The primar 2021-03-12 03:52:59:816 PM Ready (                                                                                                    |
| Unsaved Changes 0 Tests                                                                                                    |

① PXXのTx Return LossのセットアップでS-parameterを測定し、 休用また。4m (Tauaha tana K ボンに 保 たします

結果を\*.s1p(Touchstone形式)に保存します。

② PXXのRx Return LossのセットアップでS-parameterを測定し、

結果を\*.s1p(Touchstone形式)に保存します。

③ SetupタブのReturn Loss Testの項目で、Use Data Fileを選択し、 Configure Filesボタンから1と2で保存したファイルをそれぞれダイ アログボックスに設定しOKを押します。

| ReturnLoss Data Files | ×      |
|-----------------------|--------|
| 10Base-T              |        |
| TX:                   | Browse |
| RX:                   | Browse |
| 100Base-TX            |        |
|                       | Browse |
| RX:                   | Browse |
| 1000Base-T            |        |
| Pair A:               | Browse |
| Pair B:               | Browse |
| Pair C:               | Browse |
| Pair D:               | Browse |
|                       |        |
| Canc                  | el OK  |
|                       | 111    |

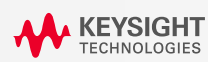

# Select Test タブの設定

## VNAで測定済みのS-PARAMETERを読み込ませる方法

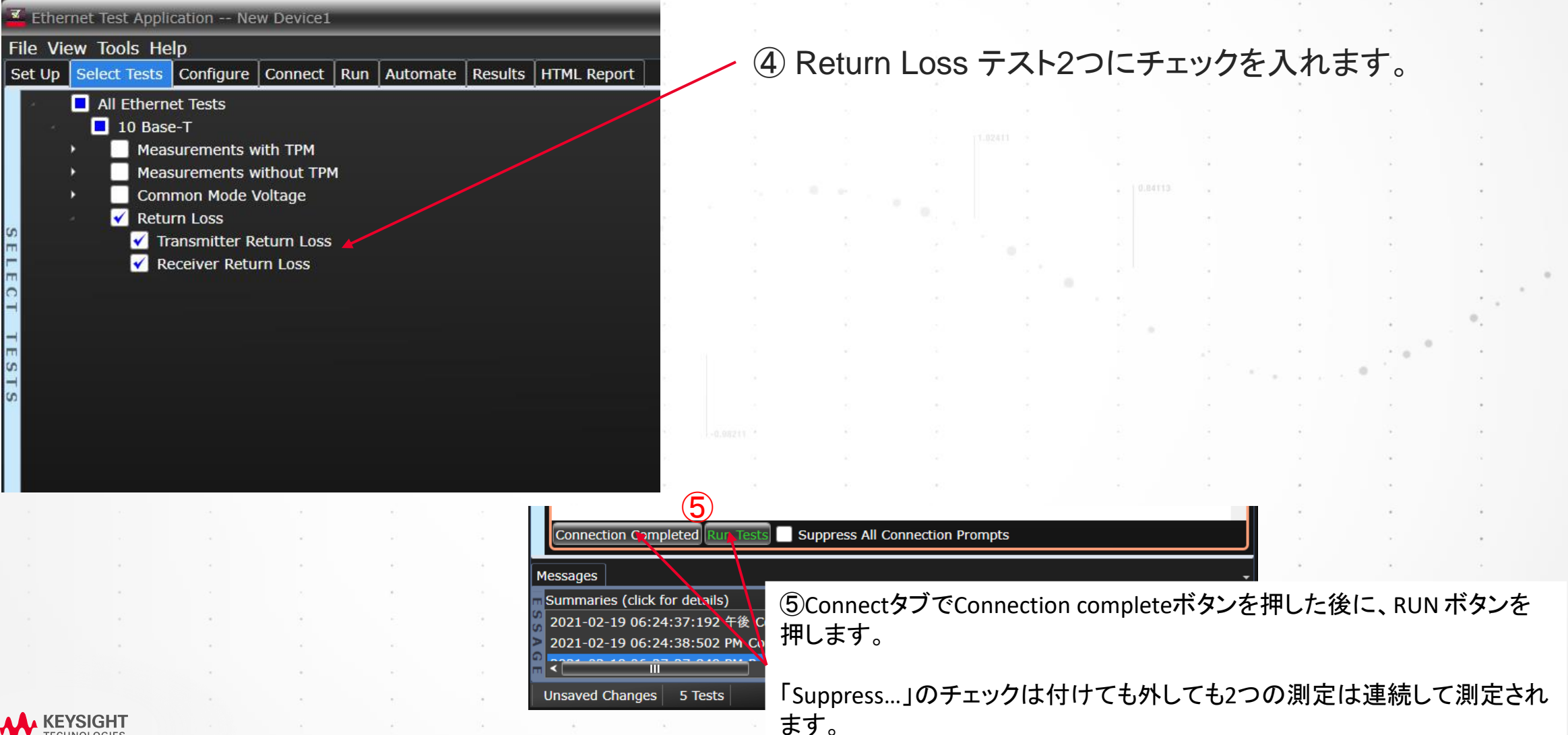

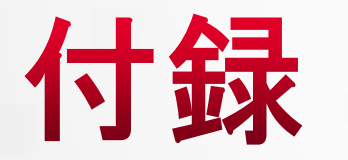

1-2.50221

#### ETHERNET 測定セミナー 資料

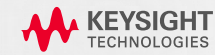

# **Ethernet 測定 セミナー資料**

ソリューション・エンジニアリング部門

2021.03.12

キーサイト・テクノロジー株式会社

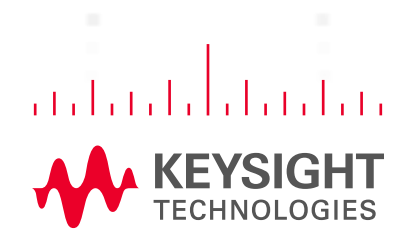

......

# Agenda

## ■ Ethernetの技術動向とEthernetの概要

88

■ Ethernetコンプライアンス試験概要

## ■ 1000Base-Tの試験項目

■ 100Base-TXの試験項目

■ 10Base-Tの試験項目

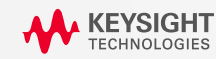

Ethernetの採用事例

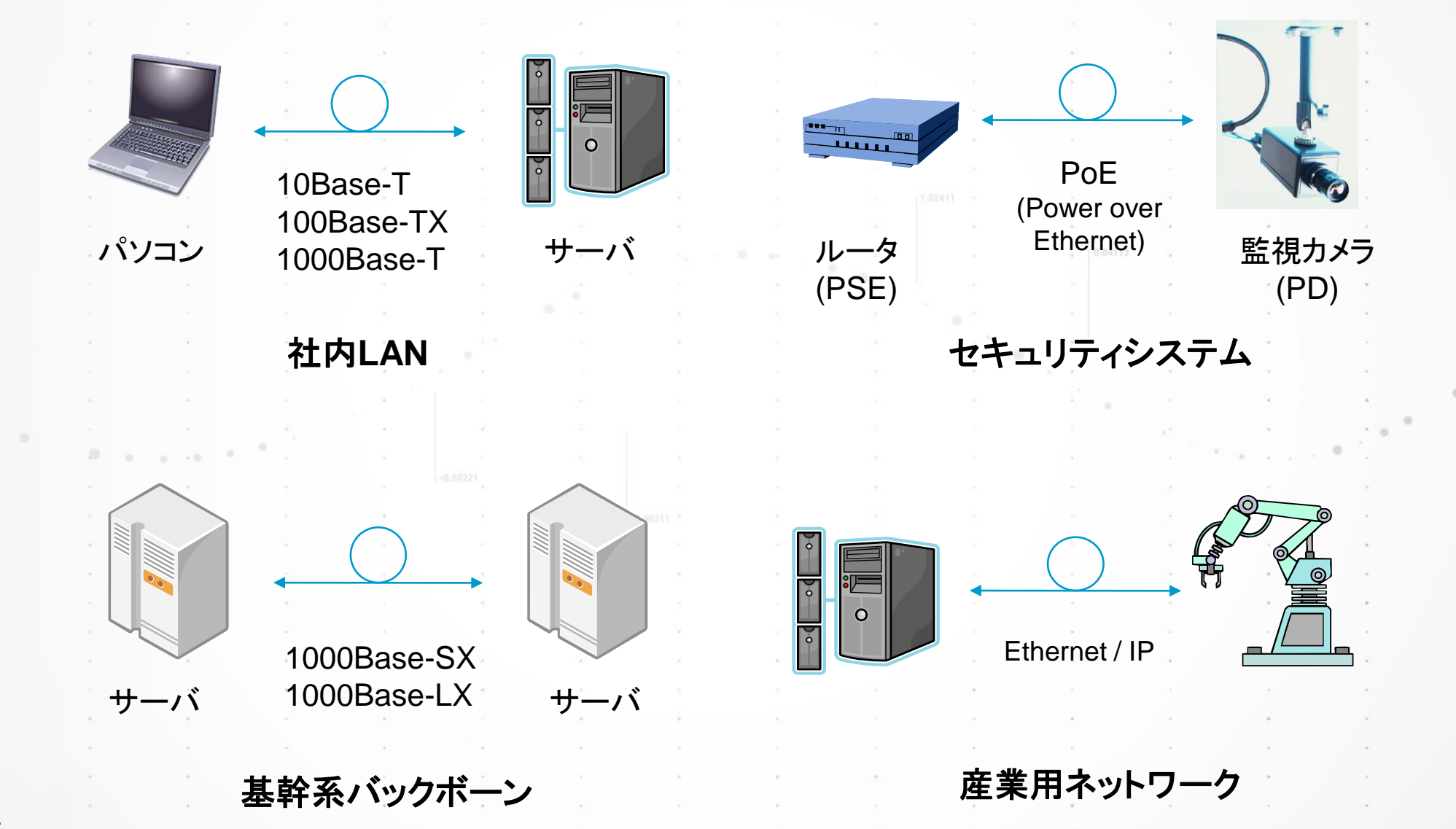

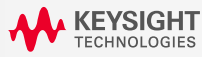

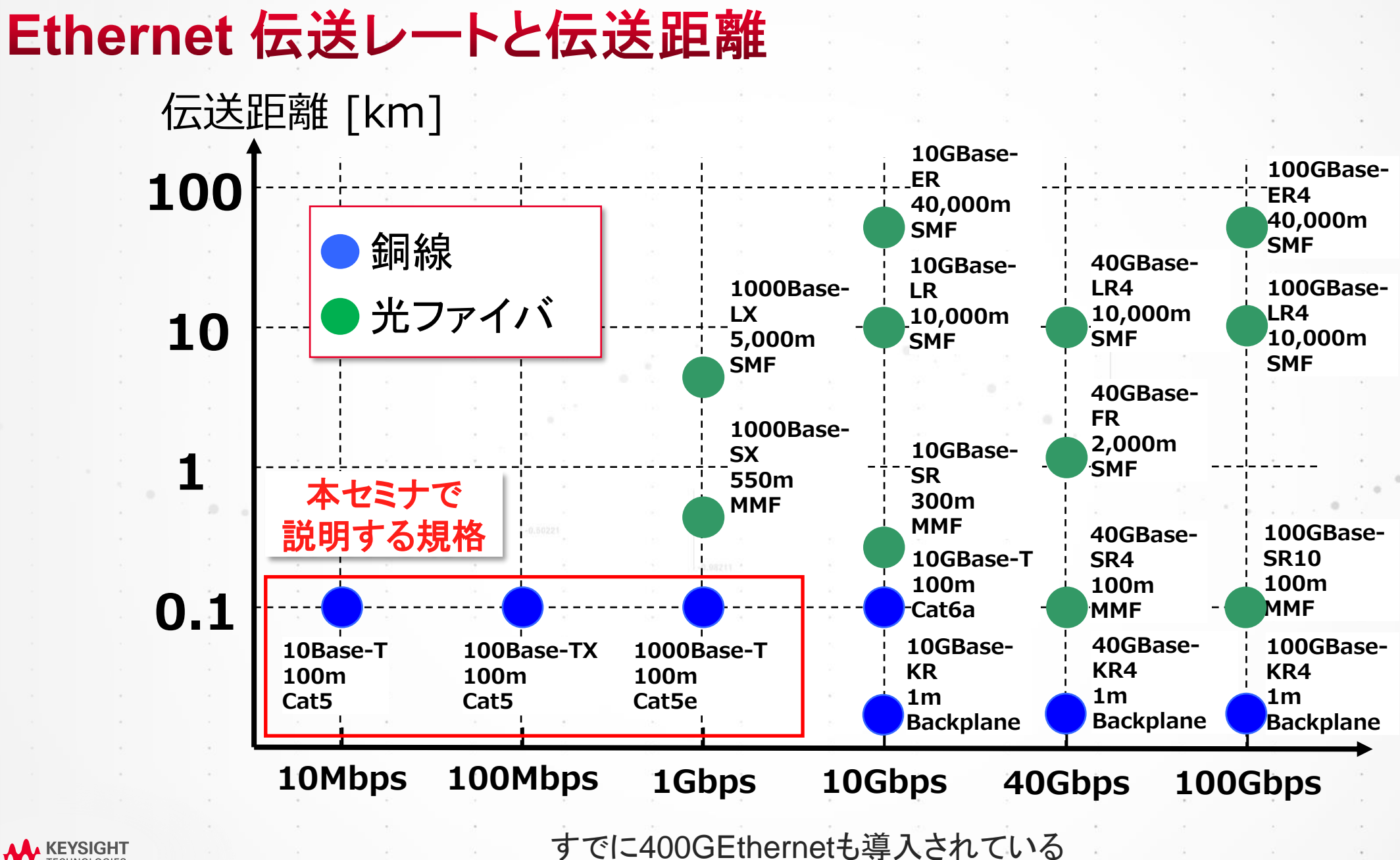

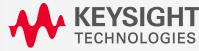

# ケーブルとトポロジ

ペア1

ペア2

ペア3

ペア4

#### ケーブルカテゴリと伝送距離

|            | カテゴリ           | 最大伝送距離 |
|------------|----------------|--------|
| 10Base-T   | CAT3以上         | 100m ° |
| 100Base-TX | CAT5以上         | 100m . |
| 1000Base-T | CAT5 / CAT5e以上 | 100m   |

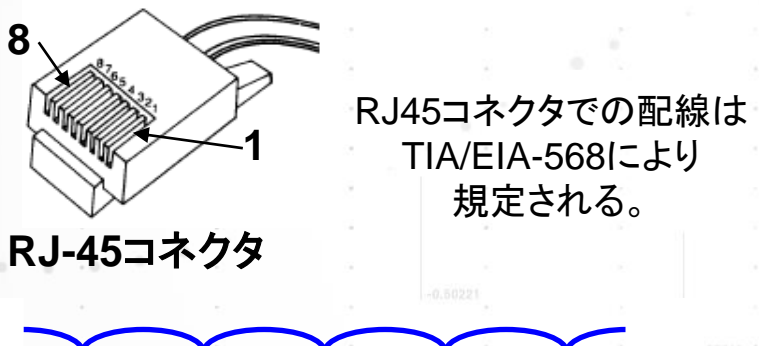

|      | Pin | 10BASE-T/<br>100BASE-TX | 1000BASE-T |
|------|-----|-------------------------|------------|
|      | 1   | TD+                     | BI_DA+     |
|      | 2   | TD-                     | BI_DA-     |
| 1    | 3   | RD+                     | BL_DB+     |
| 1    | 4   | Unused                  | BI_DC+     |
| 0241 | 5   | Unused                  | BI_DC-     |
| 1    | 6   | RD-                     | BI_DB-     |
| 1    | 7   | Unused                  | BI_DD+     |
| 1    | 8   | Unused                  | BI_DD-     |
|      |     |                         |            |

10Base-T/100Base-TX/ 1000Base-Tにおける RJ-45へのピンアサイン

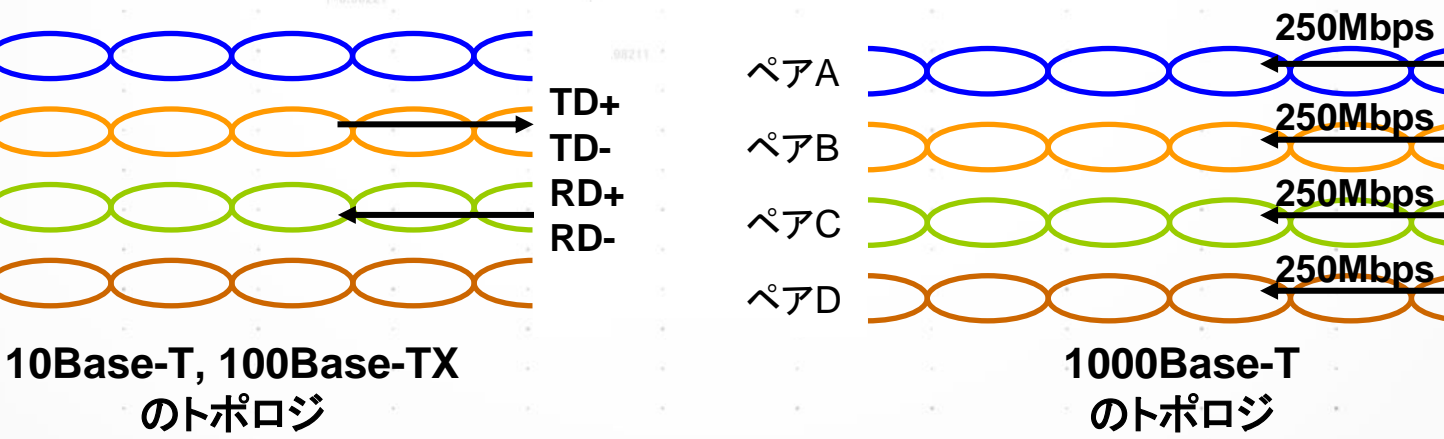

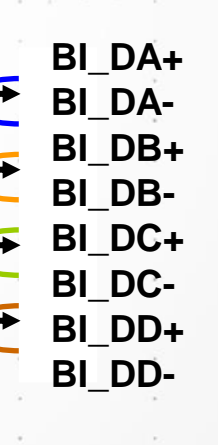

91

KEYSIGHT TECHNOLOGIES

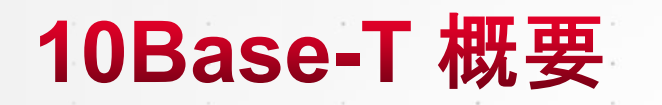

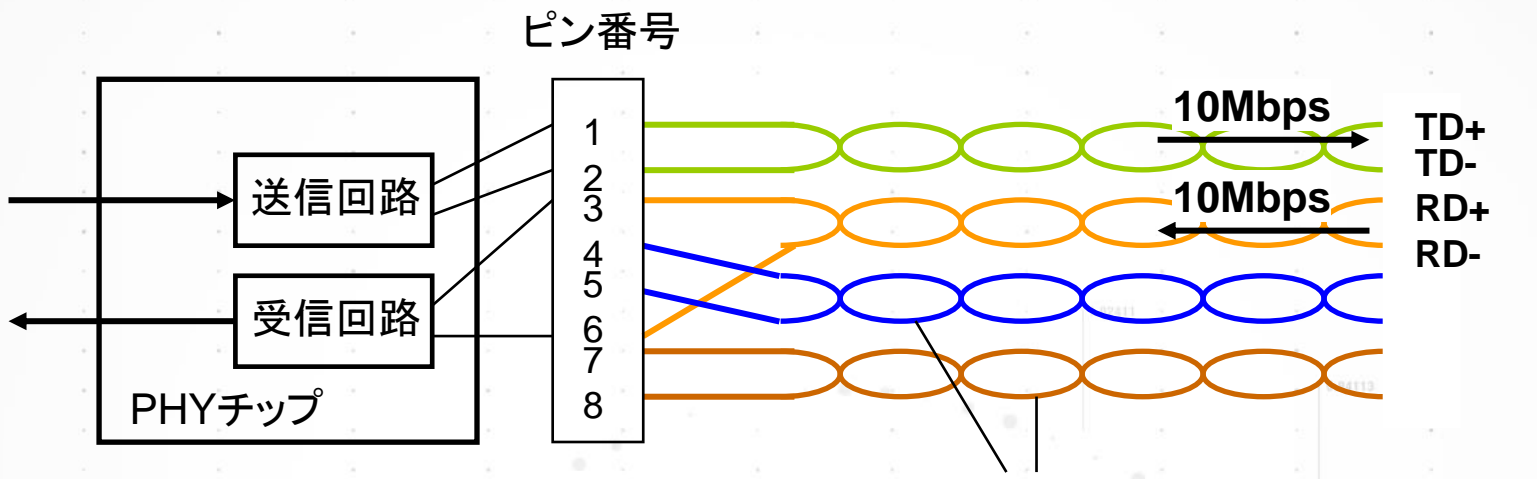

- > 伝送レート:10Mbps
   > 送信、受信は別々のペアで行なわれる
   > 差動伝送、差動インピーダンス100Ω
   > マンチェスター符号によるMACフレームの
- MACフレーム 0 → 「10」と符号化
   MACフレーム 1 → 「10」と符号化
- MACフレーム 1 → 「01」と符号化

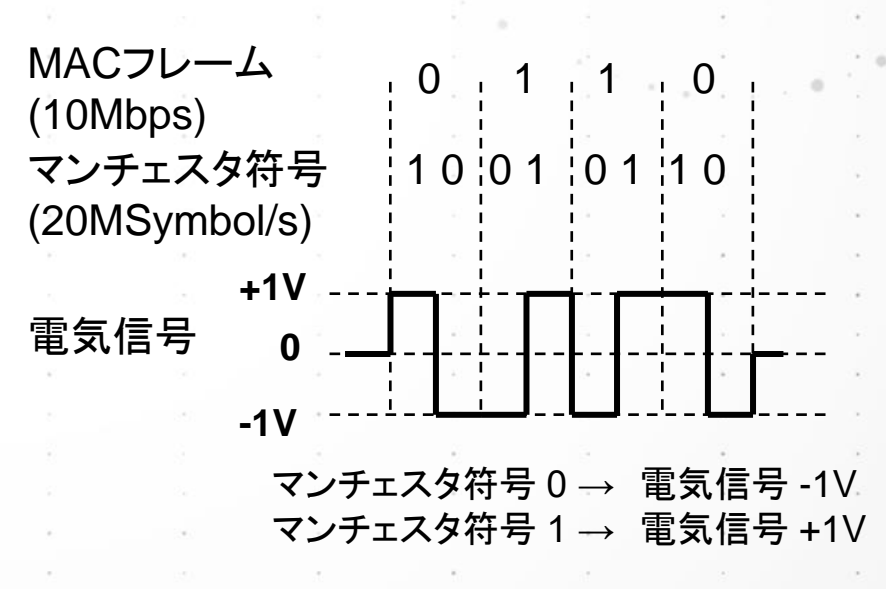

通信には使われない

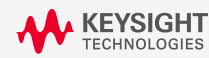

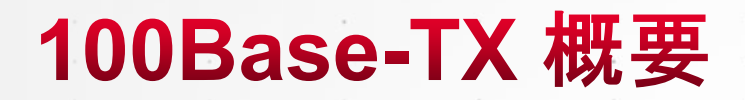

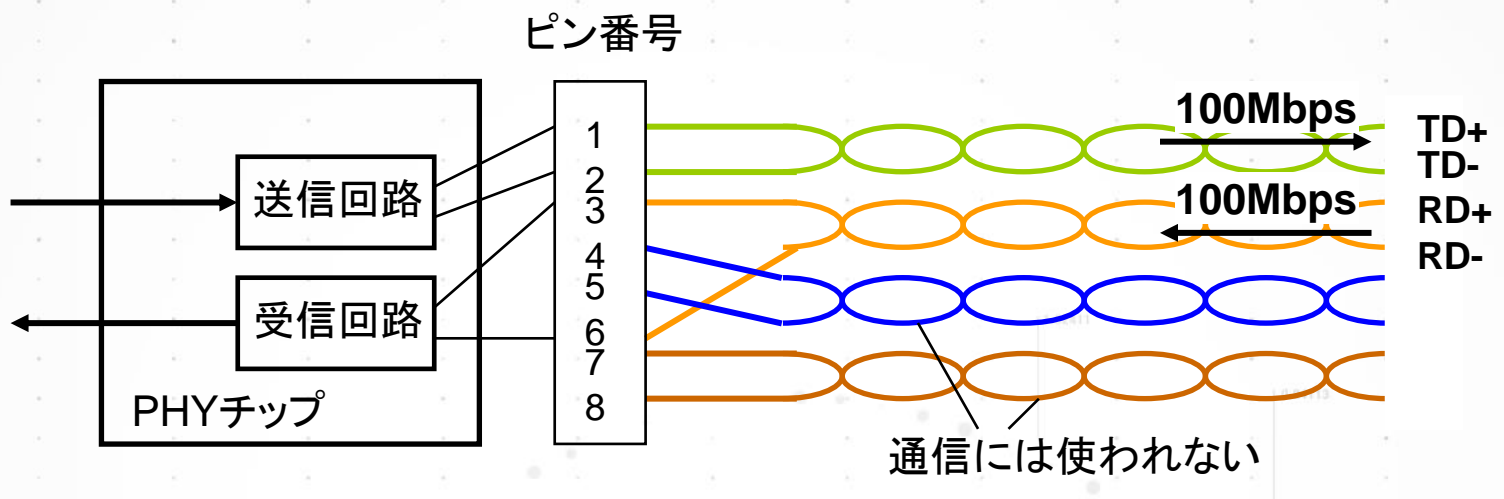

 > 伝送レート:100Mbps
 > 送信、受信は別々のペアで行なわれる
 > 差動伝送、差動インピーダンス100Ω
 > 4B5BによるMACフレームの符号化 ※4bit MACフレームを5bitに符号化
 > 符号化された5bitの情報は、PHYチップで MLT-3により3値の電気信号に変換されて 伝送 MACフレーム 0 0 (100Mbps) 4B5Bによる 0 Ω 符号化 (125MSymbol/s) +1V MLT-3 により変換 0 された -1V 電気信号 MLT-3 「0」:変化なし  $[1|:0 \rightarrow +1 \rightarrow 0 \rightarrow -1 \rightarrow 0 \rightarrow 2$ 変化

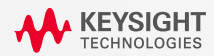

# 1000Base-T 概要

ピン番号

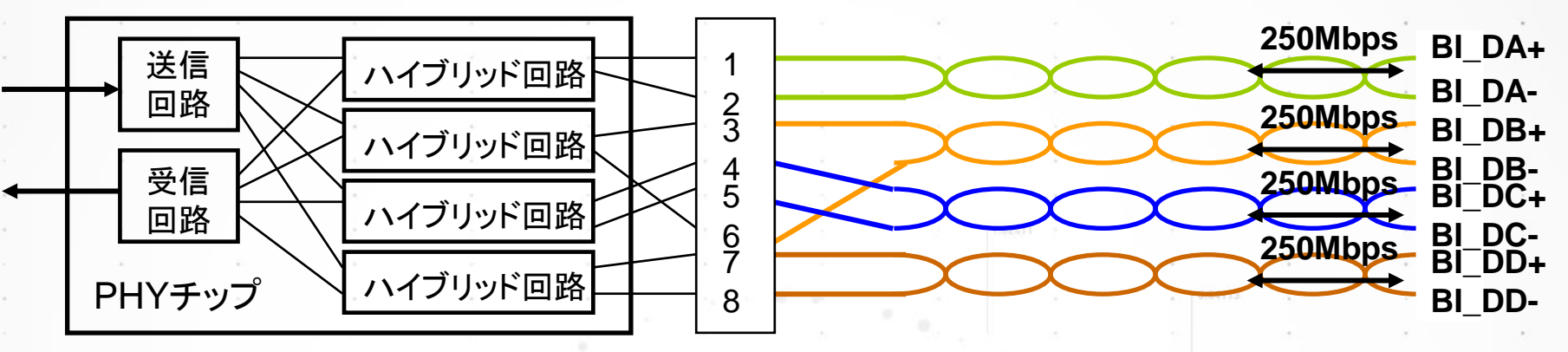

ハイブリッド回路により 送信信号と受信信号を分離

- ➤ 伝送レート:1Gbps
- ▶ 各ペアとも250Mbpsで送信・受信信号が伝送
- ▶ 差動伝送、差動インピーダンス100Ω

▶ 8B1Q4によるMACフレームの符号化

※ 8ビットに誤り訂正の1bitを加え、9bitを4つの 5値情報に変換

▶ 8B1Q4により符号化された情報を、4D-PAM5 により、各ペア5値の電圧レベルを持つ電気信 号として伝送

※ 5の4乗 = 625通りの組合せ。

実際は9bitなので、この中から512通りの 組合せを選ぶ MACフレーム (1Gbps)

#### 01010110

8B1Q4による 符号化 (1125MSymbol/s)

ol/s)

4D-PAM5 により 変換された 電気信号

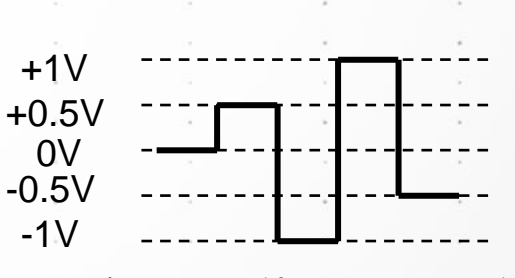

A: -1, B: 0, C: -2, D: +1

各ペアで5値の信号を伝送

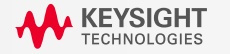

# Agenda

■ Ethernetの技術動向とEthernetの概要

95

■ Ethernetコンプライアンス試験概要

■ 1000Base-Tの試験項目

■ 100Base-TXの試験項目

10Base-Tの試験項目

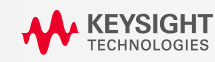

# Ethernet規格書ならびに電気特性試験手順書

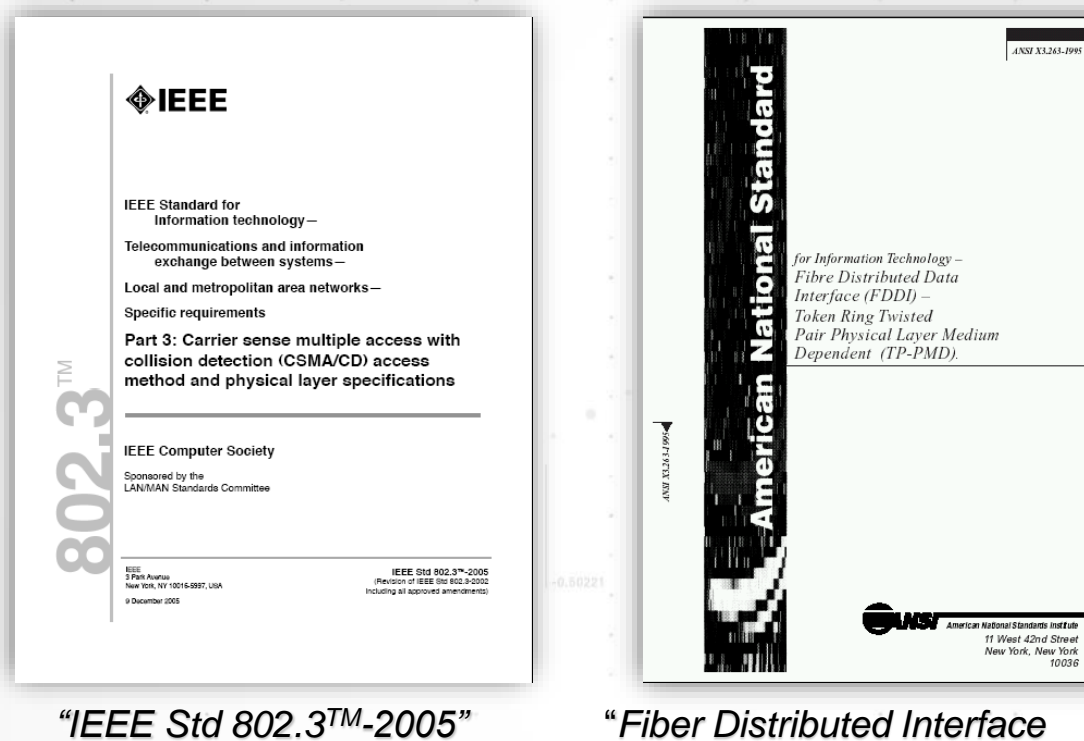

*"Fiber Distributed Interface -Token Ring Twisted Pair Physical Layer Medium Dependent"* ANSI X3.263-1995

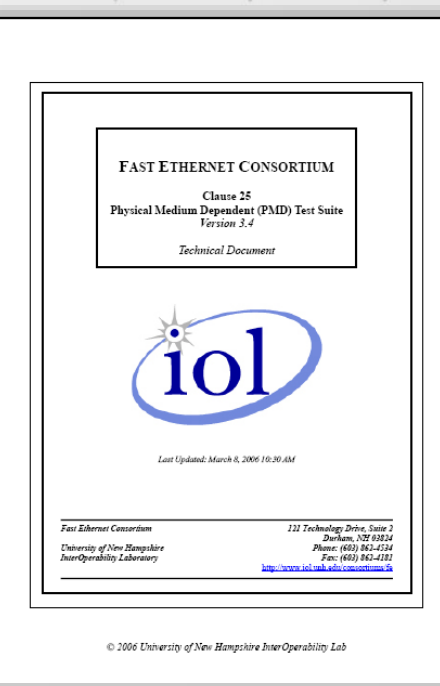

*"Test Suite*" for Ethernet, IOL, Univ. of New Hampshire

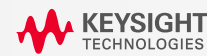

# その他の規格

- BroadR-Reach:車載LAN
- EEE(<u>Energy Efficient E</u>thernet):省電力Ethernet
- 10GBase-KR:バックプレーン通信用規格。伝送装置内等で使用される。
- ・光インターフェース規格もあり(100Base-FX、1000Base-SX/LX、10GBase-SR/LR/ERなど)
- ・HD Base-T:家電製品向けの接続規格。無圧縮のHD動画、音声等の通信。
- CC-Link IE: Ethernet ベースの産業用フィールドネットワーク

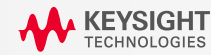

# Ethernetにロゴ認証プログラムはない

| ロゴ認証プロ                | グラムあり   |        |
|-----------------------|---------|--------|
| 規格                    | 認証団体    | 5<br>5 |
| HI-SPEED<br>GERTIFIED | USB-IF  | (1     |
| PCI                   | PCI-SIG |        |
|                       | SATA-IO |        |

Ethernet (10Base-T / 100Base-TX / 1000Base-T) には <u>ロゴ認証プログラムはない</u>

| 注意】     |        |            |          |         |
|---------|--------|------------|----------|---------|
| Etherne | etの電気  | 瓦的仕様       |          |         |
| IEEE8   | 302.3お | よびANS      | SI X3.20 | 63-1995 |
| Etherne | etの試験  | 〕手順        | 21       |         |
| "Test   | Suites | of or Ethe | ernet, I | OL, UNH |
| こより定る   | められて   | いる。        |          |         |

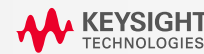

# 試験信号とテストモード

各試験項目は規格で規定された試験信号により実施 

■ Chipをテストモードに設定し試験信号を出力

試験信号を出力できない場合には試験を実施できない \*

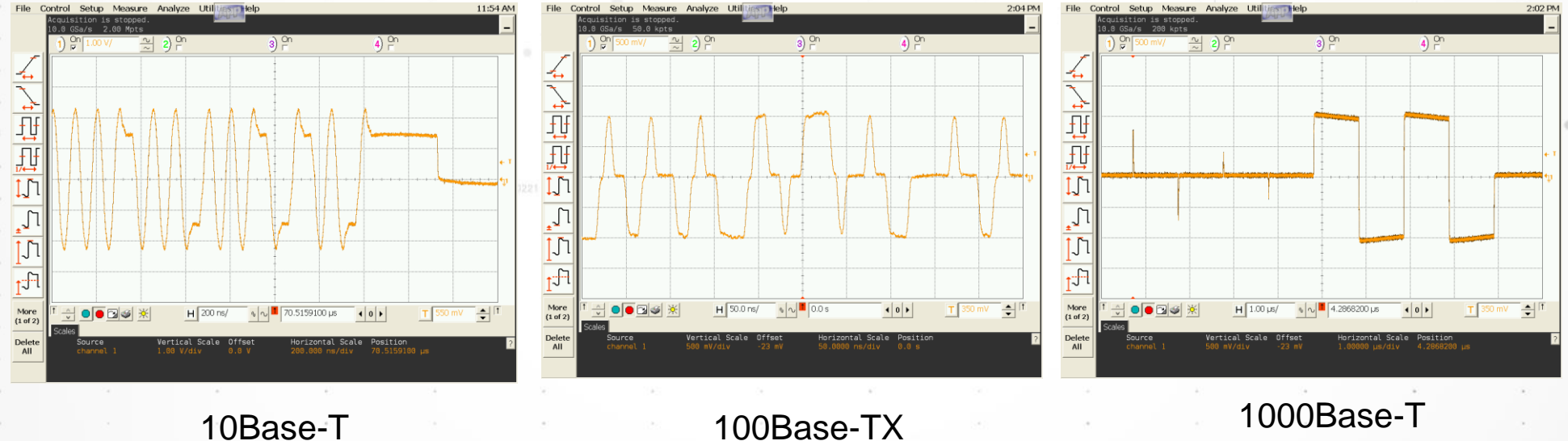

10Base-T

試験信号例

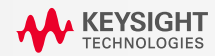

# Ethernet試験の現状と課題

Ethernetの仕様はマージンが少なく試験に合格するのが難しい

## 仕様を正しく理解し、正しい試験手順で試験を実行することが重要

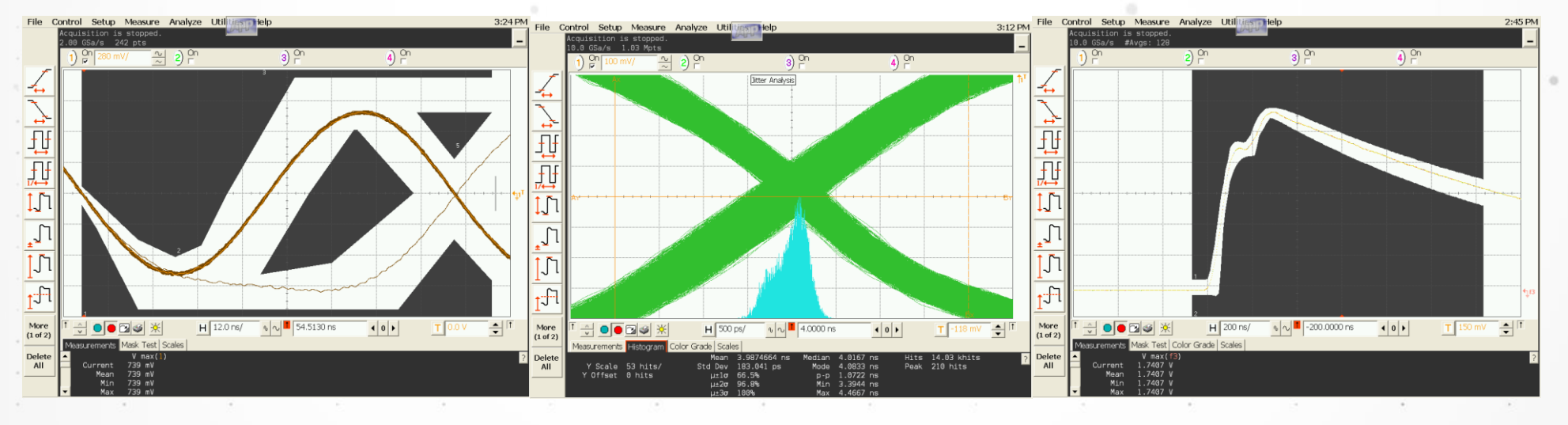

10Base-T MAU Template Test 100Base-TX Transmit Jitter Test 1000Base-T Point H Template test

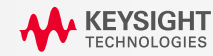

# Agenda

■ Ethernetの技術動向とEthernetの概要

101

■ Ethernetコンプライアンス試験概要

## ■ 1000Base-Tの試験項目

■ 100Base-TXの試験項目

10Base-Tの試験項目

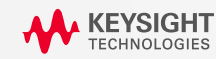

# **Ethernet Fixture**

# N5395C

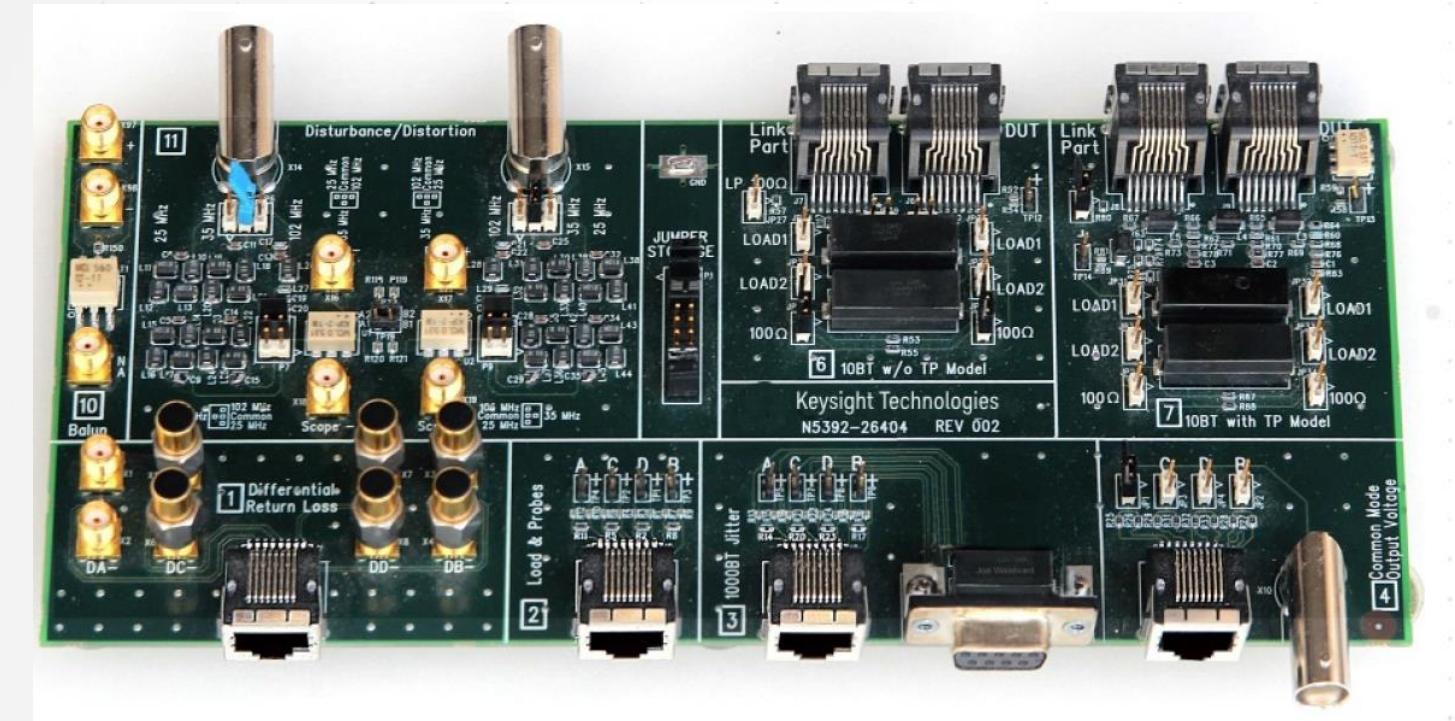

N5395C 付属の RL Calibration Kit Open/Short/Load

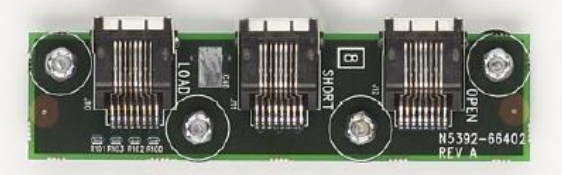

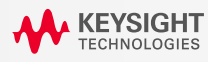

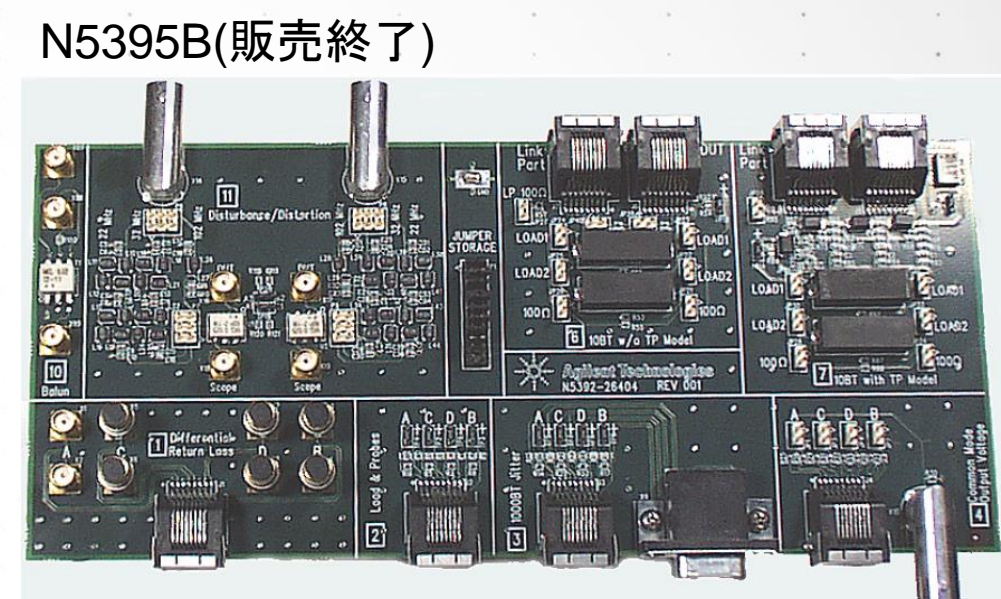

## N5395A (販売終了)

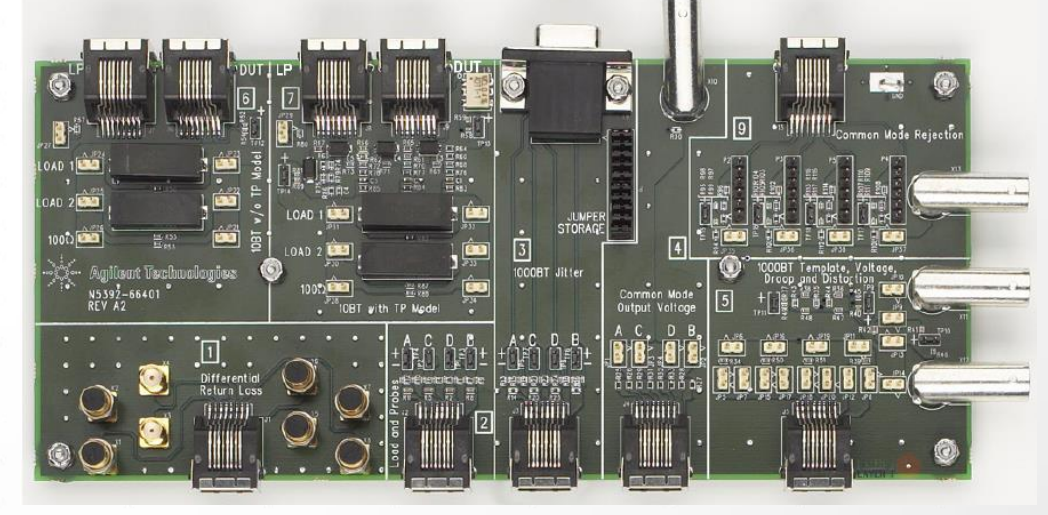

# 1000Base-T 試験信号

- 試験信号の出力
  - Registerの設定によりIEEE802.3-2005, 40.6.1.1.2で規定されたTest Mode1, 2, 3, 4の出力
  - Test Modeへの移行方法はチップベンダーにより異なる
  - Test Mode 1からTest Mode 4を出力できないと、1000Base-Tの電気試験は行なえない

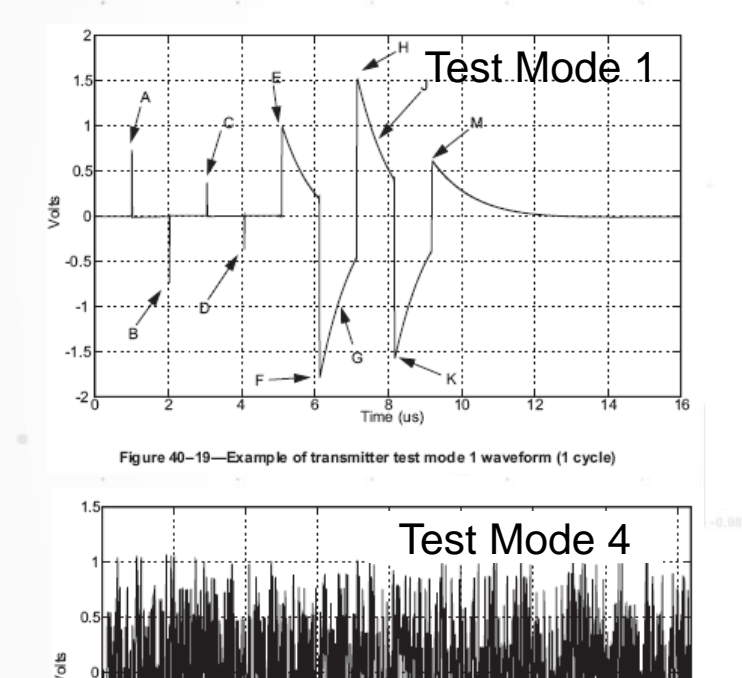

2 4 6 8 Time (us) 10 12 14 Figure 40–21—Example of Transmitter Test Mode 4 waveform (1 cycle)

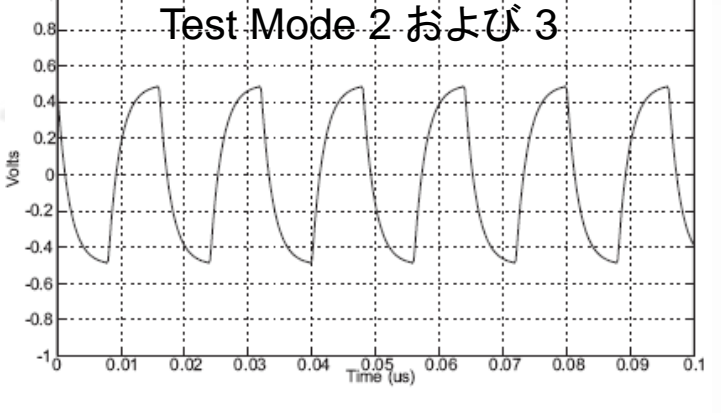

Figure 40-20-Example of transmitter test modes 2 and 3 waveform

Table 40-7-GMII management register settings for test modes

| Bit 1<br>(9.15) | Bit 2<br>(9.14) | Bit 3<br>(9.13) | Mode                                            |
|-----------------|-----------------|-----------------|-------------------------------------------------|
| 0               | 0               | 0               | Normal operation                                |
| 0               | 0               | 1               | Test mode 1-Transmit waveform test              |
| 0               | 1               | 0               | Test mode 2—Transmit jitter test in MASTER mode |
| 0               | 1               | 1               | Test mode 3-Transmit jitter test in SLAVE mode  |
| 1               | 0               | 0               | Test mode 4-Transmitter distortion test         |
|                 |                 |                 |                                                 |

Registerの設定

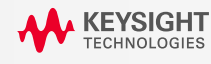

# 1000Base-T ジッタ試験とTX\_TCLK

## ■ MASTERモードとSLAVEモード

• RegisterによりMASTERモードまたはSLAVEモードに設定 (IEEE802.3-2005, 40.5.1.1)

| Register | Bit     | Name                                    | Description                                                                                                    | Type <sup>a</sup> |
|----------|---------|-----------------------------------------|----------------------------------------------------------------------------------------------------|-------------------|
| 9        | 9.15:13 | Test mode<br>bits                       | Transmitter test mode operations are defined by bits<br>9.15:13 as described in 40.6.1.1.2 and Table 40–7. The<br>default values for bits 9.15:13 are all zero.                                                                            | R/W               |
| 9        | 9.12    | MASTER-SLAVE<br>Manual Config<br>Enable | 1=Enable MASTER-SLAVE Manual configuration<br>value<br>0=Disable MASTER-SLAVE Manual configuration<br>value<br>Default bit value is 0.                                                                                                    | R/W               |
| 9        | 9.11    | MASTER-SLAVE<br>Config Value            | 1=Configure PHY as MASTER during<br>MASTER-SLAVE negotiation, only when 9.12 is set<br>to logical one.<br>0=Configure PHY as SLAVE during<br>MASTER-SLAVE negotiation, only when 9.12 is set<br>to logical one.<br>Default bit value is 0. | R/W               |
| 10       | 10.13   | Local Receiver<br>Status                | 1 = Local Receiver OK (loc_rcvr_status=OK)<br>0 = Local Receiver not OK (loc_rcvr_status=NOT_OK)<br>Defined by the value of loc_rcvr_status as per 40.4.5.1.                                                                               | RO                |

## MASTERモード、SLAVEモードの設定

## ■ TX\_TCLKの捕捉

1000Base-Tのジッタ試験はMASTERまたはSLAVEのTX\_TCLKを基準に規定

104

<u>TX\_TCLKを捕捉できないとジッタ試験は行なえない</u>

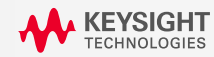

# 1000Base-T 試験項目一覧

■ Peak Differential Output Voltage and Level Accuracy (Disturbing Signal あり)

- Maximum Output Droop (Disturbing Signal あり)
- Differential Output Template (Disturbing Signal あり)
- Transmitter Distortion (Disturbing Signal あり)
- Common-mode Output Voltage
- Jitter for MASTER Mode
- Jitter for SLAVE Mode
- MDI Return Loss

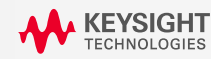

**1000Base-T Peak Differential Output Voltage** 

Level Accuracy および Maximum Output Droop試験

Peak Differential Output Voltage and Level Accuracy

- <u>Test Mode1</u>試験信号において、以下の項目を測定。 なお、評価の際には<u>2MHzのHigh Pass Filter</u>を適用。 (IEEE802.3-2005, 40.6.1.2.1)
  - 670mV< | V<sub>A</sub> | の平均値< 820mV</li>
    670mV< | V<sub>B</sub> | の平均値< 820mV</li>
    |V<sub>A</sub>|の平均値 |V<sub>B</sub>|の平均値との差: 1%以内
    |V<sub>C</sub>|の平均値と(|V<sub>A</sub>|の平均値)/2との差: 2%以内
    |V<sub>C</sub>|の平均値と(|V<sub>B</sub>|の平均値)/2との差: 2%以内
    |V<sub>D</sub>|の平均値と(|V<sub>B</sub>|の平均値)/2との差: 2%以内

### Maximum Output Droop

•<u>Test Mode1</u>試験信号において、以下の項目を測定。
 評価の際にHigh Pass Filterは適用しない。
 (IEEE802.3-2005, 40.6.1.2.2)

• |V<sub>G</sub>|の平均値>0.731(|V<sub>F</sub>|の平均値) • |V<sub>J</sub>|の平均値>0.731(|V<sub>H</sub>|の平均値)

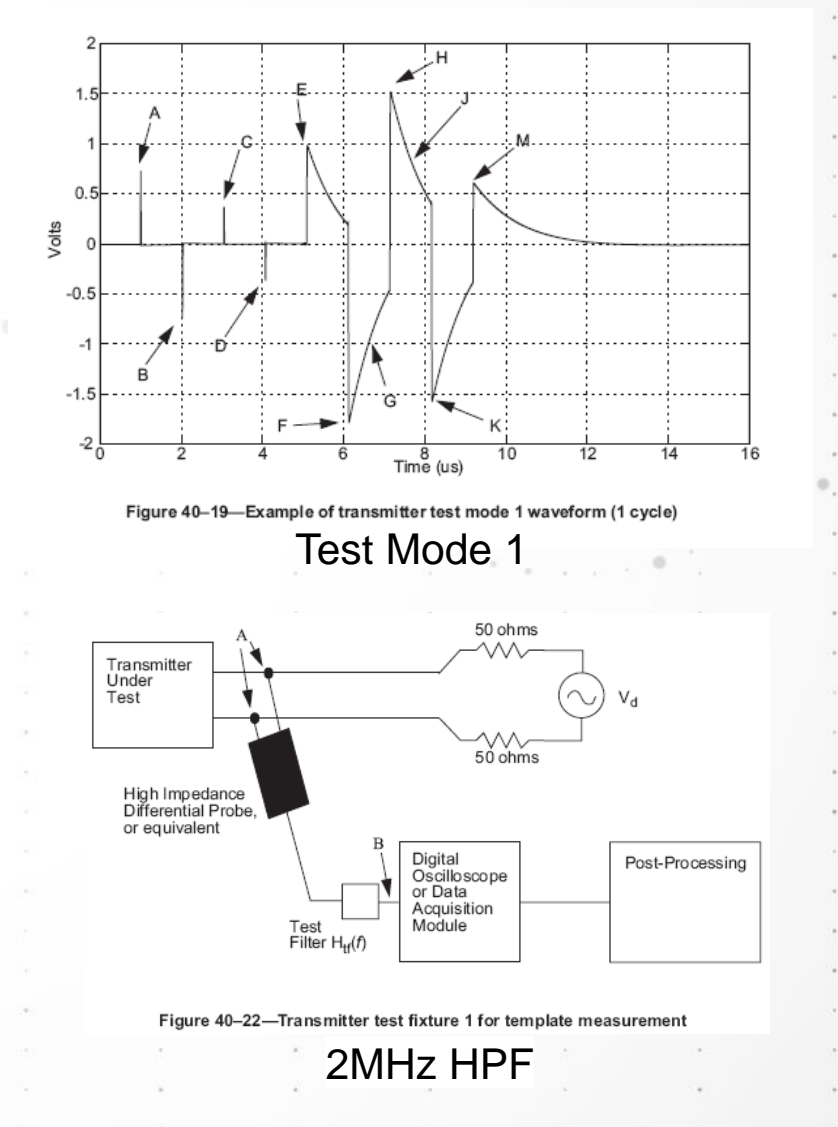

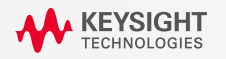

# 1000Base-T Differential Output Template試験

#### Differential Output Template

Test Mode1 試験信号においてTemplate 試験を実施。 (IEEE802.3-2005, 40.6.1.2.3)

#### Point A, B, C, D

- ・評価の際には、<u>2MHzのHigh Pass Filter</u>を適用
- 各ポイントでの電圧を繰り返し測定し、電圧および時間の
   2次元ヒストグラム化してデータを蓄積。
- 各ポイントでの蓄積されたデータを以下の通り正規化して、 重ね描きを行ない、Template 1に抵触しないことを確認
  - ・Point A: Point AのPeak電圧 VA
  - Point B : (Point AのPeak電圧 V<sub>A</sub>)
  - Point C : (Point AのPeak電圧 V<sub>A</sub>) / 2
  - ・Point D: (Point AのPeak電圧 V<sub>A</sub>) / 2
- •Templateは測定波形にあわせて時間軸方向の位置を調節しても良い。

#### Point E, F

- ・各ポイントでの電圧を以下の通り正規化して測定し、 重ね描きを行ない、Template 2に抵触しないことを確認
  - •Point E : Point EのPeak電圧 V<sub>F</sub>
  - •Point F : Point FのPeak電圧 V<sub>F</sub>
- •Templateは測定波形にあわせて時間軸方向の位置を調節しても良い。

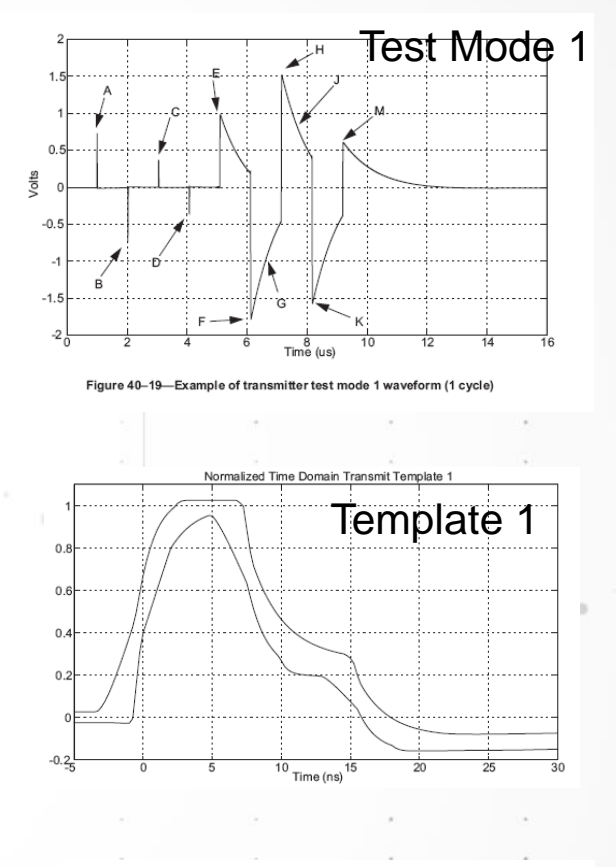

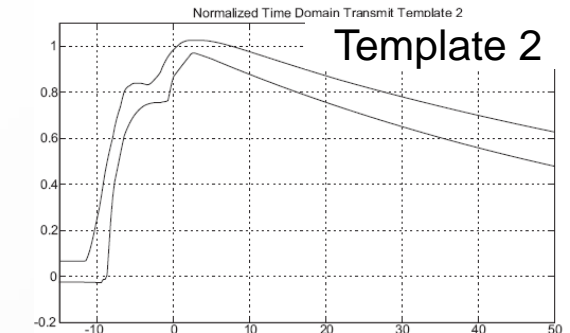

## 1000Base-T Transmitter Distortionおよび Common-mode Output Voltage試験

## Transmitter Distortion

・Test Mode4 試験信号により試験を実施。

(IEEE802.3-2005, 40.6.1.2.4)

- Test Mode4試験信号から連続した2047シンボルを抽出して Peak Distortionを測定。測定時には2MHzのHigh Pass Filterを適用。
- ・各シンボルでの歪みは10mV以内であること。
- ・規格書に記述されたMATLABコードにより歪みを計算。
- ・測定精度をあげるために繰り返し測定。

#### Common-mode Output Voltage

- <u>Test Mode4</u>試験信号により試験を実施
- Peak Common-mode Output Voltageが50mVpp以下であること。
- 測定精度をあげるために繰り返し測定。

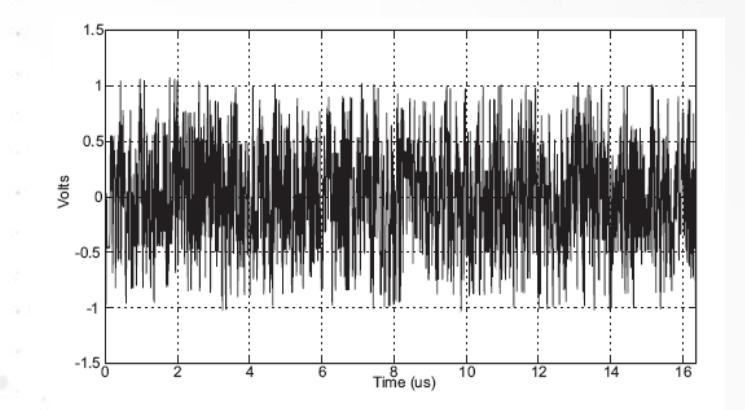

Test Mode 4

Example of Transmitter Test Mode 4

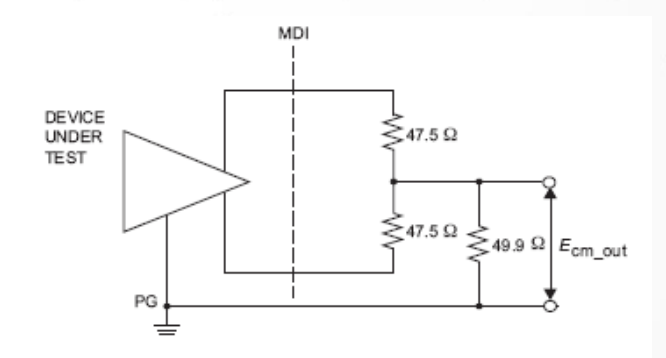

Figure 40-32-Common-mode output voltage test circuit

Common-mode output voltage 測定回路

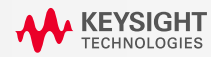
# 1000Base-T Disturbing Signal試験

### Disturbing Signal試験

- 妨害信号(Disturbing Signal)が重畳しても、
- DUTからの出力信号の線形性が保たれて いることを確認する試験
- ・ 妨害信号としてFunction Generator から
- Table 40-9で規定された正弦波を出力。
- Test Mode 1およびTest Mode 4の各試験信号に 重畳させる。
- 重畳された妨害信号をIEEE802.3-2005, 40.6.1.1.2で規定されたPost Processingにより 取り除き、Test Mode 1を使う試験ならびに Transmitter Distortion試験のPass / Failを判定

#### Table 40–9–V<sub>d</sub> Characteristics

| Characteristic | Transmit test fixture 1                | Transmit test fixture 2 | Transmit test fixture 3 |
|----------------|----------------------------------------|-------------------------|-------------------------|
| Waveform       | Sine wave                              |                         |                         |
| Amplitude      | 2.8 volts peak-to-peak                 | 2.8 volts peak-to-peak  | 5.4 volts peak-to-peak  |
| Frequency      | 31.25 MHz                              | 31.25 MHz               | 20.833 MHz (125/6 MHz)  |
| Parity         | All harmonics >40 dB below fundamental |                         |                         |

妨害信号の仕様

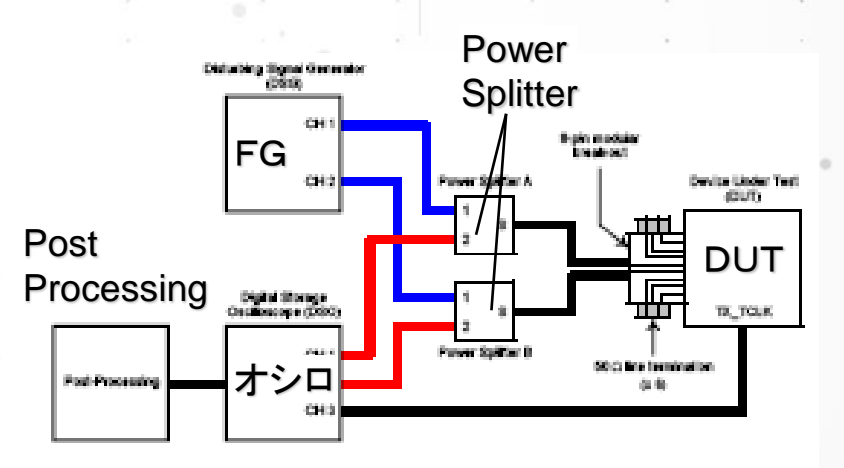

Figure 40.A-1: Test setup block diagram

妨害試験測定系のダイアグラム

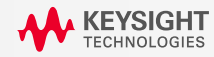

# 1000Base-T Jitter試験項目

MASTER Mode JTxOut
 Jitter MASTER Unfiltered
 Jitter MASTER Filtered
 SLAVE Mode JTxOut
 Jitter SLAVE Unfiltered
 Jitter SLAVE Filtered

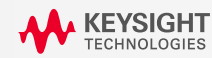

### **MASTER Mode JTxOut**

 【評価項目ならびに規格値】
 >MASTER (DUT)のクロック TX\_TCLKに対する Data (Test Mode 2) のジッタ JTxOut を評価。
 > JTxOut単体では規格値が定められていない。 Jitter MASTER Filteredで考慮される。

#### 【DUTの設定】

▶ Test Mode 2を出力。 Registerの設定はTable 40-7の通り。

【測定上のポイント】

 ➤TX\_TCLK, Dataを1回の掃引で100ms以上1s以下 取り込む。(IEEE802.3-2005, 40.6.1.2.5)
 >TX\_TCLK: 50%の電圧レベル (立上りまたは立下り) Data: 0V を基準にジッタを評価。(IEEE802.3-2005, 40.6.1.2.5)

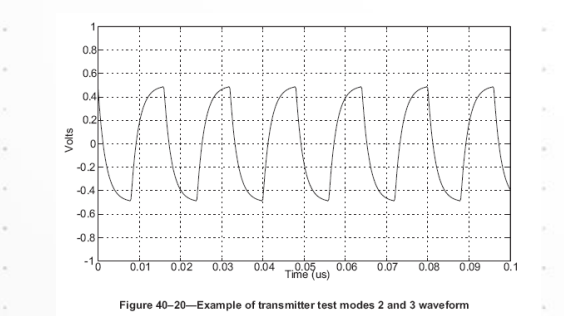

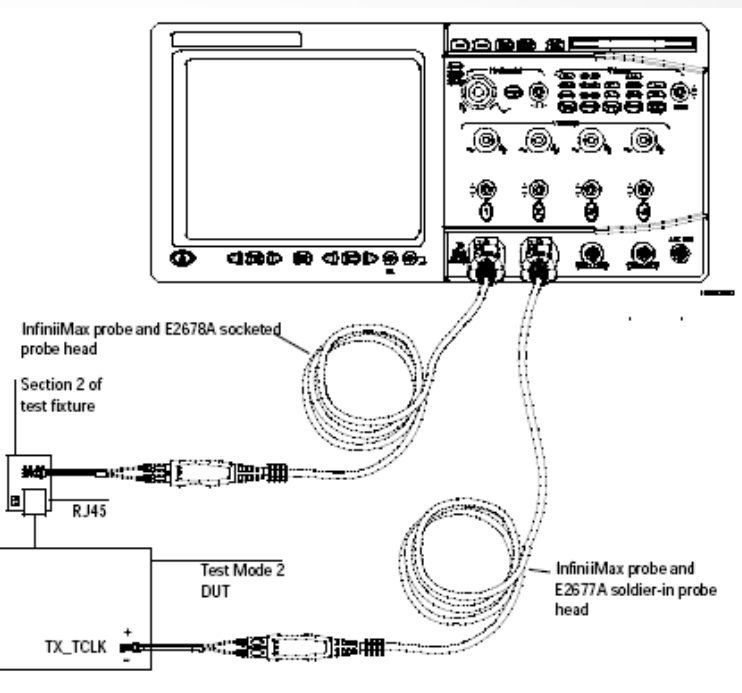

Figure 16 Probing for 1000 Base-T MASTER JTxOut

#### Table 40–7—GMII management register settings for test modes

| Bit 2<br>(9.14) | Bit 3<br>(9.13)                | Mode                                                                                                    |
|-----------------|--------------------------------|----------------------------------------------------------------------------------------------------|
| 0               | 0                              | Normal operation                                                                                                    |
| 0               | 1                              | Test mode 1-Transmit waveform test                                                                                              |
| 1               | 0                              | Test mode 2-Transmit jitter test in MASTER mode                                                                                 |
| 1               | 1                              | Test mode 3-Transmit jitter test in SLAVE mode                                                                                  |
|                 | Bit 2<br>(9.14)<br>0<br>1<br>1 | Bit 2<br>(9.14)         Bit 3<br>(9.13)           0         0           0         1           1         0           1         1 |

111

KEYSIGHT TECHNOLOGIES

## **Jitter MASTER Unfiltered**

### 【評価項目ならびに規格値】

- > "unjittered reference"に対するMASTER TX\_TCLK の ジッタ (peak to peak) が1.4ns以下であること
- \* "unjittered reference"の定義について規格書では 記述がない。

### 【DUTおよびLink Partnerの設定】

> DUT, Link PartnerともにNormal Mode。
 それぞれRegisterを以下の通り設定。
 DUT: 9.12=1, 9.11=1
 Link Partner: 10.13=1

### 【測定上のポイント】

- TX\_TCLK, unjittered referenceを1回の掃引で100ms以上 1s以下取り込む。(IEEE802.3-2005, 40.6.1.2.5)
- TX\_TCLK, unjittered referenceともに50%の電圧レベルを 基準にジッタを測定
- 100ms以上1s以下取り込んだTX\_TCLKの平均周波数を計算。
   N5392Aではこの平均周波数を持つクロックを
   "unjittered reference"とする。

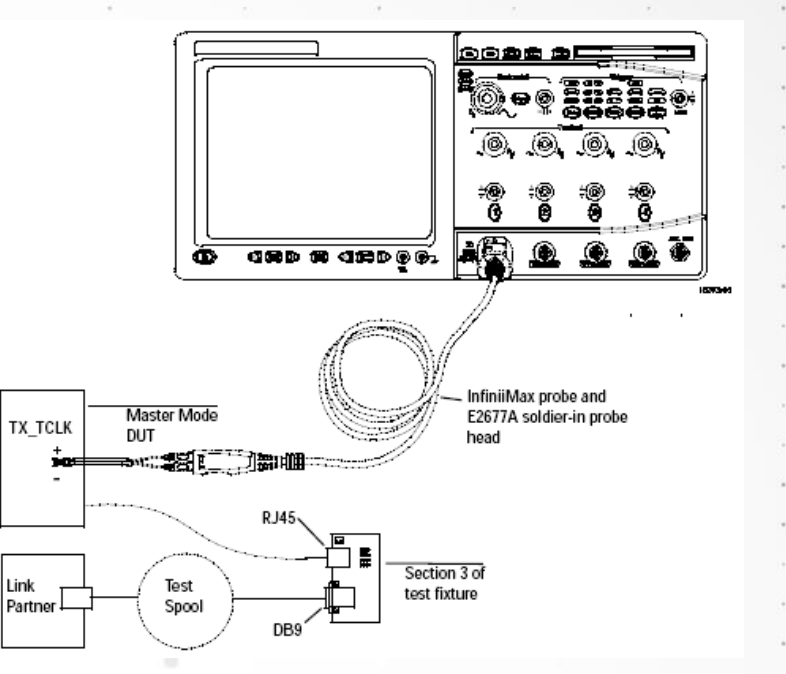

#### Table 40-3-1000BASE-T Register

| Register | Bit     | Name                                    | Description                                                                                                    | Type <sup>a</sup> |
|----------|---------|-----------------------------------------|----------------------------------------------------------------------------------------------------|-------------------|
| 9        | 9.15:13 | Test mode<br>bits                       | Transmitter test mode operations are defined by bits 9.15:13 as described in 40.6.1.1.2 and Table 40–7. The default values for bits 9.15:13 are all zero.                                                                                  | R/W               |
| 9        | 9.12    | MASTER-SLAVE<br>Manual Config<br>Enable | 1=Enable MASTER-SLAVE Manual configuration<br>value<br>0=Disable MASTER-SLAVE Manual configuration<br>value<br>Default bit value is 0.                                                                                                    | R/W               |
| 9        | 9.11    | MASTER-SLAVE<br>Config Value            | 1=Configure PHY as MASTER during<br>MASTER-SLAVE negotiation, only when 9.12 is set<br>to logical one.<br>0=Configure PHY as SLAVE during<br>MASTER-SLAVE negotiation, only when 9.12 is set<br>to logical one.<br>Default bit value is 0. | R/W               |
| 10       | 10.13   | Local Receiver<br>Status                | 1 = Local Receiver OK (loc_rcvr_status=OK)<br>0 = Local Receiver not OK (loc_rcvr_status=NOT_OK)<br>Defined by the value of loc_rcvr_status as per 40.4.5.1.                                                                               | RO                |

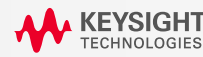

**Jitter MASTER Filtered** 

【評価項目ならびに規格値】

> 5kHz filtered MASTER Clock Jitter

+ MASTER mode JtxOut < 0.3 ns

#### 【DUTおよびLink Partnerの設定】

- DUT, Link PartnerともにNormal Mode。
   それぞれRegisterを以下の通り設定。
  - DUT: 9.12=1, 9.11=1
  - Link Partner : 10.13=1

### 【測定上のポイント】

- > DUTのTX\_TCLKを100,000エッジ以上取り込む。
   (IEEE802.3-2005, 40.6.1.2.5)
- 取り込んだTX\_TCLKからJitter MASTER Unfiltered
   を導出。これに以下の伝達関数を持つ5kHz High
   Pass Filterを適用してJitter MASTER Filtered

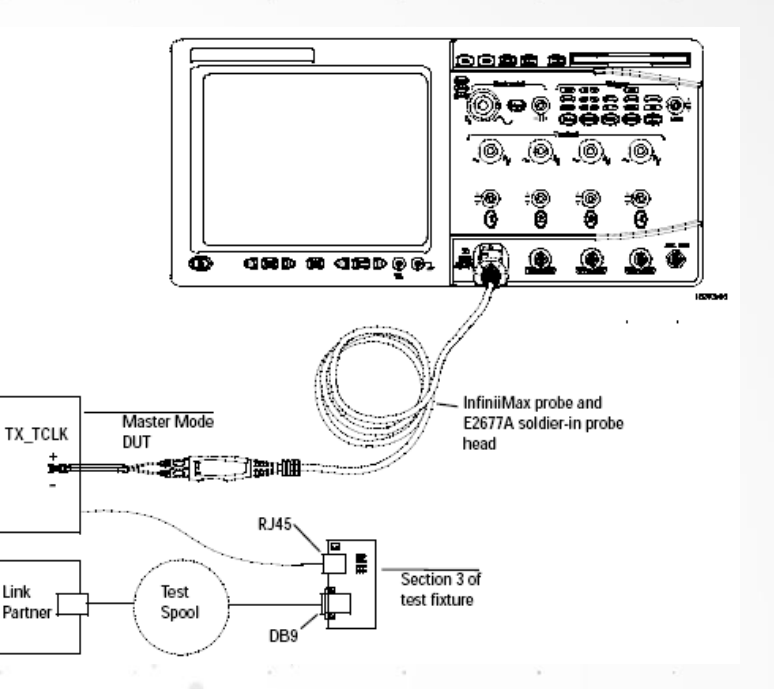

 $H_{jf}(f) = \frac{jf}{if + 5000} \quad f \text{ in } Hz$ 

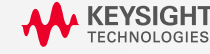

### **SLAVE Mode JTxOut**

【評価項目ならびに規格値】

 > SLAVE (DUT)のクロック TX\_TCLKに対する Data (Test Mode 3) のジッタ JTxOut を評価。
 > JTxOut単体では基準値が定められていない。 Jitter SLAVE Filteredで考慮される。

### 【DUTの設定】

> Test Mode 3を出力。 Registerの設定はTable 40-7の通り。

### 【測定上のポイント】

- > TX\_TCLK, Dataを1回の掃引で100ms以上1s以下
- 取り込む。(IEEE802.3-2005, 40.6.1.2.5)
- ▶ TX\_TCLK : Vppの50%のレベル (立上りまたは立下り)
  - Data: 0V を基準にジッタを評価。(IEEE802.3-2005, 40.6.1.2.5)

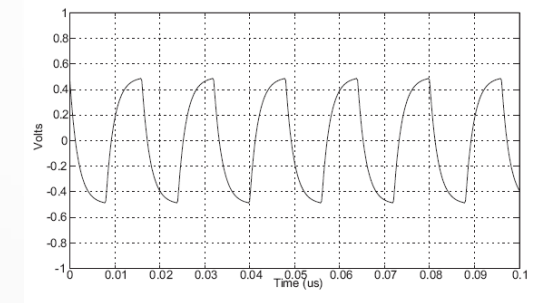

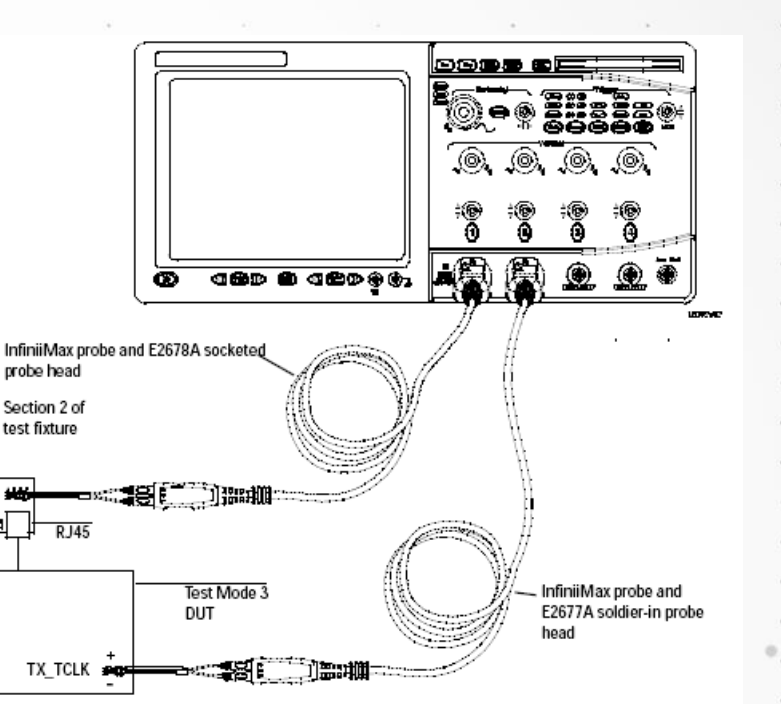

#### Table 40–7—GMII management register settings for test modes

| Bit 1<br>(9.15) | Bit 2<br>(9.14) | Bit 3<br>(9.13) | Mode                                            |  |
|-----------------|-----------------|-----------------|-------------------------------------------------|--|
| 0               | 0               | 0               | Normal operation                                |  |
| 0               | 0               | 1               | Test mode 1-Transmit waveform test              |  |
| 0               | 1               | 0               | Test mode 2-Transmit jitter test in MASTER mode |  |
| 0               | 1               | 1               | Test mode 3-Transmit jitter test in SLAVE mode  |  |
|                 |                 |                 |                                                 |  |

Figure 40–20—Example of transmitter test modes 2 and 3 waveform

## **Jitter SLAVE Unfiltered**

#### 【評価項目ならびに規格値】

MASTER TX\_TCLK に対する SLAVE TX\_TCLK の

ジッタ (peak to peak) が1.4ns以下であること

### 【DUTおよびLink Partnerの設定】

DUT, Link PartnerともにNormal Mode。

それぞれRegisterを以下の通り設定。 DUT (SLAVE) : 9.12=1, 9.11=0, 10.13=1 Link Partner (MASTER) : 9.12=1, 9.11=1

### 【測定上のポイント】

- MASTERおよびSLAVEのTX\_TCLKを1回の掃引で 100ms以上1s以下取り込む。(IEEE802.3-2005, 40.6.1.2.5)
   MASTER TX\_TCLK, SLAVE TX\_TCLKともに50%の
  - 電圧レベルを基準にジッタを測定

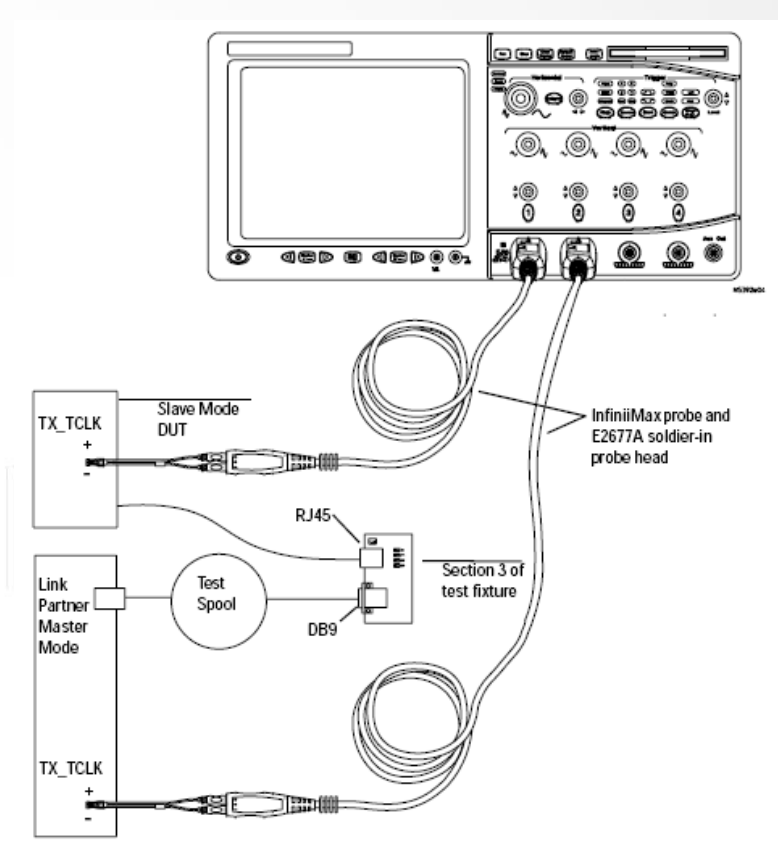

Figure 19 Probing for 1000 Base-T SLAVE TX\_TCLK Jitter (Filtered and Unfiltered)

#### Table 40–3–1000BASE-T Registers

| Register | Bit     | Name                                    | Description                                                                                                    | Type <sup>a</sup> |
|----------|---------|-----------------------------------------|----------------------------------------------------------------------------------------------------|-------------------|
| 9        | 9.15:13 | Test mode<br>bits                       | Transmitter test mode operations are defined by bits<br>9.15:13 as described in 40.6.1.1.2 and Table 40–7. The<br>default values for bits 9.15:13 are all zero.                                                                            | R/W               |
| 9        | 9.12    | MASTER-SLAVE<br>Manual Config<br>Enable | 1=Enable MASTER-SLAVE Manual configuration<br>value<br>0=Disable MASTER-SLAVE Manual configuration<br>value<br>De fault bit value is 0.                                                                                                    | R/W               |
| 9        | 9.11    | MASTER-SLAVE<br>Config Value            | 1=Configure PHY as MASTER during<br>MASTER-SLAVE negotiation, only when 9.12 is set<br>to logical one.<br>0=Configure PHY as SLAVE during<br>MASTER-SLAVE negotiation, only when 9.12 is set<br>to logical one.<br>Default bit value is 0. | R/W               |
| 10       | 10.13   | Local Receiver<br>Status                | 1 = Local Receiver OK (loc_rcvr_status=OK)<br>0 = Local Receiver not OK (loc_rcvr_status=NOT_OK)<br>Defined by the value of loc_rcvr_status as per 40.4.5.1.                                                                               | RO                |

# **Jitter SLAVE Filtered**

【評価項目ならびに規格値】

- > SLAVE Mode JTxOut + 32kHz Filtered SLAVE TX\_TCLK
  - 5kHz Filtered MASTER TX\_TCLK < 0.4ns

### 【DUTおよびLink Partnerの設定】

> DUT, Link PartnerともにNormal Mode。 それぞれRegisterを以下の通り設定。 DUT (SLAVE): 9.12=1, 9.11=0, 10.13=1 Link Partner (MASTER): 9.12=1, 9.11=1

### 【測定上のポイント】

> SLAVE (DUT), MASTER (Link Partner)の
 各TX TCLKを100,000エッジ以上取り込む。

(IEEE802.3-2005, 40.6.1.2.5)

- MASTER TX\_TCLKからJitter MASTER Unfilteredを導出。これに以下の 伝達関数を持つ5kHz High Pass Filterを適用してJitter MASTER Filtered を計算。
- MASTER TX\_TCLK に対する SLAVE TX\_TCLK のジッタを測定。 これに以下の伝達関数を持つ32kHz High Pass Filterを適用して Jitter SLAVE Filteredを計算

$$H_{jf}(f) = \frac{Jf}{jf + 32000} \quad f \text{ in } Hz$$

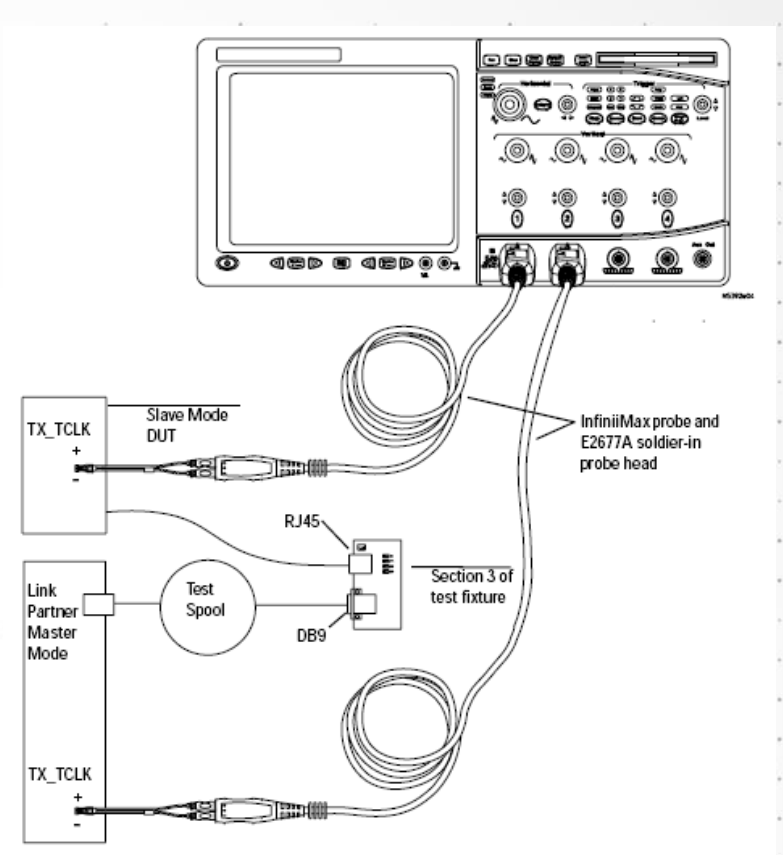

Figure 19 Probing for 1000 Base-T SLAVE TX\_TCLK Jitter (Filtered and Unfiltered)

#### Table 40–3–1000BASE-T Registers

| Register | Bit     | Name                                    | Description                                                                                                    | Type <sup>a</sup> |
|----------|---------|-----------------------------------------|----------------------------------------------------------------------------------------------------|-------------------|
| 9        | 9.15:13 | Test mode<br>bits                       | Transmitter test mode operations are defined by bits 9.15:13 as described in 40.6.1.1.2 and Table 40–7. The default values for bits 9.15:13 are all zero.                                                                                  | R/W               |
| 9        | 9.12    | MASTER-SLAVE<br>Manual Config<br>Enable | 1=Enable MASTER-SLAVE Manual configuration<br>value<br>0=Disable MASTER-SLAVE Manual configuration<br>value<br>Default bit value is 0.                                                                                                    | R/W               |
| 9        | 9.11    | MASTER-SLAVE<br>Config Value            | 1=Configure PHY as MASTER during<br>MASTER-SLAVE negotiation, only when 9.12 is set<br>to logical one.<br>0=Configure PHY as SLAVE during<br>MASTER-SLAVE negotiation, only when 9.12 is set<br>to logical one.<br>Default bit value is 0. | R/W               |
| 10       | 10.13   | Local Receiver<br>Status                | 1 = Local Receiver OK (loc_rcvr_status=OK)<br>0 = Local Receiver not OK (loc_rcvr_status=NOT_OK)<br>Defined by the value of loc_rcvr_status as per 40.4.5.1.                                                                               | RO                |

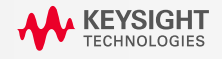

## Jitter試験にTest Spoolが必要な理由

信号のS/N比が悪い状態で試験を行なうと40.6.1.1.1で規定されているため

#### 40.6.1.1.1 Test channel

To perform the transmitter MASTER-SLAVE timing jitter tests described in this clause, a test channel is required to ensure that jitter is measured under conditions of poor signal to echo ratio. This test channel shall be constructed by combining 100 and 120  $\Omega$  cable segments that both meet or exceed ISO/IEC 11801 Category 5 specifications for each pair, as shown in Figure 40–18, with the lengths and additional restrictions on

parameters described in Table 40–6. The ends of the test channel shall be terminated with connectors meeting or exceeding ISO/IEC 11801:1995 Category 5 specifications. The return loss of the resulting test channel shall meet the return loss requirements of 40.7.2.3 and the crosstalk requirements of 40.7.3.

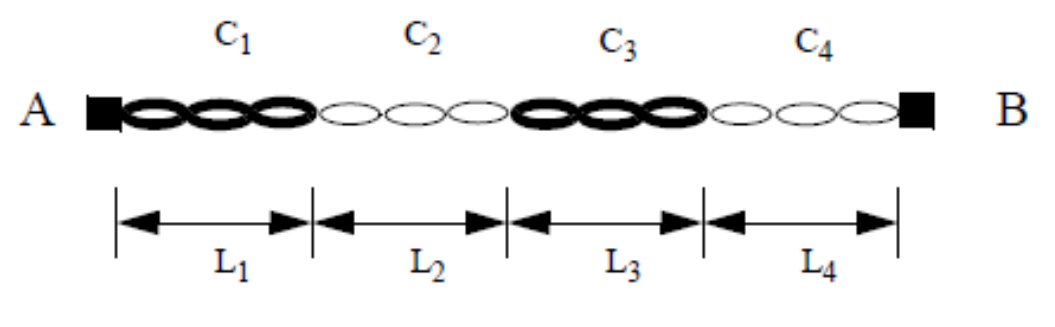

Identical for each of the four pairs.

117

#### Figure 40-18—Test channel topology for each cable pair

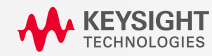

## Jitter試験にTest Spoolが必要な理由

| Cable segment | Length<br>(meters)   | Characteristic<br>impedance<br>(at frequencies<br>>1 MHz) | Attenuation<br>(per 100 meters<br>at 31.25 MHz) |
|---------------|----------------------|-----------------------------------------------------------|-------------------------------------------------|
| 1             | L <sub>1</sub> =1.20 | $120 \Omega \pm 5 \Omega$                                 | 7.8 to 8.8 dB                                   |
| 2             | L <sub>2</sub> =x    | $100 \ \Omega \pm 5 \ \Omega$                             | 10.8 to 11.8 dB                                 |
| 3             | L <sub>3</sub> =1.48 | $120 \Omega \pm 5 \Omega$                                 | 7.8 to 8.8 dB                                   |
| 4             | L <sub>4</sub> =y    | 100 $\Omega \pm 5 \Omega$                                 | 10.8 to 11.8 dB                                 |

#### Table 40–6—Test channel cable segment specifications

NOTE—x is chosen so that the total delay of segments C1, C2, and C3, averaged across all pairs, is equal to 570 ns at 31.25 MHz; however, if this would cause the total attenuation of segments C1, C2, and C3, averaged across all pairs, to exceed the worst case insertion loss specified in 40.7.2.1 then x is chosen so that the total attenuation of segments C1, C2, and C3, averaged across all pairs, does not violate 40.7.2.1 at any frequencies. The value of y is chosen so that the total attenuation of segments C1, C2, C3, and C4, averaged across all pairs, does not violate 40.7.2.1 at any frequency (y may be 0).

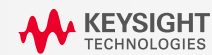

# 1000Base-T MDI Return Loss試験

### ■ MDI Return Loss試験

- MDI (Media Dependent Interface)の4つのペアの Return Lossを<u>ネットワークアナライザ</u>で測定
- ・ DUTからTest Mode 4の信号を送信した状態で測定
- ネットワークアナライザでの測定前にcalibrationにより ケーブルや治具などの測定系の影響を除去
- バランにより差動からシングルエンドに変換を行ない、
   シングルエンドでのリターンロスをS<sub>11</sub>としてネット
   ワークアナライザで測定
- シングルエンド50Ωでのリターンロスを実測後、計算により
   差動100Ω、差動85Ωおよび差動115Ωでのリターンロスを導出

・規格値は以下の通り。

リターンロス > 16dB (1MHz – 40MHz) リターンロス > 10 – 20 \* log<sub>10</sub>(f / 80) dB (40MHz-100MHz) (f:単位はMHz)

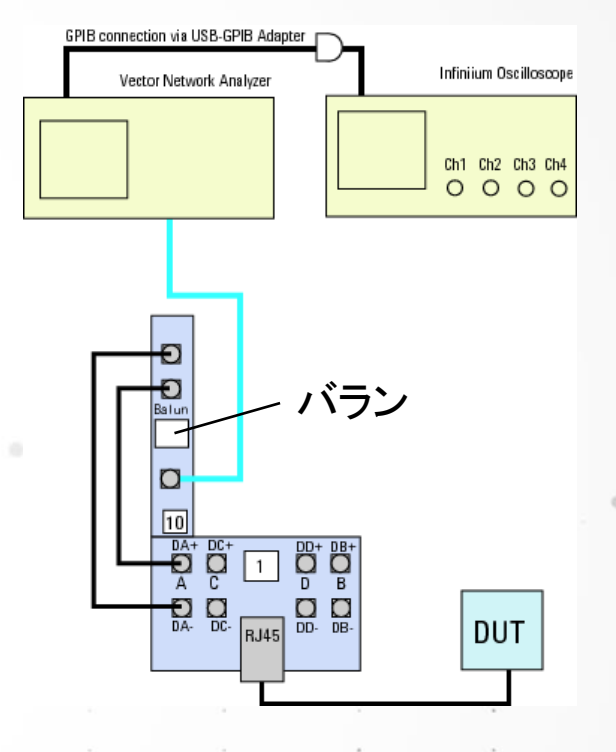

リターンロス測定での治具

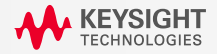

# Agenda

■ Ethernetの技術動向とEthernetの概要

120

■ Ethernetコンプライアンス試験概要

■ 1000Base-Tの試験項目

■ 100Base-TXの試験項目

■ 10Base-Tの試験項目

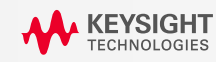

## 100Base-TX 試験信号

- 試験信号の出力
  - ・ MLT-3 encoded /l/ code group (以下、MLT-3信号と表わす)の出力
  - MLT-3信号の出力方法はチップにより異なる
  - ・ MLT-3信号を出力できない場合は試験を行なえない
  - ・ チップによっては、通信していない状態でMLT-3信号を連続的に送信する

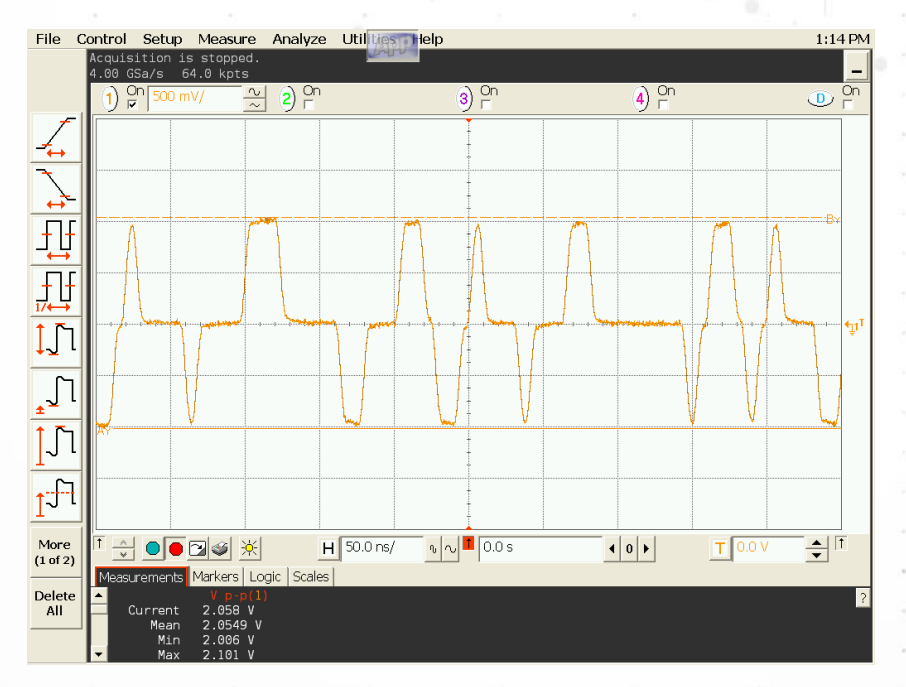

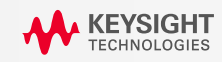

# 100Base-TX 試験項目一覧

- Differential Output Voltage
  Rise time and Fall Time
  Waveform Overshoot
- AOI Template
- Transmit Jitter
- Duty Cycle Distortion
- Transmitter Return Loss
- Differential Input Impedance

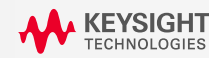

### 100Base-TX Differential Output Voltage および Rise and Fall Times試験

- Differential Output Voltage
- MLT-3信号から図のようなパターンを抽出
- 950mV < Vout < 1050mV
- ・電圧レベルの対象性 0.98< |+Vout/-Vout| <1.02
- +Voutおよび-Voutは繰り返し測定した平均値

### Rise and Fall Times

- ・<u>MLT-3信号</u>から図のようなパターンを抽出
- 3ns< Tr (Tf) <5ns
- 対称性 |Tr-Tf| <0.5ns
- TrおよびTfは繰り返し測定した平均値

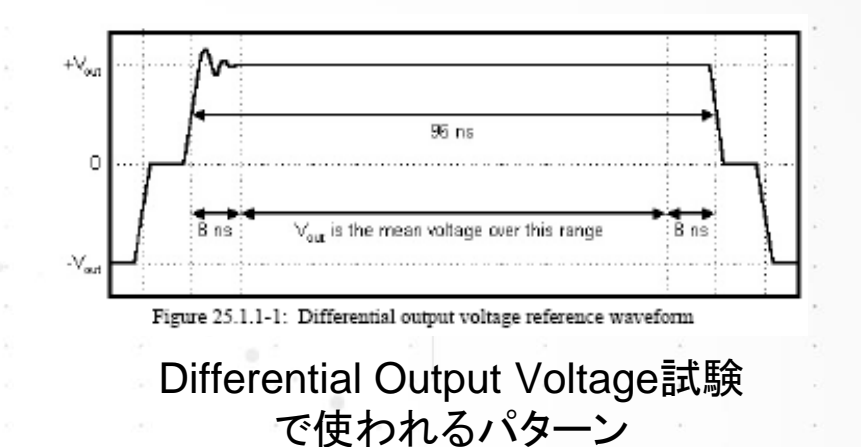

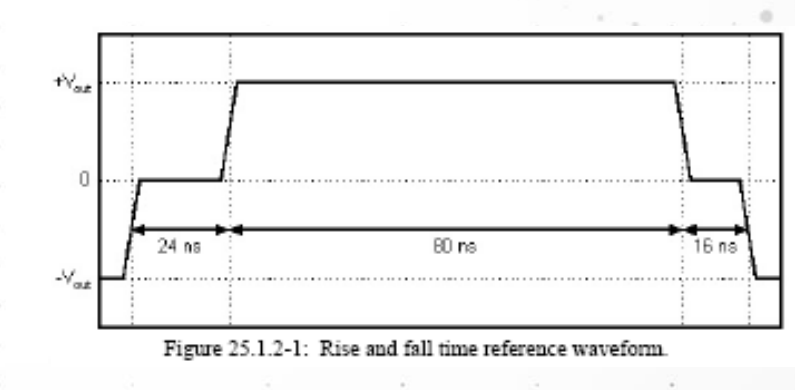

Rise / Fall Time試験 で使われるパターン

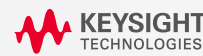

100Base-TX Duty Cycle Distortion および Waveform Overshoot試験

Duty Cycle Distortion :

- ・ <u>MLT-3信号</u>から図のようなパターンを抽出
- •下の式よりe1からe6を計算
- ・繰り返し測定を行ない平均値をDCDとする
   ・DCD < 0.5ns</li>

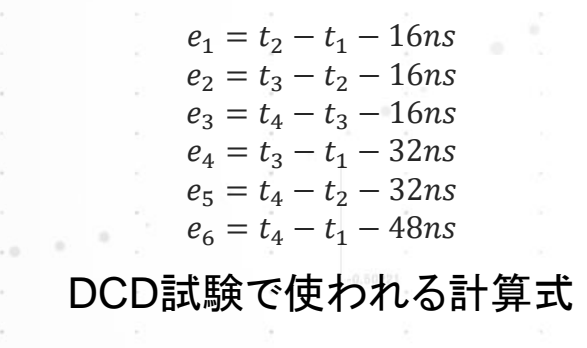

- Waveform Overshoot
- <u>MLT-3信号</u>から図のようなパターンを抽出
- +Vpeak:繰り返し測定をした平均値として測定
- ・ -Vpeak:繰り返し測定をした平均値として測定
- Vpeak-Vout < 0.05\*Vout</li>

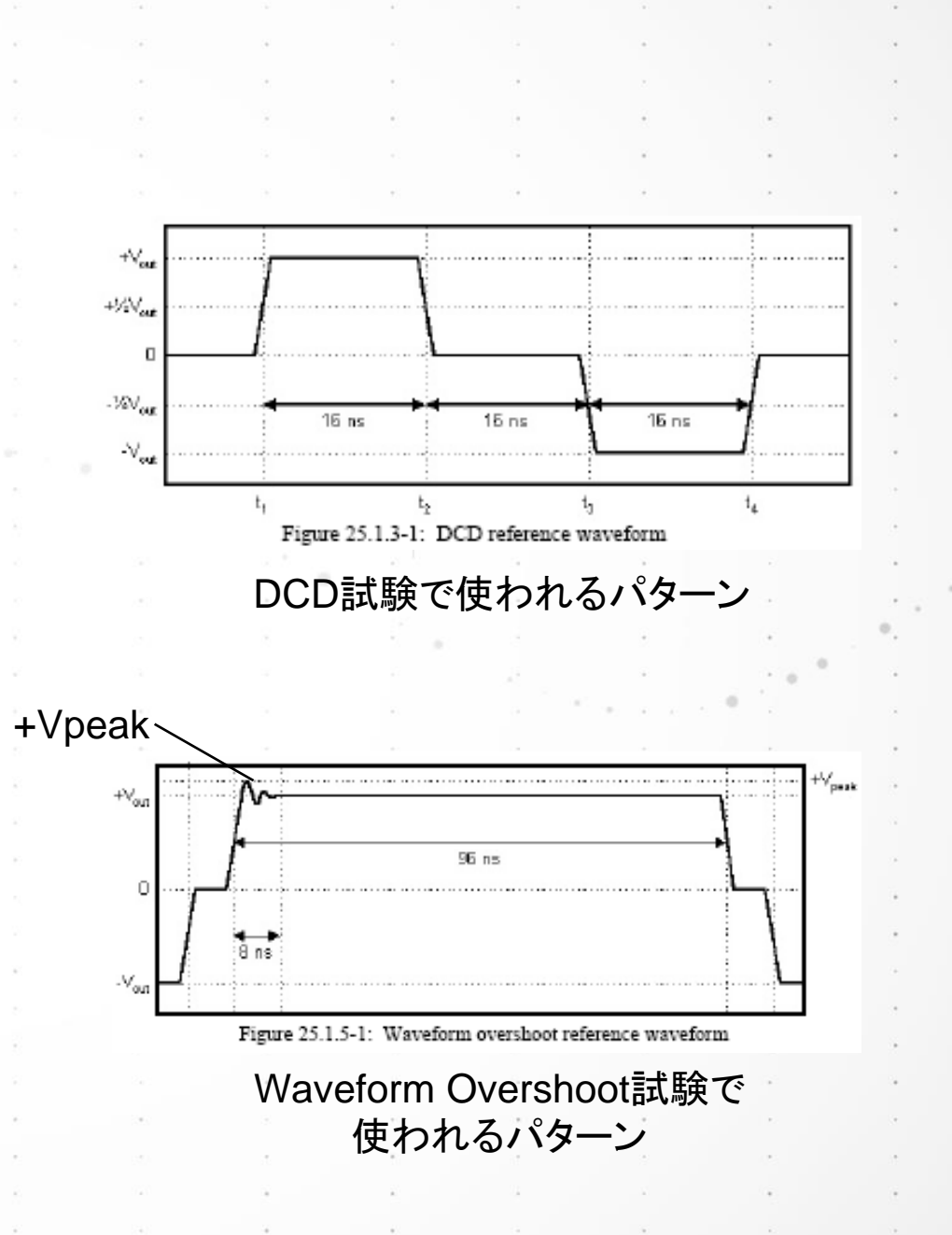

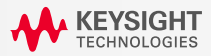

## **100Base-TX Transmit Jitter**

### Transmit Jitter

- ・ <u>MLT-3信号</u>により評価
  - ※ ANSI X3.263-1995 9.1.9節ではMLT-3 encoded /H/ code-groupsを使うようにとの記述があるが、 IEEE802.3-2005 25.4.5節ではMLT-3 encoded /I/ code-groupsでもよい旨が明記されている。
- Transmit clockを基準にジッタ測定を行なう。
- Transmit clockをとれない場合には、<u>狭帯域のPLL</u> <u>によりMLT-3信号からクロックを再生</u>する。
- 上記の<u>クロックを基準としてTotal Jitterを測定</u>。
- Total Jitter < 1.4 ns

#### KeysightのEthernet評価ソフトN5392B/Cでは、 MLT-3信号から再生されたクロックを基準として

#### <u>MLT-3信号のEye Patternを描画。</u>

Eye Patternのクロスポイントの幅からTotal Jitterを測定している。

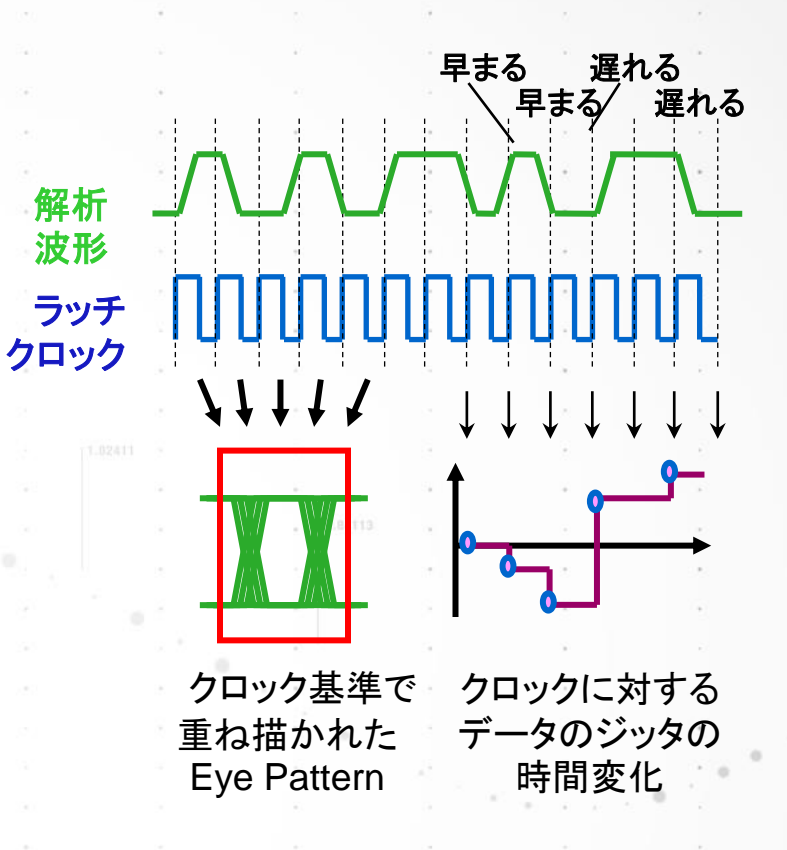

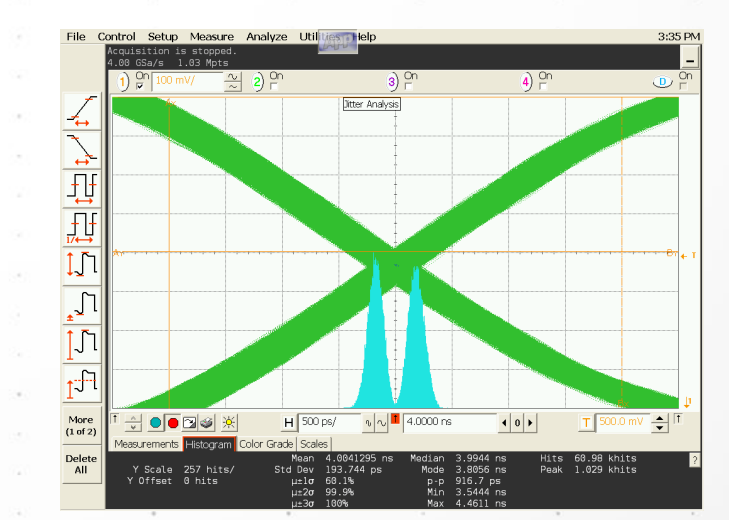

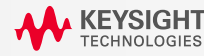

# 100Base-TX AOI Template試験

### ■ AOI Template :

- ・<u>MLT3信号</u>により測定
- MLT3信号から<u>再生したクロックを基準にして</u>Eye Patternを描画
- Mask Templateの電圧軸スケールを信号にあわせて 0.95から1.05の間で任意に設定
- Mask Templateの時間軸での位置を信号にあわせて 任意の位置に設定

規格に則ったマスクテンプレートの 位置およびスケールの自動調整

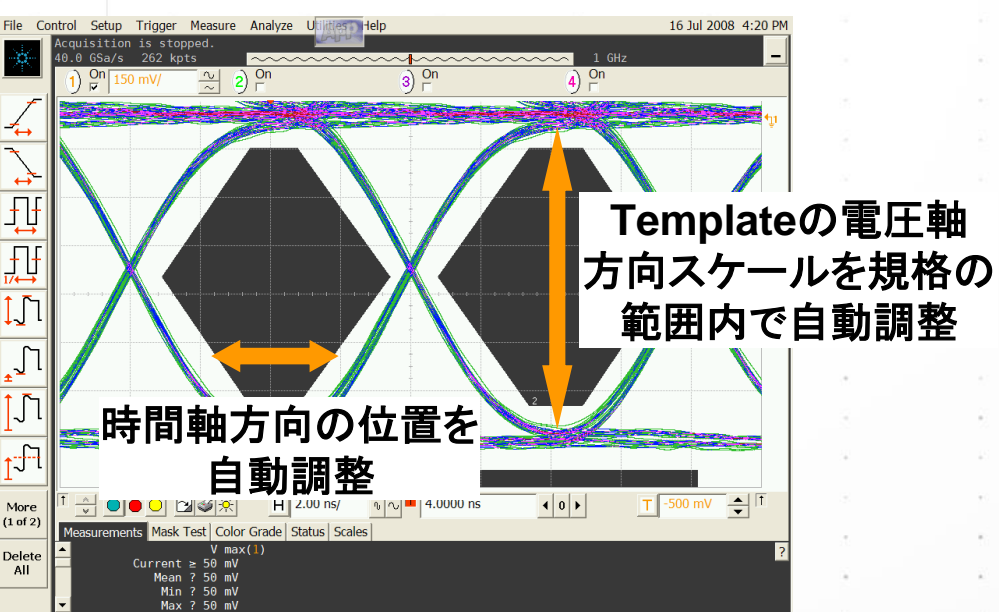

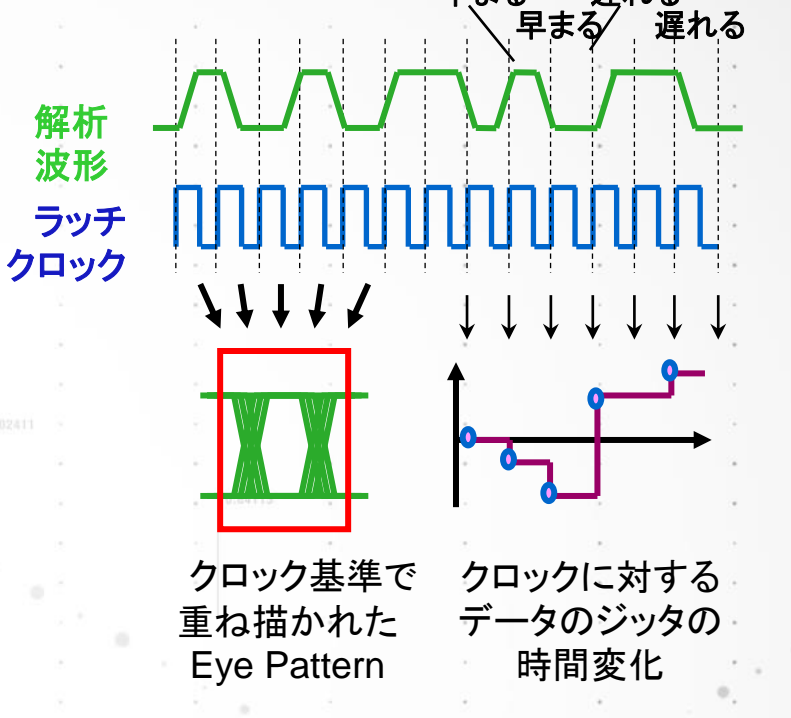

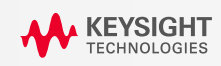

## 100Base-TX Transmitter Return Loss試験

#### ■ Transmitter Return Loss試験

- TransmitterのReturn Lossをネットワークアナライザで測定
- DUTから<u>MLT-3の信号を送信した状態で測定</u>
- ネットワークアナライザでの測定前にcalibrationにより ケーブルや治具などの測定系の影響を除去
- バランにより差動からシングルエンドに変換を行ない、
   シングルエンドでのリターンロスをS11としてネットワーク
   アナライザで測定
- シングルエンド50Ωでのリターンロスを実測後、計算により
   差動100Ω、差動85Ωおよび差動115Ωでのリターンロスを導出
- 規格値は以下の通り。

リターンロス > 16dB (2MHz – 30MHz) リターンロス > 10 – 20 \* log<sub>10</sub>(f / 30) dB (30MHz - 60MHz) リターンロス > 10dB (60MHz - 80MHz)

(f:単位はMHz)

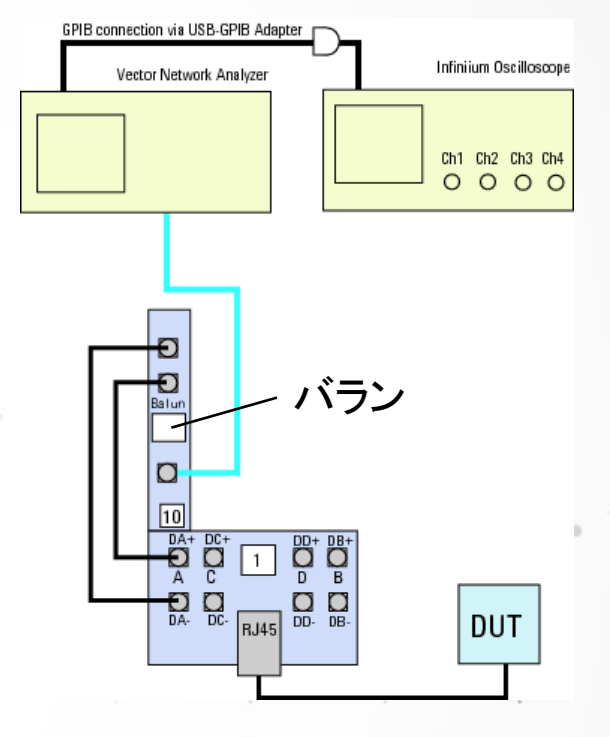

リターンロス測定での治具

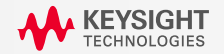

## 100Base-TX Differential Input Impedance試験

### ■ Receiver Return Loss試験

- ReceiverのReturn Lossをネットワークアナライザで測定
- DUTの電源を入れ動作状態に設定
- ネットワークアナライザでの測定前にcalibrationにより ケーブルや治具などの測定系の影響を除去
- バランにより差動からシングルエンドに変換を行ない、
   シングルエンドでのリターンロスをS11としてネットワーク
   アナライザで測定
- シングルエンド50Ωでのリターンロスを実測後、計算により
   差動100Ω、差動85Ωおよび差動115Ωでのリターンロスを導出
- ・規格値は以下の通り。

リターンロス > 16dB (2MHz – 30MHz) リターンロス > 10 – 20 \* log<sub>10</sub>(f / 30) dB (30MHz - 60MHz) リターンロス > 10dB (60MHz - 80MHz)

(f:単位はMHz)

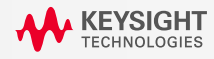

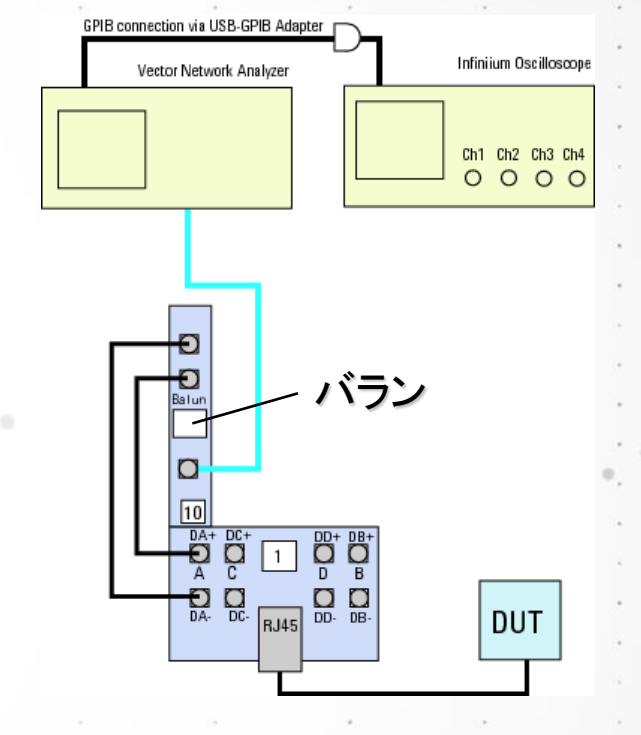

リターンロス測定での治具

# Agenda

■ Ethernetの技術動向とEthernetの概要

129

■ Ethernetコンプライアンス試験概要

■ 1000Base-Tの試験項目

■ 100Base-TXの試験項目

■ 10Base-Tの試験項目

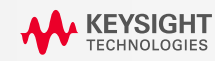

# 10Base-T 試験信号 – Link Test Pulse

### Link Test Pulse

- ・ リンクの接続を試験するために送信されるAuto Negotiationの最初の信号
- 強制的に10Base-T Full/Half Duplex Modeに設定すると出力される
- ・ 以下の試験項目でLink Test Pulseを使う。
- Link Test Pulse試験 (TPMあり、なし)

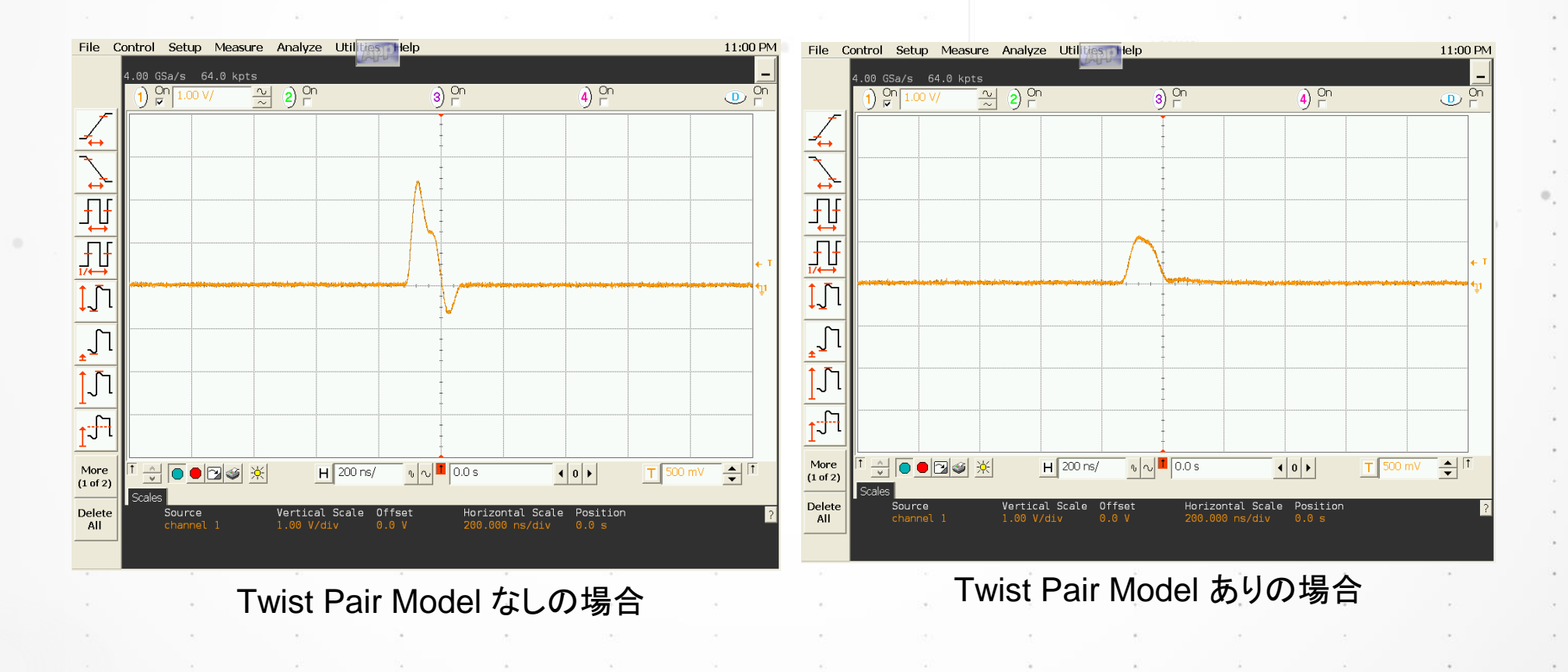

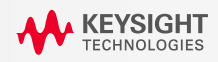

# 10Base-T 試験信号 – Random Pattern

- Random Pattern
- ・<u>Manchester符号化されたランダムパターン</u>(IEEE802.3-2005, 14.3.1.2.1)
- ・パターンの出力方法はチップにより異なる。
- ・以下の試験項目でランダムパターンを使う。
- MAU Template試験
- Jitter試験 (TPMあり、なし)
- Peak Differential Voltage

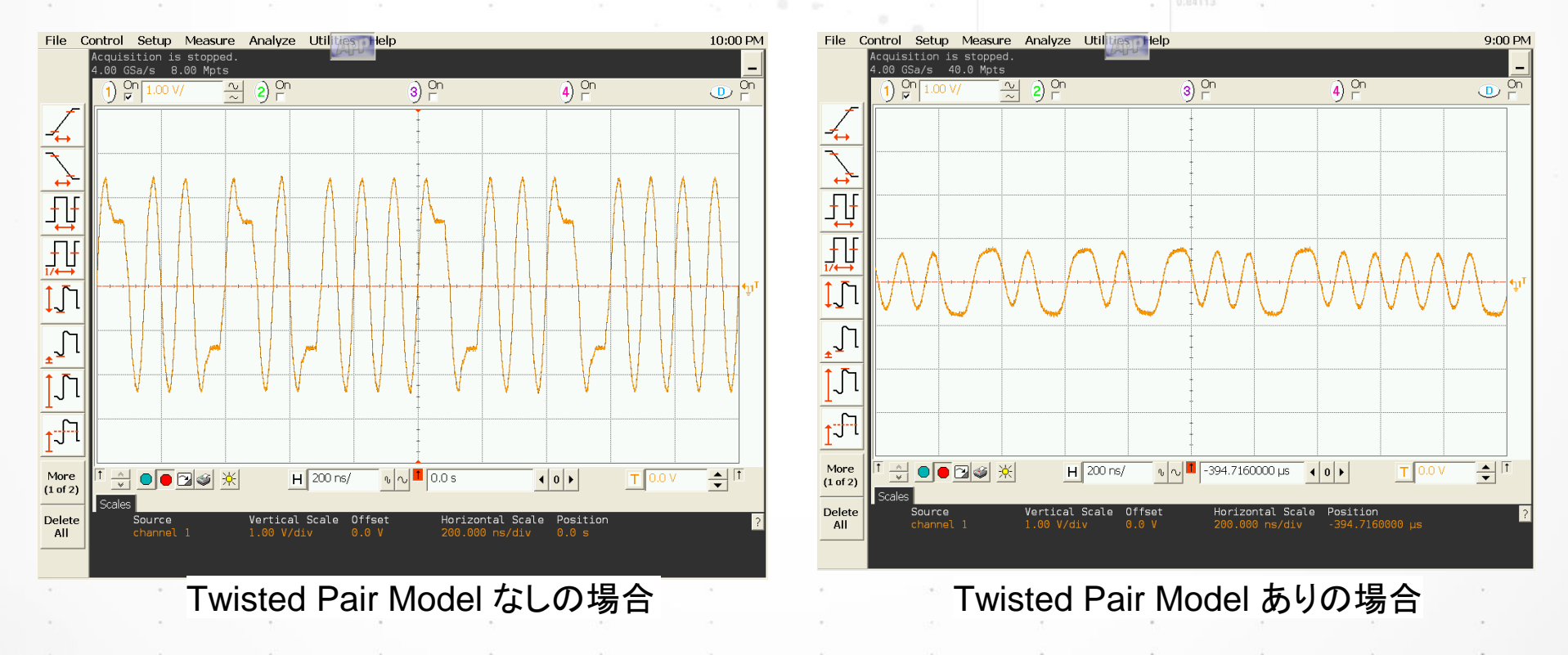

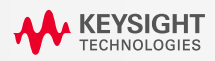

# 10Base-T 試験信号 – TP\_IDL信号

### ■ TP\_IDL信号

- ・Idle状態に入る直前に送信される信号。データパケットの最後の部分。
- ・以下の試験項目でTP\_IDLを使う。
- TP\_IDL Template 試験 (TPMあり、なし)

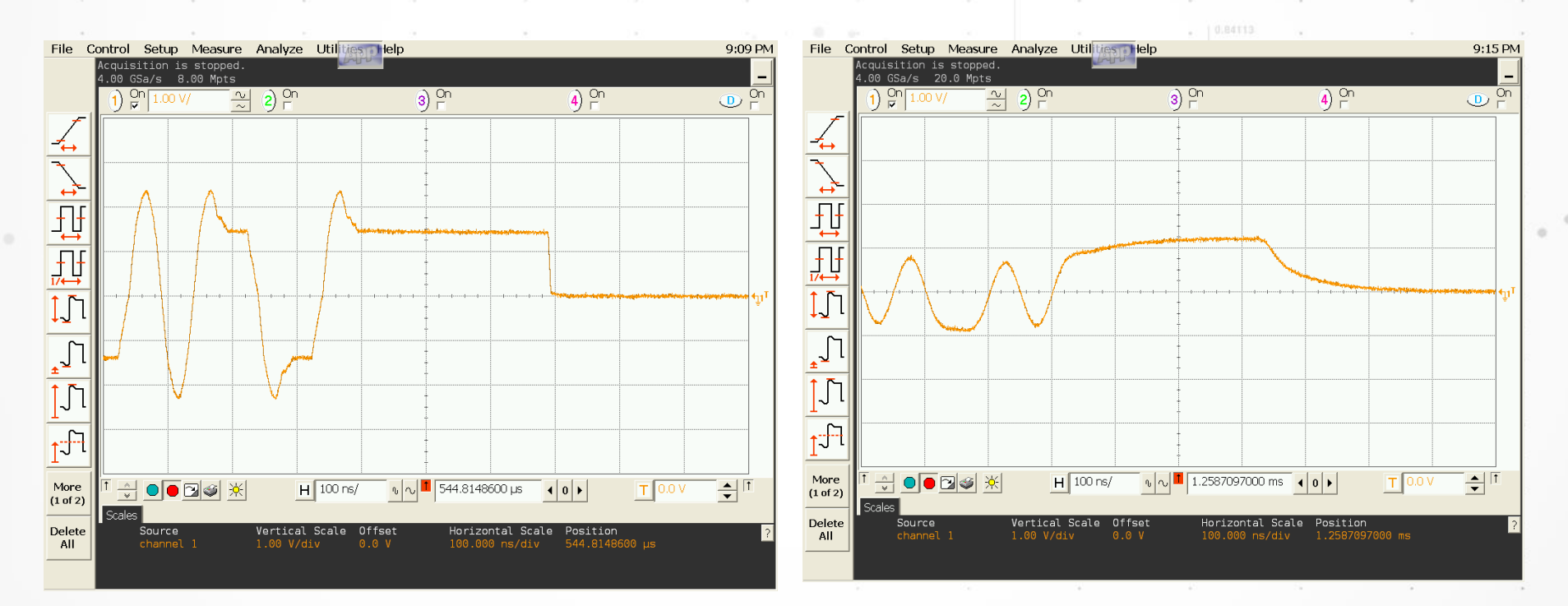

Twisted Pair Model なしの場合

Twisted Pair Model ありの場合

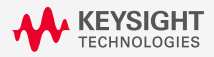

# 10Base-T 試験信号 – All Ones Manchester Encoded Signal

### All Ones Manchester Encoded Signal

- ・すべて1の信号をマンチェスター符号化した信号 (IEEE802.3-2005, 14.3.1.2.1)
- ・パターンの出力方法はチップにより異なる。
- ・以下の試験項目でAll Ones Manchester Encoded Signalを使う。
- Harmonic Content試験 (TPMなし)

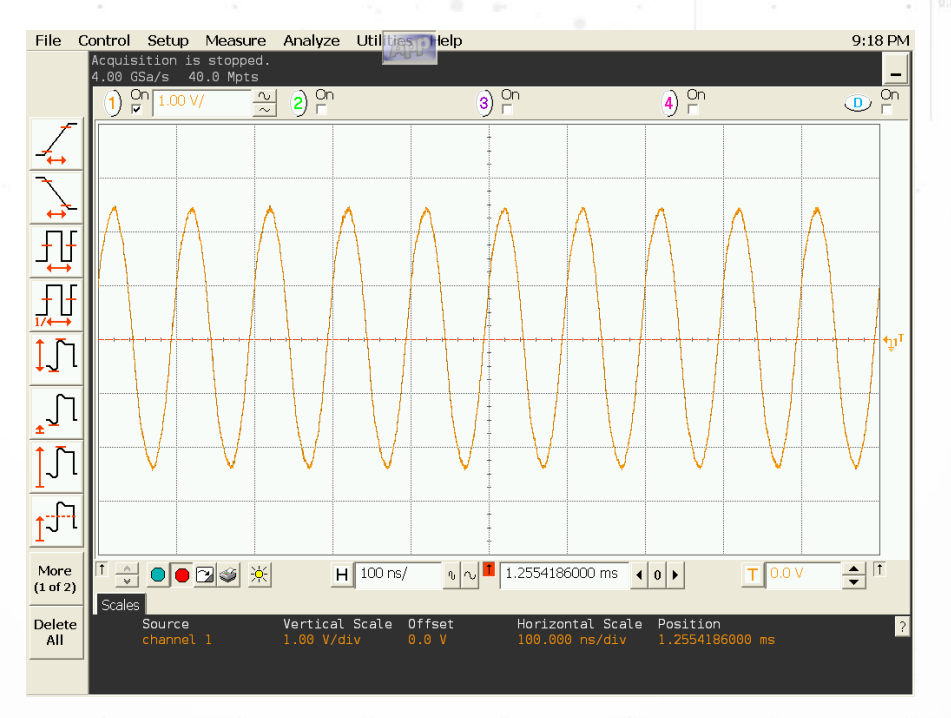

All Ones Manchester Encoded Signal

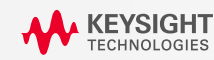

# **10Base-T TPM (Twisted Pair Model)**

### TPM - Twisted Pair Model

- ・ 単一のリンクセグメントで生じるひずみをモデル化した等価回路 (IEEE802.3-2005, 14.3.1.2)
- ・ 以下の試験ではTPMありおよびTPMなしの両方の場合について試験
  - Link Test Pulse
  - TP\_IDL
  - Jitter
- ・ 以下の試験ではTPMありの場合のみ試験
  - MAU Template
- ・ 以下の試験ではTPMなしの場合のみ試験
  - Peak Differential Voltage
  - Harmonic Content

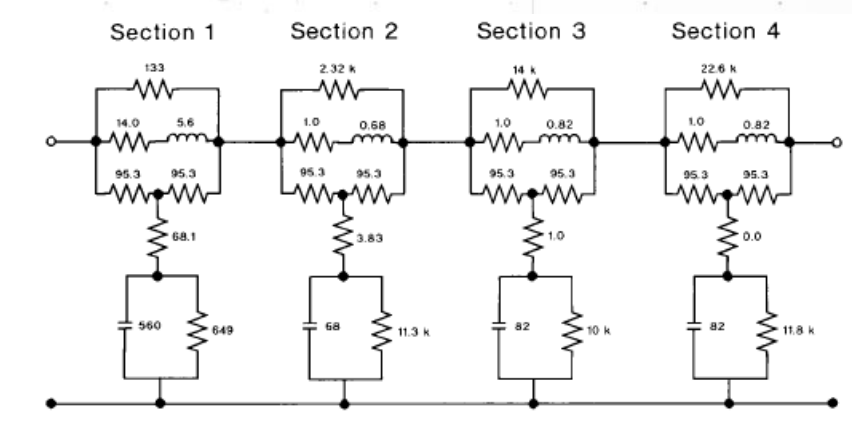

NOTE: Care must be taken that layout and parasitics do not exceed R, C, and L tolerance values. Resistances are in  $\Omega$ Capacitances are in pF Inductances are in  $\mu$ H

134

Figure 14-7-Twisted-pair model

**Twisted Pair Model** 

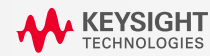

# 10Base-T 負荷条件

■ 負荷条件

- ・Load1およびLoad2が定義 (IEEE802.3-2005, 14.3.1.2.1)。
- ・ 負荷モデルの記述がない試験項目は差動100Ω終端で測定。
- ・以下の試験項目はLoad1, Load2, 差動100Ωの3通りの負荷条件で測定。
- Link Test Pulse (TPMあり、なし)
- TP\_IDL Template (TPMあり、なし)

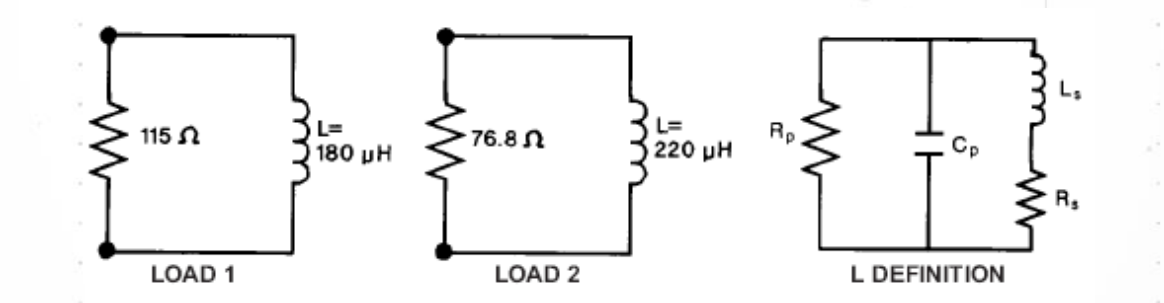

All parameters are defined over the frequency range of 250 kHz to 6 MHz.

 $\begin{array}{ll} L_{\rm g} = L \pm 1 \, \% & \qquad R_{\rm p} \geq 2 \; {\rm k} \Omega \\ C_{\rm p} = 12 \; pF \pm 20 \, \% & \qquad R_{\rm g} \leq 0.5 \; \Omega \end{array}$ 

135

Figure 14–11—Start-of-TP\_IDL test load

負荷モデル

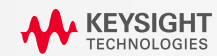

### **10Base-T Differential Output Voltage TestにおけるTPMおよび負荷条件**

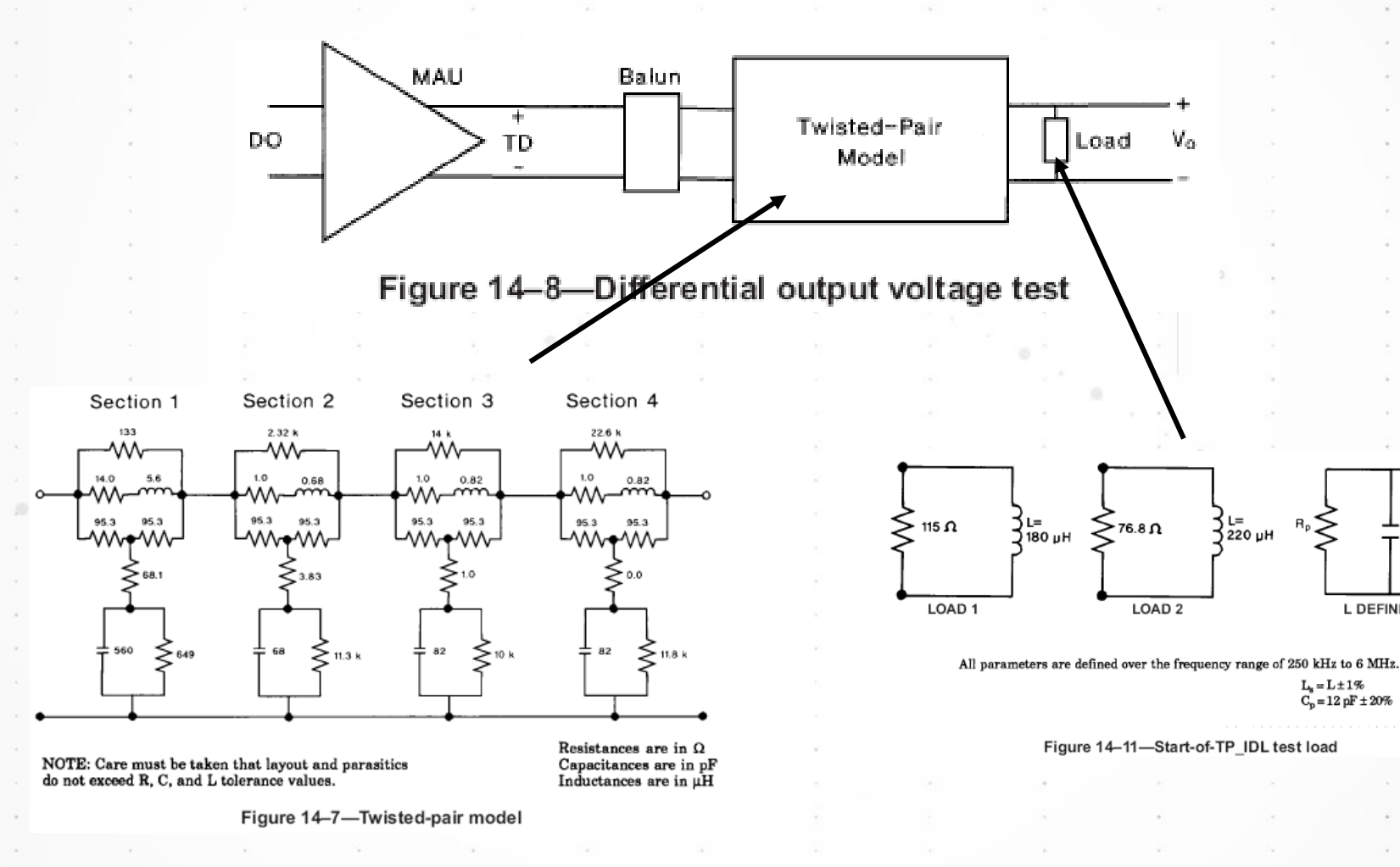

**KEYSIGHT** TECHNOLOGIES

136

L DEFINITION

 $R_p \ge 2 k\Omega$ 

R<sub>s</sub>≤0.5Ω

# 10Base-T 試験項目一覧

- Link Test Pulse (TPMあり、なし)
- TP\_IDL Template (TPMあり、なし)
- MAU Template
- Jitter (TPMあり、なし)
- Peak Differential Voltage
- Harmonic Content
- Common Mode Output Voltage

- Transmitter Return Loss
- Receiver Return Loss

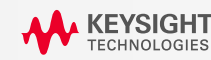

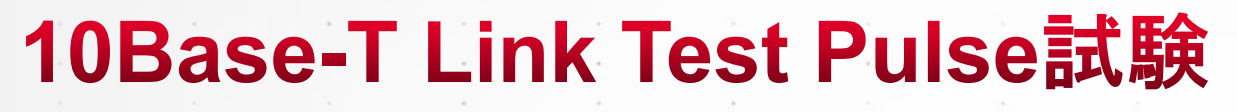

### ■ Link Test Pulse試験

- ・ <u>Link Test Pulse</u>を出力
- TPMあり、なしかつ3種類の終端条件の 合計6通りの条件で測定

(IEEE802.3-2005, 14.3.1.2.1)

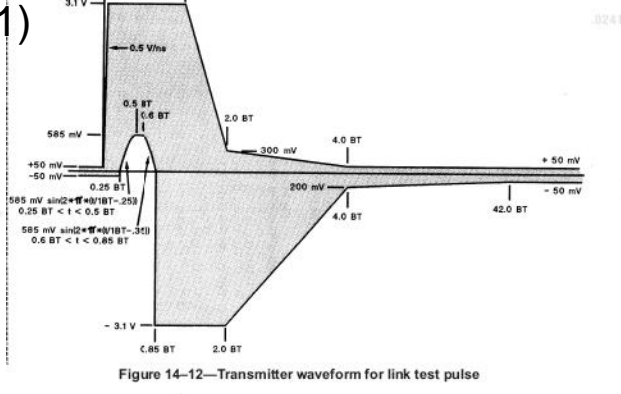

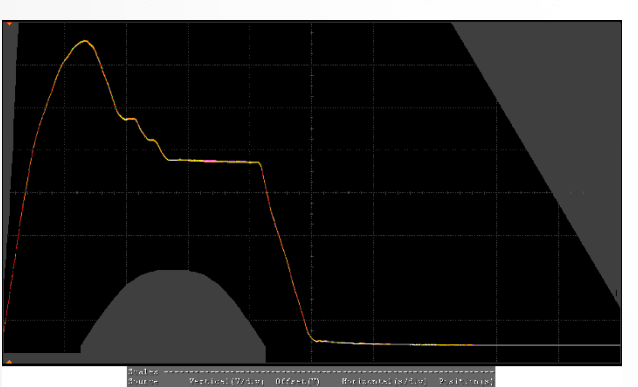

Link Test Pulse (TPMなし)

**KEYSIGHT** TECHNOLOGIES

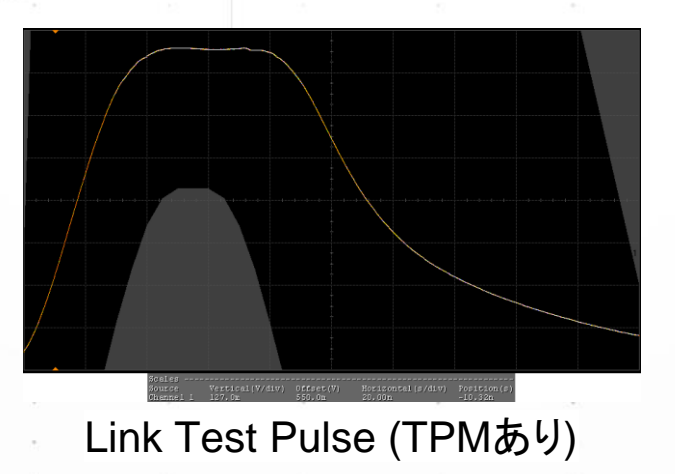

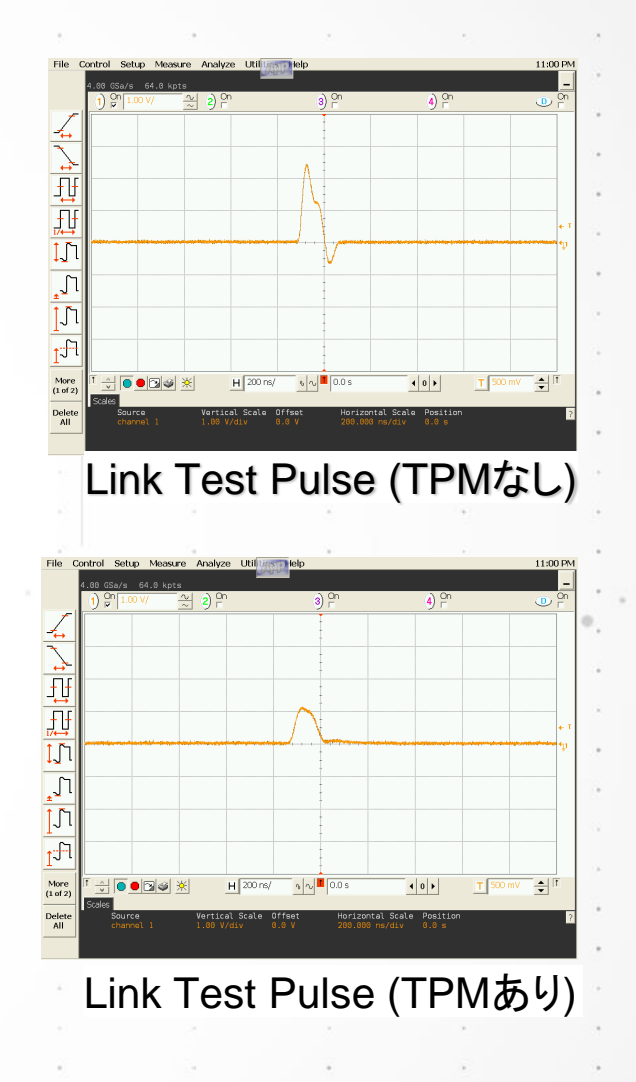

# 10Base-T TP\_IDL Template試験

### ■ TP\_IDL Template試験

- TP\_IDL信号を出力 (Random Patternを出力)。
- TPMあり、なし、かつ 3種類の終端条件の 合計6通りの条件で測定。

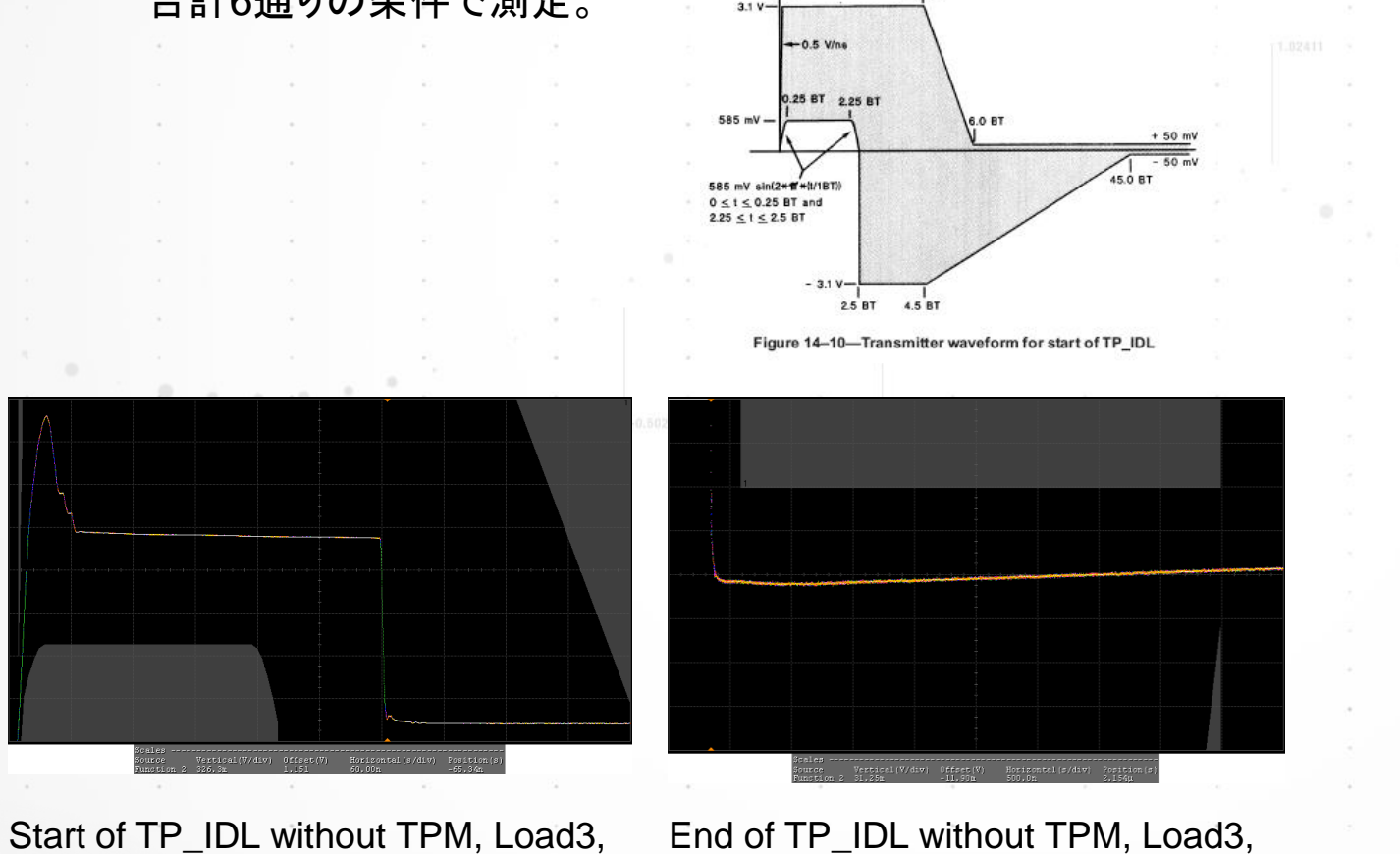

End of TP\_IDL without TPM, Load3,

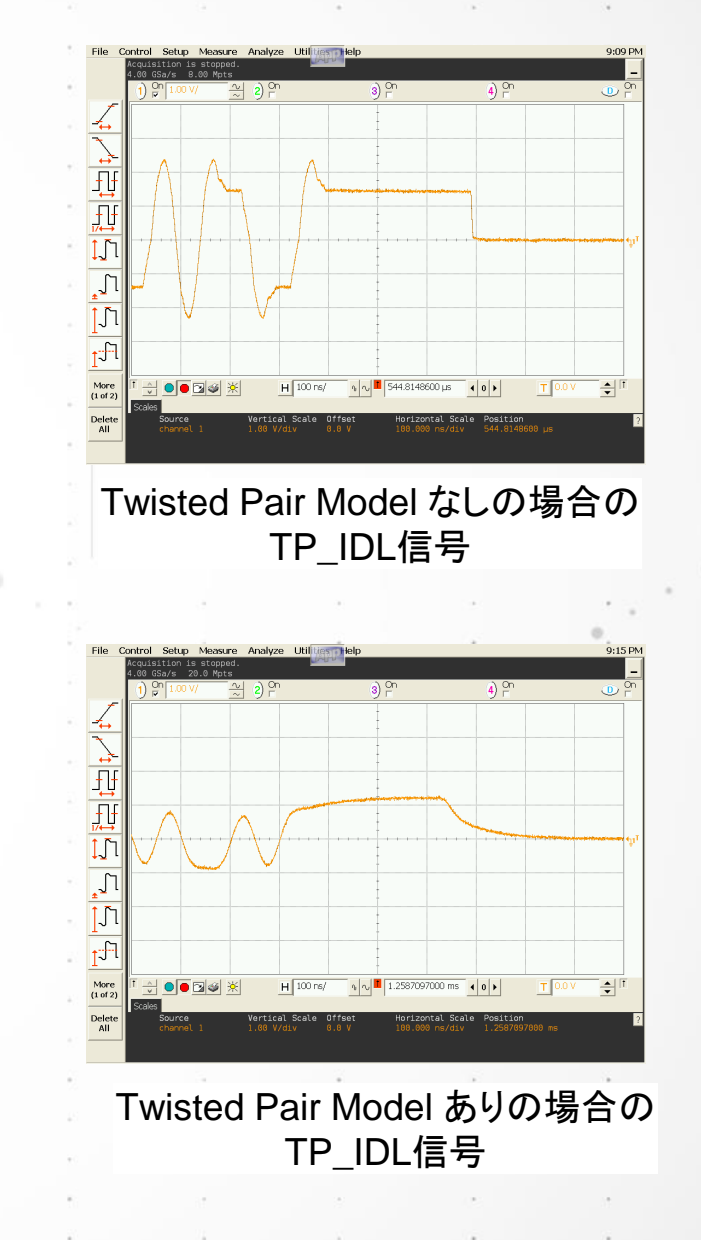

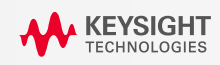

# 10Base-T MAU Template試験

### ■ MAU Template試験

- ・ <u>Random Pattern</u>を出力
- ・ 差動100Ω終端、TPMありの条件で測定
- DUTにあわせてInternal MAUとExternal MAUの いずれかを選択
- DUTからの出力信号にあわせて<u>Templateの垂直軸</u> スケールを0.9から1.1の間で調整可能

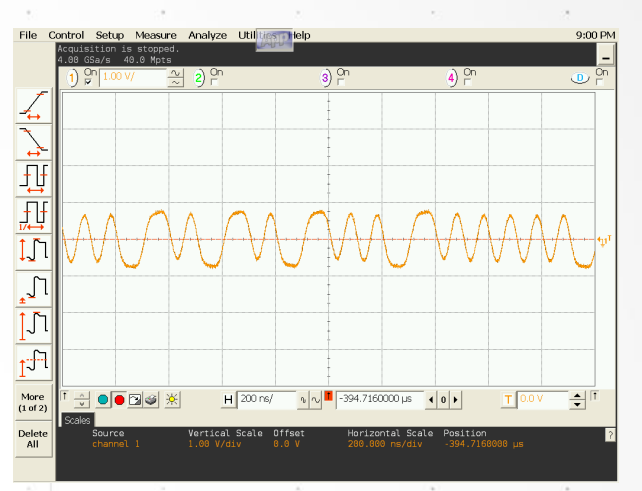

### ランダムパターン

140

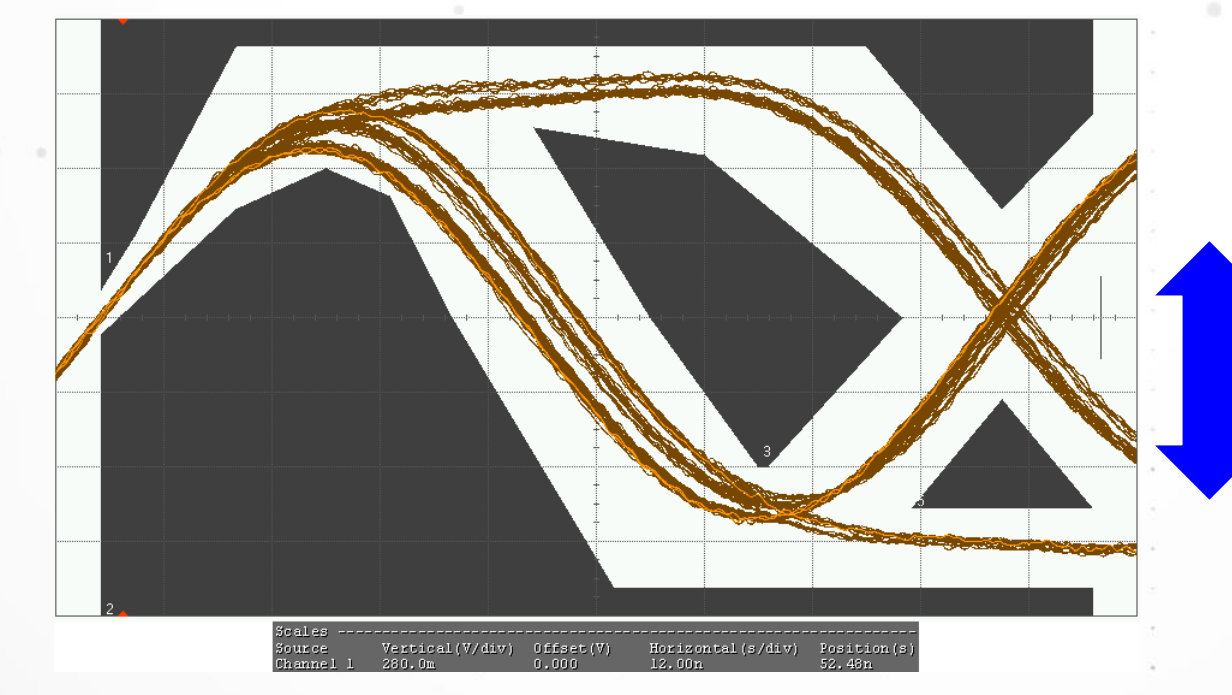

Templateの垂直軸 方向のスケールを 0.9から1.1の間で 調整可能

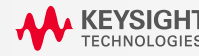

## 10Base-T Jitter試験

### ■ Jitter試験

- 最低511bitの<u>ランダムパターン</u>を送信
- 差動100Ω終端、TPMあり、なしの場合で測定
- Internal (Integrated) MAU, External MAUの いずれかを選択
- 0Vでエッジトリガをかけ、8BTおよび8.5BT離れたポイントにおける0Vでのクロスポイント幅からジッタを測定
- 規格値は以下の通り。

(IEEE802.3-2005, 14.3.1.2.1,

Annex B4.1, B4.3.3)

|                | -0.50221   |            |  |
|----------------|------------|------------|--|
|                | TPMあり      | TPMなし      |  |
| Integrated MAU | 8.0BT±11ns | 8.0BT±20ns |  |
|                | 8.5BT±11ns | 8.5BT±20ns |  |
| External MAU   | 8.0BT±7ns  | 8.0BT±16ns |  |
|                | 8.5ns±7ns  | 8.5BT±16ns |  |

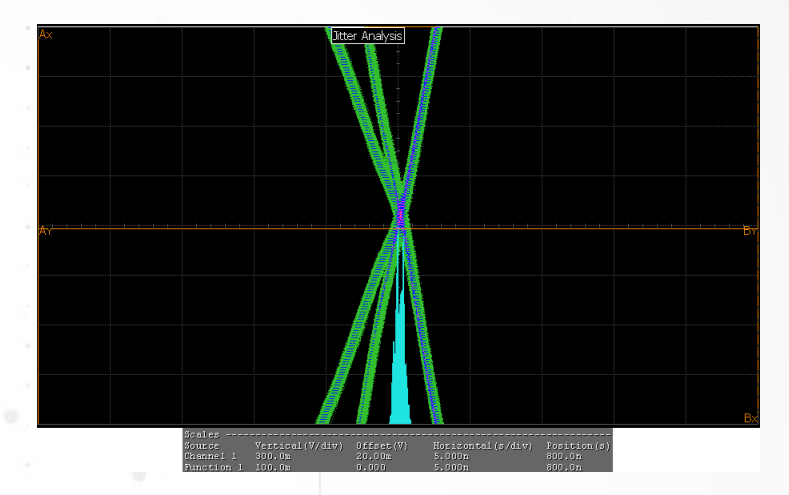

Integrated MAU, TPMなし, 8BTでのジッタ

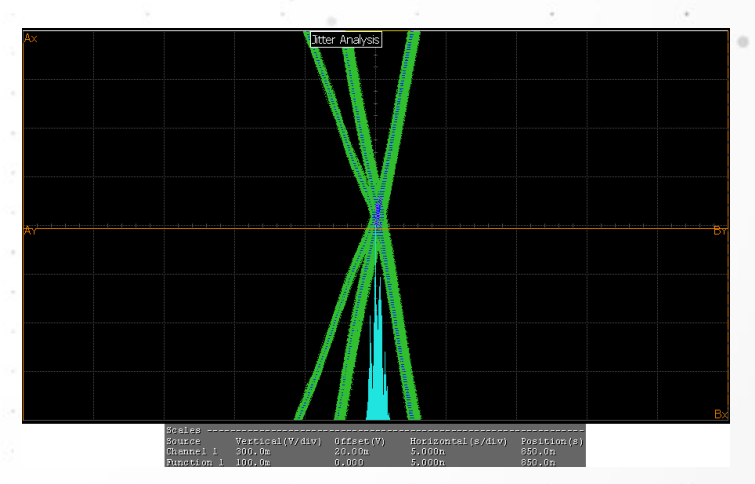

Integrated MAU, TPMなし, 8.5BTでのジッタ

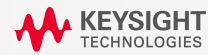

# **10Base-T Peak Differential Voltage**

### ■ Peak Differential Voltage試験

- ・ <u>ランダムパターン</u>を出力
- ・ 差動100Ω終端、TPMなしで測定
- Positive, Negative両方のピークを測定
- ピーク電圧が2.2Vから2.8Vの間である
   ことを確認

(IEEE802.3-2005, 14.3.1.2.1)

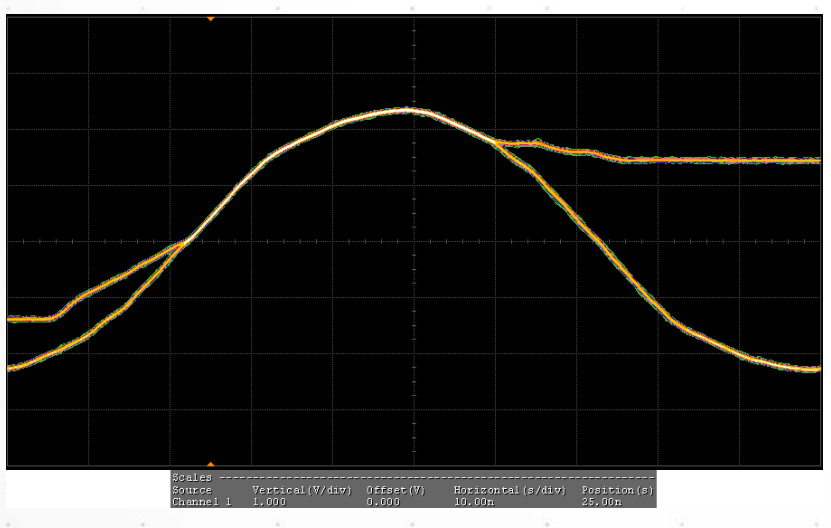

Positive Peak Differential Voltage

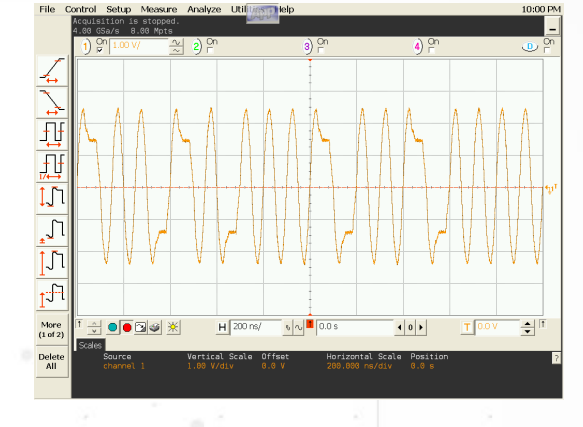

ランダムパターン、TPMなし

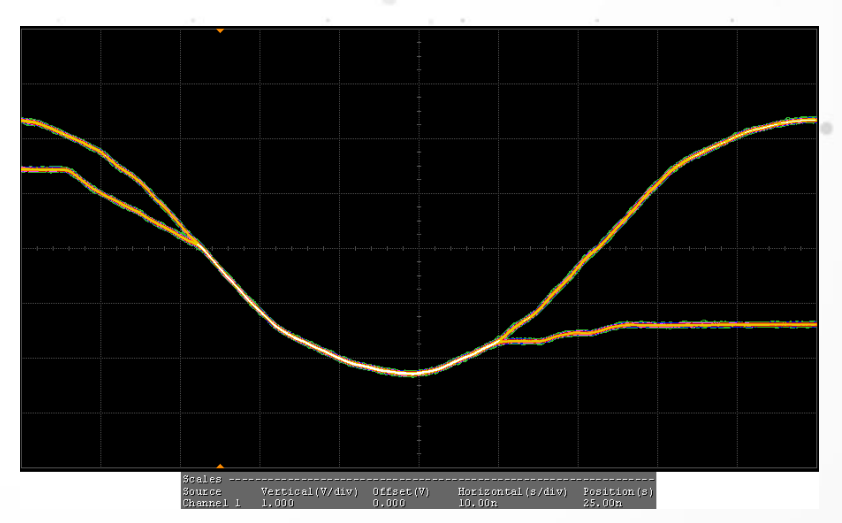

Negative Peak Differential Voltage

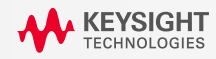

# 10Base-T Harmonic Content試験

### ■ 10Base-T Harmonic Content試験

- ・ All Ones Manchester-encoded Signalを送信
- 差動100Ω終端、TPMなしで測定
- 高調波のスペクトラムは基本波に対して27dB以上 低いレベルにあること

(IEEE802.3-2005, 14.3.1.2.1)

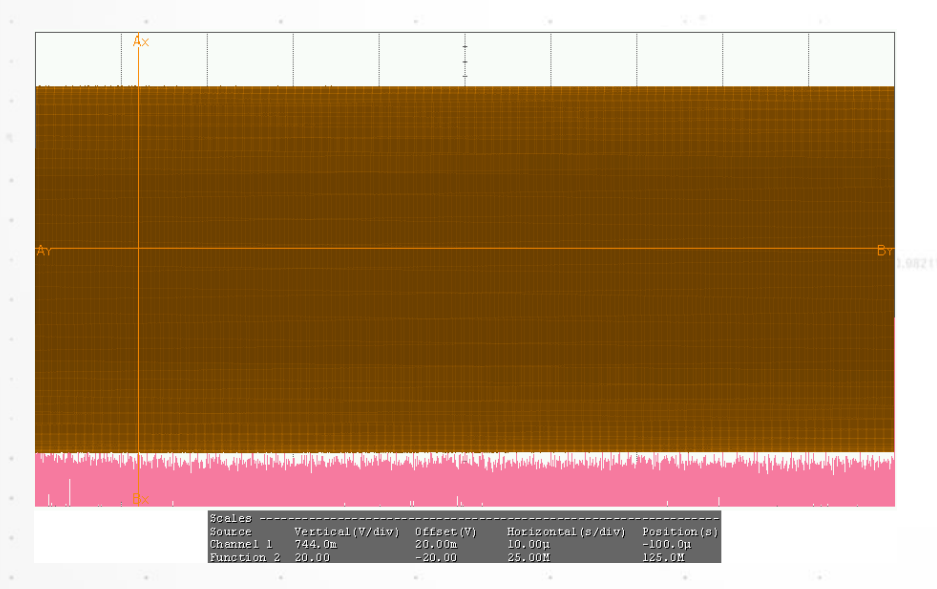

All Ones Manchester-encoded Signal(黄色)とスペクトル(ピンク)

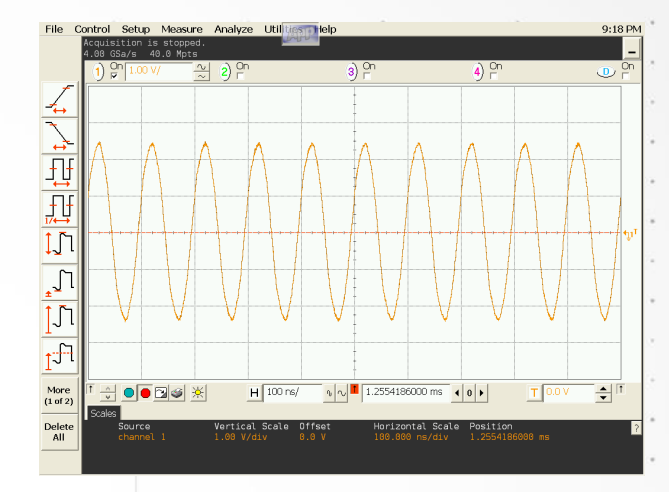

#### All Ones Manchester-encoded Signal

#### Harmonic Content Details PASS/FAIL Harmonic # Frequency Magnitude dB Down Fundamental 17.1 dB 10.0 MHz PASS -30.6 dB 47.7 dB Harmonic #2 20.0 MHz PASS Harmonic #3 30.0 MHz -12.9 dB 29.9 dB PASS 40.0 MHz -36.7 dB Harmonic #4 53.8 dB PASS -22.2 dB Harmonic #5 50.0 MHz 39.3 dB PASS -38.5 dB 55.6 dB 60.0 MHz Harmonic #6 PASS Harmonic #7 70.0 MHz -26.1 dB 43.2 dB PASS Harmonic #9 90.0 MHz -31.8 dB 48.9 dB PASS -32.9 dB 50.0 dB Harmonic #11 110.0 MHz PASS 130.0 MHz -35.0 dB 52.1 dB Harmonic #13 PASS Harmonic #15 150.0 MHz -37.0 dB 54.0 dB PASS Harmonic #23 230.0 MHz -40.0 dB 57.0 dB

基本波と高調波の出力レベル

# 10Base-T Common Mode Output Voltage試験

- Common Mode Output Voltage試験
  - ・ <u>ランダムパターン</u>を出力
  - 右図で示される回路にて測定
  - E<sub>cm</sub> < 50mV peak であること</li>

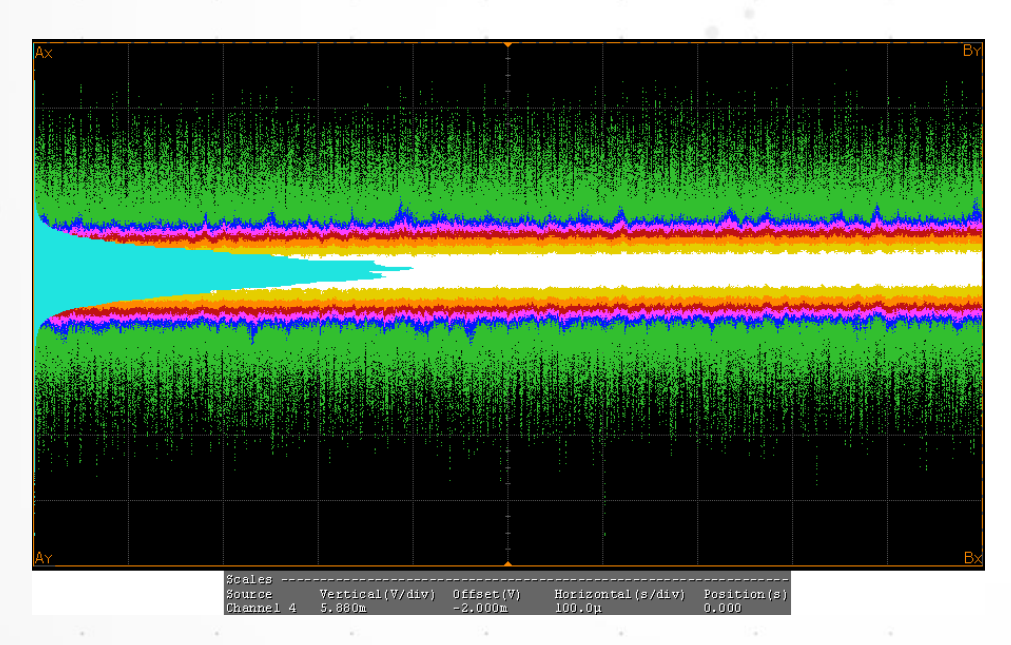

Common-mode Output Voltage

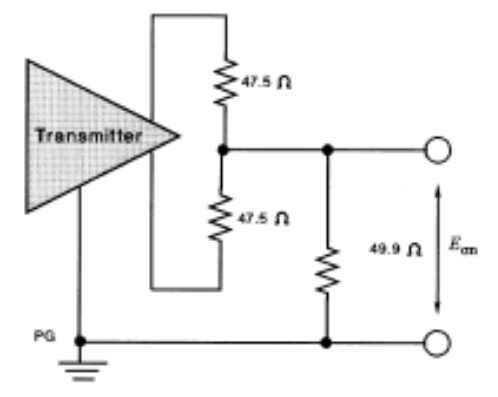

Figure 14-14-Common-mode output voltage test circuit

Common-mode Output Voltage試験回路

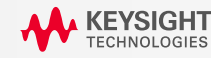
## 10Base-T Transmitter Differential Output Impedance試験

- Transmitter Differential Output Impedance試験
- TransmitterのReturn Lossを<u>ネットワークアナライザ</u>で測定
- DUTから<u>データの一部分にAll Ones (Manchester Encoded)</u>
  Signalを含んだ信号を送信した状態で測定
- ネットワークアナライザでの測定前にcalibrationにより ケーブルや治具などの測定系の影響を除去
- バランにより差動からシングルエンドに変換を行ない、
  シングルエンドでのリターンロスをS11としてネットワーク アナライザで測定
- シングルエンド50Ωでのリターンロスを実測後、計算により
  差動100Ω、差動85Ωおよび差動111Ωでのリターンロスを導出
- ・規格値は以下の通り。

リターンロス > 15dB (5MHz – 10MHz)

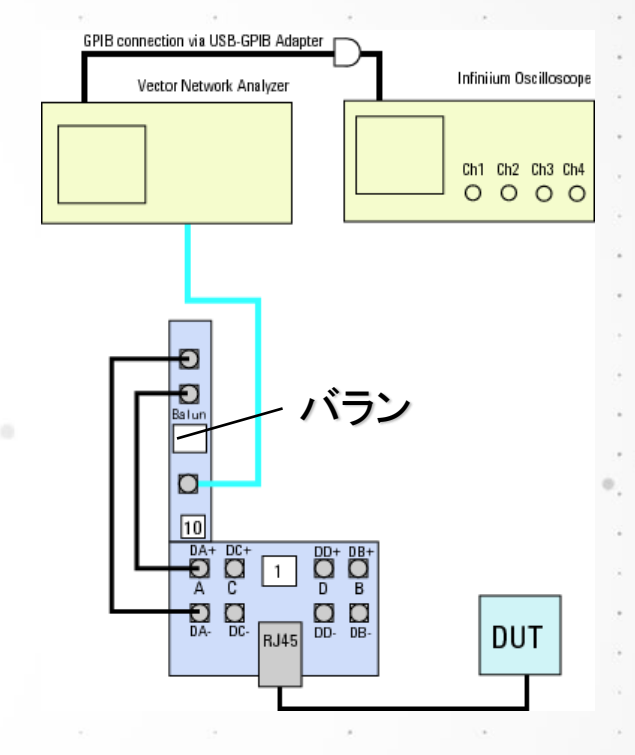

リターンロス測定での治具

145

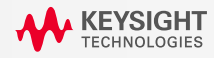

## 10Base-T Receiver Differential Input Impedance試験

- Transmitter Differential Output Impedance試験
- TransmitterのReturn Lossをネットワークアナライザで測定
- <u>DUTの電源をONにした状態で測定</u>
- ネットワークアナライザでの測定前にcalibrationにより ケーブルや治具などの測定系の影響を除去
- バランにより差動からシングルエンドに変換を行ない、
  シングルエンドでのリターンロスをS11としてネットワーク
  アナライザで測定
- シングルエンド50Ωでのリターンロスを実測後、計算により
  差動100Ω、差動85Ωおよび差動111Ωでのリターンロスを導出
- ・規格値は以下の通り。

リターンロス > 15dB (5MHz – 10MHz)

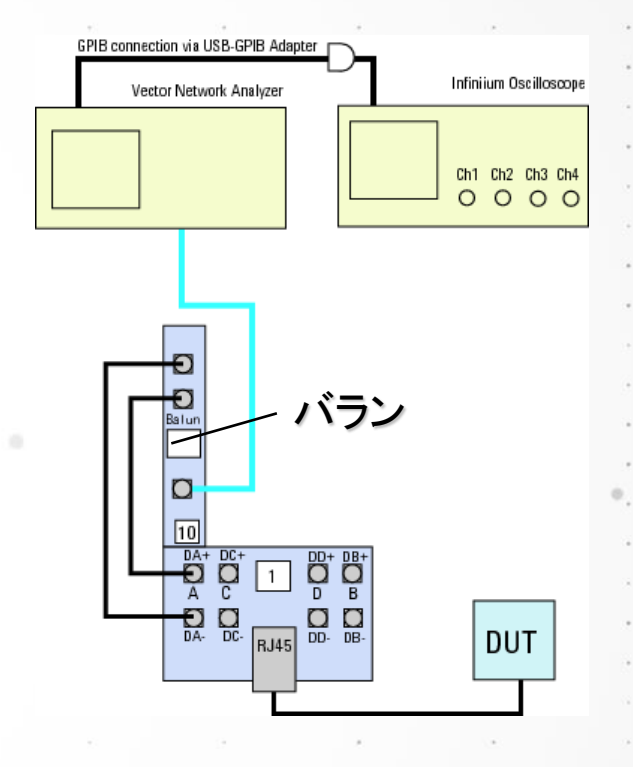

リターンロス測定での治具

146

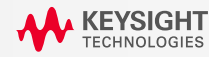

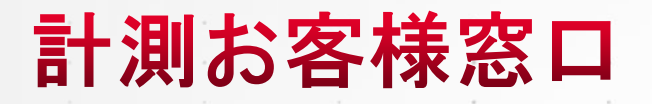

## **TEL:** 0120-421-345

Email: <a href="mailto:keysightcare.japan@keysight.com">keysightcare.japan@keysight.com</a>

→ お問い合わせの際は測定器の型式とシリアル番号の情報をご用意ください。

147

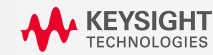

## **KEYSIGHT** TECHNOLOGIES